Version 22.9

Ahmed Abdelwahed MCT ahmed@abdelwahed.me

\_\_\_\_\_

## Contents

| ESXi Installation and Basic Configurations               |   |
|----------------------------------------------------------|---|
| Configure hostname and network settings                  | 7 |
| DNS Configuration for all ESXi hosts and vCenter Servers | 9 |
| Configure ESXi host                                      |   |
| Add welcome message during VM boot                       |   |
| Assign ESXi license                                      |   |
| Lockdown mode and autorestart option                     |   |
| Add more local users to ESXi host                        |   |
| Integrate vSphere with Active Directory                  |   |
| login with domain users and permissions                  |   |
| Connect SSH to ESXi host                                 |   |
| Host Profile                                             |   |
| Add and manage datastore                                 |   |
| Create new local datastore (VMFS) using ESXi             |   |
| Extend exiting datastore                                 |   |
| Add ISO file to datastore                                |   |
| Create and configure VM through ESXi02 host              |   |
| VM Creation                                              |   |
| Download and install VMRC                                |   |
| Install VM tools                                         |   |
| Edit VM settings                                         |   |
| Deploy and configure vCenter                             |   |
| vCenter Deploy                                           |   |
| Add ESXi Servers to vCenter                              |   |
| Create VM through vCenter                                |   |
| Edit VM Settings from vCenter                            |   |
| Add ISCSI disk to both ESXi servers using vCenter        |   |
| Migrate VM to another the iscsi datastore                |   |
| Working with Snapshot                                    |   |
| VM clone and template                                    |   |
|                                                          |   |

| Create VM Template                                                                       | 69  |
|------------------------------------------------------------------------------------------|-----|
| Deploy VM from template                                                                  |     |
| Clone Exiting VM                                                                         | 72  |
| OVF and OVA Template (Open Virualization Format and Appliance)                           | 76  |
| Content Library                                                                          |     |
| Using Alarms                                                                             |     |
| Networking                                                                               |     |
| Add new NIC to ESXi02 using vCenter                                                      |     |
| Add standby physical adapter for vSwitch0 (standard switch)                              |     |
| Add VMkernel port for management                                                         |     |
| Edit VMkernel port to support vMotion (vMotion for migrating storage and VMs)            |     |
| VMware Cluster                                                                           |     |
| VMware <b>vSphere®</b> Distributed Resource Scheduler™ ( <b>DRS</b> ) – Power of Cluster |     |
| Creat VM/Host Groups                                                                     | 102 |
| Create VM/Host Rules                                                                     | 103 |
| VM Overrides                                                                             | 105 |
| VMware HA                                                                                |     |
| Configure HA                                                                             |     |
| vCenter Proactive HA (need plugins)                                                      |     |
| HA Summary and Heartbeat                                                                 | 120 |
| Fault Tolerance (0 down time)                                                            | 120 |
| Requirments                                                                              | 120 |
| Configuration                                                                            | 120 |
| Now enable FT for App server                                                             |     |
| Tesing                                                                                   | 126 |
| Migrate the VM without failuar                                                           | 127 |
| Resource Pool                                                                            | 128 |
| vApp                                                                                     |     |
| Virtual Distributed switch (datacenter level)                                            | 135 |
| Lifecycle Manager                                                                        |     |

You can download latest vCenter trial version through

Download VMware vSphere 7.0 Update 2a Evaluation - Free Managed Virtualization for 60 Days

## ESXi Installation and Basic Configurations

basic configuration includes:

- Hostname
- Ip addressa (for management traffic)

Which operating system will be installed on this virtual machine?

| Guest Op<br>A virt<br>syste | erating Sy<br>ual machine i<br>m. How will y | stem Instal<br>is like a physic<br>ou install the | llation<br>cal computer;<br>quest operation | it needs an o<br>ting system? | perating |  |
|-----------------------------|----------------------------------------------|---------------------------------------------------|---------------------------------------------|-------------------------------|----------|--|
| Install from:               |                                              |                                                   | -                                           | 2.                            |          |  |
|                             | disc:                                        |                                                   |                                             |                               |          |  |
| No                          | drives availa                                | ble                                               |                                             | $\sim$                        |          |  |
|                             |                                              |                                                   |                                             |                               |          |  |
|                             | disc image f                                 | ile (iso):                                        |                                             |                               |          |  |
|                             |                                              |                                                   |                                             | $\sim$                        | Browse   |  |
|                             |                                              |                                                   |                                             |                               |          |  |

New Virtual Machine Wizard

Select a Guest Operating System

 $\times$ 

Guest operating system O Microsoft Windows

VMware ESXi 7 and later

New Virtual Machine Wizard

Linux
 VMware ESX

Other

Version

New Virtual Machine Wizard

×

#### Name the Virtual Machine What name would you like to use for this virtual machine? Virtual machine name: ESXI01 Location: C:\Users\ahmed\Downloads\VMware Lab\ESXI01 Browse... The default location can be changed at Edit > Preferences.

#### Hardware

| Specify Disk Capacity<br>How large do you want this disk to be?                                                                                                    |
|----------------------------------------------------------------------------------------------------|
| The virtual machine's hard disk is stored as one or more files on the host computer's physical disk. These file(s) start small and become larger as you add applications, files, and data to your virtual machine. |
| Maximum disk size (GB):                                                                                                    |
| Recommended size for VMware ESXi 7 and later: 142 GB                                                                                                    |
|                                                                                                    |
| $\bigcirc$ Store virtual disk as a single file                                                                                                    |
| Split virtual disk into multiple files                                                                                                    |
| Splitting the disk makes it easier to move the virtual machine to another computer<br>but may reduce performance with very large disks.                                                                            |

| Device             | Summary                     |
|--------------------|-----------------------------|
| IIII Memory        | 7.9 GB                      |
| Processors         | 2                           |
| 💿 New CD/DVD (IDE) | Using file C:\Users\ahmed\D |
| 📃 Network Adapter  | Host-only                   |
| 🚭 USB Controller   | Present                     |
| Display            | Auto detect                 |
|                    |                             |

| VMµare ESXi 7.                   | 0.2 (VMKernel Release Build 17867351)                                                                                      |  |
|----------------------------------|----------------------------------------------------------------------------------------------------|--|
| VMware, Inc. V                   | Muare7,1                                                                                                    |  |
| 2 x Intel(R) X<br>7.9 GiB Memory | eon(R) E-2276M CPU @ 2.80GHz                                                                                               |  |
|                                  |                                                                                                    |  |
|                                  |                                                                                                    |  |
|                                  |                                                                                                    |  |
|                                  |                                                                                                    |  |
|                                  |                                                                                                    |  |
|                                  |                                                                                                    |  |
| Starting servi                   | ce vntoolsd                                                                                                    |  |
|                                  |                                                                                                    |  |
|                                  |                                                                                                    |  |
|                                  | Welcome to the VMware ESXi 7.0.2 Installation                                                                              |  |
|                                  | VMuses ESV: 7.0.2 installs on most sustant but only                                                                        |  |
|                                  | systems on VMware's Compatibility Guide are supported.                                                                     |  |
|                                  | Consult the VMware Compatibility Guide at:                                                                                 |  |
|                                  | http://www.vmware.com/resources/compatibility                                                                              |  |
|                                  | Select the operation to perform.                                                                                           |  |
|                                  | (Esc) Cancel (Enter) Continue                                                                                              |  |
|                                  |                                                                                                    |  |
| <b>F11</b> to accept the license | End User License Agreement (EULA)                                                                                          |  |
| ·                                | VMWARE END USER LICENSE AGREEMENT                                                                                          |  |
|                                  | PLEASE NOTE THAT THE TERMS OF THIS END USER LICENSE                                                                        |  |
|                                  | AGREEMENT SHALL GOVERN YOUR USE OF THE SOFTWARE, REGARDLESS<br>OF ANY TERMS THAT MAY APPEAR DURING THE INSTALLATION OF THE |  |
|                                  | SOFTWARE.                                                                                                    |  |
|                                  | IMPORTANT-READ CAREFULLY: BY DOWNLOADING, INSTALLING, OR<br>USING THE SOFTWARE, YOU (THE INDIVIDUAL OR LEGAL ENTITY)       |  |
|                                  | AGREE TO BE BOUND BY THE TERMS OF THIS END USER LICENSE                                                                    |  |
|                                  | THIS EULA, YOU MUST NOT DOWNLOAD, INSTALL, OR USE THE                                                                      |  |
|                                  | SOFTWARE, AND YOU MUST DELETE OR RETURN THE UNUSED SOFTWARE<br>TO THE VENDOR FROM WHICH YOU ACQUIRED IT WITHIN THIRTY (30) |  |
|                                  | DAYS AND REQUEST A REFUND OF THE LICENSE FEE, IF ANY, THAT                                                                 |  |
|                                  | Use the arrow keys to scroll the EULA text                                                                                 |  |
|                                  | (ESC) Do not Accept (F11) Accept and Continue                                                                              |  |
|                                  |                                                                                                    |  |

enter to add VMware file system (VMFS) to the HD

| (any existing<br>* Contains a VMFS<br># Claimed by VMwan | Select a Disk <sup>.</sup><br>VMFS-3 will be<br>partition<br>'e vSAN | to Install or Upgr<br>automatically upg | ade<br>raded to | VMFS-5)   |
|----------------------------------------------------------|----------------------------------------------------------------------|-----------------------------------------|-----------------|-----------|
| Storage Device                                           |                                                                      |                                         |                 | Capacity  |
| Local:<br>Viluare, Viluari<br>Renote:<br>(none)          |                                                                      |                                         |                 |           |
| (Esc) Cancel                                             | (F1) Details                                                         | (F5) Refresh                            |                 | Cont inve |

| Please select a keyboard layout                                                                   |
|---------------------------------------------------------------------------------------------------|
| Swiss French<br>Swiss German<br>Turkish<br>US Default<br>US Dvorak<br>Ukrainian<br>United Kingdom |
| Use the arrow keys to scroll.                                                                     |
| (Esc) Cancel (F9) Back (Enter) Continue                                                           |

set password for **root** user

| En                                                                           | ter a root pa | ssword           |  |  |
|------------------------------------------------------------------------------|---------------|------------------|--|--|
| Root password: *********<br>Confirm password: **********<br>Passwords match. |               |                  |  |  |
| (Esc) Cancel                                                                 | (F9) Back     | (Enter) Continue |  |  |

F11 to start ESXi installation

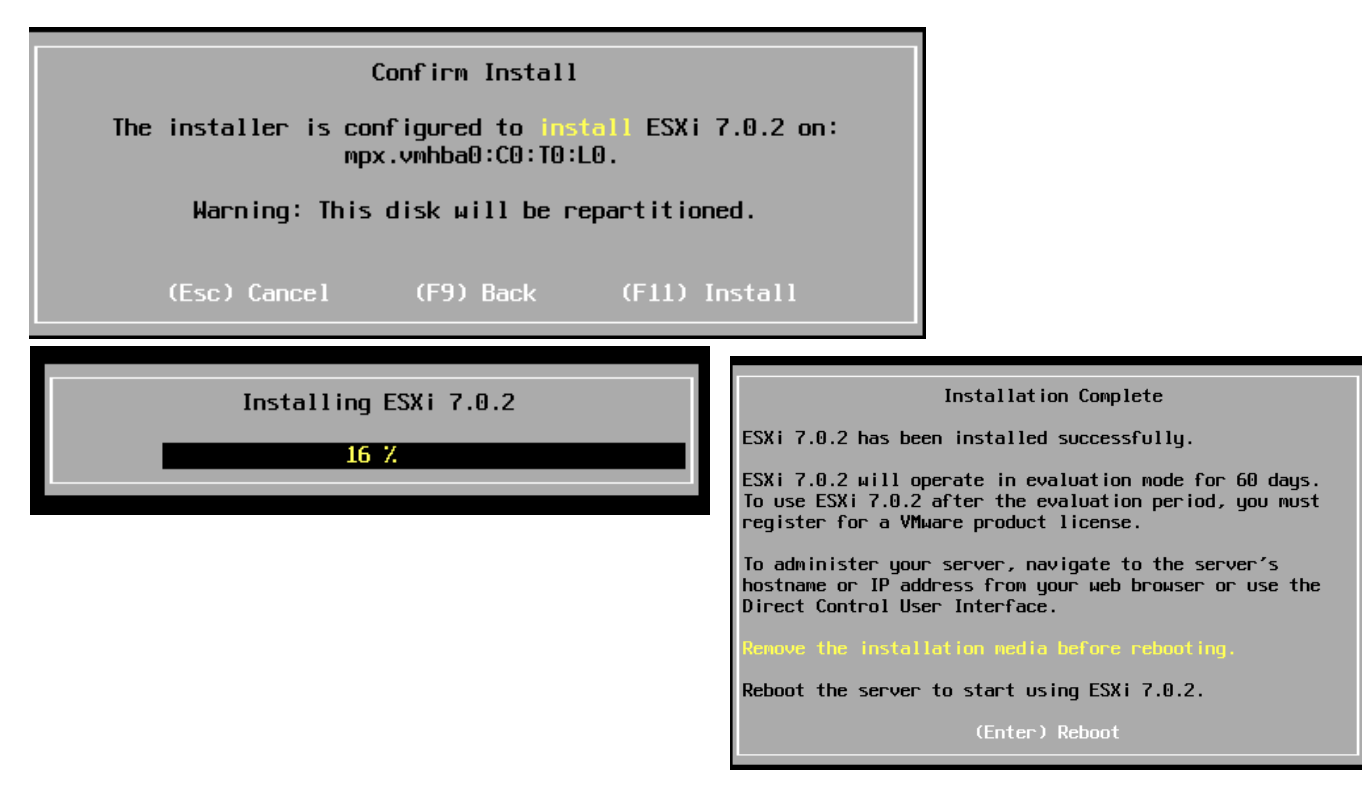

F2 to login using root user.

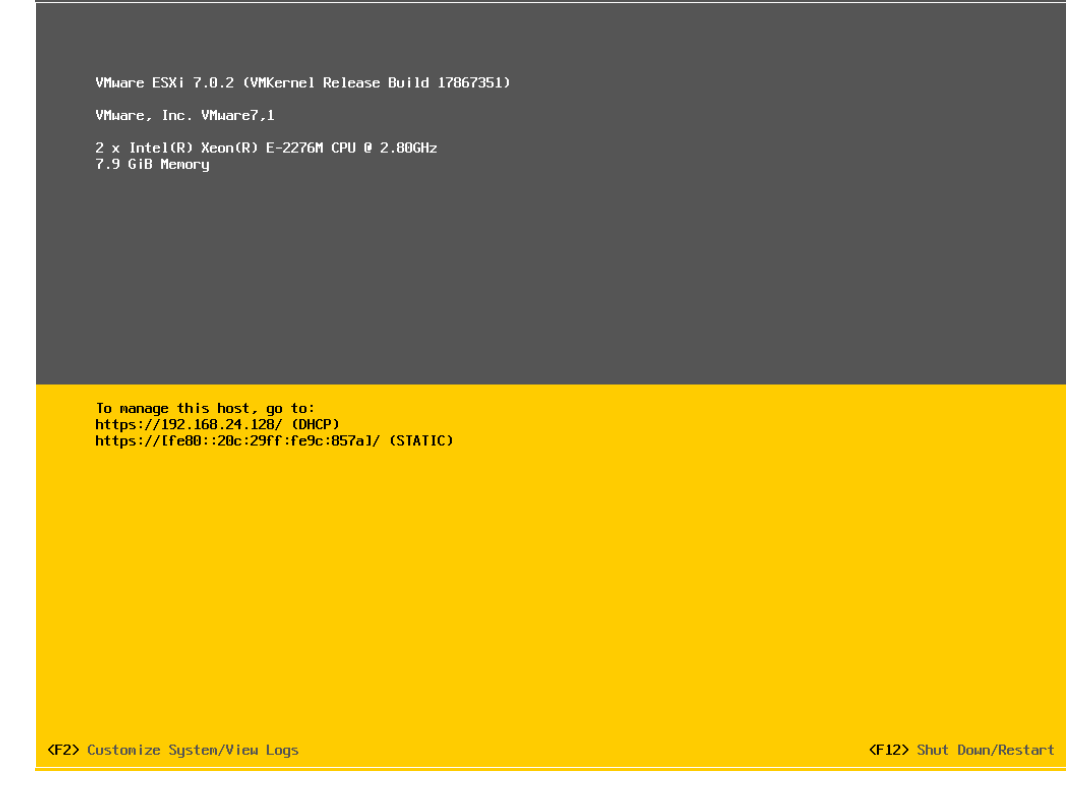

#### Configure hostname and network settings

Now you can configure the **hostname** and **network** so you can connect remotely using http to manage the server.

| System Customization                                                                                                    | Configure Management Network                                                                                                    |
|----------------------------------------------------------------------------------------------------|----------------------------------------------------------------------------------------------------|
| Configure Password<br>Configure Lockdown Mode<br>Configure Management Network<br>Restart Management Network<br>Test Management Network<br>Network Restore Options<br>Configure Keyboard<br>Troubleshooting Options<br>View System Logs<br>View Support Information<br>Reset System Configuration | Hostname:<br>ESX101<br>IPv4 Address:<br>200.200.200.1<br>IPv6 Addresses:<br>fe80::20c:29ff:fe9c:857a/64<br>To view or modify this host's management network settings in<br>detail, press <enter>.</enter> |

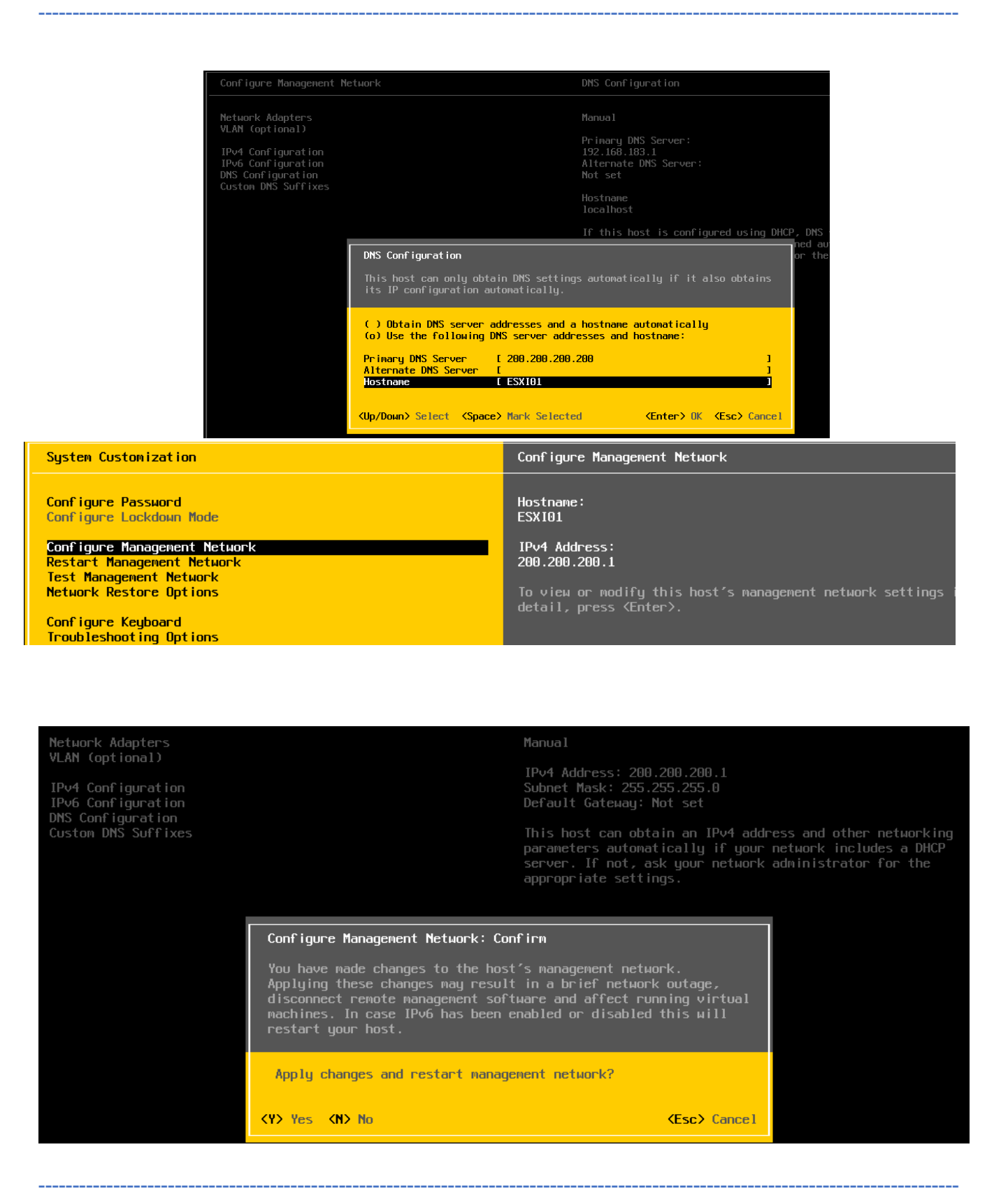

Now we can connect and manage both servers from browser

| <ul> <li>https://200.200.200.1/ui//</li> <li>ESXI01.localdomain - VMw × 1</li> </ul> | P/host  Certificate error C Search.                                                                                                    |                                                                             | ー ロ<br>タ・ 命 ☆ ©                                                                                                    |
|--------------------------------------------------------------------------------------|----------------------------------------------------------------------------------------------------|-----------------------------------------------------------------------------|----------------------------------------------------------------------------------------------------|
| vmware <sup>,</sup> ESXi <sup>°,</sup>                                               |                                                                                                    | root@200.200.200.1 ▼   Help ▼                                               | Q Search                                                                                                    |
| Navigator                                                                            | ESXI01.localdomain                                                                                                    |                                                                             |                                                                                                    |
| Host<br>Manage<br>Monitor                                                            | Image: Construction of the second second | CPU<br>USED: 137 MHz<br>MEMORY<br>USED: 1.32 GB<br>STORAGE<br>USED: 1.41 GB | FREE: 5.5 GHz<br>2%<br>CAPACITY: 5.6 GHz<br>FREE: 6.58 GB<br>71%<br>CAPACITY: 7.9 GB<br>FREE: 12.34 GB<br>CAPACITY: 13.75 GB |

#### Now do the same steps for ESXi02

#### DNS Configuration for all ESXi hosts and vCenter Servers

Through DNS add reverse lookup zone then add reocrds for both ESXI servers and vencter in both forward and reverse lookup zone

|                                                                                                    | New Host Name (uses parent domain n ESXI01 Fully qualified domain name ( ESXI01.abdelwahed.me. IP address: 200.200.200.201 Create associated pointer Allow any authenticated of same owner name | ame if blank):<br>(FQDN):<br>r (PTR) record<br>user to update DNS records with<br>Add Host Canc                                           | ×<br>h the                                                                                                    |                                                                                   |
|----------------------------------------------------------------------------------------------------|----------------------------------------------------------------------------------------------------|----------------------------------------------------------------------------------------------------|----------------------------------------------------------------------------------------------------|-----------------------------------------------------------------------------------|
| <b>A</b>                                                                                                    |                                                                                                    |                                                                                                    |                                                                                                    |                                                                                   |
| 👗 DNS Manager                                                                                                    |                                                                                                    |                                                                                                    | - 0                                                                                                    | ×                                                                                 |
| File Action View Help                                                                                                    |                                                                                                    |                                                                                                    |                                                                                                    |                                                                                   |
| 🗢 🔿 🙋 📰 🔚 🖄 🎼                                                                                                    |                                                                                                    |                                                                                                    |                                                                                                    |                                                                                   |
| <ul> <li>DNS</li> <li>DC</li> <li>Forward Lookup Zones</li> <li>msdcs.abdelwahed.u</li> <li>abdelwahed.me</li> <li>Reverse Lookup Zones</li> <li>200.200.200.in-addr.a</li> <li>Trust Points</li> <li>Conditional Forwarders</li> <li>DC.abdelwahed.me</li> </ul> | Name<br>(same as parent folder)<br>(same as parent folder)<br>200.200.200.1<br>200.200.200.111<br>200.200.200.200<br>200.200.200.200<br>200.200.200.222                                         | Type<br>Start of Authority (SOA)<br>Name Server (NS)<br>Pointer (PTR)<br>Pointer (PTR)<br>Pointer (PTR)<br>Pointer (PTR)<br>Pointer (PTR) | Data<br>[12], dc.abdelwahed.me.,<br>dc.abdelwahed.me.<br>ESXI01.abdelwahed.me.<br>vCenter01.abdelwahed.me.<br>ESXI02.abdelwahed.me.<br>DC.abdelwahed.me.<br>vCenter.abdelwahed.me. | Timestam<br>static<br>static<br>static<br>static<br>static<br>5/27/2021<br>static |

## Configure ESXi host

### Add welcome message during VM boot

| <b>vm</b> ware" ESXi"         |                             |                              |                          |                                                        | Q Sear      | ch                     |
|-------------------------------|-----------------------------|------------------------------|--------------------------|--------------------------------------------------------|-------------|------------------------|
| Navigator                     | ESXI01.localdomain - Manage |                              |                          |                                                        |             |                        |
| ✓ ☐ Host<br>Manage<br>Monitor | System Hardware Lice        | ensing Packages Servic       | es Security & users      | Q Sea                                                  | rch         |                        |
| > 🗄 Virtual Machines 📃 🚺      | Autostart                   | Key 🔺 🗸 🗸 🗸                  | Name ~                   | Value ~                                                | D ~         | 0 ~                    |
| Storage 1                     | Time & date                 | Annotations.WelcomeMess      | A welcome message i      |                                                        |             | False                  |
| ▶ 🔮 Networking 📃 1            | Bdit option - Annotations   | BufferCache Eluchinterval    | Eluch at this interval ( | 30000<br>95                                            | 30000<br>95 | False<br>False         |
|                               | New value                   | Welcome to Ahmed<br>(string) | Lab                      | 50 50 False<br>1079 items                              |             |                        |
|                               |                             | Sa                           | ve Cancel                | onsole User<br>I screen of the D<br>string to reset to | Interfac    | ole User<br>t message. |

#### Assign ESXi license

Based on license you assign feature will added, trial license working for 60 days.

| ø           | vSphere - VM01 - Summary 🗙 🤳 ESS                         | XI01.Iocaldomain - VMware ES 🗙                                                                                                    | +                         |               | 0              |
|-------------|----------------------------------------------------------|----------------------------------------------------------------------------------------------------|---------------------------|---------------|----------------|
| ←           | → C A Not secure   esxi01/ui/#,                          | /host/manage/licensing                                                                                                    |                           |               |                |
| vm          | ware esxi                                                |                                                                                                    |                           | root@esxi01 🚽 | Help 🗸   🝳 Sea |
|             | ESXI01.localdomain - Manage                              |                                                                                                    |                           |               |                |
|             | System Hardware Licensing                                | Packages Services Se                                                                                                    | ecurity & users           |               |                |
|             | Assign license 🔗 Remove license                          | C Refresh   🏠 Actions                                                                                                    |                           |               |                |
| 🚺 🔯 🖬 📰 🔝 🚥 | Evaluation Mode<br>Key:<br>Expiration date:<br>Features: | 00000-00000-00000-00000-00000<br>Wednesday, July 28, 2021, 03:42<br>Unlimited virtual SMP<br>H.264 for Remote Console Conn<br>vCenter agent for VMware host<br>vSphere API<br>Content Library<br>Storage APIs<br>vSphere VMotion<br>X-Switch vMotion<br>X-Switch vMotion<br>vSphere HA<br>vSphere Data Protection<br>vShield Endpoint<br>vSphere Replication<br>vShield Zones<br>Hot-Pluggable virtual HW | 0<br>∵39 +0400<br>∋ctions |               |                |

#### Lockdown mode and autorestart option

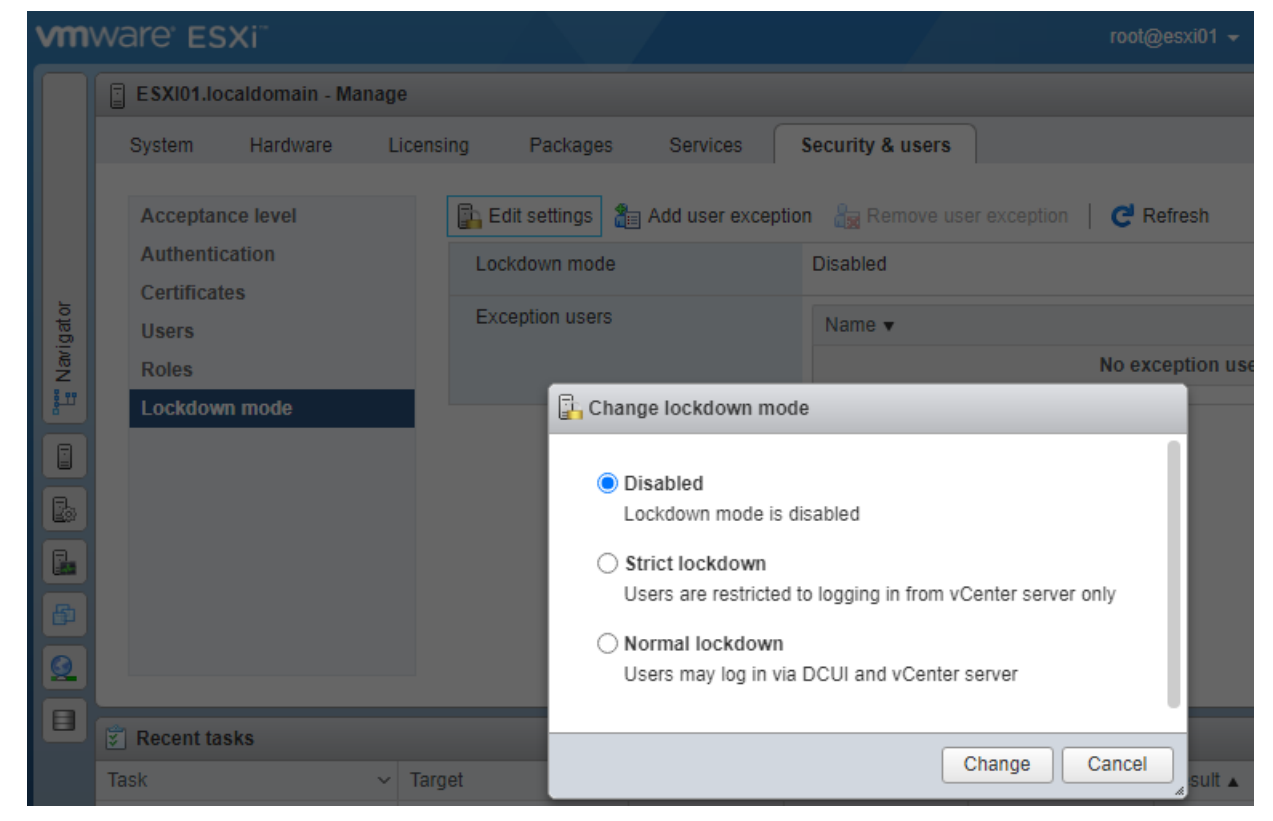

| <b>/m</b> ware <sup>,</sup> ESXi <sup>,,</sup> |                                |                      |                            |
|------------------------------------------------|--------------------------------|----------------------|----------------------------|
| Navigator                                      | ESXI01.localdomain - Manage    |                      |                            |
| ▼ 📱 Host<br>Manage                             | System Hardware Licensin       | ng Packages Services | s Security & users         |
| Monitor                                        | Advanced settings              | 🖋 Edit settings      |                            |
| > 🗗 Virtual Machines 🛛 🚺                       | Autostart                      | Enabled              | No                         |
| Storage     1       Q     Networking     1     | Change autostart configuration |                      |                            |
|                                                | Enabled                        | ● Yes ○ No           |                            |
|                                                | Start delay                    | 120 seconds          |                            |
|                                                | Stop delay                     | 120 seconds          | C Pofros                   |
|                                                | Stop action                    | Shut down            | <ul> <li>Q Sear</li> </ul> |
|                                                | Wait for heartbeat             | ⊖Yes ●No             | hutdo ~ /                  |
|                                                |                                | [                    | Save Cancel                |

## Add more local users to ESXi host

| vn    | nv | vare <sup>,</sup> Es | SXI"           |       |                |                  |            |           | root@esxi01 <del>~</del> | Hel |
|-------|----|----------------------|----------------|-------|----------------|------------------|------------|-----------|--------------------------|-----|
|       |    | ESXI01.lo            | caldomain - Ma | inage |                |                  |            |           |                          |     |
|       |    | System               | Hardware       | Licer | nsing Packages | Services         | Security & | users     |                          |     |
|       |    | Acceptar             | nce level      |       | Add user 🥒 Eo  | lit user 🛛 🛔 Ren | nove user  | C Refresh |                          |     |
|       |    | Authentio            | cation         |       | User Name      |                  |            | ~         | Description              |     |
| at or |    | Users                | les            |       | root           |                  |            |           | Administrator            |     |
| Navig |    | Roles                |                |       |                |                  |            |           |                          |     |
| 8 11  |    | Lockdow              | n mode         |       |                |                  |            |           |                          |     |

\_\_\_\_\_

| vm    | mware" esxi" |                    |        |                       |             |       | root@esxi01 →   Help →                                  |  |  |
|-------|--------------|--------------------|--------|-----------------------|-------------|-------|---------------------------------------------------------|--|--|
|       | ESXI         | )1.localdomain - M | anage  |                       |             |       |                                                         |  |  |
|       | System       | n Hardware         | Licens | ing Packages          | Services    | Sec   | curity & users                                          |  |  |
|       | Acce         | ptance level       |        | Add role / Edit       | role 🗙 Remo | ve ro | ole C Refresh                                           |  |  |
| gator | User         | ficates<br>s       |        | Administrator         |             |       | Full access rights                                      |  |  |
| Vari  | Role         | 5                  |        | Anonymous             |             |       | Not logged-in user (cannot be granted)                  |  |  |
|       | Lock         | down mode          |        | No access             |             |       | Used for restricting granted access                     |  |  |
|       |              |                    |        | No cryptography admir | nistrator   |       | Full access without Cryptographic operations privileges |  |  |
|       |              |                    |        | Read-only             |             |       | See details of objects, but not make changes            |  |  |
|       |              |                    |        | View                  |             |       | Visibility access (cannot be granted)                   |  |  |
|       |              |                    |        |                       |             |       |                                                         |  |  |

#### Integrate vSphere with Active Directory

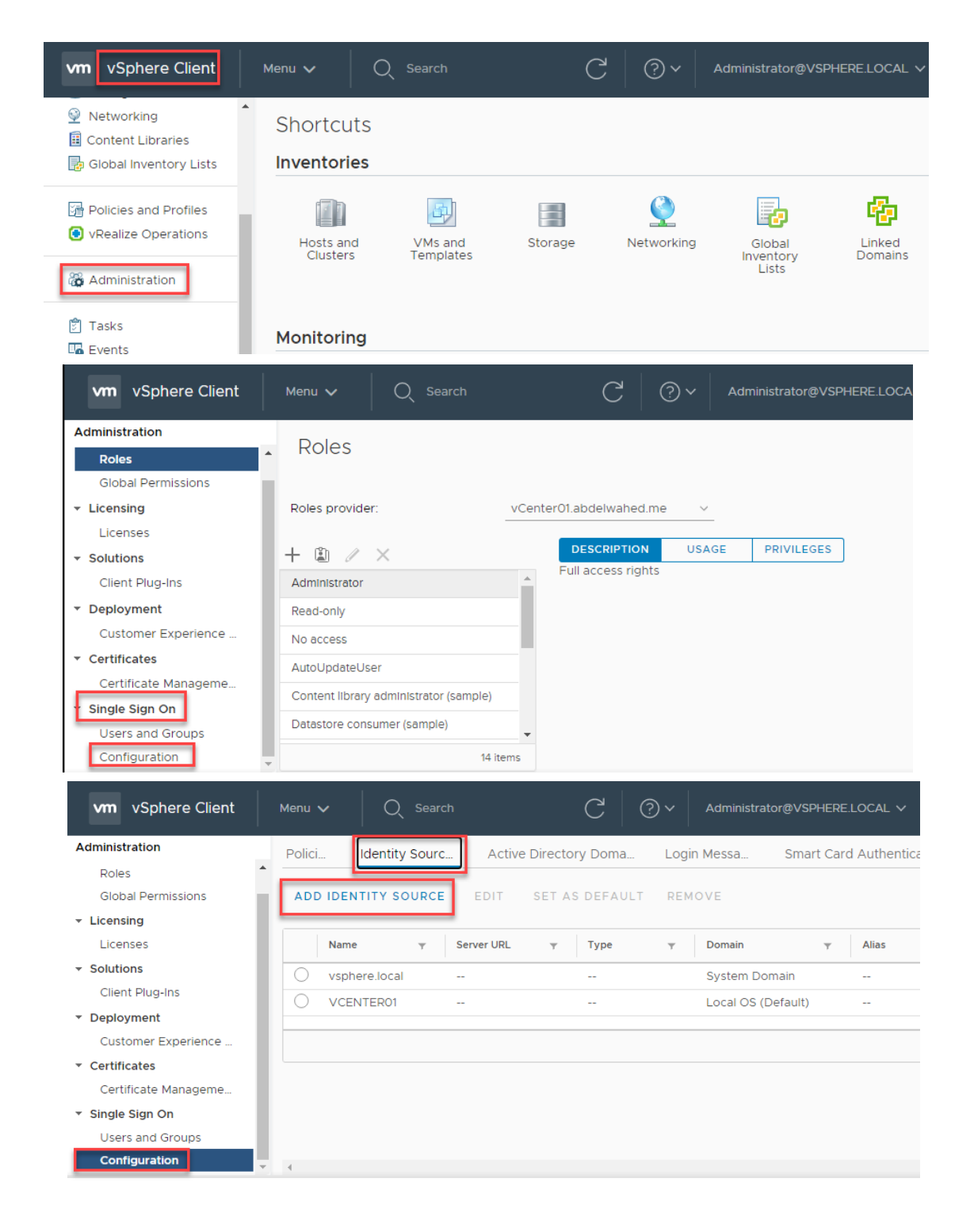

| Add Identity Sourc                   | е                                              |                                                                                                    |                     |                                     |                             | ×<br>Smar         |           |               |
|--------------------------------------|------------------------------------------------|----------------------------------------------------------------------------------------------------|---------------------|-------------------------------------|-----------------------------|-------------------|-----------|---------------|
| Identity Source Type                 | Active Dir                                     | ectory (Wi                                                                                                    | ndows I             | ntegrate                            | d Ai 🗸                      |                   |           |               |
| Domain name                          | Active Dir<br>Active Dir<br>Open LDA<br>Use ma | Active Directory (Windows Integrated Auth<br>Active Directory over LDAP<br>Open LDAP<br>Use machine account<br>Use Service Principal Name (SPN) |                     |                                     | d Auth                      | entication)<br>in |           |               |
| Add Identity So                      | ource                                          |                                                                                                    |                     |                                     |                             | $\times$          |           |               |
| Identity Source Type                 | Activ                                          | e Directory                                                                                                    | (Windo              | ws Integr                           | ated A                      | ~                 |           |               |
| Domain name i                        | abde                                           | lwahed.me                                                                                                    |                     |                                     |                             |                   |           |               |
|                                      | <ul> <li>Us</li> <li>Us</li> </ul>             | e machine<br>se Service P                                                                                                    | account<br>rincipal | Name (SF                            | PN)                         |                   |           |               |
| Administration                       | Identity Sourc                                 | Active                                                                                                    | Director            | y Doma                              | Logir                       | Messa Sm          | nart Card | d Authenticat |
| Roles ADE                            | DIDENTITY SOURCE                               | EDIT                                                                                                    | SET AS              | DEFAULT                             | REM                         | OVE               |           |               |
| Licensing     Licenses               | Name 🔻                                         | Server URL                                                                                                    | Ŧ                   | Туре                                | Ŧ                           | Domain            | Ŧ         | Alias         |
| ✓ Solutions                          | vsphere.local                                  |                                                                                                    |                     |                                     |                             | System Domain     |           |               |
| Client Plug-Ins                      | VCENTER01                                      |                                                                                                    |                     |                                     |                             | Local OS (Defaul  | t)        |               |
| Customer Experience     Certificates | abdelwahed.me                                  |                                                                                                    |                     | Active Dir<br>(Windows<br>ated Auth | ectory<br>Integr<br>enticat | External Domain   |           |               |
| Certificate Manageme                 |                                                |                                                                                                    |                     | ion)                                |                             |                   |           |               |

#### login with domain users and permissions

| User name:: | it01@abdelwahed.me                 | VMware®vCenter® Single Sign-On |
|-------------|------------------------------------|--------------------------------|
| Password:   | ······                             |                                |
|             | Use Windows session authentication |                                |
|             |                                    |                                |

now you can login, but you don't have premissions to access vCenter resouces.

① Unable to login because you do not have permission on any vCenter Server systems connected to this client. Back to login screen

#### Now give <u>it01@abdelwahed.me</u> permission (RBAC) Role Based Access Control

| vm vSphere Client                                                                                                    | Menu 🗸 🛛 🔍 Search                                                                           | C @~                                                                                                    | Administrator@VSPHERE.LOCA                                                                                                 |
|----------------------------------------------------------------------------------------------------|---------------------------------------------------------------------------------------------|----------------------------------------------------------------------------------------------------|----------------------------------------------------------------------------------------------------|
| Administration                                                                                                    | Polici Identity Sourc Ac                                                                    | tive Directory Doma Logi                                                                                        | n Messa Smart Card Auth                                                                                                    |
| <ul> <li>Access Control</li> <li>Roles</li> <li>Global Permissions</li> <li>Licensing</li> <li>Licenses</li> </ul>                                                                           | PASSWORD POLICY LOCKOUT POL<br>A set of rules and restrictions on the fo<br>Password Policy | ICY TOKEN POLICY                                                                                                | I-On user passwords                                                                                                    |
| - Solutions                                                                                                    | Description<br>d Permission Global Permissio                                                | n Root X                                                                                                    |                                                                                                    |
| Use                                                                                                    | rabdelwahed.me                                                                              | ~                                                                                                    |                                                                                                    |
| Role                                                                                                    | Administrator     Propagate to children                                                     | ~                                                                                                    |                                                                                                    |
| Roles +                                                                                                    | / X                                                                                         |                                                                                                    |                                                                                                    |
| Global Permissions                                                                                                    | er/Group ↑ T                                                                                | Role                                                                                                    | Defined In                                                                                                    |
| - Licensing                                                                                                    | ABDELWAHED.ME\IT01                                                                          | Administrator                                                                                                   | Global Permission                                                                                                    |
| Licenses                                                                                                    | VSPHERE.LOCAL\Administrator                                                                 | Administrator                                                                                                   | Global Permission                                                                                                    |
| Client Plug-Ins                                                                                                    | VSPHERE.LOCAL\Administrators                                                                | Administrator                                                                                                   | Global Permission                                                                                                    |
| • Deployment                                                                                                    | VSPHERE.LOCAL\AutoUpdate                                                                    | AutoUpdateUser                                                                                                  | Global Permission                                                                                                    |
| Customer Experience                                                                                                    | VSPHERE.LOCAL\vpxd-2baf9d20-bf6a-11eb                                                       | Administrator                                                                                                   | Global Permission                                                                                                    |
| Now you have full access as                                                                                                    | IT01                                                                                        |                                                                                                    |                                                                                                    |
| vm vSphere Client Menu                                                                                                    | ✓ Q Search VCenter01 abdelwabed me Acceleration                                             | C ? ~ IT01@abdelwahed.me                                                                                        |                                                                                                    |
| vCenter01.abdelwahed.me     vServer     vCenter01.abdelwahed.me     vCenter01     esxi01.abdelwahed     esxi02.abdelwahed.     > ● Resource Pool_01     > 器 Abdelwahed_vApp     ⊕ Web_Server | Worker Of abuelwaned.me Acting Monitor Configure Permissions Virtual Machines: 1 Hosts: 2   | Datacenters Hosts & Clusters<br>CPU<br>Used: 430 MHz C<br>Memory<br>Used: 2.71 GB<br>Storage<br>Used: 103.84 GB | VMS Dat<br>Free: 10.8 GHz<br>apacity: 11.23 GHz<br>Free: 13.09 GB<br>Capacity: 15.8 GB<br>Free: 1.2 TB<br>Capacity: 1.3 TB |

www.abdelwahed.me

Connect SSH to ESXi host

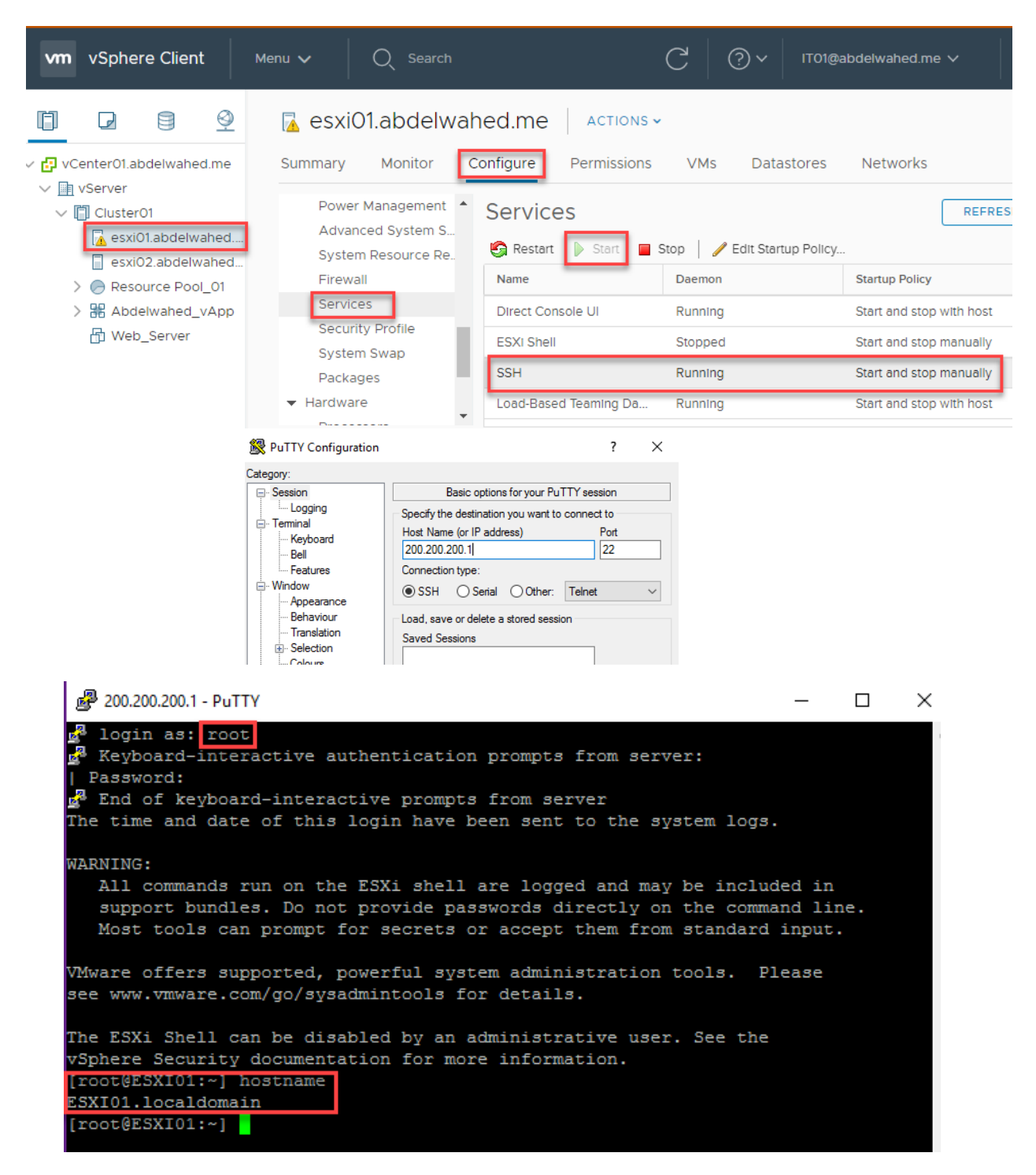

\_\_\_\_\_

Default command is esxcli

| [root@ESXI01:~] esxcli  |                                                        |
|-------------------------|--------------------------------------------------------|
| Usage: esxcli [options] | {namespace}+ {cmd} [cmd options]                       |
| Options:                |                                                        |
| formatter=FORMATTER     |                                                        |
|                         | Override the formatter to use for a given command.     |
|                         | Available formatter: xml, csv, keyvalue                |
| debug                   | Enable debug or internal use options                   |
| version                 | Display version information for the script             |
| -?,help                 | Display usage information for the script               |
| Available Namespaces:   |                                                        |
| device                  | Device manager commands                                |
| esxcli                  | Commands that operate on the esxcli system itself      |
|                         | allowing users to get additional information.          |
| fcoe                    | VMware FCOE commands.                                  |
| graphics                | VMware graphics commands.                              |
| hardware                | VMKernel hardware properties and commands for          |
|                         | configuring hardware.                                  |
| iscsi                   | VMware iSCSI commands.                                 |
| network                 | Operations that pertain to the maintenance of          |
|                         | networking on an ESX host. This includes a wide        |
|                         | variety of commands to manipulate virtual networking   |
|                         | components (vswitch, portgroup, etc) as well as local  |
|                         | host IP, DNS and general host networking settings.     |
| nvme                    | VMware NVMe driver esxcli extensions                   |
| rdma                    | Operations that pertain to remote direct memory access |
|                         | (RDMA) protocol stack on an ESX host.                  |
| sched                   | VMKernel system properties and commands for            |
|                         | configuring scheduling related functionality.          |
| software                | Manage the ESXi software image and packages            |
| storage                 | VMware storage commands.                               |
| system                  | VMKernel system properties and commands for            |
|                         | configuring properties of the kernel core system and   |
|                         | related system services.                               |
| VM                      | A small number of operations that allow a user to      |
|                         | Control Virtual Machine operations.                    |
| vsan                    | VMware vSAN commands                                   |

#### Host Profile

You can apply settings to all ESXi servers through host profile. For example, you want to configure ssh for all ESXi servers you can do this through host profile.

First you must take profile reference from one ESXi server

| vm vSphere Client                                                                                                    | Menu 🗸                                                                                                    | Q Search                                                            |                                                                | C                       | ?~            | IT01@abdelwahed                       | .me           |
|----------------------------------------------------------------------------------------------------|----------------------------------------------------------------------------------------------------|---------------------------------------------------------------------|----------------------------------------------------------------|-------------------------|---------------|---------------------------------------|---------------|
| Policies and Profiles <sup>™</sup> VM Customization Specific <sup>™</sup> VM Storage Policies <sup>™</sup> Host Profiles <sup>™</sup> Storage Policy Components | <ul> <li>i Home</li> <li>◆ Shortcuts</li> <li>i Hosts and</li> <li>i VMs and T</li> <li>i Storage</li> <li>i Networkin</li> <li>ii Content Lii</li> <li>ii Global Investion</li> <li>iii Policies and</li> </ul> | Clusters<br>Templates<br>g<br>braries<br>entory Lists<br>d Profiles | HOST PROFILE       V     Compliant Hosts                       | ✓ Not Con               | ipliant Hosts | <ul> <li>✓ Unknown State H</li> </ul> | osts          |
| vm vSphere Client Mer                                                                                                    | vRealize O                                                                                                    | perations<br>Search                                                 |                                                                | C 0                     | )~   іто      | )1@abdelwahed.me                      | ~ ©           |
| Policies and Profiles<br>VM Customization Specific<br>VM Storage Policies<br>Host Profiles<br>Storage Policy Components<br>Extract Host Profiles                | Host Profiles<br>TRACT HOST PROFI<br>St Profile Name↑                                                                                                    | LE IMPORT HOS<br>V C                                                | T PROFILE  <br>Compliant Hosts ~                               | Not Compliant           | Hosts v       | Unknown State Hosts                   | ✓ Last Edited |
| 1 Select host<br>2 Name and Descri                                                                                                    | iption                                                                                                    | Select a host<br>vCenter Serve                                      | to extract the profi<br>r:vCenter01.abdelv                     | le settings<br>vahed.me |               |                                       |               |
| Extract Host P                                                                                                    | rofile                                                                                                    | Name Name an                                                        | esxi01.abdelwahed.me<br>esxi02.abdelwahed.me<br>nd Descriptior | e<br>1                  |               |                                       | 2             |
| 1 Select host 2 Name and Descr                                                                                                    | ription                                                                                                    | Enter the nan<br>Name                                               | ne and description f                                           | or the selecte          | ed profile :  | settings                              |               |
|                                                                                                    |                                                                                                    | Description                                                         |                                                                |                         |               |                                       |               |

Now you can access the host profile and edit it

| vm vSphere Client                        | Menu 🗸 🛛 📿 Search                                                                                                    | C ()~                                                    | IT01@abdelwahed.me 🗸 🙄                                                                                                    |
|------------------------------------------|----------------------------------------------------------------------------------------------------|----------------------------------------------------------|----------------------------------------------------------------------------------------------------|
| Abdelwahed Host Profile Hosts Clusters O | Abdelwahed Host Profile<br>Summary Monitor Configure H<br>Name: Abdelwahed<br>Description:<br>Created On: Jun 3, 2021 1<br>Last Modified: Jun 3, 2021 1<br>Version: 6.7.0 | ACTIONS V<br>Hosts<br>I Host Profile<br>:38 AM<br>:38 AM | <ul> <li>NOT COMPLIANT</li> <li>O</li> <li>UNKNOWN</li> <li>O</li> <li>COMPLIANT</li> <li>O</li> <li>TOTAL</li> <li>O</li> </ul> |

Now to configure this profile as a standard, uncheck all settings to avoid the conflict then add your customized settings.

| Abdelwahed Host Profile | 0 | 🕞 Abdelwahed Host Profile 🛛 Actions ~                                                  |
|-------------------------|---|----------------------------------------------------------------------------------------|
| Clusters                | 0 | Summary Monitor Configure Hosts                                                        |
|                         |   | EDIT HOST PROFILE COPY SETTINGS FROM HOST                                              |
|                         |   | FAVORITES ALL                                                                          |
|                         |   | Q Filter                                                                               |
|                         |   | <ul> <li>&gt; Advanced Configuration </li> <li>&gt; General System Settings</li> </ul> |
|                         |   | > Networking configuration                                                             |
|                         |   | > Other                                                                                |

In this example I will use host profile to configure ESXi server's password for root user.

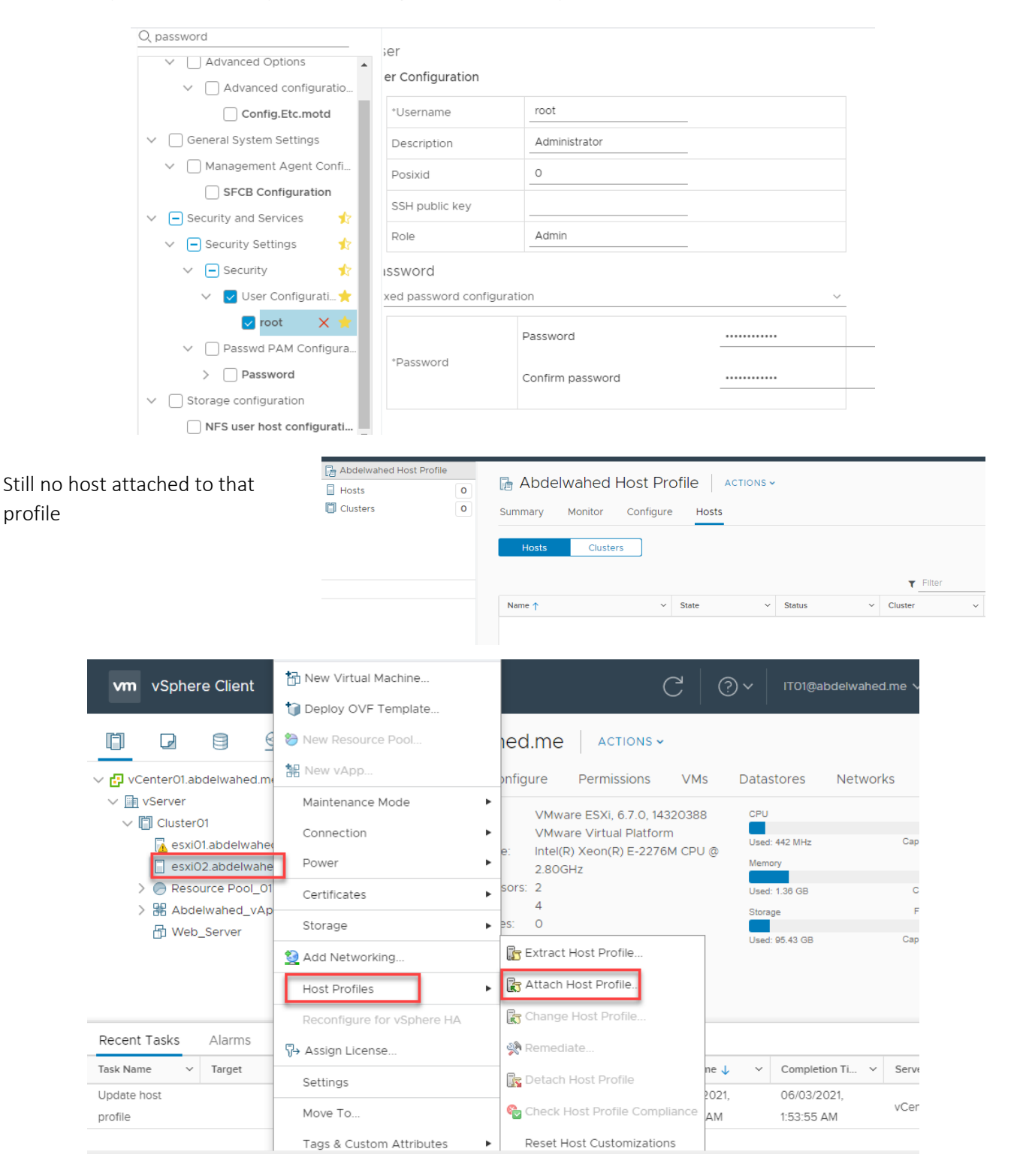

## esxi02.abdelwahed.me - Attach Host Profile

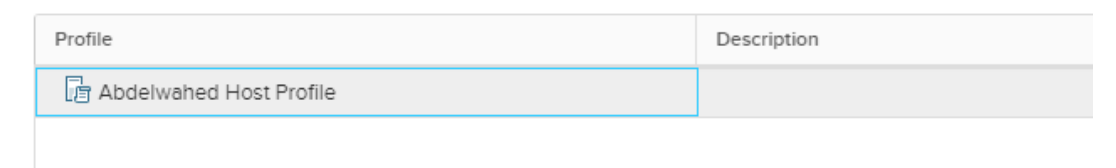

#### Now one host attached to that profile, you can also attach cluster

| vm vSphere Client      | New Virtual Machine        | ◯ ⑦ ∽ ITO1@abdelwahed.me ∽ 🕃                                                     |
|------------------------|----------------------------|----------------------------------------------------------------------------------|
|                        | New Resource Pool          |                                                                                  |
| ✓                      | 🔡 New vApp                 | onfigure Permissions VMs Datastores Networks                                     |
| ∨ 📑 vServer            | Maintenance Mode           | VMware ESXi 6 7 0 14320388 CPU Free: 5.5 GHz                                     |
| Cluster01              | Connection                 | VMware Virtual Platform     Used: 115 MHz     Capacity: 5.62 GHz                 |
| esxi02.abdelwah        | e Power                    | e: Intel(R) Xeon(R) E-2276M CPU @<br>2.80GHz Free: 6.53 GB                       |
| > 🔗 Resource Pool_0    | Certificates               | sors: 2 Used: 1.36 GB Capacity: 7.9 GB                                           |
| > 器 Abdelwahed_vA      | r<br>Storage               |                                                                                  |
| T wen_server           | 👲 Add Networking           | Used: 95.43 GB Capacity: 991.5 GB                                                |
|                        | Host Profiles              | Attach Host Profile                                                              |
|                        | Reconfigure for vSphere HA | Change Host Profile                                                              |
| Recent Tasks Alarms    |                            | 🙊 Remediate                                                                      |
| Task Name v Target     | Settings                   | me↓ ✓ Completion Ti ✓ Server ✓                                                   |
| Attach host esxI02.abc | Move To                    | 2021, 06/03/2021,<br>Check Host Profile Compliance AM 1:56:45 AM vCenter01.abdel |
| Update host            | Tags & Custom Attributes   | Reset Host Customizations 2021, 06/03/2021,                                      |

vm vSphere Client С Abdelwahed Host Profile Abdelwahed Host Profile ACTIONS -Hosts 1 Clusters 0 Summary Monitor Configure Hosts Clusters T Filter ✓ Cluster ✓ State ✓ Status ~ Co Name 🛧 Cluster01 esxI02.abdelwahed.me Connected ✓ Normal

## Add and manage datastore

Both servers book around 8GB for OS and the rest of HD booked for datastore to save any kind of data including VMs data and OS ISO file .....

| 🕝 Login                                  | × | ESXI01.localdomain - VMware EX ESXI02.localdomain - VMware EX                                                                                                    |                           |                  |                  |           |                  |                            |                 |       |
|------------------------------------------|---|----------------------------------------------------------------------------------------------------|---------------------------|------------------|------------------|-----------|------------------|----------------------------|-----------------|-------|
| $\leftarrow \   \rightarrow \   {\tt G}$ |   | ) 🔓 🕶 https://esxi02.abdelwahed.me/ui/#/host/storage/datastores                                                                                                    |                           |                  |                  |           |                  |                            |                 |       |
| vmware <sup>®</sup> ESXi <sup>®</sup>    |   |                                                                                                    |                           |                  |                  | root@esxi | 02.abdelwahed.me | -   Help -   🤇             | <b>Q</b> Search |       |
| ° <sup>™</sup> Navigator                 |   | ESXI02.localdomain - Storage                                                                                                    |                           |                  |                  |           |                  |                            |                 |       |
| ▼ Host<br>Manage<br>Monitor              |   | Datastores         Adapters         Devices         Persistent M           Image: State of the state of the sta | emory<br>a VM 🦳 Datastore | e browser   🥃 Re | fresh   🏠 Action | s         |                  | Q Se                       | arch            |       |
| 🕨 🛱 Virtual Machines                     | 0 | Name ~                                                                                                    | Drive Type 🛛 🗸            | Capacity ~       | Provisioned ~    | Free ~    | Туре 🗸           | Thin provisio $\checkmark$ | Access          | ~     |
| 🗉 🧮 Storage                              | 1 | datastore1                                                                                                    | SSD                       | 13.75 GB         | 1.41 GB          | 12.34 GB  | VMFS6            | Supported                  | Single          | 0     |
| • 🧟 Networking                           | 1 |                                                                                                    |                           |                  |                  |           |                  |                            | 1               | items |

#### Create new local datastore (VMFS) using ESXi

First you must add new hard disk to that server and restart the ESXi server or **rescan the storage without restart** using Vcenter by right click on ESXi server >> storage >> rescan then do the following: Virtual Machine Settings

| Hardware Options     |                                                     |                                               |
|----------------------|-----------------------------------------------------|-----------------------------------------------|
| Device<br>Memory     | Summary<br>7.9 GB                                   | Disk file<br>ESXI02-0.vmdk                    |
| Hard Disk (SCSI)     | 2<br>142 GB                                         |                                               |
| New Hard Disk (SCSI) | 142 GB                                              | Capacity<br>Current size: 17.8 MB             |
| CD/DVD (IDE)         | Using file D:\vmware\VMware<br>Host-only<br>Present | System free: 200.5 GB<br>Maximum size: 142 GB |
| Display              | Auto detect                                         |                                               |

| 1 New datastore - DBStore                                                                                                    |                                                                                                    |       |                      |                 |            |         |
|----------------------------------------------------------------------------------------------------|----------------------------------------------------------------------------------------------------|-------|----------------------|-----------------|------------|---------|
| <ul> <li>1 Select creation type</li> <li>2 Select device</li> <li>3 Select partitioning options</li> <li>4 Ready to complete</li> </ul> | Select device<br>Select a device on which to create a new VMFS partition<br>Name<br>DBStore<br>The following devices are unclaimed and can be used to be | reate | a new VMFS datas     | tore            |            |         |
|                                                                                                    | Name                                                                                                    | ~     | Type ~<br>Disk (SSD) | Capacity 142 GB | Free space | • •     |
| <b>vm</b> ware                                                                                                    |                                                                                                    |       |                      |                 |            | 1 items |
|                                                                                                    |                                                                                                    |       | Back                 | Next            | Finish     | Cancel  |

| New datastore - DBStore                                                                                                    |                                                                                                    |
|----------------------------------------------------------------------------------------------------|----------------------------------------------------------------------------------------------------|
| <ul> <li>1 Select creation type</li> <li>2 Select device</li> <li>3 Select partitioning options</li> <li>4 Ready to complete</li> </ul> | Select partitioning options         Select how you would like to partition the device         Use full disk       VMFS 6             |
| <b>vm</b> ware <sup>.</sup>                                                                                                    | Before, select a partition<br>Free space (142 GB)                                                                                    |
|                                                                                                    | Back Next Finish Cancel                                                                                                    |
| New datastore - DBStore 1 Select creation type 2 Select device 3 Select partitioning options 4 Ready to complete                        | Ready to complete Summary                                                                                                    |
|                                                                                                    | Warning         The entire contents of this disk are about to be erased and replaced with the specified configuration, are you sure? |
|                                                                                                    | Yes No                                                                                                    |
| <b>vm</b> ware <sup>®</sup>                                                                                                    |                                                                                                    |
|                                                                                                    |                                                                                                    |

\_\_\_\_\_

| 🕑 Login                                        | ×      | Log in - VMware ESXi × ESXI02.loca                            | doma   | iin - VMware E×  |     | +              |                   |           |                  |                 | -        | đ       |   |
|------------------------------------------------|--------|---------------------------------------------------------------|--------|------------------|-----|----------------|-------------------|-----------|------------------|-----------------|----------|---------|---|
| $\leftarrow \   \rightarrow \   {\bf G}$       |        | C & https://esxi02.abdelwahed.me/ui/#/host/storage/datastores |        |                  |     |                |                   |           |                  |                 | C        | ) 👱     |   |
| <b>vm</b> ware <sup>,</sup> ESXi <sup>**</sup> |        |                                                               |        |                  |     |                |                   | root@esxi | 02.abdelwahed.me | ▼   Help ▼   (  | Q Search |         |   |
| VMFS datastore DBStore s                       | uccesf | ully created - dismissrain - Storage                          |        |                  |     |                |                   |           |                  |                 |          |         | > |
| 👻 🗐 Host                                       |        | Datastores Adapters Devices Persis                            | tent M | lemory           |     |                |                   |           |                  |                 |          |         |   |
| Manage                                         |        |                                                               |        |                  |     |                |                   |           |                  | (***            |          |         | _ |
| Monitor                                        |        | Mew datastore 🔄 Increase capacity   🔐 Re                      | gister | a VM 🛛 🟹 Datasto | ore | browser   C Re | tresh   🏠 Actions | 5         |                  | Q Se            | arch     |         | 2 |
| > 🔂 Virtual Machines                           | 0      | Name                                                          | $\sim$ | Drive Type       | ~   | Capacity ~     | Provisioned ~     | Free v    | Туре 🗸           | Thin provisio V | Access   | ~       |   |
| 📃 Storage                                      | 2      | datastore1                                                    |        | SSD              |     | 13.75 GB       | 1.41 GB           | 12.34 GB  | VMFS6            | Supported       | Single   |         | ^ |
| > 🧕 Networking                                 | 1      | DBStore                                                       |        | SSD              |     | 141.75 GB      | 1.41 GB           | 140.34 GB | VMFS6            | Supported       | Single   |         | ~ |
|                                                |        |                                                               |        |                  |     |                |                   |           |                  |                 |          | 2 items | 4 |
|                                                |        |                                                               |        |                  |     |                |                   |           |                  |                 |          |         |   |

\_\_\_\_\_

\_\_\_\_\_

#### Extend exiting datastore

In this example we add 200GB HD to use it in this process, you have also o restart the server. We go to extend datastore1

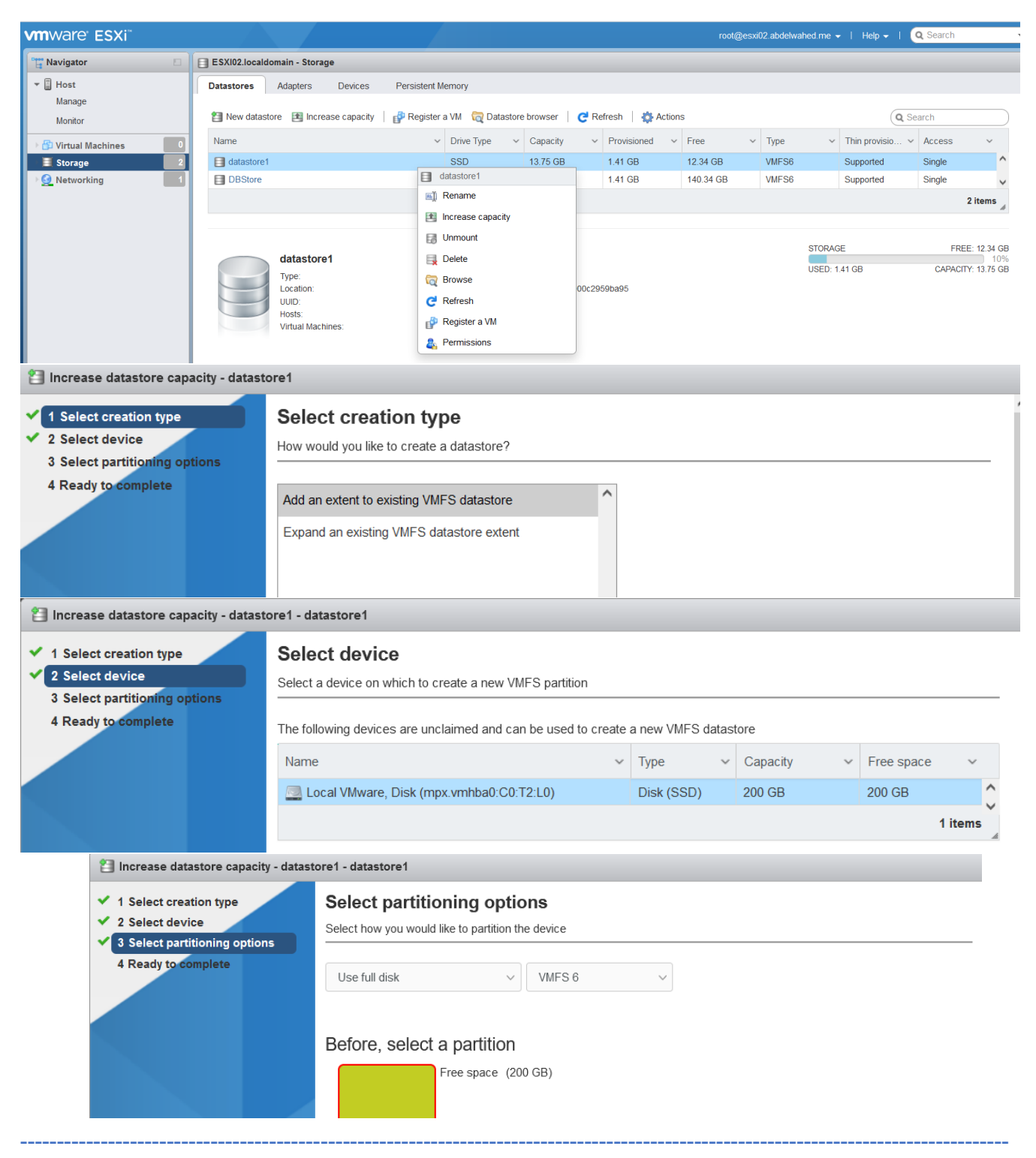

| <ul> <li>1 Select creation typ</li> </ul>                              | ,e                                                                                                    | Ready to co                                                                               | omplete                                                                                                    |                            |                                                       |                                          |                                                |                                          |                                                                                                    |                                                                                                    |
|------------------------------------------------------------------------|----------------------------------------------------------------------------------------------------|-------------------------------------------------------------------------------------------|----------------------------------------------------------------------------------------------------|----------------------------|-------------------------------------------------------|------------------------------------------|------------------------------------------------|------------------------------------------|----------------------------------------------------------------------------------------------------|----------------------------------------------------------------------------------------------------|
| <ul> <li>2 Select device</li> </ul>                                    |                                                                                                    | Summary                                                                                   |                                                                                                    |                            |                                                       |                                          |                                                |                                          |                                                                                                    |                                                                                                    |
| <ul> <li>3 Select partitioning</li> <li>4 Roady to complete</li> </ul> | options                                                                                                    |                                                                                           |                                                                                                    |                            |                                                       |                                          |                                                |                                          |                                                                                                    |                                                                                                    |
| + Ready to complete                                                    |                                                                                                    | Datastore                                                                                 |                                                                                                    | datastore1                 |                                                       |                                          |                                                |                                          |                                                                                                    |                                                                                                    |
|                                                                        |                                                                                                    | Disk                                                                                      |                                                                                                    | Local VMware,              | Disk (mpx.vmh                                         | ba0:C0:T2:L0                             | )                                              |                                          |                                                                                                    |                                                                                                    |
|                                                                        |                                                                                                    | Partitioning                                                                              |                                                                                                    | Use full disk              |                                                       |                                          |                                                |                                          |                                                                                                    |                                                                                                    |
|                                                                        |                                                                                                    | VMFS version                                                                              |                                                                                                    | 6                          |                                                       |                                          |                                                |                                          |                                                                                                    |                                                                                                    |
|                                                                        |                                                                                                    |                                                                                           |                                                                                                    | VMFS                       | (200 GB)                                              |                                          |                                                |                                          |                                                                                                    |                                                                                                    |
| VIIIVVC                                                                |                                                                                                    |                                                                                           |                                                                                                    |                            | [                                                     | Back                                     | Next                                           | Fini                                     | sh Ci                                                                                                    | ancel                                                                                                    |
| crease datastore capac                                                 | vity - datastore1 ·                                                                                                    | - datastore1                                                                              |                                                                                                    |                            |                                                       |                                          |                                                |                                          |                                                                                                    |                                                                                                    |
| Select creation type                                                   | Re                                                                                                    | ady to com                                                                                | plete                                                                                                    |                            |                                                       |                                          |                                                |                                          |                                                                                                    |                                                                                                    |
| Select device<br>Select partitioning optic<br>Ready to complete        | ons Sun                                                                                                    | nmary                                                                                     |                                                                                                    |                            |                                                       |                                          |                                                |                                          |                                                                                                    |                                                                                                    |
| Select device<br>Select partitioning optic<br>Ready to complete        | ons Sun                                                                                                    | nmary                                                                                     | -                                                                                                    | -                          | -                                                     | -                                        |                                                |                                          |                                                                                                    |                                                                                                    |
| Select device<br>Select partitioning opti<br>Ready to complete         | A Warning                                                                                                    | The entire<br>specified of                                                                | e contents of this disk<br>configuration, are you                                                                                 | are about to be e<br>sure? | rased and repla                                       | aced with the                            |                                                |                                          |                                                                                                    |                                                                                                    |
| Select device<br>Select partitioning opti<br>Ready to complete         | A Warning                                                                                                    | The entire<br>specified                                                                   | e contents of this disk<br>configuration, are you                                                                                 | are about to be e<br>sure? | rased and repla                                       | aced with the                            | No                                             |                                          |                                                                                                    |                                                                                                    |
| Select device<br>Select partitioning optic<br>Ready to complete        | Ons Sun<br>Warning                                                                                                    | The entire<br>specified                                                                   | e contents of this disk<br>configuration, are you                                                                                 | are about to be e<br>sure? | rased and repla                                       | aced with the                            | No                                             |                                          |                                                                                                    |                                                                                                    |
| Select device<br>Select partitioning optin<br>Ready to complete        | ons Sun<br>A Warning                                                                                                    | The entire<br>specified                                                                   | e contents of this disk<br>configuration, are you                                                                                 | are about to be e<br>sure? | rased and repla                                       | aced with the                            | No                                             | Fini                                     | sh C                                                                                                    | ancel                                                                                                    |
| Select device<br>Select partitioning optin<br>Ready to complete        | ons Sun<br>A Warning                                                                                                    | The entire<br>specified                                                                   | e contents of this disk<br>configuration, are you                                                                                 | are about to be e<br>sure? | rased and repla                                       | aced with the<br>rs<br>Back<br>root@ess  | No Next                                        | ed me +   He                             | sh C                                                                                                    | Cancel                                                                                                    |
| Select device<br>Select partitioning optin<br>Ready to complete        | ons Sun<br>Marning                                                                                                    | The entire<br>specified of                                                                | e contents of this disk<br>configuration, are you                                                                                 | are about to be e<br>sure? | rased and repla                                       | aced with the<br>es<br>Back<br>root@esa  | No )<br>Next                                   | Fini<br>edme • 1 He                      | sh C<br>sp -   Q Se                                                                                                    | ancel<br>Activ                                                                                                    |
| Select device<br>Select partitioning optin<br>Ready to complete        | Sun<br>Marning                                                                                                    | The entire<br>specified of<br>Storage<br>ers Devices P                                    | e contents of this disk<br>configuration, are you                                                                                 | are about to be e<br>sure? | rased and repla                                       | aced with the<br>es<br>Back<br>root@ess  | No<br>Next                                     | Fini<br>edme +   He                      | sh C                                                                                                    | Cancel                                                                                                    |
| Select device<br>Select partitioning optin<br>Ready to complete        | ESXI02.localdomain -<br>Datastores Adapte                                                                                                    | The entire<br>specified of<br>Storage<br>ers Devices P                                    | e contents of this disk<br>configuration, are you<br><sup>2</sup> ersistent Memory<br>Register a VM  Q Datasto                    | are about to be e<br>sure? | rased and repla                                       | aced with the                            | No<br>Next                                     | Fini<br>edme • 1 He                      | sh C<br>sp - I Q Se<br>Q Search                                                                                                    | Sance!<br>Activ                                                                                                    |
| Select device<br>Select partitioning optic<br>Ready to complete        | Sun<br>Warning                                                                                                    | The entire<br>specified of<br>Storage<br>ers Devices P<br>I Increase capacity   c         | e contents of this disk<br>configuration, are you<br>Persistent Memory<br>Register a VM @ Datasto<br>v Drive Type v               | are about to be e<br>sure? | rased and repla                                       | Back root@ess                            | No<br>Next                                     | edme + 1 He                              | sh C<br>Q Search<br>Q Search<br>ovisio v Acco                                                                                                    | Cancel<br>Activ                                                                                                    |
| Select device<br>Select partitioning optin<br>Ready to complete        | Sum<br>Marning<br>A Warning<br>A Wa | The entire<br>specified of<br>Storage<br>ars Devices P<br>Increase capacity               | e contents of this disk<br>configuration, are you<br>Persistent Memory<br>Prive Type ↓<br>SSD<br>SSD                              | are about to be e<br>sure? | resh   Actions<br>Provisioned ~<br>1.41 GB            | Back<br>Free ~<br>212.09 GB<br>140.34 GB | No<br>Next<br>402 abdetwahe<br>VMFS6<br>VMFS6  | edme + 1 He<br>Suppor                    | sh C<br>sh C<br>sh C<br>sh C<br>sh C<br>sh C<br>sh C<br>sh C<br>sh C<br>sh C<br>sh C<br>sh C<br>sh C<br>sh C<br>sh C<br>sh C<br>sh C<br>sh C<br>sh Sh C<br>sh Sh C<br>sh Sh Sh Sh Sh Sh Sh Sh Sh Sh Sh Sh Sh Sh                                                                                                    | Cancel<br>Activ<br>arch                                                                                                    |
| Select device<br>Select partitioning optin<br>Ready to complete        | Sun<br>Marning                                                                                                    | The entire<br>specified of<br>Storage<br>ers Devices P<br>Increase capacity   6           | e contents of this disk<br>configuration, are you<br>Persistent Memory<br>Register a VM Register a<br>SSD<br>SSD                  | are about to be e<br>sure? | resh   Actions<br>Provisioned ~<br>1.41 GB<br>1.41 GB | Back Free v<br>212.09 GB<br>140.34 GB    | No<br>Next<br>xi02 abdelwahe<br>vMFS6<br>vMFS6 | Fini<br>ed.me + 1 He<br>Suppor<br>Suppor | sh C<br>cy search<br>cy search<br>cy se | Cancel and and a set of the set of the set o |
| Select device<br>Select partitioning optic<br>Ready to complete        | Sun<br>Marning                                                                                                    | The entire<br>specified of<br>Storage<br>ers Devices P<br>Increase capacity   g<br>store1 | e contents of this disk<br>configuration, are you<br>Persistent Memory<br>Register a VM @ Datasto<br>V Drive Type &<br>SSD<br>SSD | are about to be e<br>sure? | rased and repla                                       | Back Free 212.09 GB                      | No<br>Next<br>x02 abdelwahe<br>vMFS6           | ed me • 1 He<br>Suppor<br>Suppor         | sh C<br>sp + I Q Se<br>Q Search<br>ovisio × Acc<br>ted Sing<br>ted Sing                                                                                                    | Cancel<br>Activities<br>arch<br>cess<br>gle<br>21<br>FREE 2                                                                                                    |

\_\_\_\_\_

\_\_\_\_\_

#### Add ISO file to datastore

#### First browse that store

| <b>vm</b> ware" ESXi" |                                                                                                    |                                                                                                    | root@esxi02.abdelwahed. | me 🗸   Help 🗸   🝳 Search                                       |
|-----------------------|----------------------------------------------------------------------------------------------------|----------------------------------------------------------------------------------------------------|-------------------------|----------------------------------------------------------------|
| Navigator             | DBStore                                                                                                 |                                                                                                    |                         |                                                                |
|                       | Register a VM Contractor brows<br>DBStore<br>Type:<br>Location:<br>UUID:<br>Hosts:<br>Virtual Machines: | Ser         Improvement         Control         Refresh         Actions           VMFS6         VMFS6         VMFS/2030d29-ec31a501-0984-000c2959bas         6293bd29-ec31a501-0984-000c2959bas         1           0         0         0         0         0         0         0         0         0         0         0         0         0         0         0         0         0         0         0         0         0         0         0         0         0         0         0         0         0         0         0         0         0         0         0         0         0         0         0         0         0         0         0         0         0         0         0         0         0         0         0         0         0         0         0         0         0         0         0         0         0         0         0         0         0         0         0         0         0         0         0         0         0         0         0         0         0         0         0         0         0         0         0         0         0         0         0         0         0 | STI<br>US               | 2RAGE FREE: 140.34 GB<br>1%<br>ED: 1.41 GB CAPACITY: 141.75 GB |
| > Q Networking        | ▼ VMFS details                                                                                          |                                                                                                    |                         |                                                                |
|                       | Version                                                                                                 | 6.82                                                                                                    |                         |                                                                |
|                       | Local                                                                                                   | Yes                                                                                                    |                         |                                                                |
|                       | Block size                                                                                              | 1 MB                                                                                                    |                         |                                                                |
|                       | UUID                                                                                                    | 6293bd29-ec31a501-0984-000c2959ba95                                                                                                    |                         |                                                                |
|                       | Extent 0                                                                                                | mpx.vmhba0:C0:T1:L0, partition 1                                                                                                    |                         |                                                                |
| C Datastore browser   | 🙀 Delete 🔒 Move 👔 Co                                                                                    | py 👛 Create directory 🕴 🤁 Refresh                                                                                                    |                         |                                                                |
| datastore1            | ▲ 🚰 .sdd.sf                                                                                             | ^                                                                                                    |                         |                                                                |
|                       | Mew directory                                                                                           |                                                                                                    |                         |                                                                |
|                       | Directory name                                                                                          | OS Source                                                                                                    |                         |                                                                |
|                       | This directory will be cre                                                                              | ated in [DBStore]/                                                                                                    |                         |                                                                |
|                       |                                                                                                    |                                                                                                    | Create directory Cancel |                                                                |

\_\_\_\_\_

Then upload the iso file inside **OS Source** directory

| C Datastore browser   |                                                         |                |
|-----------------------|---------------------------------------------------------|----------------|
| 🛉 Upload 📑 Download   | 🛃 Delete 🕞 Move 👔 Copy 🎦 Create directory 🛛 🥑 Refresh   | 1 file(s) 1%   |
| datastore1            | ▲ 🔄 .sdd.sf 🔹 🔷 🎯 en-us_windows_ser ▲                   |                |
| 📑 DBStore             | er OS Source                                            |                |
|                       |                                                         |                |
|                       |                                                         |                |
| 词 Datastore browser   |                                                         |                |
|                       |                                                         |                |
| 👕 Upload 🛛 📑 Download | 🔄 🙀 Delete 📑 Move 📑 Copy 🎽 Create directory   🧲 Refresh | 1 file(s) 100% |
| datastore1            | ^ isdd.sf ^ i o en-us_windows_ser ^                     |                |
| I DBStore             | 🧰 OS Source                                             |                |
|                       |                                                         |                |
|                       |                                                         |                |
|                       |                                                         |                |
|                       |                                                         |                |
|                       |                                                         |                |

# Create and configure VM through ESXiO2 host VM Creation

| 🔁 New virtual machine - VM1-H2 (ES)                                                                      | (i 7.0 U2 virtual machine)                                                                                                    |                                                                                                    |                               | · ·         | Host memory    |  |  |
|----------------------------------------------------------------------------------------------------|----------------------------------------------------------------------------------------------------|----------------------------------------------------------------------------------------------------|-------------------------------|-------------|----------------|--|--|
| <ul> <li>1 Select creation type</li> <li>2 Select a name and guest OS</li> <li>2 Select atoms</li> </ul> | Select a name and guest O<br>Specify a unique name and OS                                                                                                    | S                                                                                                    |                               | No i        | items to displ |  |  |
| 4 Customize settings<br>5 Ready to complete                                                              | Name<br>VM1-H2<br>Virtual machine names can contain up to 80 of<br>Identifying the guest operating system here a<br>installation                                                                                                    | characters and they must be unique within each ESXi insta<br>llows the wizard to provide the appropriate defaults for the | ance.<br>operating system     |             |                |  |  |
|                                                                                                    | Compatibility                                                                                                    | lity ESXi 7.0 U2 virtual machine ~                                                                                        |                               |             |                |  |  |
|                                                                                                    | Guest OS family                                                                                                    | Windows                                                                                                    | ty                            | ×           |                |  |  |
|                                                                                                    | Guest OS version                                                                                                    | Microsoft Windows Server 2022 (64-bit)                                                                                    | Makes Hardware virtualization | n, IOMMU, E | EFI, and       |  |  |
| <b>vm</b> ware <sup>®</sup>                                                                              | Enable Windows Virtualization Based Security ()<br>Secure Boot available to th<br>also enable Virtualization B<br>guest OS of this Virtualization B<br>guest OS of this Virtualization B<br>guest OS of t |                                                                                                    |                               |             |                |  |  |
|                                                                                                    |                                                                                                    | Deels Need                                                                                                    | 1                             |             |                |  |  |

| 🔁 New virtual machine - VM1-H2 (ESXi                                                                                                    | 7.0 U2 virtual machine) |            |           |        |            |         |          |  |  |  |  |
|----------------------------------------------------------------------------------------------------|-------------------------|------------|-----------|--------|------------|---------|----------|--|--|--|--|
| <ul> <li>1 Select creation type</li> <li>2 Select a name and guest OS</li> <li>3 Select storage</li> <li>4 Customize settings</li> <li>5 Ready to complete</li> <li>Select a datastore for the virtual machine's configuration files and all of its' virtual disks.</li> </ul> |                         |            |           |        |            |         |          |  |  |  |  |
|                                                                                                    | Name ~                  | Capacity 🗸 | Free v    | Туре ~ | Thin pro 🗸 | Access  | ~        |  |  |  |  |
|                                                                                                    | datastore1              | 213.5 GB   | 212.09 GB | VMFS6  | Supported  | Single  | ^        |  |  |  |  |
|                                                                                                    | DBStore                 | 141.75 GB  | 140.34 GB | VMFS6  | Supported  | Single  | ~        |  |  |  |  |
|                                                                                                    |                         |            |           |        |            | 2 iten  | 15       |  |  |  |  |
| <b>vm</b> ware <sup>®</sup>                                                                                                    |                         |            |           |        |            | Act     | tivate \ |  |  |  |  |
|                                                                                                    |                         |            |           | Back   | Next       | inish C | Cancel   |  |  |  |  |

#### Select CPU Options

| 🍄 New virtual machine - VM1-H2 (ESXi 7.0 U2 virtual machine)                                               |                                                                                                    |                                                  |             |  |  |  |  |  |
|----------------------------------------------------------------------------------------------------|----------------------------------------------------------------------------------------------------|--------------------------------------------------|-------------|--|--|--|--|--|
| <ul> <li>1 Select creation type</li> <li>2 Select a name and guest OS</li> <li>3 Select storage</li> </ul> | Customize settings<br>Configure the virtual machine hardware and virtual machine additional options |                                                  |             |  |  |  |  |  |
| <ul> <li>4 Customize settings</li> <li>5 Ready to complete</li> </ul>                                      | Virtual Hardware VM Options                                                                         |                                                  |             |  |  |  |  |  |
|                                                                                                    |                                                                                                    |                                                  |             |  |  |  |  |  |
|                                                                                                    | 1 V Sockets: 2                                                                                      |                                                  |             |  |  |  |  |  |
|                                                                                                    | CPU Hot Plug                                                                                        | CPU Hot Add                                      |             |  |  |  |  |  |
|                                                                                                    | Reservation                                                                                         | None ~ MHz ~                                     |             |  |  |  |  |  |
| <b>vm</b> ware <sup>®</sup>                                                                                | Limit                                                                                               | Unlimited ~ MHz ~ Activa                         | ate         |  |  |  |  |  |
|                                                                                                    | Shares                                                                                              | Normal V 1000 V Go to S<br>Back Next Finish Canc | ettin<br>el |  |  |  |  |  |

\_\_\_\_\_

#### Select memoy options

| 1 New virtual machine - VM1-H2 (ESXi                                                                       | 7.0 U2 virtual machine)                                    |                                            |            |
|----------------------------------------------------------------------------------------------------|------------------------------------------------------------|--------------------------------------------|------------|
| <ul> <li>1 Select creation type</li> <li>2 Select a name and guest OS</li> <li>3 Select storage</li> </ul> | Customize settings<br>Configure the virtual machine hardwa | are and virtual machine additional options |            |
| ✓ 4 Customize settings                                                                                     |                                                            |                                            | ^          |
| 5 Ready to complete                                                                                        | 🔻 🌉 Memory                                                 |                                            |            |
|                                                                                                    | RAM                                                        | 2 GB ~                                     |            |
|                                                                                                    | Reservation                                                | None ~ MB ~                                |            |
|                                                                                                    |                                                            | Reserve all guest memory (All locked)      |            |
|                                                                                                    | Limit                                                      | Unlimited ~ MB ~                           |            |
|                                                                                                    | Shares                                                     | Normal ~ 1000 ~                            |            |
| vmware                                                                                                    | Memory Hot Plug                                            | C Enabled                                  | Activate \ |
|                                                                                                    |                                                            | Back Next Finish                           | Cancel     |

HD options

| 🍄 New virtual machine - VM1-H2 (ESXi 7.0 U2 virtual machine)                                               |                                                                                                    |                                                                                                    |           |  |  |  |
|----------------------------------------------------------------------------------------------------|----------------------------------------------------------------------------------------------------|----------------------------------------------------------------------------------------------------|-----------|--|--|--|
| <ul> <li>1 Select creation type</li> <li>2 Select a name and guest OS</li> <li>3 Select storage</li> </ul> | Customize settings<br>Configure the virtual machine hardware and virtual machine additional options |                                                                                                    |           |  |  |  |
| ✓ 4 Customize settings                                                                                     |                                                                                                    |                                                                                                    | ^         |  |  |  |
| 5 Ready to complete                                                                                        | ▼ 🛄 Hard disk 1                                                                                     | 40  GB ~                                                                                                    |           |  |  |  |
|                                                                                                    | Maximum Size                                                                                        | 140.34 GB                                                                                                    |           |  |  |  |
|                                                                                                    | [DBStore] VM1-H2/ Browse                                                                            | . 1                                                                                                    |           |  |  |  |
|                                                                                                    | Disk Provisioning                                                                                   | <ul> <li>Thin provisioned</li> <li>Thick provisioned, lazily zeroed</li> <li>Thick provisioned, eagerly zeroed</li> </ul> | H         |  |  |  |
| <b>vm</b> ware                                                                                             | Shares                                                                                              | Normal V 1000 V                                                                                                    | ivato '   |  |  |  |
|                                                                                                    | Limit - IOPs                                                                                        | Unlimited ~ Go to                                                                                                    | o Settina |  |  |  |
|                                                                                                    |                                                                                                    | Back Next Finish C                                                                                                    | ancel     |  |  |  |

\_\_\_\_\_

NIC and DVD options (select iso file from datastore)

| 🔁 New virtual machine - VM1-H2 (ESXi                                                                       | 7.0 U2 virtual machine) |                                                                                                    |
|----------------------------------------------------------------------------------------------------|-------------------------|----------------------------------------------------------------------------------------------------|
| <ul> <li>1 Select creation type</li> <li>2 Select a name and guest OS</li> <li>3 Select storage</li> </ul> | Channy                  | None         i         Disk sharing is only possible with eagerly zeroed, thick provisioned disks. |
| ✓ 4 Customize settings<br>5 Ready to complete                                                              | SCSI Controller 0       | LSI Logic SAS 🗸                                                                                    |
|                                                                                                    | SATA Controller 0       | 0                                                                                                  |
|                                                                                                    | WSB controller 1        | USB 3.1 ~ &                                                                                        |
|                                                                                                    | Network Adapter 1       | VM Network   Connect                                                                               |
|                                                                                                    | ▶ ⊚ CD/DVD Drive 1      | Datastore ISO file                                                                                 |
| <b>vm</b> ware                                                                                             | ▶ 💭 Video Card          | Default settings                                                                                   |
|                                                                                                    |                         | Go to Settir<br>Back Next Finish Cancel                                                            |

| 🔁 New virtual machine - VM1-H2 (                                                                           | ESXi 7.0 U2 virtual machine)                        |                               |                          |                               |              |                 |
|----------------------------------------------------------------------------------------------------|-----------------------------------------------------|-------------------------------|--------------------------|-------------------------------|--------------|-----------------|
| <ul> <li>1 Select creation type</li> <li>2 Select a name and guest OS</li> <li>3 Select storage</li> </ul> | Ready to complete<br>Review your settings selection | before finishing the wizar    | d                        |                               |              |                 |
| <ul> <li>4 Customize settings</li> <li>5 Ready to complete</li> </ul>                                      | Name                                                | VM1-H2                        |                          |                               |              |                 |
|                                                                                                    | Datastore                                           | DBStore                       |                          |                               |              |                 |
|                                                                                                    | Guest OS name                                       | Microsoft W                   | ndows Server 2022 (64    | 1-bit)                        |              |                 |
|                                                                                                    | Compatibility                                       | ESXi 7.0 U2                   | virtual machine          |                               |              |                 |
|                                                                                                    | vCPUs                                               | 2                             |                          |                               |              |                 |
|                                                                                                    | Memory                                              | 2 GB                          |                          |                               |              |                 |
| Network adapters                                                                                           |                                                     | 1                             |                          |                               |              |                 |
|                                                                                                    | Network adapter 1 network                           | VM Network                    |                          |                               |              |                 |
|                                                                                                    | Network adapter 1 type                              | E1000e                        |                          |                               |              |                 |
| vmware                                                                                                    | IDE controller 0                                    | IDE 0                         |                          |                               |              | Activate        |
|                                                                                                    | IDE antrollar 4                                     |                               |                          |                               |              | Go to Settin    |
|                                                                                                    |                                                     |                               | B                        | ack Next                      | Finish       | Cancel          |
|                                                                                                    |                                                     |                               |                          |                               |              |                 |
|                                                                                                    |                                                     |                               |                          | root@esxi02.abdelwahed.me     |              | Search          |
| Navigator                                                                                                  | 2.localdomain - Virtual Machines                    |                               |                          |                               |              |                 |
| Manage                                                                                                    | eate / Register VM   📝 Console   🕨 Power on         | Power off 🔢 Suspend           | Refresh 🛛 🏠 Actions      |                               | Q Sear       | ch              |
| Monitor Vi                                                                                                 | irtual machine 🗸 🗸                                  | Status v Used space           | ✓ Guest OS               | <ul> <li>Host name</li> </ul> | ✓ Host CPU ✓ | Host memory 🗸 🗸 |
| Virtual Machines                                                                                           | D VM1-H2                                            | Normal 0 B                    | Microsoft Windows Serve. | Unknown                       | 0 MHz        | 0 MB            |
| Tel:     Storage     2     Quick       Tel:     DBStore                                                    | k filters V                                         |                               |                          |                               |              | 1 items 🦼       |
| Monitor<br>More storage<br>9 😥 Networking                                                                  | VM1-H2<br>Guest OS<br>Compatibility                 | Microsoft Windows Server 2022 | (64-bit) VBS             |                               |              | CPU 🔲<br>0 MHz  |

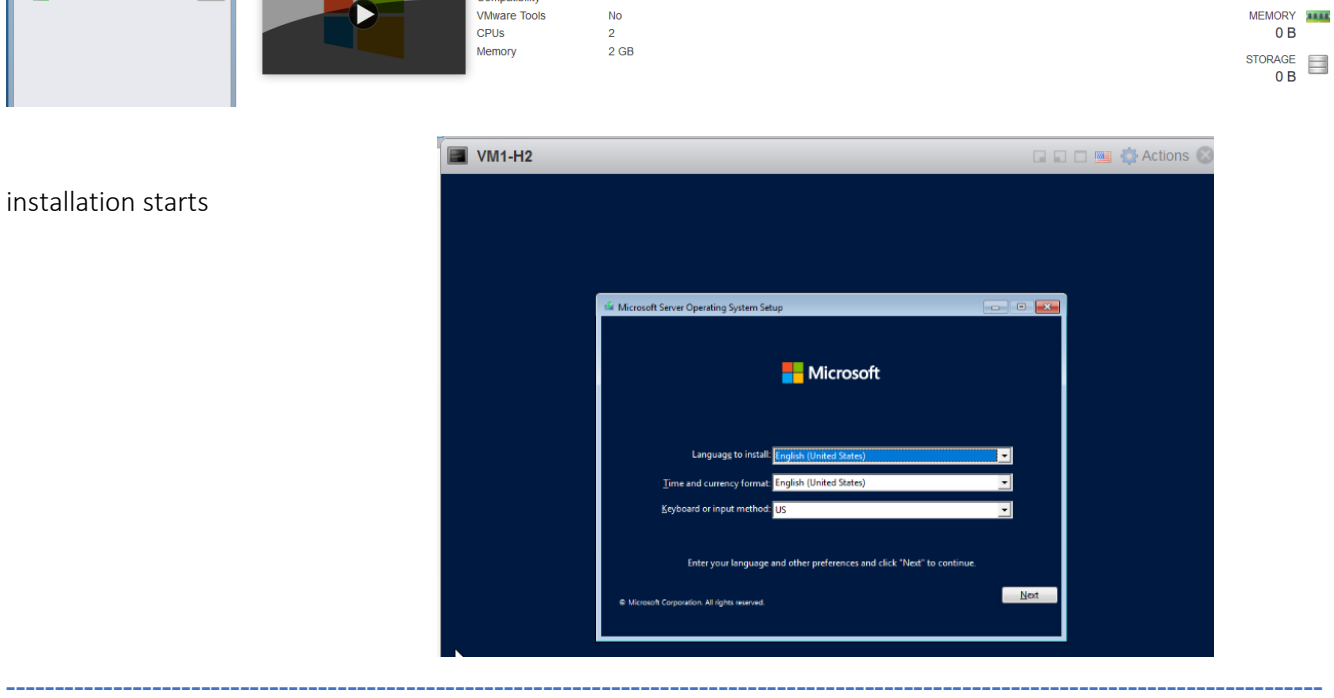

#### VM files saved inside selected datastore

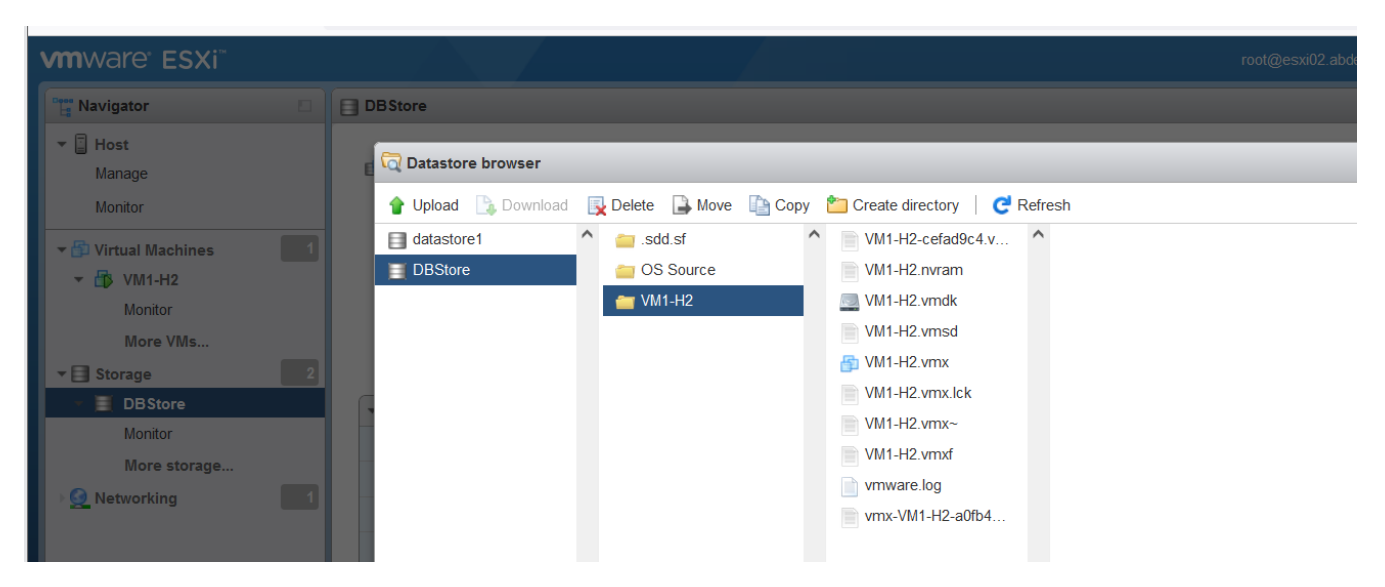

## Download and install VMRC

| <b>vm</b> ware <sup>®</sup> ESXi <sup>®</sup>                                                                            |                                                                                                    |                                                                                           |                                                                                                    | root@esxi             |
|----------------------------------------------------------------------------------------------------|----------------------------------------------------------------------------------------------------|-------------------------------------------------------------------------------------------|----------------------------------------------------------------------------------------------------|-----------------------|
| Navigator                                                                                                    | 🔂 VM1-H2                                                                                                    |                                                                                           |                                                                                                    |                       |
| Host<br>Manage<br>Monitor Virtual Machines Virtual Machines VM1-H2<br>Monitor<br>More VMS Storage Storage DBStore Hosion | Console       Monitor       Pov         Open browser console         Open console in new window         Open console in new tab         Launch remote console         Download VMRC | Ver on Power off<br>VM1-H2<br>Guest OS<br>Compatibility<br>VMvare Tools<br>CPUS<br>Memory | <ul> <li>Suspend Reset   Celt   Celt</li> <li>Microsoft Windows Server 2022 (64-bit) VBS ESXi 7.0 U2 virtual machine</li> <li>No</li> <li>2</li> <li>2 GB</li> </ul> | Refresh   🏠 Actions   |
|                                                                                                    | Products and Accounts Knowledge                                                                                                    | Communities Su                                                                            | nnort Learning                                                                                                    | $\cap \oplus \square$ |

\_\_\_\_\_

| Release Date                                                              | 2021-06-22                                                         |   |                        |                                 |          |
|---------------------------------------------------------------------------|--------------------------------------------------------------------|---|------------------------|---------------------------------|----------|
| Туре                                                                      | Drivers & Tools                                                    |   |                        |                                 |          |
| Product Downloads                                                         |                                                                    |   |                        |                                 | 0        |
| File                                                                      | Information                                                        |   |                        |                                 |          |
| VMware Remote Conso<br>File size: 84.33 MB<br>File type: zip<br>Read More | e 12.0.1 for Windows                                               |   |                        | DOWNLOAD NC                     | w        |
| VMware Remote Conso                                                       | e 12.0.1 for Linux                                                 |   |                        | DOWNLOAD NO                     | w        |
| File size: 65.20 MB<br>File type: bundle<br>Read More                     |                                                                    |   | Activate<br>Go to Sett | e Windows<br>ings to activate V | Vindows. |
|                                                                           | 🛃 VMware Remote Console Setup                                      | _ | ×                      |                                 |          |
|                                                                           | Installing VMware Remote Console                                   |   | ┦                      |                                 |          |
|                                                                           | Please wait while the Setup Wizard installs VMware Remote Console. |   |                        |                                 |          |
|                                                                           | Status: Updating component registration                            |   |                        |                                 |          |
|                                                                           |                                                                    |   |                        |                                 |          |
|                                                                           |                                                                    |   |                        |                                 |          |
|                                                                           |                                                                    |   |                        |                                 |          |

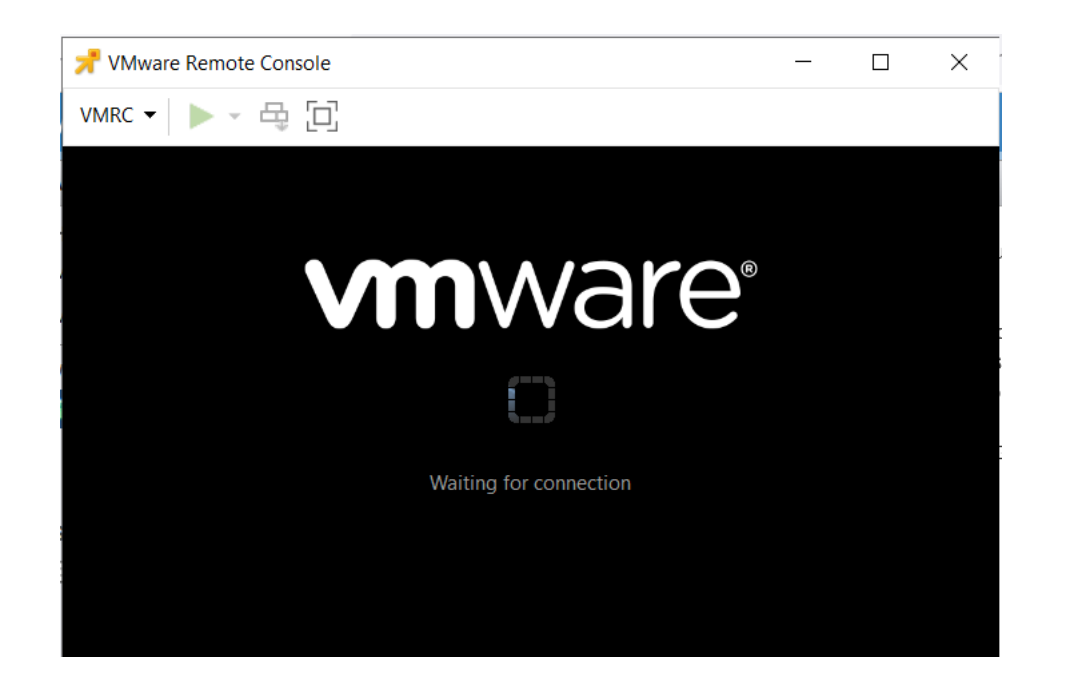

You can join that server to domain

| $\Theta$   | Server Manager • Local Server                                                                                  |                             | • 🕝   🚩 Manage T                                                                             | ools View He                             |
|------------|----------------------------------------------------------------------------------------------------|-----------------------------|----------------------------------------------------------------------------------------------|------------------------------------------|
|            | System Properties X                                                                                            |                             |                                                                                              |                                          |
| Dashbo     | Computer Name/Domain Changes X                                                                                 |                             |                                                                                              | TASKS 💌                                  |
| Local Serv | You can change the name and the membership of this computer. Changes might affect access to network resources. | ACNS46<br>P                 | Last installed updates<br>Windows Update<br>Last checked for updates                         | Never<br>Download updates<br>Never       |
|            | Computer name:<br>VM1-H2<br>Full computer name:<br>VM1-H2                                                      |                             | Microsoft Defender Antivirus<br>Feedback & Diagnostics<br>IF Enbanced Security Configuration | Real-Time Protectic<br>Settings<br>On    |
|            | Mor<br>Computer Name/Dor<br>Domain:                                                                            | main Changes X              | Time zone<br>Product ID                                                                      | (UTC-08:00) Pacific<br>Not activated     |
|            | Workgroup:<br>WORKGROUP                                                                                        | o the abdelwahed.me domain. | Processors<br>Installed memory (RAM)<br>Total disk space                                     | Intel(R) Xeon(R) E-2<br>2 GB<br>39.37 GB |
|            | OK Cancel<br>Administrator: C:\Windows\system32\cmd.exe                                                        |                             | 1                                                                                            | ><br>TACKC •                             |

#### Install VM tools

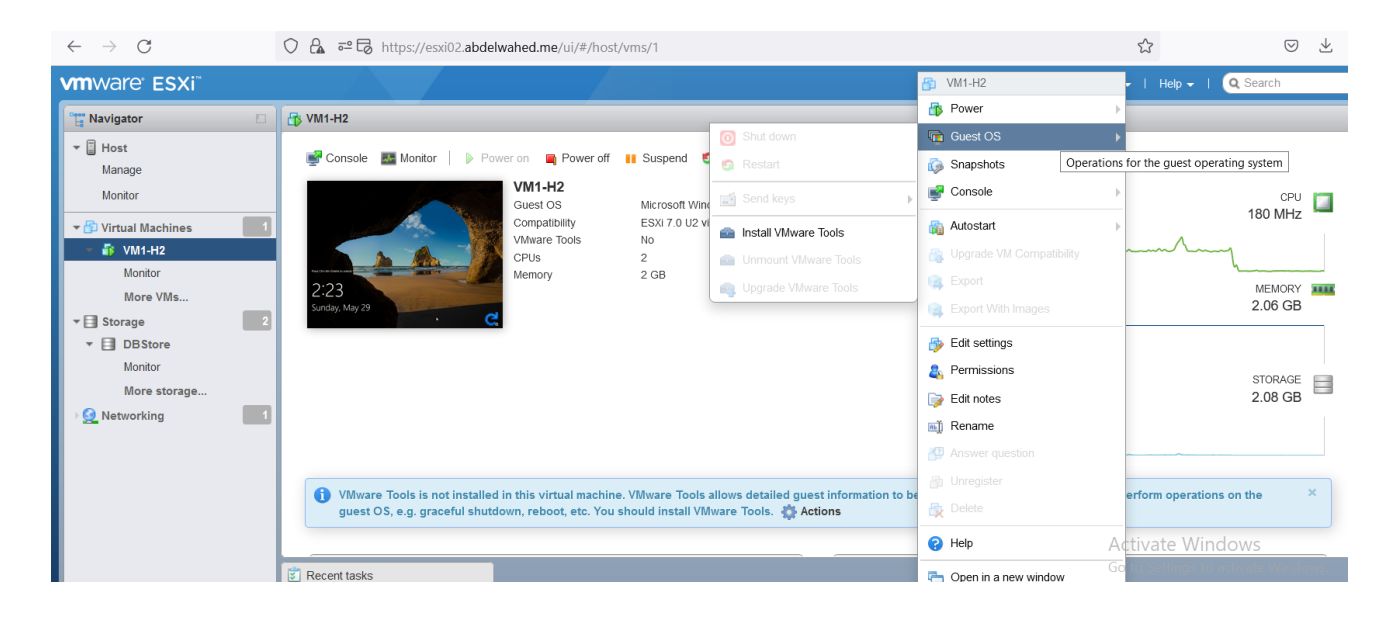

If VMtools not appears at this pc area. Edit the CD/DVD VM settings as shown below

| ^      |
|--------|
| 8      |
|        |
| 8      |
| 8      |
| 8      |
| 8      |
|        |
| ~      |
| Cancel |
|        |

| DVD Drive (D:) VMwa | Music                   | Pictures                                              |
|---------------------|-------------------------|-------------------------------------------------------|
| 💣 Network           | Videos                  |                                                       |
| ~                   | Devices and drives (2)  |                                                       |
|                     | Local Disk (C:)         | DVD Drive (D:) VMware Tools<br>0 bytes free of 140 MB |
|                     | 28.5 GB free of 39.3 GB | CDFS                                                  |
|                     |                         | VMware Product Installation                           |
|                     |                         | Preparing 'VMware Tools' for installation             |
|                     |                         | (20)                                                  |
|                     |                         |                                                       |

#### Now VMtools looks installed

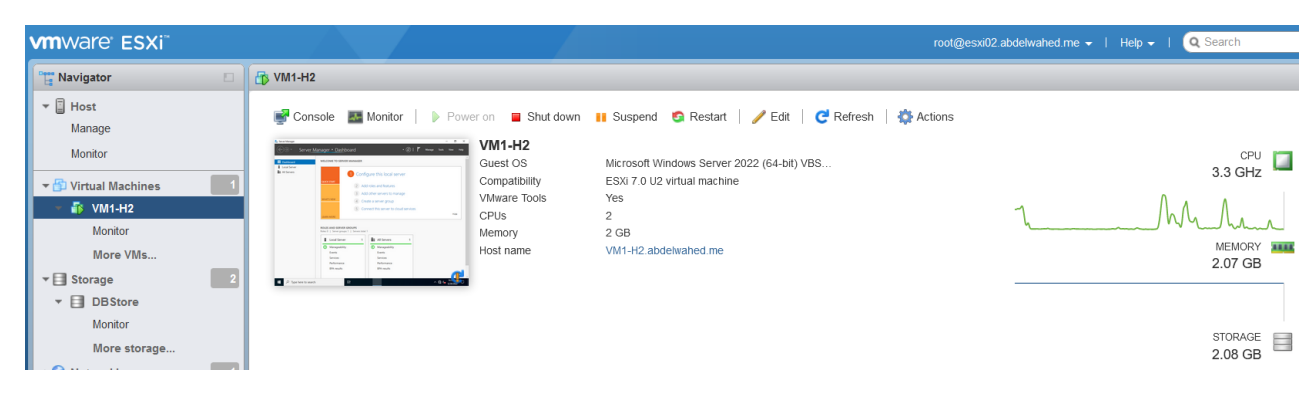

#### Edit VM settings

| <b>vm</b> ware <sup>®</sup> ESXi <sup>®</sup>                                                                                                    |                    | 🔂 VM1-H2                                                         | root@esxi0                                            |
|----------------------------------------------------------------------------------------------------|--------------------|------------------------------------------------------------------|-------------------------------------------------------|
| 📲 Navigator                                                                                                    | 🖥 VM1-H2           | 👘 Power                                                          | >                                                     |
| ✓ ☐ Host<br>Manage<br>Monitor                                                                                                    | Console 🛃 Monitor  | <ul> <li>Guest OS</li> <li>Snapshots</li> <li>Console</li> </ul> | )<br>juspend S Restart   / Edit   C Refresh   Actions |
| ✓      ✓      ✓      ✓      ✓      ✓      ✓      ✓      ✓      ✓      ✓      ✓      ✓      ✓      ✓      ✓      ✓      ✓      ✓      ✓      ✓      ✓      ✓      ✓      ✓      ✓      ✓      ✓      ✓      ✓      ✓      ✓      ✓      ✓      ✓      ✓      ✓      ✓      ✓      ✓      ✓      ✓      ✓      ✓      ✓      ✓      ✓      ✓      ✓      ✓      ✓      ✓      ✓      ✓      ✓      ✓      ✓      ✓      ✓      ✓      ✓      ✓      ✓      ✓      ✓      ✓      ✓      ✓      ✓      ✓      ✓      ✓      ✓      ✓      ✓      ✓      ✓      ✓      ✓      ✓      ✓      ✓      ✓      ✓      ✓      ✓      ✓      ✓      ✓      ✓      ✓      ✓      ✓      ✓      ✓      ✓      ✓      ✓      ✓      ✓      ✓      ✓      ✓      ✓      ✓      ✓      ✓      ✓      ✓      ✓      ✓      ✓      ✓      ✓      ✓      ✓      ✓      ✓      ✓      ✓      ✓      ✓      ✓      ✓      ✓      ✓      ✓      ✓      ✓      ✓      ✓      ✓      ✓      ✓      ✓      ✓      ✓      ✓      ✓      ✓      ✓      ✓      ✓      ✓      ✓      ✓      ✓      ✓      ✓      ✓      ✓      ✓      ✓      ✓      ✓      ✓      ✓      ✓      ✓      ✓      ✓      ✓      ✓      ✓      ✓      ✓      ✓      ✓      ✓      ✓      ✓      ✓      ✓      ✓      ✓      ✓      ✓      ✓      ✓      ✓      ✓      ✓      ✓      ✓      ✓      ✓      ✓      ✓      ✓      ✓      ✓      ✓      ✓      ✓      ✓      ✓      ✓      ✓      ✓      ✓      ✓      ✓      ✓      ✓      ✓      ✓      ✓      ✓      ✓      ✓      ✓      ✓      ✓      ✓      ✓      ✓      ✓      ✓      ✓      ✓      ✓      ✓      ✓      ✓      ✓      ✓      ✓      ✓      ✓      ✓      ✓      ✓      ✓      ✓      ✓      ✓      ✓      ✓      ✓      ✓      ✓      ✓      ✓      ✓      ✓      ✓      ✓      ✓      ✓      ✓      ✓      ✓      ✓      ✓      ✓      ✓      ✓      ✓      ✓      ✓      ✓      ✓      ✓      ✓      ✓      ✓      ✓      ✓      ✓      ✓      ✓      ✓      ✓      ✓      ✓      ✓      ✓      ✓      ✓      ✓      ✓      ✓      ✓      ✓      ✓      ✓      ✓      ✓      ✓      ✓      ✓      ✓ |                    | 🙀 Autostart                                                      | xi 7.0 U2 virtual machine                             |
| Monitor<br>More VMs                                                                                                    |                    | Export                                                           | SB<br>11-H2.abdelwahed.me                             |
| ▼ I Storage                                                                                                    | 2 Variations 🗈 🕐 🖷 | Export With Images                                               |                                                       |
| Monitor                                                                                                    |                    | Permissions                                                      |                                                       |
| More storage                                                                                                    | 1                  | i Edit notes i Rename                                            |                                                       |

From ESXI01 server you can configure some setting like autostart not from vCenter

| ← → C ▲ Not secure   esxi01/ui/#/host/vms |                                                                                                    |                      |                     |                       |                                 |  |
|-------------------------------------------|----------------------------------------------------------------------------------------------------|----------------------|---------------------|-----------------------|---------------------------------|--|
| vmware" esxi"                             |                                                                                                    |                      | root@esxi01 -       | -   Help <del>-</del> | I Q Search -                    |  |
| E Navigator                               | 🔂 ESXI01.localdomain - Virtual Mach                                                                                                    | ines                 |                     |                       |                                 |  |
| ✓ ☐ Host<br>Manage<br>Monitor             | 🚰 Create / Register VM \mid 👹 Col                                                                                                    | nsole   🕨 Power on 🗮 | Power off 📲 Suspend | C Refres              | h Actions                       |  |
| 📲 Virtual Machines 🗾 1                    | Virtual machine                                                                                                    | ✓ St ✓ Used space ✓  | Guest OS 🗸 Host     | name                  | Power 🕨                         |  |
| E Storage                                 | 🗹 🗄 VM01                                                                                                    | ✓ 42.08 GB           | Microsoft Wind Unkn | nown                  | Guest OS                        |  |
| > 🧕 Networking 1                          | Quick filters                                                                                                    | ~                    |                     | ú,                    | Console                         |  |
|                                           | a.                                                                                                    | VM01                 | a Enable            | 6                     | Autostart                       |  |
|                                           | North                                                                                                    | Guest OS N           | Start earlier       | 6                     | UI Configure auto start options |  |
|                                           | Execution     Execution     Execution     Execution     Execution     Execution     Execution     Execution     Execution     Execution     Execution     Execution     Execution     Execution     Execution     Execution     Execution     Execution | VMware Tools         | Configure           |                       | Export                          |  |

As shown up, managing VMs through ESXI only has limited options so we move on Vcenter to get more managing options like migrate and clone HA options.
# Deploy and configure vCenter

# vCenter Deploy

Insert VCA iso file in DC and run the installer

| C > DVD Drive (D:) VMware VCS                                         | GA → vcsa-ui-installer → v                                                                                  | win32 >                                                  |                                                                                         |                                                  |       |
|-----------------------------------------------------------------------|----------------------------------------------------------------------------------------------------|----------------------------------------------------------|-----------------------------------------------------------------------------------------|--------------------------------------------------|-------|
| Name                                                                  | Date mod                                                                                                    | lified                                                   | Туре                                                                                    | Size                                             |       |
| Files Currently on the Disc (20)                                      |                                                                                                    |                                                          |                                                                                         |                                                  |       |
| Iocales                                                               | 4/21/2021                                                                                                   | I 12:54 A                                                | File folder                                                                             |                                                  |       |
| resources                                                             | 4/21/2021                                                                                                   | I 12:54 A                                                | File folder                                                                             |                                                  |       |
| swiftshader                                                           | 4/21/2021                                                                                                   | I 12:54 A                                                | File folder                                                                             |                                                  |       |
| chrome_100_percent.pak                                                | 12/29/202                                                                                                   | 20 2:12 PM                                               | PAK File                                                                                | 177 KB                                           |       |
| chrome_200_percent.pak                                                | 12/29/202                                                                                                   | 20 2:12 PM                                               | PAK File                                                                                | 314 KB                                           |       |
| d3dcompiler_47.dll                                                    | 12/29/202                                                                                                   | 20 2:12 PM                                               | Application extens                                                                      | 3,628 KB                                         |       |
| ffmpeg.dll                                                            | 12/29/202                                                                                                   | 20 2:12 PM                                               | Application extens                                                                      | 2,565 KB                                         |       |
| 📄 icudtl.dat                                                          | 12/29/202                                                                                                   | 20 2:12 PM                                               | DAT File                                                                                | 10,272 KB                                        |       |
| 🕝 installer                                                           | 12/29/202                                                                                                   | 20 2:12 PM                                               | Application                                                                             | 104,283 KB                                       |       |
| 🗟 libFGLdll                                                           | 12/29/202                                                                                                   | 20 2:12 PM                                               | Application extens                                                                      | 366 KB                                           |       |
| vCenter Server Installer                                              |                                                                                                    |                                                          |                                                                                         | -                                                |       |
| vmw vCenter Server 7.0 Installer                                      |                                                                                                    |                                                          |                                                                                         | ) En                                             | glish |
|                                                                       |                                                                                                    |                                                          |                                                                                         |                                                  |       |
|                                                                       |                                                                                                    | VV                                                       |                                                                                         |                                                  |       |
| Install                                                               | Upgrade                                                                                                    | М                                                        | igrate                                                                                  | Restore                                          |       |
| Instali a new vCenter<br>Server                                       | Upgrade an existing<br>vCenter Server<br>Appliance or Upgrade<br>and Converge an<br>existing vCenter Server | Migrate f<br>Windows<br>or Migrat-<br>an exis<br>vCenter | rom an existing p<br>vCenter Server<br>a and Converge<br>ting Windows<br>Server with an | testore from a previous<br>vCenter Server Backup |       |
| Center Server Installer<br>iller<br>Install - Stage 1: Deploy vCenter | r Server                                                                                                    |                                                          |                                                                                         |                                                  | 8     |
| 1 Introduction                                                        | Introduction                                                                                                |                                                          |                                                                                         |                                                  |       |
| 2 End user license agreement                                          | The External Platform Se     deprecated                                                                     | rvices Controlle                                         | er deployment has been                                                                  | Learn more                                       |       |
| 3 vCenter Server deployment target                                    | This installer allows you to in                                                                             | istall a vCentei                                         | Server 7.0.                                                                             |                                                  |       |
| 4 Set up vCenter Server VM                                            | Stage 1                                                                                                    |                                                          |                                                                                         | Stage 2                                          |       |
| 5 Select deployment size                                              | /                                                                                                    |                                                          |                                                                                         |                                                  |       |
| 6 Select datastore                                                    |                                                                                                    | 1                                                        |                                                                                         |                                                  |       |
| 7 Configure network settings                                          | B                                                                                                    |                                                          |                                                                                         |                                                  |       |
| 8 Ready to complete stage 1                                           | Deploy vCenter                                                                                              | r Server                                                 | Set up                                                                                  | vCenter Server                                   |       |
|                                                                       | Installing the vCenter Server                                                                               | is a two stage                                           | process. The first stage in                                                             | volves deploying a new                           |       |
|                                                                       |                                                                                                    | o trio stuge                                             |                                                                                         | Activa                                           | ite \ |
|                                                                       |                                                                                                    |                                                          |                                                                                         | CANCEL NE                                        | хт    |

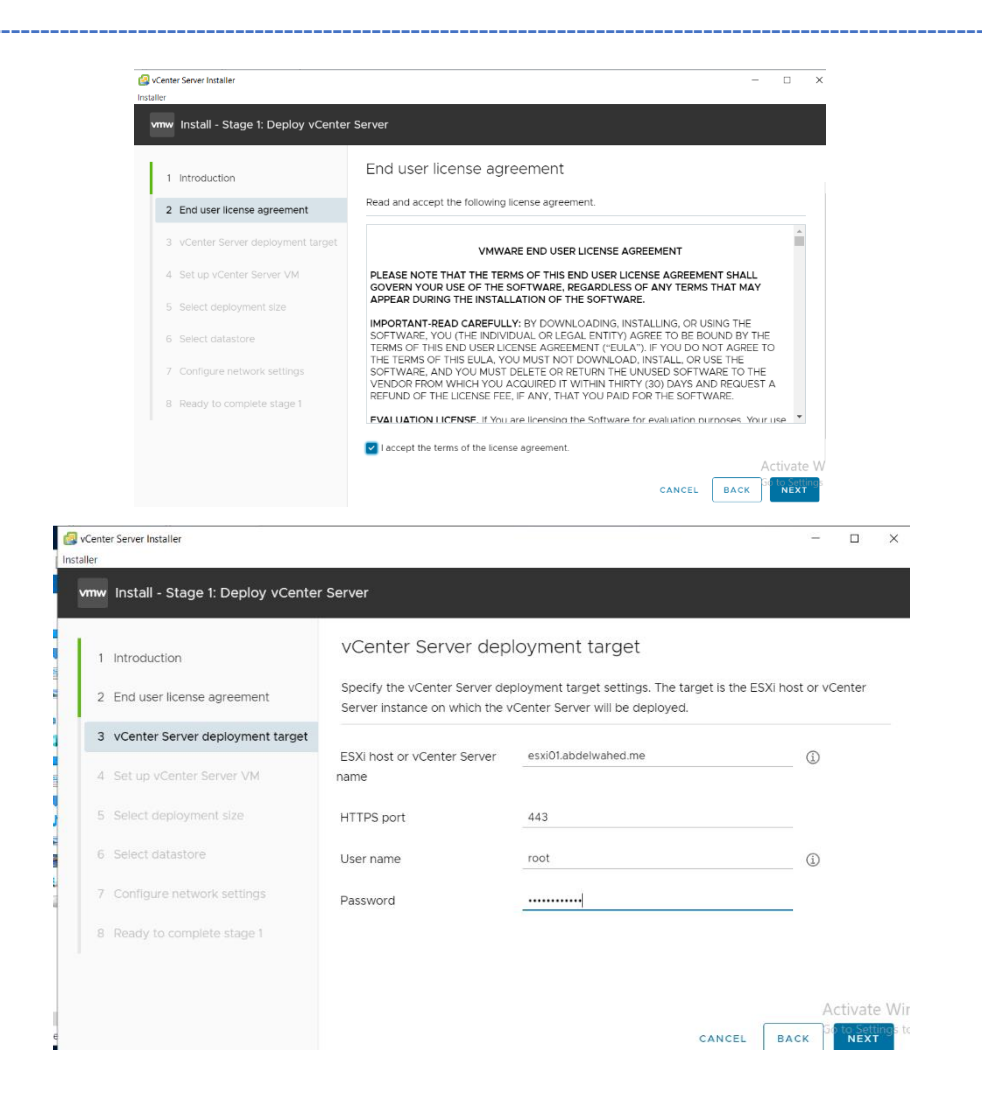

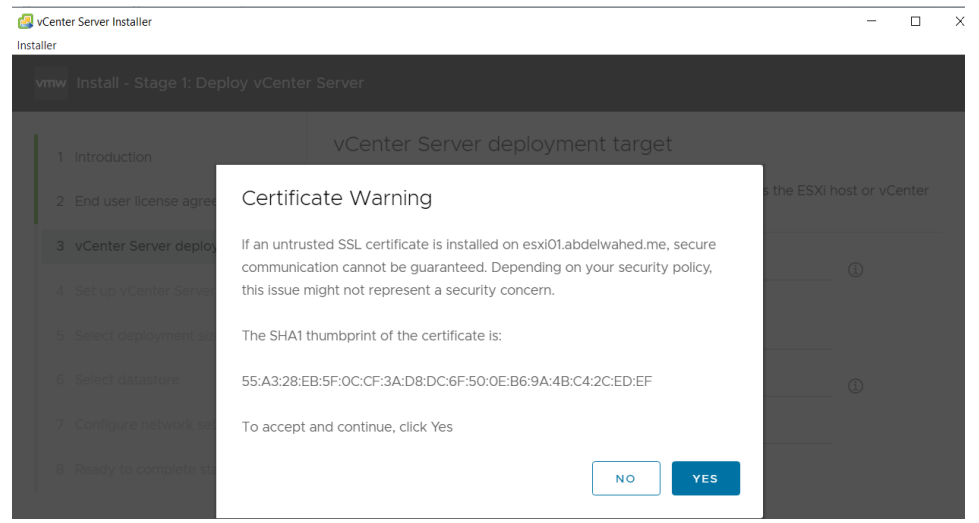

\_\_\_\_\_

| Installer                                                                                                    |                                 |                         |                        |                    |               | ~         |                      |      |
|----------------------------------------------------------------------------------------------------|---------------------------------|-------------------------|------------------------|--------------------|---------------|-----------|----------------------|------|
| vmw Install - Stage 1: Deploy vCenter S                                                                                           | lerver                          |                         |                        |                    |               |           |                      |      |
| 1 Introduction                                                                                                    | Set up vCenter Serv             | er VM                   |                        |                    |               |           |                      |      |
| 2 End user license agreement                                                                                                    | Specify the VM settings for the | vCenter S               | ierver to be deplo     | yed.               |               |           |                      |      |
| 3 vCenter Server deployment target                                                                                                | VM name                         | Abdelwał                | ned vCenter            |                    | 0             |           |                      |      |
| 4 Set up vCenter Server VM                                                                                                    | Set root password               |                         |                        |                    | 0             |           |                      |      |
|                                                                                                    | Confirm root password           |                         |                        |                    |               |           |                      |      |
| 6 Select datastore                                                                                                    |                                 |                         |                        |                    |               |           |                      |      |
| 7 Configure network settings                                                                                                    |                                 |                         |                        |                    |               |           |                      |      |
| 8 Ready to complete stage 1                                                                                                    |                                 |                         |                        |                    |               |           |                      |      |
|                                                                                                    |                                 |                         |                        |                    |               |           |                      |      |
|                                                                                                    |                                 |                         |                        | _                  | Activ         | ate Wind  |                      |      |
|                                                                                                    |                                 |                         |                        | CANCEL             | BACK          | T         |                      |      |
| nter Server Installer                                                                                                    |                                 |                         |                        |                    |               |           |                      |      |
|                                                                                                    |                                 |                         |                        |                    |               |           |                      |      |
| Install - Stage 1: Deploy vCent                                                                                                   | er Server                       |                         |                        |                    |               |           |                      |      |
|                                                                                                    | Coloct deals                    |                         |                        |                    |               |           |                      |      |
| 1 Introduction                                                                                                    | Select the deploy               | yme                     | I IL SIZE              | nter Server        |               |           |                      |      |
| 2 End user license agreement                                                                                                    |                                 |                         |                        |                    |               |           |                      |      |
| 2 . Carta Cara da la matterest                                                                                                    | For more informat               | ion on c                | leplovment si          | izes, refer to     | the vSphere   | 7.0 docur | mentation            |      |
| 3 VCenter Server deployment target                                                                                                |                                 |                         |                        |                    |               |           |                      |      |
| 4 Set up vCenter Server VM                                                                                                    | Deployment size                 |                         | Tiny                   |                    |               |           | ~                    |      |
| 5 Select deployment size                                                                                                    | Storage size                    |                         | Default                |                    |               |           | ~ (i)                |      |
|                                                                                                    |                                 |                         |                        |                    |               |           |                      |      |
|                                                                                                    | Resources required              | d for dif               | ferent deplo           | yment sizes        |               |           |                      |      |
| 7 Configure network settings                                                                                                    | Deployment Size                 | vCPUs                   | Memory (GB)            | Storage (GB)       | Hosts (up to) | VMs (up t | 0)                   |      |
| 8 Ready to complete stage 1                                                                                                    | Tiny                            | 2                       | 12                     | 463                | 10            | 100       |                      |      |
|                                                                                                    | Small                           | 4                       | 19                     | 528                | 100           | 1000      |                      |      |
|                                                                                                    | Medium                          | 8                       | 28                     | 748                | 400           | 4000      |                      | ٨    |
|                                                                                                    |                                 |                         |                        |                    | 64            |           | PACK                 | G    |
|                                                                                                    |                                 |                         |                        |                    | CA            | L         | BACK                 |      |
|                                                                                                    |                                 |                         |                        |                    |               |           |                      |      |
| Server Installer                                                                                                    |                                 |                         |                        |                    |               |           | -                    | l    |
|                                                                                                    |                                 |                         |                        |                    |               |           |                      |      |
| nstall - Stage 1: Deploy vCenter S                                                                                                | Server                          |                         |                        |                    |               |           |                      |      |
|                                                                                                    |                                 |                         |                        |                    |               |           |                      |      |
| ntroduction                                                                                                    | Select datasto                  | re                      |                        |                    |               |           |                      |      |
| End user license agreement                                                                                                    | Select the storage loca         | ation fo                | r this vCenter         | Server             |               |           |                      |      |
| and door noon to agree ment                                                                                                    | Install on an existin           | a datas                 | tore accessib          | le from the t      | arget bost    |           |                      |      |
| Center Server deployment target                                                                                                   |                                 | g datas                 | tore accessio          | ie nom tie t       | argernost     |           |                      |      |
|                                                                                                    | Show only comp                  | atible d                | latastores             |                    |               |           |                      |      |
| Set up vCenter Server VM                                                                                                    |                                 |                         |                        |                    |               |           |                      |      |
| set up vCenter Server VM                                                                                                    |                                 |                         |                        |                    |               | ned T     | Thin<br>Provisioning | Т    |
| set up vCenter Server VM                                                                                                    | Name Type                       | e T                     | Capacity               | Free               | ' Provisio    |           |                      |      |
| Set up vCenter Server VM<br>Select deployment size                                                                                | Name Type<br>datastore1 VM      | e ⊤<br>FS-6             | Capacity               | Free 12.34 GB      | 1.41 GB       |           | Supported            |      |
| Set up vCenter Server VM<br>Select deployment size<br>select datastore                                                            | Name T Type<br>datastore1 VM    | e ⊤<br>FS-6             | Capacity               | T Free<br>12.34 GB | 1.41 GB       |           | Supported            | item |
| Set up vCenter Server VM<br>select deployment size<br>select datastore<br>Sonfigure network settings<br>teady to complete stage 1 | Name T Type<br>datastore1 VMI   | FS-6                    | Capacity<br>13.75 GB   | T Free             | 1.41 GB       |           | Supported<br>1       | item |
| Select deployment size<br>Select deployment size<br>Select datastore<br>Configure network settings<br>Ready to complete stage 1   | Name T Typ<br>datastore1 VMI    | e T<br>FS-6<br>: Mode ( | Capacity 13.75 GB      | 7 Free<br>12.34 GB | 1.41 GB       |           | Supported            | item |
| Set up vCenter Server VM<br>Select deployment size<br>Select datastore<br>Configure network settings<br>Ready to complete stage 1 | Name T Typ<br>datastore1 VMI    | e T<br>FS-6<br>: Mode ( | Capacity 1<br>13.75 GB | T Free<br>12.34 GB | 1.41 GB       |           | Supported            | item |

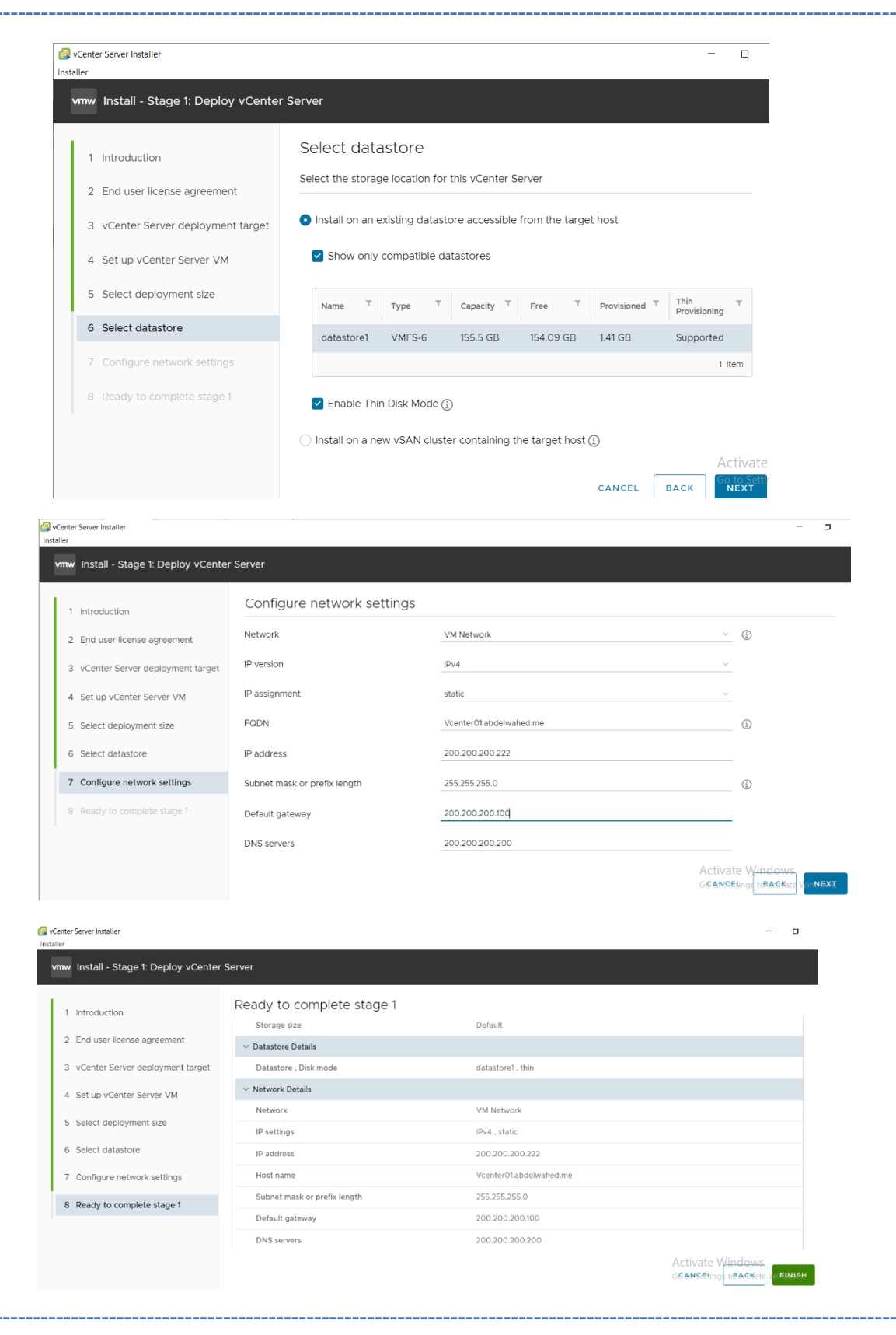

|                                | Construction<br>Instite<br>Invite Install - Stage & Deploy sConter Server                |                                                                                                    |                                                                                          |              |
|--------------------------------|------------------------------------------------------------------------------------------|----------------------------------------------------------------------------------------------------|------------------------------------------------------------------------------------------|--------------|
|                                | Install - Stage 1: Deploy vCe                                                            | nter Server                                                                                                    | 25<br>CADAGA                                                                             |              |
| Install - St                   | age 1: Deploy vCenter Server                                                             | Reading of other Senser<br>Read in Visionic and Connegation<br>Science Sense and Annual Sense and Annual Sense<br>Science Senser | Balanter fors a personal of Celan<br>Balanter fors a personal of Celan<br>Barren Balante |              |
| Installed vm                   | ware-certificate-server-7.0.2.0000                                                       | 10-8702003.x86_64.rpm                                                                                                    | CANCEL                                                                                   | 91%<br>CLOSE |
| Install - Sta                  | ge 1: Deploy vCenter Server                                                              |                                                                                                    |                                                                                          | 92%          |
| Installed VMw                  | vare-Postgres-12.5.0-17385562.x86                                                        | }_64.rpm                                                                                                    | CANCEL                                                                                   | CLOSE        |
| nstall - Stag<br>ฏ You have si | ge 1: Deploy vCenter Server                                                              | Server                                                                                                    |                                                                                          |              |
| To proceed with s              | itage 2 of the deployment process, vCenter<br>n continue with the vCenter Server setup a | r Server setup, click Continue.<br>t any time by logging in to the vCenter                                                       | Server Management Interface https://200.200.200                                          | 0.222:5480/  |
|                                |                                                                                          | $\bigcirc$                                                                                                    |                                                                                          |              |

Loading stage 2...

| Cotup Winerd                        | Introduction                                        |                                                               |                                                                                  |
|-------------------------------------|-----------------------------------------------------|---------------------------------------------------------------|----------------------------------------------------------------------------------|
| Setup wizard                        |                                                     |                                                               |                                                                                  |
| 1 Introduction                      | Starco 1                                            | Ctar                                                          | 70.0                                                                             |
|                                     | Stage i                                             | Stay                                                          | 9° 2                                                                             |
|                                     |                                                     | -5                                                            | ~~                                                                               |
| 4 Configure CEIP                    | e e                                                 | 2                                                             |                                                                                  |
|                                     |                                                     |                                                               |                                                                                  |
|                                     | Deploy new vCenter Server                           | Set up vCe                                                    | nter Server                                                                      |
|                                     | Installing the vCenter Server is a two stage proces | s. The first stage has been completed. Click Next, to proceed | with Stage 2, setting up the vCenter                                             |
|                                     |                                                     |                                                               | Activate Windows<br>Go to Settings to <b>SANGEWindowEXT</b>                      |
| 🛃 vCenter Server Installer          |                                                     |                                                               | - o                                                                              |
| Installer                           | Center Server                                       |                                                               |                                                                                  |
| - This instant Stage 2. Set Op VC   |                                                     |                                                               |                                                                                  |
| Setup Wizard                        | vCenter Server Configuration                        |                                                               |                                                                                  |
| 1 Introduction                      | Time synchronization mode                           | Synchronize time with the ESXi host                           | ~                                                                                |
| 2 vCenter Server Configuration      | SSH access                                          | Enabled                                                       | ~                                                                                |
| 3 SSO Configuration                 |                                                     |                                                               |                                                                                  |
| 4 Configure CEIP                    |                                                     |                                                               |                                                                                  |
| 5 Ready to complete                 |                                                     |                                                               |                                                                                  |
|                                     |                                                     |                                                               |                                                                                  |
|                                     |                                                     |                                                               |                                                                                  |
|                                     |                                                     |                                                               |                                                                                  |
|                                     |                                                     |                                                               | Activate Win <del>dows</del><br>Go t <b>s ange</b> ys to a <b>rage</b> Windowext |
|                                     |                                                     |                                                               |                                                                                  |
|                                     |                                                     |                                                               |                                                                                  |
| ter Server Installer                |                                                     |                                                               |                                                                                  |
| w Install - Stage 2: Set Up vCenter | Server                                              |                                                               |                                                                                  |
| tup Wizard                          | SSO Configuration                                   |                                                               |                                                                                  |
|                                     | • Create a new SSO domain                           |                                                               |                                                                                  |
| I Introduction                      | Single Sign-On domain name                          | vsphere.local                                                 |                                                                                  |
| 2 vCenter Server Configuration      | Single Sign-On Username                             | administrator                                                 |                                                                                  |
| 3 SSO Configuration                 |                                                     |                                                               |                                                                                  |
| 1 Configure CEIP                    | Single Sign On password (1)                         |                                                               |                                                                                  |
| 5 Ready to complete                 | Confirm password                                    |                                                               | <u></u>                                                                          |
|                                     | O Join an existing SSO domain                       |                                                               |                                                                                  |
|                                     |                                                     |                                                               |                                                                                  |
|                                     |                                                     |                                                               |                                                                                  |

| °enter Server Installer                                                                                                    |                                                                                                    |                                                                                                    | — п                                                         |
|----------------------------------------------------------------------------------------------------|----------------------------------------------------------------------------------------------------|----------------------------------------------------------------------------------------------------|-------------------------------------------------------------|
| ller                                                                                                    |                                                                                                    |                                                                                                    | - b                                                         |
| mw Install - Stage 2: Set Up vCent                                                                                                    | er Server                                                                                                    |                                                                                                    |                                                             |
| Setup Wizard                                                                                                    | Configure CEIP                                                                                                    |                                                                                                    |                                                             |
| <ol> <li>Introduction</li> <li>vCenter Server Configuration</li> <li>SSO Configuration</li> <li>Configure CEIP</li> <li>Ready to complete</li> </ol> | VSphere Health     VSAN Online Health     VSAN Online Health     VCenter Server Update Planner     VSAN Performance Analytics     Host Hardware Compatibility     VSAN Support Insight     CEIP collects configuration, feature usage, and     sanitized and obfuscated prior to being receiv     For additional information on CEIP and the dat     Data collection can be enabled or disabled at     Join the VMware's Customer Experience Improve | i performance information. No personally identifiable info<br>ed by VMware.<br>ta collected, please see VMware's Trust & Assurance Cer<br>any time.<br>ment Program (CEIP) | ormation is collected. All data is                          |
|                                                                                                    |                                                                                                    |                                                                                                    | Activate Windows<br>Go t <b>SANGEL</b> S to aBASK WindowEXT |
| enter Server Installer                                                                                                    |                                                                                                    |                                                                                                    | - 0                                                         |
| ler                                                                                                    |                                                                                                    |                                                                                                    | - 0                                                         |
| mw Install - Stage 2: Set Up vCent                                                                                                    | ter Server                                                                                                    |                                                                                                    |                                                             |
| etup Wizard                                                                                                    | Ready to complete                                                                                                    |                                                                                                    |                                                             |
| 1 Introduction                                                                                                    | Review your settings before finishing the wizard                                                                                                    | d.                                                                                                    |                                                             |
| 2 vCenter Server Configuration                                                                                                    | ✓ Network Details                                                                                                    |                                                                                                    |                                                             |
| 2 Voenter Server comiguation                                                                                                    | Network configuration                                                                                                    | Assign static IP address                                                                                                    |                                                             |
| 3 SSO Configuration                                                                                                    | IP version                                                                                                    | IPv4                                                                                                    |                                                             |
| 4 Configure CEIP                                                                                                    | IP address                                                                                                    | 200.200.200.222                                                                                                    |                                                             |
| 5 Ready to complete                                                                                                    | Subnet mask                                                                                                    | 24                                                                                                    |                                                             |
|                                                                                                    | Host name                                                                                                    | Vcenter01.abdelwahed.me                                                                                                    |                                                             |
|                                                                                                    | Gateway                                                                                                    | 200.200.200.100                                                                                                    |                                                             |
|                                                                                                    | DNS servers                                                                                                    | 200.200.200.200                                                                                                    |                                                             |
|                                                                                                    | ✓ vCenter Server Details                                                                                                    |                                                                                                    |                                                             |
|                                                                                                    | Tima suncheanitation mode                                                                                                    | Cunchronize time with the ECVI kart                                                                                                    | Activate Windows<br>Go t <b>GANGEL</b> S to aBAGE Wind FJ   |
|                                                                                                    | Warning<br>You will not be able to p<br>started. Click OK to continue                                                                                                    | ause or stop the install from completine, or Cancel to stop the install.                                                                                                   | ng once its                                                 |

Install - Stage 2: vCenter Server setup is in progress

Starting VMware Authentication Framework...

### Install - Stage 2: Complete

You have successfully setup this vCenter Server.

vCenter Server setup has been completed successfully. Click on the link below to get started. Press close to exit.

vCenter Server Getting Started Page : https://vcenter01.abdelwahed.me:443

| $\leftarrow \rightarrow C$ | 🔿 🔒 https://vcenter01.abdelwahed.me/ui/app/folder;nav=h/urn:vmomi:Folder:group-d1:02c2f8d4-ec57-4bdc-a378-ebf0b49833b4/summar 🟠 | ⊘ ⊻      |
|----------------------------|----------------------------------------------------------------------------------------------------|----------|
|                            | A There are expired or expiring licenses in your inventory. MANAGE YOUR LICENSES                                                |          |
| vm vSphere Client          | Menu V Q Search in all environments C (?) v Administrator@VSPHERE.LC                                                            | DCAL V   |
|                            | Ø vcenter01.abdelwahed.me ▲ CTIONS ✓                                                                                            |          |
| 🕑 vcenter01.abdelwahed.me  | Summary Monitor Configure Permissions Datacenters Hosts & Clusters VMs Datastores Networks                                      |          |
|                            | Version: 7.0.2 CPU                                                                                                    | Free     |
|                            | Build: 17920168 Used: 0 Hz                                                                                                    | Capacity |
|                            | Last Updated. May 20, 2022, 0:55 AM                                                                                             | Free     |
|                            | Last ne-based backup. Not screduled                                                                                             | Canacity |
|                            | Staran                                                                                                    | Free     |
|                            | Clusters: 0                                                                                                    |          |
|                            | Hosts: 0 Used: 0 B                                                                                                    | Capacity |
|                            |                                                                                                    |          |
|                            |                                                                                                    |          |
|                            |                                                                                                    |          |

4%

| ( ) Attps://200.200.200.1/ui/#                 | #/host/vms                            |                 | - 😵              | Certificate error 🖒    | Search. |                         | 2          | • 🖓 🖓 יוֹ     |
|------------------------------------------------|---------------------------------------|-----------------|------------------|------------------------|---------|-------------------------|------------|---------------|
| 🔮 ESXI01.localdomain - VMw 🗙 📑                 |                                       |                 |                  |                        |         |                         |            |               |
| <b>vm</b> ware <sup>,</sup> ESXi <sup>°,</sup> |                                       |                 |                  |                        |         | root@200.200.200.1 👻    | Help 🗕   🭳 | Search        |
| Navigator                                      | ESXI01.localdomain - Virtual Machines |                 |                  |                        |         |                         |            |               |
| ▼ Host<br>Manage<br>Monitor                    | Seate / Register VM                   | Power of Status | off II Suspend C | Refresh   🏠 Action:    | S<br>•  | Host name v             | Q Searc    | h Host memory |
| Virtual Machines                               | . pvCenter Server                     | Normal          | 18.94 GB         | Other 3.x or later Lin | лх (    | vcenter01.abdelwahed.me | 1.7 GHz    | 12.07 GB      |
| V Q Networking                                 | Quick filters V                       |                 |                  |                        |         |                         |            | 1 items 🦼     |

Troubleshooting tips: to start Vcenter installations, first you must add vCenter A and PTR record in DNS.

# Add ESXi Servers to vCenter

I will add these servers in a datacenter, laterinside datacenter we will add cluster also to give more options and I can apply bulk of features (like HA) on vSphere servers included in cluster. Add datacenter first.

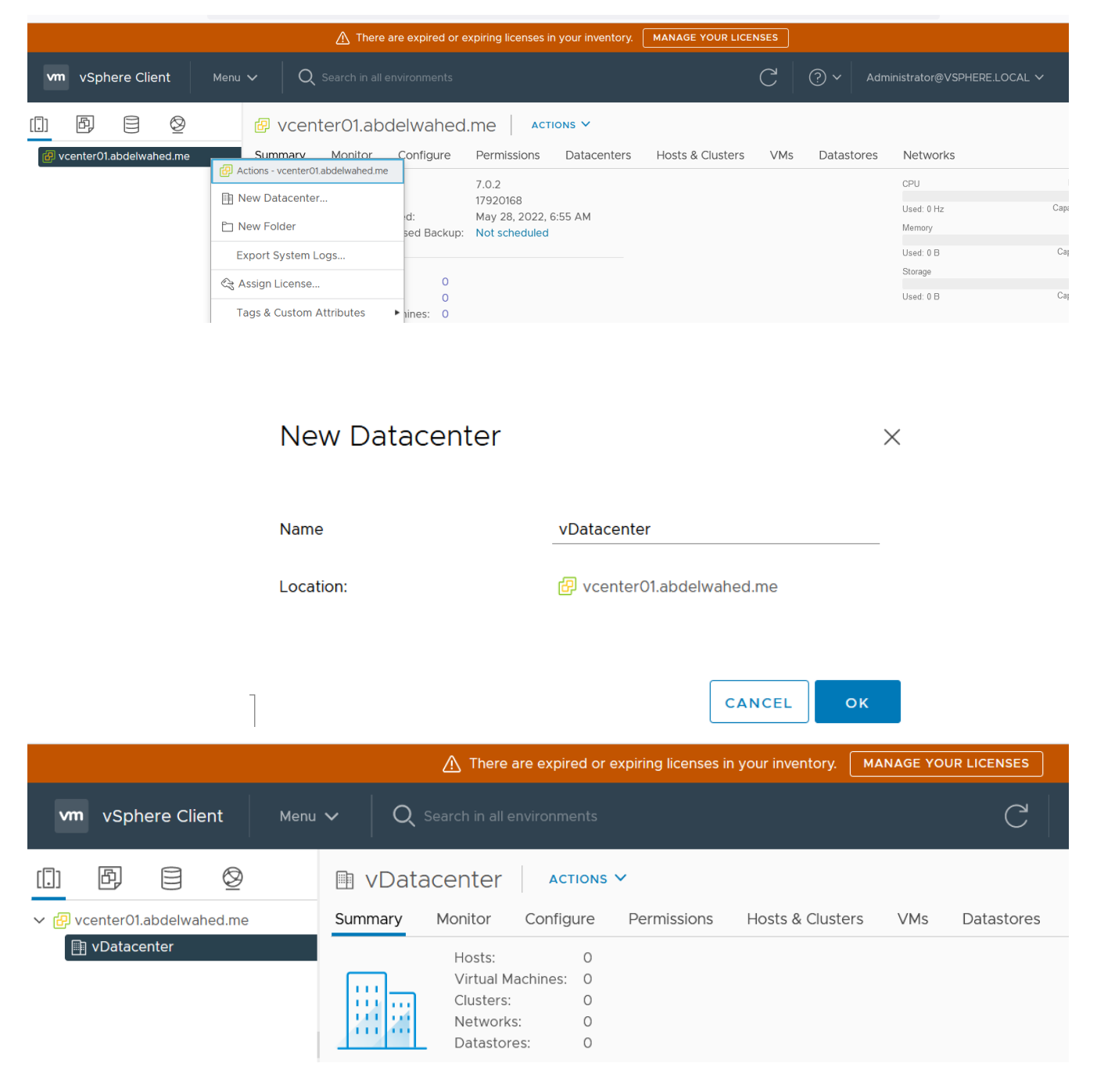

### Now you can add ESXi hosts $\leftarrow \rightarrow C$ 🔿 🔒 🚭 https://vcenter01.abdelwahed.me/ui/app/datacenter;nav=h/urn:vmomi:Datacenter:datacenter ^ 🕂 There are Actions - vDatacenter MANAGE YOUR 📑 Add Host... vm vSphere Client Menu 🗸 ${\sf Q}$ Search in all env [📑 New Cluster... New Folder 冏 $\otimes$ vDatacenter []] Ξ Distributed Switch ۲ Summary Monitor С sters VMs С vDatacenter 🔂 New Virtual Machine... Hosts: Virtual Mach 🔂 Deploy OVF Template... Clusters: Networks: Storage ۲ Datastores: Edit Default VM Compatibility... 🖳 Migrate VMs to Another Netw...

Note, check new folder options

# Add Host

# 1 Name and location Name and location 2 Connection settings Enter the name or IP address of the host to add to vCenter Server. 3 Host summary Host name or IP address: 6 VM location Image: Context of the location

7 Ready to complete

| Add Host                                |                                   |      |  |
|-----------------------------------------|-----------------------------------|------|--|
| <ul> <li>1 Name and location</li> </ul> | Connection settings               |      |  |
| 2 Connection settings                   | Enter the host connection details |      |  |
| 3 Host summary                          |                                   |      |  |
| 4 Assign license                        | User name:                        | root |  |
| 5 Lockdown mode                         | Password:                         |      |  |
| 6 VM location                           | rassword.                         |      |  |

7 Ready to complete

### Add Host

| ✓ 1 Name and location                     | Host summary                    |                                  |
|-------------------------------------------|---------------------------------|----------------------------------|
| <ul> <li>2 Connection settings</li> </ul> | Review the summary for the host |                                  |
| 3 Host summary                            |                                 |                                  |
| 4 Assign license                          | Name                            | esxi01.abdelwahed.me             |
| 5 Lockdown mode<br>6 VM location          | Vendor                          | VMware, Inc.                     |
| 7 Ready to complete                       | Model                           | VMware7,1                        |
|                                           | Version                         | VMware ESXi 7.0.2 build-17867351 |
|                                           | Virtual Machines                | vCenter Server                   |
| Add Host                                  |                                 |                                  |

# 1 Name and location Assign license

| <ul> <li>2 Connection settings</li> </ul> | Assign an existing or a new license to this host                                                                         |
|-------------------------------------------|----------------------------------------------------------------------------------------------------|
| <ul> <li>3 Host summary</li> </ul>        |                                                                                                    |
| 4 Assign license                          | License 👻 License Kev 👻 Product 👻 Usage Ca                                                                               |
| 5 Lockdown mode                           |                                                                                                    |
| 6 VM location                             | · · · · · · · · · · · · · · · · · · ·                                                                                    |
| 7 Ready to complete                       |                                                                                                    |
| Add Host                                  |                                                                                                    |
| a diblore and bracking                    | Specify whether to enable lockdown mode on the nost                                                                      |
| <ul> <li>I Name and location</li> </ul>   |                                                                                                    |
| <ul> <li>2 Connection settings</li> </ul> | When enabled, lockdown mode prevents remote users from logging directly into this host. The host will only be accessible |
| 3 Host summary                            | through local console or an authorized centralized management application.                                               |

If you are unsure what to do, leave lockdown mode disabled. You can configure lockdown mode later by editing Security Profile in host settings.

Oisabled

7 Ready to complete

4 Assign license

🗸 5 Lockdown mode

6 VM location

O Normal

The host is accessible only through the local console or vCenter Server.

Strict

VM location

🛄 vDatacenter

The host is accessible only through vCenter Server. The Direct Console UI service is stopped.

# Add Host

- 1 Name and location
- 2 Connection settings
- 3 Host summary
- 4 Assign license
- 5 Lockdown mode

6 VM location

7 Deady to complete

| Add Host                                                                                                    |                                                                                                    |                                                                       |                      |                                                     |                                                                                           |
|----------------------------------------------------------------------------------------------------|----------------------------------------------------------------------------------------------------|-----------------------------------------------------------------------|----------------------|-----------------------------------------------------|-------------------------------------------------------------------------------------------|
| <ul><li>1 Name and location</li><li>2 Connection settings</li></ul>                                                                       | Ready to complete<br>Click Finish to add the host                                                                     |                                                                       |                      |                                                     |                                                                                           |
| <ul> <li>3 Host summary</li> <li>4 Assign license</li> <li>5 Lockdown mode</li> <li>6 VM location</li> <li>7 Ready to complete</li> </ul> | Name<br>Location<br>Version<br>License<br>Networks<br>Datastores<br>Lockdown mode<br>VM location                      | esxi01.abdelwahed.me                                                  | 51                   |                                                     |                                                                                           |
|                                                                                                    |                                                                                                    |                                                                       |                      | CANCEL                                              | FINISH                                                                                    |
| $\leftarrow \rightarrow$ C C                                                                                                    | A - https://vcenter01.abdelwahed.me/ui/                                                                               | app/host;nav=h/urn:vmomi:HostSystem:host-16:02c2f                     | 8d4-ec57-4bdc-a378-e | ebf0b49833E 🏠                                       | ⊚ ⊻ ≡                                                                                     |
|                                                                                                    | A There are expired or expi                                                                                           | ring licenses in your inventory. MANAGE YOUR LIC                      | ENSES                |                                                     |                                                                                           |
| vm vSphere Client Me                                                                                                    | $\mathbf{v}$ <b>Q</b> Search in all environments                                                                      |                                                                       | C () ~               | Administrator@VSPHER                                | E.LOCAL V                                                                                 |
| []] ┣͡J                                                                                                    | esxi01.abdelwahed.me           Summary         Monitor         Configure         P                                    | ACTIONS V<br>ermissions VMs Resource Pools Data                       | istores Networks     | s Updates                                           |                                                                                           |
| <ul> <li>✓ Datacenter</li> <li>✓ sxi01.abdelwahed.me</li> <li> <sup>™</sup> vCenter Server     </li> </ul>                                | Hypervisor: VMwa<br>Model: VMwa<br>Processor Type: Intel(R<br>Logical Processors: 2<br>NICs: 1<br>Virtual Machines: 1 | re ESXI, 7.0.2, 17867351<br>re7,1<br>)) Xeon(R) E-2276M CPU @ 2.80GHz |                      | CPU<br>Used: 0 Hz<br>Memory<br>Used: 0 B<br>Storage | Free: 5.62 GHz<br>Capacity: 5.62 GHz<br>Free: 16 GB<br>Capacity: 16 GB<br>Free: 118.23 GB |
|                                                                                                    | Uptime: O seco                                                                                                    | ond                                                                   |                      | Used: 37.27 GB                                      | Capacity: 155.5 GB                                                                        |

\_\_\_\_\_

### Do the same to ESXiO2 to add it to our datacenter

\_\_\_\_\_

| $\leftarrow \rightarrow C$                                                                                                    | 🛇 🏠 ବ୍ ଦ୍ୟ https://vcenter01.abdelwahed.me/ui/app/host;nav=h/urn:vmomi:HostSystem:host-22:02c2f8d4-ec57-4bdc-a3                                                                                                    | 8-ebf0b49833⊡ ☆ 😒 🛓 🚍                                                                                            |
|----------------------------------------------------------------------------------------------------|----------------------------------------------------------------------------------------------------|----------------------------------------------------------------------------------------------------|
|                                                                                                    | A There are expired or expiring licenses in your inventory. MANAGE YOUR LICENSES                                                                                                    | ×                                                                                                    |
| vm vSphere Client                                                                                                    | Menu V Q Search in all environments C (?) V                                                                                                    | Administrator@VSPHERE.LOCAL ~                                                                                    |
|                                                                                                    | ■ esxiO2.abdelwahed.me Actions >                                                                                                    | vike Undatos                                                                                                    |
| <ul> <li>Vcenter/U.abdelwahed.me</li> <li>v li vDatacenter</li> <li>esxi01.abdelwahed.me</li> <li>vCenter Server</li> <li>esxi02.abdelwahed.me</li> </ul> | Summary         Momento         Connigure         Permissions         VMs         Resource Pools         Datastores         Network           Hypervisor:         VMware ESXi, 7.0.2, 17867351         Model:         VMware7,1         Processor Type:         Intel(R) Xeon(R) E-2276M CPU @ 2.80GHz         Logical Processors:         2           NICs:         1         1         1         1         1 | CPU Free: 1.79 GHz<br>Used: 3.83 GHz Capacity: 5.62 GHz<br>Memory Free: 4.39 GB<br>Used: 3.5 GB Capacity: 7.9 GB |
| ۱۷ ۲۱۰۰۲ بی                                                                                                    | Virtual Machines: 1<br>State: Connected<br>Uptime: 7 hours                                                                                                    | Storage Free: 334.48 GB<br>Used: 20.77 GB Capacity: 355.25 GB                                                    |

Now both hosts are added

# Create VM through vCenter

|                                                                                                    | Actions - esxi02.abdelwahed                      | ^ | There are expired                                | or expiring licenses in your inventory. MANAGE Yo   |  |  |  |
|----------------------------------------------------------------------------------------------------|--------------------------------------------------|---|--------------------------------------------------|-----------------------------------------------------|--|--|--|
| vm vSphere Clien                                                                                                    | at New Virtual Machine<br>Ar Deploy OVF Template |   | h in all anvironments                            |                                                     |  |  |  |
| vopriere clien                                                                                                    |                                                  |   | in all environments                              |                                                     |  |  |  |
|                                                                                                    | 🥭 New Resource Pool                              |   | odelwahed.r                                      |                                                     |  |  |  |
| ✓                                                                                                    | 답 New vApp                                       |   | nitor Configure                                  | e Permissions VMs Resource Pools                    |  |  |  |
| <ul> <li>✓ Im vDatacenter</li> <li>✓ Im esxi01.abdelwah</li> <li>Im vCenter Server</li> <li>✓ Im esxi02.abdelwah</li> <li>Im VM1-H2</li> </ul> | Import VMs                                       |   | ypervisor:                                       | VMware ESXi, 7.0.2, 17867351                        |  |  |  |
|                                                                                                    | Maintenance Mode                                 | × | lodel:<br>rocessor Type:                         | VMware7,1<br>Intel(R) Xeon(R) E-2276M CPU @ 2.80GHz |  |  |  |
|                                                                                                    | Connection                                       | × | ogical Processors:<br>IICs:<br>'irtual Machines: | 2                                                   |  |  |  |
|                                                                                                    | Power                                            | • |                                                  | 1                                                   |  |  |  |
|                                                                                                    | Certificates                                     | • | tate:<br>ptime:                                  | Connected<br>30 minutes                             |  |  |  |
|                                                                                                    | Storage                                          | × |                                                  |                                                     |  |  |  |

# New Virtual Machine

| 1 Select a creation type    | Select a creation type                          |   |                                                     |  |  |  |  |
|-----------------------------|-------------------------------------------------|---|-----------------------------------------------------|--|--|--|--|
| 2 Select a name and folder  | How would you like to create a virtual machine? |   |                                                     |  |  |  |  |
| 3 Select a compute resource | Create a new virtual machine                    | ^ | This option guides you through creating a new       |  |  |  |  |
| 5 Select compatibility      | Deploy from template                            |   | virtual machine. You will be able to customize      |  |  |  |  |
| 6 Select a guest OS         | Clone an existing virtual machine               |   | processors, memory, network connections, and        |  |  |  |  |
| 7 Customize hardware        | Clone virtual machine to template               |   | storage. You will need to install a guest operating |  |  |  |  |
| 8 Ready to complete         | Convert template to virtual machine             |   |                                                     |  |  |  |  |

# New Virtual Machine

| 1 Select a creation type<br>2 Select a name and folder                 | Select a name and folder<br>Specify a unique name ar                                                         | ,<br>nd target location |
|------------------------------------------------------------------------|----------------------------------------------------------------------------------------------------|-------------------------|
| <ul><li>3 Select a compute resource</li><li>4 Select storage</li></ul> | Virtual machine name:                                                                                        | VM2-H2                  |
| 5 Select compatibility<br>6 Select a guest OS                          | Select a location for the v                                                                                  | virtual machine.        |
| 7 Customize hardware<br>8 Ready to complete                            | <ul> <li>✓          <sup>™</sup> vcenter01.abdelw</li> <li>&gt;          <sup>™</sup> vDatacenter</li> </ul> | ahed.me                 |

# New Virtual Machine

- 1 Select a creation type
- 2 Select a name and folder
- Select a compute resource

Select the destination compute resource for this operation 3 Select a compute resource  $\sim$ 🕅 vDatacenter > 🗍 esxi01.abdelwahed.me 4 Select storage > 🗟 esxi02.abdelwahed.me **5** Select compatibility 6 Select a guest OS 7 Customize hardware 8 Ready to complete Compatibility Compatibility checks succeeded.

### New Virtual Machine

- 1 Select a creation type
- 2 Select a name and folder
- 3 Select a compute resource

# 4 Select storage

- 5 Select compatibility
- 6 Select a guest OS
- 7 Customize hardware

### 8 Ready to complete

### Select storage

Select the storage for the configuration and disk files

| VM Storage Policy                               |                      | Datastore D           | efault              | ~                      |              |
|-------------------------------------------------|----------------------|-----------------------|---------------------|------------------------|--------------|
| Disable Storage DRS fo                          | or this virtual mach | ine                   |                     |                        |              |
|                                                 |                      |                       |                     |                        |              |
| Name <b>T</b>                                   | Storage Con 🔻        | Capacity <b>T</b>     | Provisione <b>T</b> | Free                   | т Туре       |
|                                                 |                      |                       |                     |                        |              |
| 🔘 🗏 datastore1                                  |                      | 213.5 GB              | 1.41 GB             | 212.09 GB              | VMFS         |
| <ul> <li>datastore1</li> <li>BBStore</li> </ul> |                      | 213.5 GB<br>141.75 GB | 1.41 GB<br>48.85 GB | 212.09 GB<br>124.47 GB | VMFS<br>VMFS |
| <ul> <li>datastore1</li> <li>DBStore</li> </ul> |                      | 213.5 GB<br>141.75 GB | 1.41 GB<br>48.85 GB | 212.09 GB<br>124.47 GB | VMFS<br>VMFS |

# New Virtual Machine

 1 Select a creation type 2 Select a name and folder

### Select compatibility

Compatible with: ESXi 7.0 U2 and later

Select compatibility for this virtual machine depending on the hosts in your environment

~ i

3 Select a compute resource

The host or cluster supports more than one VMware virtual machine version. Select a compatibility for the 4 Select storage virtual machine. 5 Select compatibility

- 6 Select a guest OS
- 7 Customize hardware 8 Ready to complete

This virtual machine uses hardware version 19, which provides the best performance and latest features available in ESXi 7.0 U2.

operating system installation.

## New Virtual Machine

| <ul> <li>1 Select a creation type</li> </ul>   | Select a guest OS                                                 |
|------------------------------------------------|-------------------------------------------------------------------|
| <ul> <li>2 Select a name and folder</li> </ul> | Choose the guest OS that will be installed on the virtual machine |

- 2 Select a name and folder
- ✓ 3 Select a compute resource
- 4 Select storage
- ✓ 5 Select compatibility
  - 6 Select a guest OS

7 Customize hardware

8 Ready to complete

| Guest OS Family:  | Windows 🗸                                    |
|-------------------|----------------------------------------------|
| Guest OS Version: | Microsoft Windows Server 2022 (64-bit) 🗸 🗸 🗸 |
|                   | Enable Windows Virtualization Based Security |

Identifying the guest operating system here allows the wizard to provide the appropriate defaults for the

Compatibility: ESXi 7.0 U2 and later (VM version 19)

# New Virtual Machine

- 1 Select a creation type
- 2 Select a name and folder
- 3 Select a compute resource
- 4 Select storage
- 5 Select compatibility
- 6 Select a guest OS

7 Customize hardware

8 Ready to complete

> New Hard disk \* 20 GB ∨ > New SCSI controller \* LSI Logic SAS 🗹 Connect... > New Network \* VM Network ~ > New CD/DVD Drive \* **Client Device**  $\sim$ **Client Device** > New USB Controller Host Device Datastore ISO File > Video card \* Content Library ISO File > Security Devices Not conngured

# New Virtual Machine

- 1 Select a creation type
- 2 Select a name and folder
- 3 Select a compute resource
- 4 Select storage
- 5 Select compatibility
- ✓ 6 Select a guest OS
  - 7 Customize hardware

8 Ready to complete

| > New Hard disk *       | 20 GB V                    |           |
|-------------------------|----------------------------|-----------|
| > New SCSI controller * | LSI Logic SAS              |           |
| > New Network *         | VM Network V               | ✓ Connect |
| > New CD/DVD Drive *    | Datastore ISO File 🗸 🗸     | 🗋 Connect |
| > New USB Controller    | USB 3.1 🗸                  |           |
| > Video card *          | Specify custom settings $$ |           |
| > Security Devices      | Not Configured             |           |

Ready to complete

# New Virtual Machine

- 1 Select a creation type
- 2 Select a name and folder
- 3 Select a compute resource
- 4 Select storage
- 5 Select compatibility
- 6 Select a guest OS
- 7 Customize hardware
   8 Ready to complete

| Click Finish to start creation.  |                                        |  |  |  |  |
|----------------------------------|----------------------------------------|--|--|--|--|
|                                  |                                        |  |  |  |  |
| Virtual machine<br>name          | VM2-H2                                 |  |  |  |  |
| Folder                           | vDatacenter                            |  |  |  |  |
| Host                             | esxi02.abdelwahed.me                   |  |  |  |  |
| Datastore                        | DBStore                                |  |  |  |  |
| Guest OS name                    | Microsoft Windows Server 2022 (64-bit) |  |  |  |  |
| Virtualization<br>Based Security | Disabled                               |  |  |  |  |

| vm vSphere Client Menu                        |                                                                                                    |                                             |        | ? ~ Ad  |
|-----------------------------------------------|----------------------------------------------------------------------------------------------------|---------------------------------------------|--------|---------|
|                                               | 🔀 VM2-H2                                                                                                    | トロ 🖬 続 ACTIONS Y                            |        |         |
| ✓      ✓      ✓ vcenter01.abdelwahed.me     ✓ | Summary Mo                                                                                                    | Launch Console                              | ×      | Updates |
| vCenter Server                                | 1997 - 1997 - 19 | • Web Console                               |        |         |
| ✓ ☐ esxi02.abdelwahed.me ☐ VM1-H2             | vmware                                                                                                    | ○ VMware Remote Console (VMRC) INSTALL VMRC |        |         |
| 답 VM2-H2                                      | ▷ Powered On                                                                                                    | Remember my choice                          |        |         |
|                                               | LAUNCH WEB CO<br>LAUNCH REMOTE                                                                                                    |                                             | CANCEL |         |
|                                               |                                                                                                    | is not installed on this virtual machine.   |        |         |

Server core 2022 now is installed.

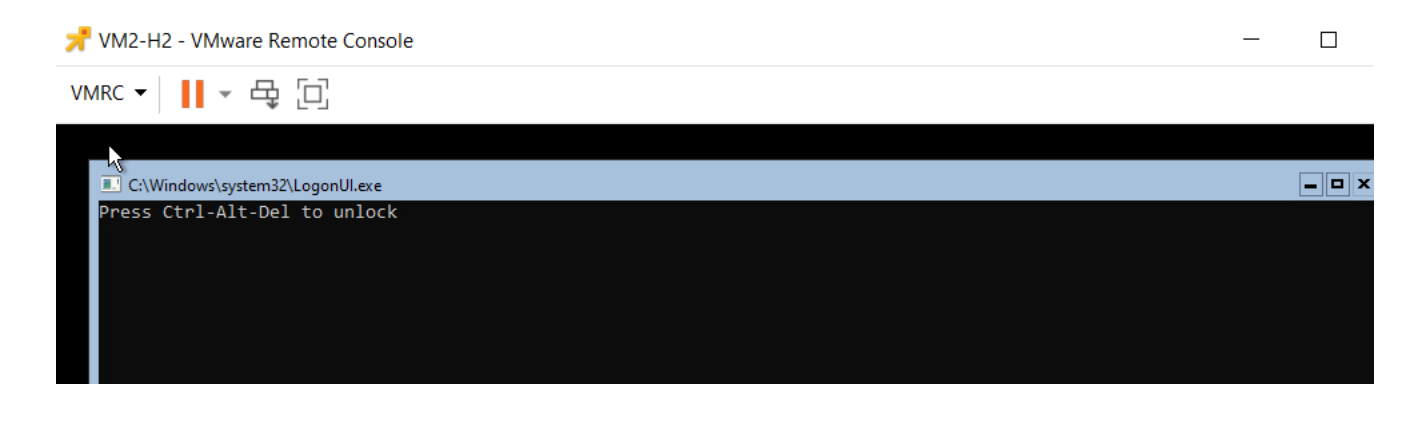

|                                                                             | 🕂 There are expi                                    | red or expiring lic                          | enses in your inventory.                                                       | MANAGE YOU                             | JR LICENSES |            |                         |                                  |
|-----------------------------------------------------------------------------|-----------------------------------------------------|----------------------------------------------|--------------------------------------------------------------------------------|----------------------------------------|-------------|------------|-------------------------|----------------------------------|
| vm vSphere Client Menu                                                      | $\mathbf{v} \mid \mathbf{Q}$ Search in all environm | nents                                        |                                                                                |                                        | С           | <b>?</b> ~ | Administrator@VSPHERE.L | ocal V                           |
| []] [P] [=] (Q)                                                             | ♂ VM2-H2                                            |                                              |                                                                                |                                        |             |            |                         |                                  |
| ✓ 🗗 vcenter01.abdelwahed.me                                                 | Summary Monitor Confi                               | gure Permiss                                 | sions Datastores                                                               | Networks                               | Snapshots   | Updates    |                         |                                  |
| <ul> <li>Image: vDatacenter</li> <li>Image: esxi01.abdelwahed.me</li> </ul> |                                                     |                                              |                                                                                |                                        |             |            | SWIT                    | CH TO NEW VIEW                   |
| ♂ Center Server ✓ asxi02.abdelwahed.me                                      |                                                     | Guest OS:<br>Compatibility:<br>VMware Tools: | Microsoft Windows Ser<br>ESXi 7.0 U2 and later (\<br>Not running, not installe | ver 2022 (64-b<br>/M version 19)<br>ed | it)         |            |                         | CPU USAGE<br><b>84 MHZ</b>       |
| 団 VM1-H2<br>卧 VM2-H2                                                        | Powered On                                          | DNS Name:                                    | MORE INFO                                                                      |                                        |             |            | E                       | memory usage<br>1,013 MB         |
|                                                                             | LAUNCH WEB CONSOLE                                  | Host:                                        | esxi02.abdelwahed.me                                                           |                                        |             |            |                         | storage usage<br><b>21.08 GB</b> |

# Edit VM Settings from vCenter

Through VM setting you can change some vm settings, in this example we going to extend HD size (some setting require power off)

|                       |                           |                            |                                              |                                             | r                       | ot@esxi02 |
|-----------------------|---------------------------|----------------------------|----------------------------------------------|---------------------------------------------|-------------------------|-----------|
| Navigator             | ESXI02.locald             | omain - Virtual Machines   |                                              |                                             |                         |           |
| ✓ Host<br>Manage      | 🚰 Create / Re             | egister VM   📝 Console 📗 🕨 | Power on Power off                           | 🔢 Suspend 🕴 🤁 Re                            | efresh 🛛 🏠 Actions      |           |
| Monitor               | Virtual ma                | achine                     | ∽ Status ∽ l                                 | Jsed space v                                | Guest OS 🗸              | Host nar  |
| - 🗗 Virtual Machines  | 2 🖸 🚰 VM1-                | H2                         | Normal 1                                     | 10.7 GB                                     | Microsoft Windows Serve | Unknown   |
| ▼ 🖆 VM1-H2            | ✓                         | H2                         | Normal 2                                     | 20 GB                                       | Microsoft Windows Serve | Unknowr   |
| Monitor               | 0.111.54                  |                            |                                              |                                             |                         |           |
|                       |                           | 🕤 Edit settings - VM2-H2   | (ESXi 7.0 U2 virtual                         | machine)                                    |                         |           |
|                       | -                         | Vistori Handoren VM        | Onting                                       |                                             |                         |           |
|                       |                           | Virtual Hardware VM        | Options                                      |                                             |                         |           |
|                       |                           | 🔜 Add hard disk 🛛 📖        | Add network adapter                          | 🚍 Add other devi                            | ice                     |           |
|                       |                           | 🕨 🖬 CPU 🧘                  | 1                                            | ~ ()                                        |                         |           |
|                       |                           | 🕨 🏧 Memory 🛕               | Warning                                      |                                             | *                       |           |
|                       |                           | ) 🔜 Hard disk 1 🛕          | As this host's resou<br>vCenter Server, son  | rces are being man<br>ne configuration opt  | aged by<br>ions are     |           |
|                       |                           | ► 😪 SCSI Controller 0      | disabled. If you wish<br>settings, please do | n to change this VM's<br>so from vCenter Se | s resource<br>rver.     |           |
| ill extend VM HD from | vCenter we<br>20 to 22 GB | SATA Controller 0          |                                              |                                             |                         |           |
|                       |                           | 🖶 USB controller 1         | U                                            | JSB 3.1                                     |                         | ```       |
|                       |                           | Network Adapter            |                                              |                                             |                         |           |

| $\leftarrow \rightarrow G$                                       | A and b https://vcenter01.abdelwahed.me/ui, | /app/vm;nav=h/urn:vmomi:VirtualMachine:vm-26:02c2f8 | ld4-ec57-4bdc-a378-ebf0b498 |
|------------------------------------------------------------------|---------------------------------------------|-----------------------------------------------------|-----------------------------|
| <b>vm</b> vSphere Client                                         | Edit Settings VM2-H2                        |                                                     | ×                           |
|                                                                  | > Memory                                    | 1                                                   |                             |
|                                                                  | > Hard disk 1*                              | 22 GB ~                                             |                             |
| <ul> <li>vcenter01.abdelwahed.me</li> <li>vDatacenter</li> </ul> | > SCSI controller 0                         | LSI Logic SAS                                       |                             |
| <ul> <li>✓ ■ esxi01.abdelwahed.me</li> <li></li></ul>            | > Network adapter 1                         | VM Network                                          | ✔ Connect                   |
| <ul> <li>Esxi02.abdelwahed.me</li> <li>ExxM142</li> </ul>        | > CD/DVD drive 1                            | Datastore ISO File 🗸 🗸                              | Connect                     |
| ☐ VM1-H2<br>급 VM2-H2                                             | > USB xHCl controller                       | USB 3.1                                             |                             |
|                                                                  | > Video card                                | Specify custom settings 🗸                           |                             |
|                                                                  | > Security Devices                          | Not Configured                                      |                             |
|                                                                  | VMCI device                                 |                                                     |                             |
|                                                                  | SATA controller 0                           | AHCI                                                | ~                           |
| Recent Tasks     Alarms       Task Name     Targ                 | et                                          |                                                     | CANCEL                      |

\_\_\_\_\_

### Now HD extended to 22GB

| vm vSphere Client Menu                                                                                                    | ullet Q Search in all envi             | vironments                                   |                                                                                                    | C         | ? ~     | Administrator@VSPHERE. |                               |
|----------------------------------------------------------------------------------------------------|----------------------------------------|----------------------------------------------|----------------------------------------------------------------------------------------------------|-----------|---------|------------------------|-------------------------------|
| Image: state state | ⊡ VM2-H2 ▷     □     Summary Monitor C | 🗆 🛃 😽 🐼 🛛                                    | ACTIONS 💙<br>ions Datastores Networks                                                                      | Snapshots | Updates |                        |                               |
| <ul> <li>✓          ✓</li></ul>                                                                                                    |                                        |                                              |                                                                                                    |           |         | swi                    | TCH TO NEW VIEW               |
|                                                                                                    |                                        | Guest OS:<br>Compatibility:<br>VMware Tools: | Microsoft Windows Server 2022 (64-b<br>ESXi 7.0 U2 and later (VM version 19)<br>Not running, not installed | it)       |         |                        | CPU USAGE<br>O HZ             |
| 급 VM1-H2<br>급 VM2-H2                                                                                                    | Powered Off                            | DNS Name:                                    | MORE INFO                                                                                                  |           |         | <u>ت</u>               | MEMORY USAGE                  |
|                                                                                                    | LAUNCH WEB CONSOLE                     | Host:                                        | esxi02.abdelwahed.me                                                                                       |           |         |                        | storage usage<br><b>22 GB</b> |

# Add ISCSI disk to both ESXi servers using vCenter

First, I configure **dc.abdelwahed.me** as ISCSI storage and allow both ESXI servers to connect this storage through network. In this scenario I use **500GB** SCSI disk. Now ISCSI software (ISCSI intiator)

| $\leftarrow$ $\rightarrow$ C             | 🗘 🔒 🖻 https://vcenter01.abdelwahed.me/ui/app/host;nav=h/urn:vmomi:HostSystem:host-16:02c2f8d4-ec57-4bdc-a378-ebf0b49833b4/c | ্ৰ ক্ল    |
|------------------------------------------|----------------------------------------------------------------------------------------------------|-----------|
|                                          | A There are expired or expiring licenses in your inventory. MANAGE YOUR LICENSES                                            |           |
| vm vSphere Client                        | Menu V Q Search in all environments C ? V Administ                                                                          | trator@VS |
| [] Þ 🖹 🖉                                 | sxi01.abdelwahed.me                                                                                                    |           |
| ✓ ₽ vcenter01.abdelwahed.me              | Summary Monitor Configure Permissions VMs Resource Pools Datastores Networks Upda                                           | ates      |
|                                          | Storage Adapters                                                                                                    | 0.140     |
| <ul> <li>esxi02.abdelwahed.me</li> </ul> | Storage Devices     Adapter     T     Type     T     Storage Devices                                                        | Targ      |
| 词 VM1-H2                                 | Host Cache Configuration Model: PIIX4 for 430TX/440BX/MX IDE Controller                                                     |           |
| 団 VM2-H2                                 | Protocol Endpoints                                                                                                    | 0         |
|                                          | I/O Filters 🔶 vmhba64 Block SC Unknown –                                                                                    | 1         |
|                                          | Networking V Model: PVSCSI SCSI Controller                                                                                  |           |
|                                          | Virtual switches                                                                                                    |           |

# Note: FCoE option for SAN storage

| Add Software Adapte                | er esxi01.abdelwahed                 | I.me                                              | × |
|------------------------------------|--------------------------------------|---------------------------------------------------|---|
| • Add software iSCSI adapter       |                                      |                                                   | ^ |
| A new software iSCSI adapter wil   | be added to the list. After it has k | been added, select the adapter and use the Adapte | r |
| Details section to complete the co | onfiguration.                        |                                                   |   |
| ○ Add software NVMe over RDMA a    | dapter                               |                                                   |   |
| Enable software NVMe adapter o     | n the selected RDMA device.          |                                                   |   |
| ○ Add Software FCoE Adapter        |                                      |                                                   |   |
| Discover software FCoE adapters    | associated with the following phy    | rsical network adapter.                           |   |
| Physical Network Adapter:          | vmnicO                               | ~                                                 |   |
| VLAN ID:                           | 0                                    | Range: 0 - 4094                                   |   |
| Priority Class:                    | 3                                    | Range: 0 - 7                                      |   |
| Controller MAC Address:            | 00:0c:29:9c:85:7a                    |                                                   | ~ |
|                                    |                                      |                                                   | _ |
|                                    |                                      | CANCEL                                            | ĸ |
|                                    |                                      |                                                   |   |

| $\leftarrow \rightarrow $ G                                                                                                    | 🗘 🍐 न्ध https://vcenter01.abdelwahed.me/ui/app/host;nav=h/urn:vmomi:HostSystem:host-16:02c2f8d4-ec57-4bdc-a378-ebf0b49833b4/cc 🏠                                                                                                    |
|----------------------------------------------------------------------------------------------------|----------------------------------------------------------------------------------------------------|
|                                                                                                    | A There are expired or expiring licenses in your inventory. MANAGE YOUR LICENSES                                                                                                    |
| vm vSphere Client                                                                                                    | Menu V Q Search in all environments C (?) V Administrator@VSPHERE.L                                                                                                    |
| <ul> <li>Image: Provide the service of the service of the ser</li></ul> | Summary Monitor Configure Permissions VMs Resource Pools Datastores Networks Updates          Storage       Storage Adapters         Storage Devices       + Add Software Adapter @ Refresh @ Rescan Adapter × Remove         Adapter       Type ¥ Status ¥ Identifier       ¥ Remove         Model: ISCSI Software Adapter       0       0         Working       ¥       Model: PIIX4 for 430TX/440BX/MX IDE Controller       0       0         Virtual switches       Virtual switches       © Category       0       0 |
| $\leftarrow \rightarrow $ G                                                                                                    | 🛇 🗟 ब्य https://vcenter01.abdelwahed.me/ui/app/host;nav=h/urn:vmomi:HostSystem:host-16:02c2f8d4-ec57-4bdc-a378-ebf0b49833b4/cc 🏫                                                                                                    |
|                                                                                                    | ⚠ There are expired or expiring licenses in your inventory. MANAGE YOUR LICENSES                                                                                                    |
| vm vSphere Client                                                                                                    | Menu V Q Search in all environments C (?) V Administrator@VSPH                                                                                                    |
| E     P     P                 | Image: sexiO1.abdelwahed.me       ACTIONS V         Summary       Monitor       Configure         Permissions       VMs       Resource Pools       Datastores       Networks       Updates                                                                                                    |
| <ul> <li>✓ asxi01.abdelwahed.me</li> <li>☆ vCenter Server</li> <li>✓ asxi02.abdelwahed.me</li> </ul>                                                                                                    | Storage       Adapters         Storage Devices                                                                                                    |

 <sup>1</sup> Biock SC... Unknown <sup>1</sup> Model: PliX4 for 4301X/440BX/MX IDE Controller

 <sup>1</sup> Wodel: PliX4 for 4301X/440BX/MX IDE Controller

 <sup>1</sup> Wodel: PliX4 for 4301X/440BX/MX IDE Controller

 <sup>1</sup> Wodel: PliX4 for 4301X/440BX/MX IDE Controller

 <sup>1</sup> Wodel: PliX4 for 4301X/440BX/MX IDE Controller

 <sup>1</sup> Wodel: PliX4 for 4301X/440BX/MX IDE Controller

 <sup>1</sup> Wodel: PliX4 for 4301X/440BX/MX IDE Controller

 <sup>1</sup> Wodel: PliX4 for 4301X/440BX/MX IDE Controller

 <sup>1</sup> Wodel: PliX4 for 4301X/440BX/MX IDE Controller

 <sup>1</sup> Wodel: PliX4 for 4301X/440BX/MX IDE Controller

 <sup>1</sup> Wodel: PliX4 for 4301X/440BX/MX IDE Controller

 <sup>1</sup> Wodel: PliX4 for 4301X/440BX/MX IDE Controller

 <sup>1</sup> Protocol Endpoints

 <sup>1</sup> VOL

 <sup>1</sup> VOL

 <sup>1</sup> Material Adapter

 <sup>1</sup> Material Adapter

 <sup>1</sup> Material Adapter

 <sup>1</sup> Material Adapter

 <sup>1</sup> Material Adapter

 <sup>1</sup> Material Adapter

 <sup>1</sup> Material Adapter

### Assign ISCSI software you added to network card

|                        | esxi01.abdelwahed.me                                          |      |
|------------------------|---------------------------------------------------------------|------|
| Center01.abdelwahed.me | Summary Monitor Configure Permissions VMs Datastores Networks |      |
| ✓ ☐ Cluster01          | <ul> <li>Storage Adapters</li> </ul>                          |      |
| esxi01.abdelwahed      | Storage Adapters                                              |      |
| esxi02.abdelwahed      | Storage Devices                                               |      |
|                        | Host Cache Configur Adapter 🔻 Type 🔻 Status 🔻 Identifier      |      |
|                        | Protocol Endpoints Addel: ISCSI Software Adapter              | 4    |
|                        | I/O Filters                                                   | 11   |
|                        | ▼ Networking                                                  | -    |
|                        | Virtual switches                                              |      |
|                        | VMkernel adapters 🕒 Copy All 🛛 4 iter                         | ms   |
|                        | Physical adapters                                             |      |
|                        | TCP/IP configuration                                          | ice. |
|                        | ✓ Virtual Machines                                            |      |
|                        | VM Startup/Shutdo                                             |      |
|                        | Agent VM Settings                                             |      |

# Bind vmhba65 with VMkernel Adapter esxi01.abdelwahed.me

Only VMkernel adapters compatible with the iSCSI port binding requirements and available physical network adapters are listed.

|            |                     | Port Group T    |                   | VMkernel Adapter | Ŧ | Physical Network Adapter | Ŧ       |
|------------|---------------------|-----------------|-------------------|------------------|---|--------------------------|---------|
|            | <ul><li>✓</li></ul> |                 |                   | ᡂ vmk0           |   | 👜 vmnic0 (10 Gbit/s,     | Full)   |
|            |                     |                 |                   |                  |   |                          |         |
|            |                     |                 |                   |                  |   |                          |         |
|            | iSCSI S             | Server:         | dc.abd            | elwahed.me       |   |                          | 1 Items |
|            | Port:               |                 | 3260              |                  |   | $\hat{\mathbf{v}}$       |         |
|            | 🗹 Inhe              | erit authentica | tion settings fro | m parent         |   |                          |         |
|            |                     |                 |                   |                  |   |                          |         |
| sxi01.abde | elwahe              | ed.me           | CTIONS 🗸          |                  |   |                          |         |

| Summary     | Monitor        | Conf | igure | Permis     | sions      | VMs     | Resource Pools    | Datasto  | ores Net     | works   | Jpda   | tes        |            |       |      |
|-------------|----------------|------|-------|------------|------------|---------|-------------------|----------|--------------|---------|--------|------------|------------|-------|------|
| Storage     |                | ~    | ^     |            |            |         |                   |          |              |         |        |            | Copy All   | .     | 4 it |
| Storage A   | dapters        |      | e.    | Properties | Devices    | Paths   | Dynamic Discovery | y Statio | c Discovery  | Network | Port I | Binding    | Advanced C | ptior | าร   |
| Storage [   | )evices        |      |       | + Add      | × Remove   | i) Viev | v Details         | _        |              |         |        |            |            |       |      |
| Host Cach   | ne Configurati | on   |       | Port Gr    | roup       | T       | VMkernel Adapter  | T        | Port Group P | olicy   | T      | Path Statu | ar         | T     | Ρ    |
| Protocol I  | Endpoints      |      |       | _ ⊗м       | lanagement | Networ  | 🖭 vmk0            |          | 🔗 Complia    | ant     |        | 🔷 Not u    | used       |       | í    |
| I/O Filters |                |      |       |            |            |         |                   |          |              |         |        |            |            |       |      |

| esxi01.abdelw            | ahe    | d.m   |                       |                   |           |             |              |               |
|--------------------------|--------|-------|-----------------------|-------------------|-----------|-------------|--------------|---------------|
| Summary Monitor          | Conf   | igure | Permissions VM        | Is Resource F     | Pools [   | Datastores  | Networks     | Updates       |
| Storage                  | ~      | ^     | <rp>← vmhba1</rp>     | Block SC          | Unknown   | -           |              | (             |
| Storage Adapters         |        | 6.    |                       | Block SC          | Unknown   | -           |              | 1             |
| Storage Devices          |        |       |                       |                   |           |             |              |               |
| Host Cache Configuration | n      |       | Properties Devices F  | Paths Dynamic     | Discovery | Static Disc | covery Netwo | ork Port Bind |
| Protocol Endpoints       |        |       | + Add × Remove A      | Authentication Ac | dvanced   |             |              |               |
| I/O Filters              |        |       | ISCSI server          | -                 |           |             |              |               |
| Networking               | $\sim$ |       | dc.abdelwahed.me:3260 |                   |           |             |              |               |
| Virtual switches         |        | ~     |                       |                   |           |             |              |               |

# sesxi01.abdelwahed.me

| Summary     | Monitor         | Configure | e Permissions      | VMs       | Resource Pools         | Datastores        | Networks               | Upda | tes    |
|-------------|-----------------|-----------|--------------------|-----------|------------------------|-------------------|------------------------|------|--------|
| Storage     |                 | ~ ^       | Storage Ada        | apters    | S                      |                   |                        | _    |        |
| Storage A   | dapters         |           |                    | configura | ition changes, a resca | n of "vmhba65" is | recommended.           |      |        |
| Storage D   | evices          |           |                    |           |                        |                   |                        |      |        |
| Host Cach   | ne Configuratio | on        | + Add Software Ada | apter 🖯   | Refresh 🔤 Rescan S     | Storage 🤇 🗟 Re    | escan Adapter $~	imes$ | Remo | ve     |
| Protocol E  | Endpoints       |           | Adapter            | Ŧ         | Type 🔻 Status          | ▼ Identifier      |                        | Ŧ    | Targ 🔻 |
| I/O Filters |                 |           | ♦ vmhba1           |           | Block SC Unkn          | iown              |                        |      | 0      |
| Networking  |                 | ~         | ♦ vmhba64          |           | Block SC Unkn          | iown              |                        |      | 1      |

# Now ISCSI Disk appears

| esxi01      | I.abdelw       | /ahec  | d.m  |            | ions 🗸      |           |               |         |      |          |        |            |                 |               |        |        |
|-------------|----------------|--------|------|------------|-------------|-----------|---------------|---------|------|----------|--------|------------|-----------------|---------------|--------|--------|
| Summary     | Monitor        | Config | gure | Permiss    | ions        | VMs       | Resource P    | ools    | Da   | tastores | S      | Networks   | Updates         |               |        |        |
| Storage     |                | ~      | ^    | Properties | Devices     | Paths     | Dynamic [     | )iscove | ry S | Static D | isco   | very Netwo | rk Port Binding | g Advanced    | Opti   | ons    |
| Storage Ac  | lapters        |        |      | 🗟 Refresh  | 🗟 Atta      | ich 🗒 🛙   | Detach 🖉 Re   | ename   |      |          |        |            |                 |               |        |        |
| Storage De  | evices         |        |      | Name       |             |           |               | ~ L     | ~    | Туре     | $\sim$ | Capacity 🗸 | Datasto 🗸       | Operational S | $\sim$ | Hardwa |
| Host Cache  | e Configuratio | on     |      | MSFT iSCSI | Disk (naa.) | 60003ff44 | ldc75adc94fdc | 0       |      | disk     |        | 499.82 GB  | Not Cons        | Attached      |        | Not su |
| Protocol Er | ndpoints       |        |      |            |             |           |               |         |      |          |        |            |                 |               |        |        |

### Now you can add this disk as datastore

| 😰 vSphere - esxi01.abdelwahed.m | × Jog in - VMware ESXi      | × +                                                                                                    |
|---------------------------------|-----------------------------|----------------------------------------------------------------------------------------------------|
| $\leftarrow$ $\rightarrow$ G    | ○ A == https://vcente       | 01. abdelwahed.me/ui/app/host;nav=h/urn:vmomi:HostSystem:host-16:02c2f8d4-ec57-4bdc-a378-ebf0b49833b4/cc 🏠 |
|                                 | Actions - esxi01.abdelwahed | ere are expired or expiring licenses in your inventory. MANAGE YOUR LICENSES                               |
|                                 | 🔂 New Virtual Machine       |                                                                                                    |
| vm vSphere Client               | 😚 Deploy OVF Template       | all environments C O Administrator@VSPHERE_LOCAL                                                           |
|                                 | Aww Resource Pool           |                                                                                                    |
| ✓                               | 🚦 New vApp                  | r Configure Permissions VMs Resource Pools Datastores Networks Updates                                     |
| ∽ 🗈 vDatacenter                 | Import VMs                  |                                                                                                    |
| ✓                               | Maintenance Mode            |                                                                                                    |
| ✓                               | Connection •                | Name V L V Type V Capacity V Datasto V Operational S V                                                     |
| 급 VM1-H2                        | Power                       | uration MSFT ISCSI Disk (naa.60003ff44dc75adc94fdc 0 disk 499.82 GB Not Cons Attached                      |
| 団 VM2-H2                        | Certificates •              |                                                                                                    |
|                                 | Storage 🔹                   | E New Datastore                                                                                            |
|                                 | 🔮 Add Networking            | 🖟 Rescan Storage                                                                                           |
| Recent Tasks Alarms             | Host Profiles               |                                                                                                    |
| Tools Manage                    | Export System Logs          |                                                                                                    |

# New Datastore

2 Name and device selection

3 Partition configuration

4 Ready to complete

1 Type

# Туре

Specify datastore type.

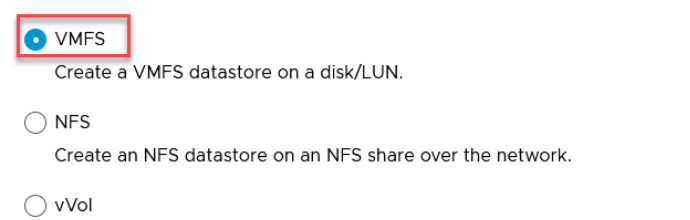

Create a Virtual Volumes datastore on a storage container connected to a storage provider.

### New Datastore

### Name and device selection

Specify datastore name and a disk/LUN for provisioning the datastore.

| 1 | Туре                      | Name:   | Datastore     |     |   |                   |                   |             |           |   |      |
|---|---------------------------|---------|---------------|-----|---|-------------------|-------------------|-------------|-----------|---|------|
| 2 | Name and device selection | itanici |               |     |   |                   |                   |             |           |   |      |
| 3 | VMFS version              | Name    | Ŧ             | LUN | T | Capacity <b>T</b> | Hardware <b>y</b> | Drive Typ 🔻 | Sector Fo | T | Clus |
| 4 | Partition configuration   |         | )isk (naa.600 | 0   |   | 499.82 GB         | Not suppo         | HDD         | 512e      |   | No   |
| 5 | Ready to complete         |         |               |     |   |                   |                   |             |           |   |      |
|   |                           | 1       |               |     |   |                   |                   |             |           |   | 3    |

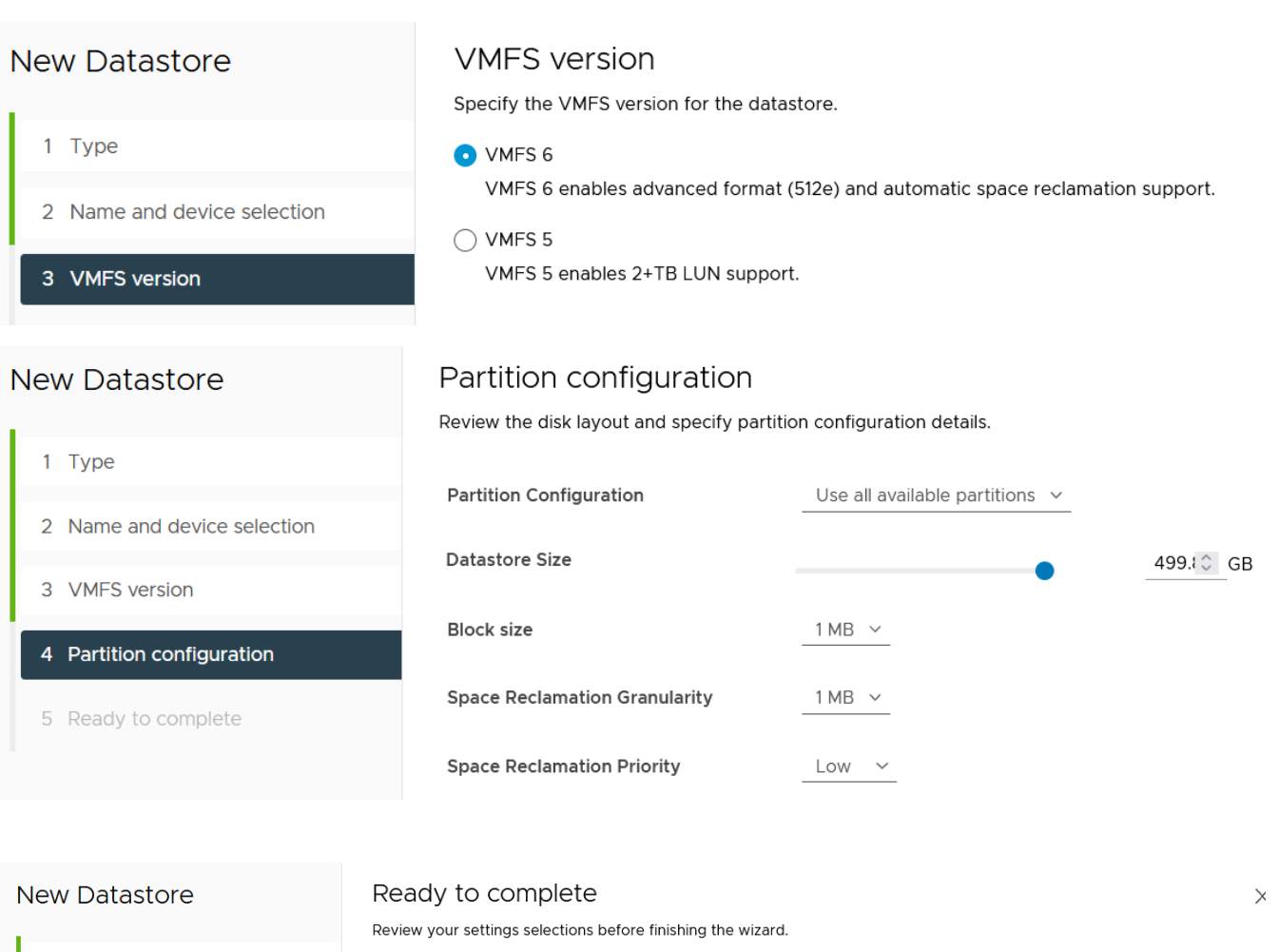

- 1 Type
- 2 Name and device selection
- 3 VMFS version
- 4 Partition configuration
- 5 Ready to complete

| ✓ General                          |                                                        |
|------------------------------------|--------------------------------------------------------|
| Name:                              | Datastore                                              |
| Type:                              | VMFS                                                   |
| Datastore size:                    | 499.82 GB                                              |
| $\checkmark$ Device and Formatting |                                                        |
| Disk/LUN:                          | MSFT iSCSI Disk (naa.60003ff44dc75adc94fdc2b8b8c3c3e6) |
| Partition Format:                  | GPT                                                    |
| VMFS Version:                      | VMFS 6                                                 |
|                                    |                                                        |

CANCEL

FINISH

васк

| $\leftarrow \rightarrow C$ $\bigcirc E$                                                                                                  | តខំ https://vcenter01.abdelwahed.me/ui/app/host;nav=h/urn:vmomi:HostSystem:host-16:02c2f8d4-ec57-4bdc-a378-ebf0b49833b4/d ដំ                                                                                                    |
|----------------------------------------------------------------------------------------------------|----------------------------------------------------------------------------------------------------|
|                                                                                                    | A There are expired or expiring licenses in your inventory. MANAGE YOUR LICENSES                                                                                                    |
| vm vSphere Client Menu                                                                                                    | ✓ Q Search in all environments C ② ✓ Administrator@VSPHERE.LOCAL ✓                                                                                                    |
| Voatacenter                                                                                                    | Image: Summary Monitor Configure Permissions VMs Resource Pools       Datastores       Networks       Updates                                                                                                    |
| <ul> <li>▼ esxi01.abdelwahed.me</li> <li>☆ vCenter Server</li> <li>▼ esxi02.abdelwahed.me</li> <li>☆ VM1-H2</li> <li>☆ VM2-H2</li> </ul> | Name ↑       ×       Status       ×       Type       ×       Datastore Clu       ×       Capacity       ×       Free         □       Datastore       ✓       Normal       VMFS 6       499.75 GB       498.34 GB         □       datastore1       ✓       Normal       VMFS 6       155.5 GB       117.74 GB |

------

# now do the same for ESXiO2 without adding new datastore we will connect it we just want to connect it

| $\leftarrow \rightarrow C$               | ) 🔓 🖻 https://vcenter01.abdelwahed.me/ui/app/host;nav=h/urn:vmomi:HostSystem:host-22:02c2f8d4-ec57-4bdc-a378-ebf0b49833b4/d 🏠 😒          |  |  |  |  |  |  |  |  |  |  |
|------------------------------------------|----------------------------------------------------------------------------------------------------|--|--|--|--|--|--|--|--|--|--|
|                                          | A There are expired or expiring licenses in your inventory. MANAGE YOUR LICENSES                                                         |  |  |  |  |  |  |  |  |  |  |
| vm vSphere Client                        | Menu V Q Search in all environments C ? V Administrator@VSPHERE.LOCAL V                                                                  |  |  |  |  |  |  |  |  |  |  |
|                                          | ■ esxi02.abdelwahed.me Actions ∨                                                                                                    |  |  |  |  |  |  |  |  |  |  |
| ✓                                        | Summary Monitor Configure Permissions VMs Resource Pools Datastores Networks Updates                                                     |  |  |  |  |  |  |  |  |  |  |
| <ul> <li>esxi01.abdelwahed.me</li> </ul> | Filter                                                                                                    |  |  |  |  |  |  |  |  |  |  |
| VCenter Server                           | Name ↑         ∨         Status         ∨         Type         ∨         Datastore Clu         ∨         Capacity         ✓         Free |  |  |  |  |  |  |  |  |  |  |
|                                          | ■ <b>Datastore</b> ✓ Normal VMFS 6 49975 GB 498.34 GB                                                                                    |  |  |  |  |  |  |  |  |  |  |
| D VM1-H2                                 | Gatastoret (1) ✓ Normal VMFS 6 213.5 GB 212.09 GB                                                                                        |  |  |  |  |  |  |  |  |  |  |
| jj vM2-H2                                | ☑ DBStore         ✓ Normal         VMFS 6         141.75 GB         102.57 GB                                                            |  |  |  |  |  |  |  |  |  |  |

# now add some files to the iscsi storage

| A There are expired or expiring licenses in your inventory. MANAGE YOUR LICENSES                                                                                                    |                                                                                                    |              |  |  |  |  |  |  |  |  |  |
|----------------------------------------------------------------------------------------------------|----------------------------------------------------------------------------------------------------|--------------|--|--|--|--|--|--|--|--|--|
| vm vSphere Client Menu                                                                                                    | ✓ Q Search in all environments       C     ⑦ ✓     Administrator@VSPHERE.LOCAL                                                                                                    | ~            |  |  |  |  |  |  |  |  |  |
| Image: Constraint of the second second se | BBStore     ACTIONS V       Summary     Monitor     Configure     Permissions     Files     Hosts     VMs                                                                                                    |              |  |  |  |  |  |  |  |  |  |
| ✓  ↓ vDatacenter  □ Datastore                                                                                                    | Q Search in the entire datastor                                                                                                    | e            |  |  |  |  |  |  |  |  |  |
| datastore1                                                                                                    | Filter by a folder name           Y         NEW FOLDER         UPLOAD FILES         UPLOAD FOLDER         REGISTER VM         DOWNLOAD         COPY TO         MOV                                                                                                    | /Е ТО        |  |  |  |  |  |  |  |  |  |
| BBStore                                                                                                    | ▶ ⊡. sdd.sf         Name         ▼         Size         ▼         Modified         ▼         T           T         □         ▷         VM1-H2         05/30/2022, 3:13:41 PM         F                                                                                                    | ype<br>older |  |  |  |  |  |  |  |  |  |
|                                                                                                    | > Cos Source         Cos Source         Cos | older        |  |  |  |  |  |  |  |  |  |
|                                                                                                    | > C VM1-H2 vmware-vsphere-install-configure-manage-v70.p 41,534.78 05/30/2022, 10:21:37 PM F                                                                                                    | ile          |  |  |  |  |  |  |  |  |  |
|                                                                                                    | Folders per page 1000 V I                                                                                                    |              |  |  |  |  |  |  |  |  |  |

# Select Destination

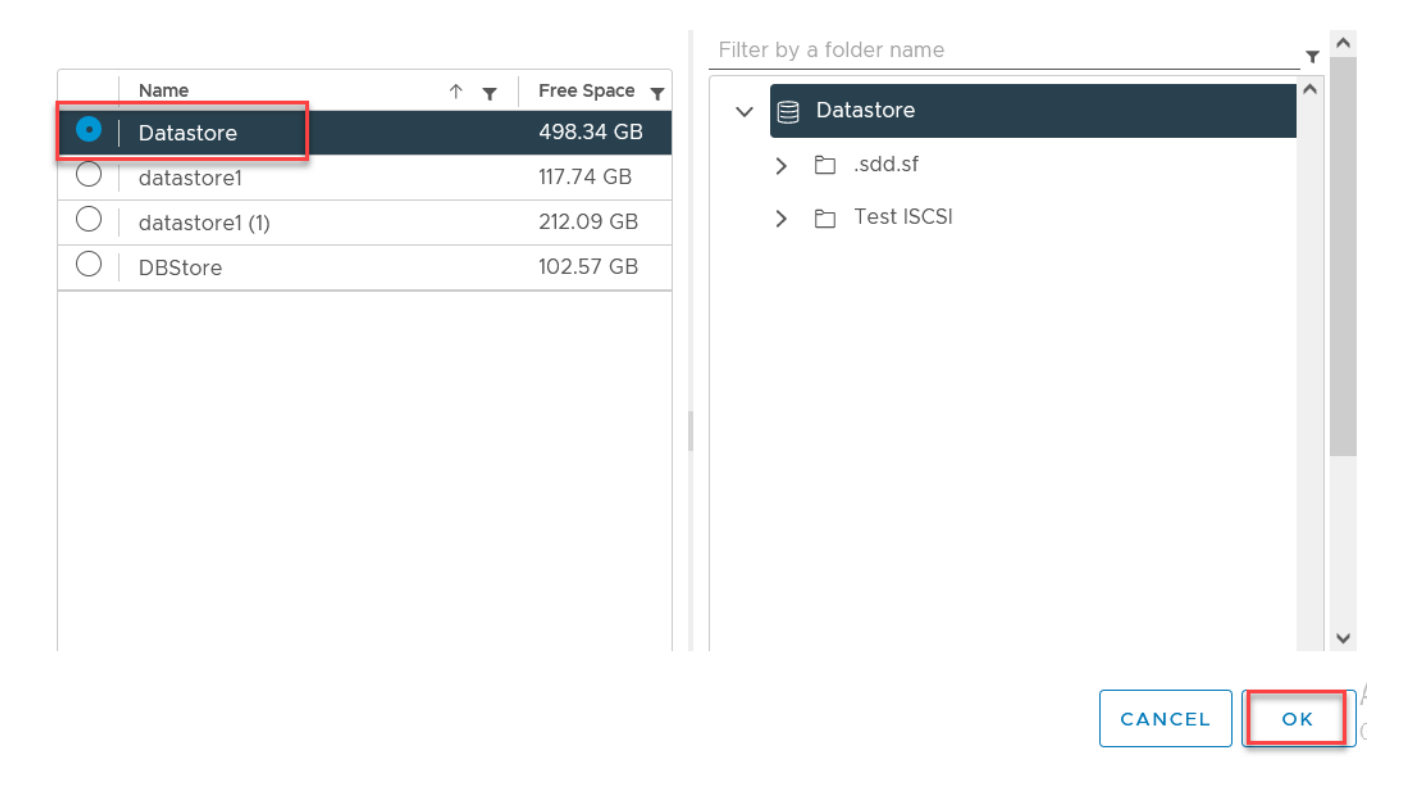

 $\times$ 

| $\leftarrow \rightarrow$ G                  | https://vcenter01.abdelwahed.me/ui/app/datastore;nav=s/urn:vmomi:Datastore:datastore-27:02c2f8d4-ec57-4bdc-a378-ebf0b49। 🏠 🕞 |     |  |  |  |  |  |  |  |  |  |
|---------------------------------------------|----------------------------------------------------------------------------------------------------|-----|--|--|--|--|--|--|--|--|--|
|                                             | A There are expired or expiring licenses in your inventory. MANAGE YOUR LICENSES                                             |     |  |  |  |  |  |  |  |  |  |
| vm vSphere Client                           | Menu V Q Search in all environments O 2 Administrator@VSPHERE.LOCAL V                                                        |     |  |  |  |  |  |  |  |  |  |
| D 🖻 🗎 🔮                                     | Datastore Actions V                                                                                                    |     |  |  |  |  |  |  |  |  |  |
| <ul> <li>vcenter01.abdelwahed.me</li> </ul> | Summary Monitor Configure Permissions Files Hosts VMs                                                                        |     |  |  |  |  |  |  |  |  |  |
| ✓ In vDatacenter                            | Q Search in the entire datastore                                                                                             |     |  |  |  |  |  |  |  |  |  |
| datastore                                   | Filter by a folder name T NEW FOLDER UPLOAD FILES UPLOAD FOLDER REGISTER VM DOWNLOAD COPY TO MOVE T                          | 0   |  |  |  |  |  |  |  |  |  |
|                                             | V 🖹 Datastore                                                                                                    | ð   |  |  |  |  |  |  |  |  |  |
|                                             | > □         .sdd.sf         05/30/2022, 10:00:43 P         Fold                                                              | ler |  |  |  |  |  |  |  |  |  |
|                                             | > □         Test ISCSI         □         □         Test ISCSI         05/30/2022, 10:13:08 PM         Fold                   | ler |  |  |  |  |  |  |  |  |  |
|                                             | vmware-vsphere-install-configure-manage-v70.p 41,534.78 05/30/2022, 10:24:58 PM File                                         |     |  |  |  |  |  |  |  |  |  |
|                                             | Folders per page 1000 V                                                                                                    |     |  |  |  |  |  |  |  |  |  |

# Migrate VM to another the iscsi datastore

without enabled vMotion we can't move VMs during power on state only you can move while VM is turned off. Which is named Cold Migration while Hot Migration running with vSphere vMotion.

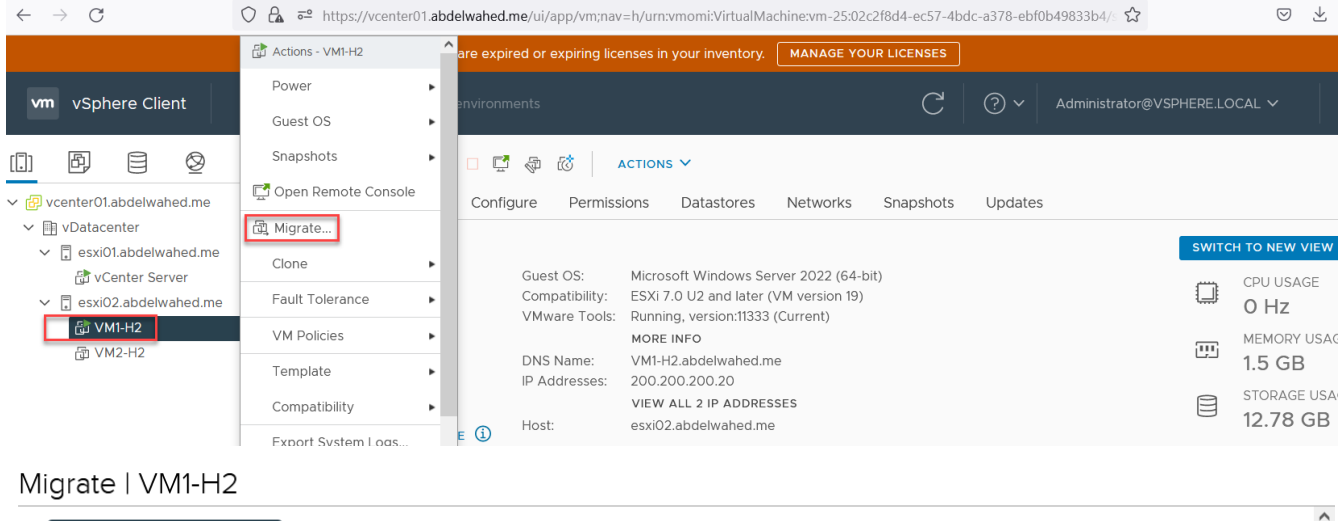

| 1 Select a migration type   | Sele | ect a migration type VM origin ①                                                                                           |   |
|-----------------------------|------|----------------------------------------------------------------------------------------------------|---|
| 2 Select a compute resource | Cha  | nge the virtual machines' compute resource, storage, or both.                                                              |   |
| 3 Select storage            | ~    |                                                                                                    |   |
| 4 Select networks           | 0    | Change compute resource only                                                                                               |   |
| 5 Select vMotion priority   |      | Migrate the virtual machines to another nost or cluster.                                                                   |   |
| 6 Ready to complete         | 0    | Change storage only                                                                                                    |   |
|                             |      | Migrate the virtual machines' storage to a compatible datastore or datastore cluster.                                      |   |
|                             | ۲    | Change both compute resource and storage                                                                                   |   |
|                             |      | Migrate the virtual machines to a specific host or cluster and their storage to a specific datastore or datastore cluster. |   |
|                             | 0    | Cross vCenter Server export                                                                                                |   |
|                             |      | Migrate the virtual machines to a vCenter Server not linked to the current SSO domain.                                     | J |
|                             |      |                                                                                                    | Ŧ |

### CANCEL

BACK

# Migrate | VM1-H2

|    | 1 Coloret a minution true a |                                                                            | ^            |
|----|-----------------------------|----------------------------------------------------------------------------|--------------|
| ×. | I Select a migration type   | Select a compute resource VM origin (1)                                    |              |
|    | 2 Select a compute resource | Select a cluster, host, vApp or resource pool to run the virtual machines. |              |
|    | 3 Select storage            |                                                                            |              |
|    | 4 Select networks           | ✓ @ vcenter01.abdelwahed.me                                                |              |
|    | 5 Select vMotion priority   | ✓ IPI vDatacenter                                                          |              |
|    | 6 Ready to complete         | > esxi01.abdelwahed.me                                                     |              |
|    |                             | esxi02.abdelwahed.me                                                       |              |
|    |                             |                                                                            |              |
|    |                             |                                                                            |              |
|    |                             |                                                                            |              |
|    |                             |                                                                            | $\checkmark$ |
|    |                             | CANCEL BACK NEXT                                                           | ſ            |

### Migrate | VM1-H2

| Select a compute resource                                          | Select storag                           | ge<br>estination stora                 | age fo | or the virtual                  | machine mi                      | gratior   | ۱.                  |           |    |        |     | VM origin ① |
|--------------------------------------------------------------------|-----------------------------------------|----------------------------------------|--------|---------------------------------|---------------------------------|-----------|---------------------|-----------|----|--------|-----|-------------|
| 3 Select storage<br>4 Select networks<br>5 Select vMotion priority | BATCH CO<br>Select virtua<br>VM Storage | NFIGURE CO<br>al disk format<br>Policy | ONFIG  | URE PER DIS<br>Same form<br>Kee | K<br>at as source<br>p existing | y<br>VM s | ↓<br>torage policie | s ×       |    |        |     |             |
|                                                                    | Nam                                     | e <b>T</b>                             | Sto    | rage Cor 🔻                      | Capacity                        | Ŧ         | Provision 🛛 🔻       | Free      | Ŧ  | Туре   | Ŧ   | Cluster     |
|                                                                    | •   😫                                   | Datastore                              |        |                                 | 499.75 G                        | В         | 1.45 GB             | 498.3 GB  |    | VMFS 6 |     |             |
|                                                                    | 0 e                                     | datastore1                             |        |                                 | 213.5 GB                        |           | 1.41 GB             | 212.09 GB |    | VMFS 6 |     |             |
|                                                                    |                                         | DBStore                                |        |                                 | 141.75 GB                       |           | 71.96 GB            | 102.57 GB |    | VMFS 6 |     |             |
|                                                                    |                                         |                                        |        |                                 |                                 |           |                     |           | СА | NCEL   | вас | K NE        |

### 1 Select a migration type

2 Select a compute resource

3 Select storage

### 4 Select networks

| 5 | Select | vM | lotion | priority |
|---|--------|----|--------|----------|
| 6 | Ready  | to | comp   | lete     |

| elect networks              |                               |                        |                                        |      |  |  |  |  |  |  |
|-----------------------------|-------------------------------|------------------------|----------------------------------------|------|--|--|--|--|--|--|
| Select destination networks | for the virtual machine migra | ation.                 |                                        |      |  |  |  |  |  |  |
| ligrate VM networking by :  | electing a new destination n  | etwork for all VM netv | work adapters attached to the same sou | irce |  |  |  |  |  |  |
| network.                    |                               |                        |                                        |      |  |  |  |  |  |  |
| Source Network              | Used By                       |                        | Destination Network                    |      |  |  |  |  |  |  |
| VM Network                  | 1 VMs / 1 Network             | adapters               | VM Network                             | ~ ^  |  |  |  |  |  |  |
|                             |                               |                        |                                        | ~    |  |  |  |  |  |  |
| /M Network is in use at:    |                               |                        |                                        |      |  |  |  |  |  |  |
| VM                          |                               | ork Adapter            | Network                                |      |  |  |  |  |  |  |
| VM1-H2                      | Netv                          | work adapter 1         | VM Network                             | ^    |  |  |  |  |  |  |
|                             |                               |                        |                                        | ~    |  |  |  |  |  |  |

CANCEL ВАСК

### Migrate | VM1-H2

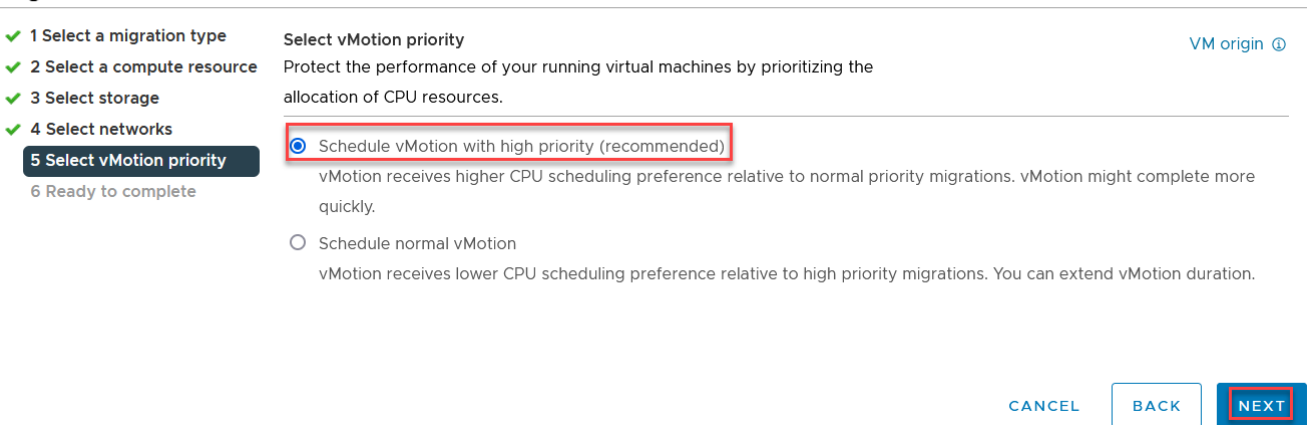

### Migrate | VM1-H2

- 1 Select a migration type
- 2 Select a compute resource
- 3 Select storage
- 4 Select networks
- ✓ 5 Select vMotion priority 6 Ready to complete

| Ready to complete<br>Verify that the information | VM origin ③                         |  |
|--------------------------------------------------|-------------------------------------|--|
| Migration Type                                   | Change compute resource and storage |  |
| Virtual Machine                                  | VM1-H2                              |  |
| Host                                             | esxi02.abdelwahed.me                |  |
| vMotion Priority                                 | High                                |  |
| Storage                                          | Datastore                           |  |
|                                                  | CAI                                 |  |

| $\leftarrow \rightarrow $ G                                                                                                    | ○ 🖾 🔤    | https://vcenter01.abde     | wahed.me/ui/app/     | vm;nav=              | h/urn:vmomi:VirtualM                            | achine:vm-25             | :02c2f8d4-ec57-4b | dc-a378-ebf0  | b49833b4/s 🟠    |              | ${igvar}$   | ⊻ = | = |
|----------------------------------------------------------------------------------------------------|----------|----------------------------|----------------------|----------------------|-------------------------------------------------|--------------------------|-------------------|---------------|-----------------|--------------|-------------|-----|---|
|                                                                                                    |          | 🕂 There                    | are expired or expir | ing licen            | nses in your inventory.                         | MANAGE                   | YOUR LICENSES     |               |                 |              |             |     | × |
| vm vSphere Client                                                                                                    | Menu 🗸   | Q Search in all e          | environments         |                      |                                                 |                          | С                 | ? ~           | Administrator@\ | VSPHERE.LOC4 | AL 🗸        | C   | ) |
| Image: Description of the sector of the sector of the s | Sum      | VM1-H2   ><br>mary Monitor | Configure P          | ermissio             | CTIONS V<br>Datastores<br>Microsoft Windows Se  | Network                  | s Snapshots       | Updates       |                 | switch 1     | TO NEW V    | IEW | ^ |
| <ul> <li>esxi02.abdelwahed.me</li> <li>VM1-H2</li> </ul>                                                                                                    |          |                            | Compatik<br>VMware   | ility: I<br>Tools: I | ESXi 7.0 U2 and later<br>Running, version:11333 | (VM version<br>(Current) | 19)               |               |                 | :<br>ب<br>ب  | 786 M       | Hz  | ~ |
| Recent Tasks Alarms                                                                                                    |          |                            |                      |                      |                                                 |                          |                   |               |                 |              |             |     | ≷ |
| Task Name Ta                                                                                                    | rget     | ▼ Status                   |                      | Ŧ                    | Details                                         | Ŧ                        | Initiator         |               | T Queued F      | T Start Time | е           | ψ Ψ |   |
| Relocate virtual machine                                                                                                    | 〕 VM1-H2 |                            | 35 % 😒               |                      | Migrating Virtual Mach<br>tate                  | ine active s             | VSPHERE.LOCAL     | Administrator | 28 ms           | 05/31/20     | 22, 8:11:30 | AM  |   |

| A There are expire                                                                                                    | ed or expiring licenses in y                                          | our inventory. MANAGE                                                              | YOUR LICENSES    |              |                   |                                      |
|----------------------------------------------------------------------------------------------------|-----------------------------------------------------------------------|------------------------------------------------------------------------------------|------------------|--------------|-------------------|--------------------------------------|
| vm vSphere Client Menu v Q Search in all environme                                                                                                    | ents                                                                  |                                                                                    | C                | ? ~ Ad       | ministrator@VSPHE |                                      |
| □ 🗗 🖹 👰 💣 VM1-H2   ▷ 🗆 🛱                                                                                                    | ACTIONS                                                               | ~                                                                                  |                  |              |                   |                                      |
| ✓ @ vcenter01.abdelwahed.me Summary Monitor Config                                                                                                    | jure Permissions                                                      | Datastores Networks                                                                | s Snapshots      | Updates      |                   |                                      |
| <ul> <li>✓ ■ vDatacenter</li> <li>✓ ■ esxi01.abdelwahed.me</li> </ul>                                                                                                    |                                                                       |                                                                                    |                  |              |                   | SWITCH TO NEW VIEW                   |
| Conter Server  Conter Server Conter Server  Conter Server  Conter Server  Conter Server  Conter Server  Conter Server  Conter Server  Conter Server  Conter Server  Conter Server  Conter | Guest OS: Microso<br>Compatibility: ESXi 7.0<br>VMware Tools: Running | ft Windows Server 2022 (6<br>U2 and later (VM version<br>, version:11333 (Current) | i4-bit)<br>19)   |              |                   | CPU USAGE<br>168 MHz                 |
| Recent Tasks Alarms                                                                                                    | MODE                                                                  | 150.                                                                               |                  |              |                   | MEMORY HEACE                         |
| Task Name 🔻 Target <b>y</b> Status                                                                                                    | <b>▼</b> Details                                                      | Ŧ                                                                                  | Initiator        | Ŧ            | Queued F 🔻        | Start Time $\downarrow$ $\checkmark$ |
| Relocate virtual machine 🗇 VM1-H2 🛛 O Completed                                                                                                    | Migrati<br>tate                                                       | ng Virtual Machine active s                                                        | VSPHERE.LOCAL\Ad | dministrator | 28 ms             | 05/31/2022, 8:11:30 AM               |

# Working with Snapshot

i have one VM include test snapshot folder saved on desktop

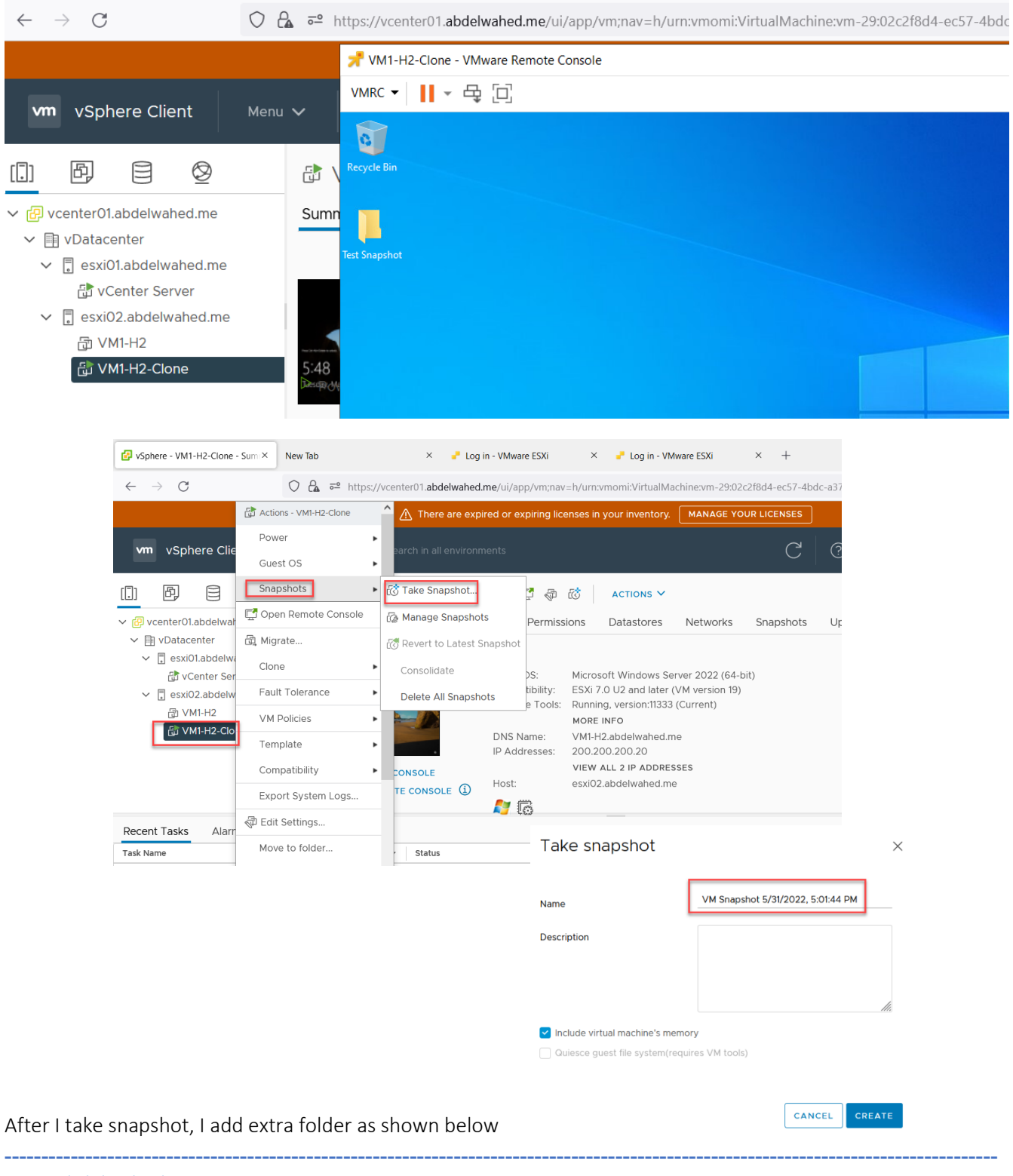

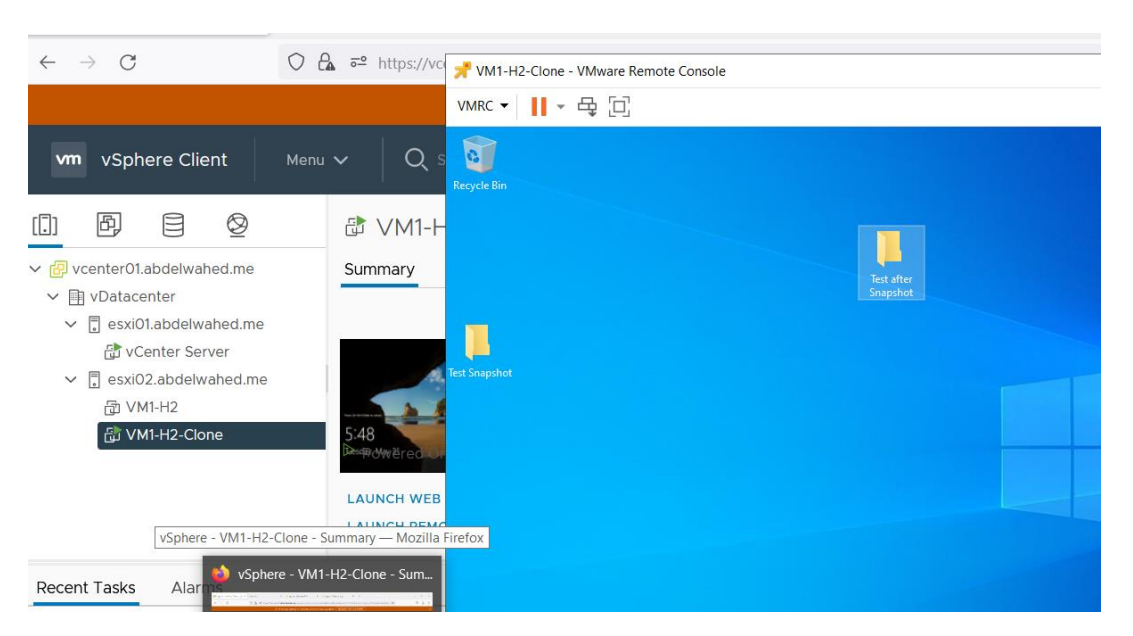

Now I will revert that VM and see the changes

| 🚱 vSphere - VM1-H2-Cl                   | one - Sum X New Tab    |          | ×                              | Log in   | - VMware ESXi              | × 🤳 Log in - VMv                       | ware ESXi ×            |
|-----------------------------------------|------------------------|----------|--------------------------------|----------|----------------------------|----------------------------------------|------------------------|
| $\leftarrow \  \  \rightarrow \  \   G$ | ○ 🔓 ≕                  | https:// | vcenter01.abdelv               | vahed.mo | e/ui/app/vm;nav            | =h/urn:vmomi:VirtualMac                | chine:vm-29:02c2f8d4-( |
|                                         | Actions - VM1-H2-Clone | Â        | \land There ar                 | e expire | d or expiring lice         | nses in your inventory.                | MANAGE YOUR LICE       |
| vm vSphere                              | Power<br>Guest OS      |          | Search in all en               | vironme  | nts                        |                                        |                        |
| vcenter01.abde                          | Snapshots              | ڭ<br>م   | Take Snapshot<br>Manage Snapsh | ots      | ] 🛃 🖓                      | Cons Datastores                        | Networks Spar          |
| ✓ I vDatacenter                         | 뎶 Migrate              | 60       | Revert to Latest               | Snapsh   | ot                         |                                        |                        |
| ✓ 	☐ esxi01.abc ☆ vCenter               | Clone                  | •        | Consolidate                    |          | est OS:                    | Microsoft Windows Ser                  | ver 2022 (64-bit)      |
| ✓ 🖡 esxi02.ab¢                          | Fault Tolerance        | •        | Delete All Snaps               | hots     | mpatibility:               | ESXi 7.0 U2 and later (\               | VM version 19)         |
| ि VM1-H2                                | VM Policies            | •        |                                |          | jware roois:               | MORE INFO                              | (Current)              |
|                                         | Template               | •        | On .                           |          | DNS Name:<br>IP Addresses: | VM1-H2.abdelwahed.me<br>200.200.200.20 | e                      |
|                                         | Compatibility          | ► 16     | B CONSOLE                      |          |                            | VIEW ALL 2 IP ADDRES                   | SES                    |
|                                         | Export System Logs     | E        | MOTE CONSOLE                   | í        | Host:                      | esxi02.abdelwahed.me                   |                        |

### Revert to latest snapshot

 $\times$ 

The current state of this virtual machine will be lost unless it is saved in a snapshot. Are you sure you want to revert the current state of the virtual machine to snapshot 'VM Snapshot 5%2f31%2f2022, 5:01:44 PM'?

Suspend this virtual machine when reverting to selected snapshot

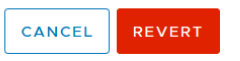

| 🔁 vSphere - VM1-H2-Clone - Sum ×                                                                                                    | New Tab          | × 🚽 Log in - VMwar        | e ESXi X 🥜 Log in - VMware ESXi | × |
|----------------------------------------------------------------------------------------------------|------------------|---------------------------|---------------------------------|---|
| $\leftarrow \rightarrow C$                                                                                                    | ○ 🔓 🗝 https://vo | ym1-H2-Clone - VMware Rer | mote Console                    |   |
|                                                                                                    |                  | VMRC - 🖬 - 🚭 📋            |                                 |   |
| vm vSphere Client                                                                                                    | Menu 🗸 🛛 🔍       | Recycle Bin               |                                 |   |
| <ul> <li>P</li> <li>Vcenter01.abdelwahed.me</li> <li>vDatacenter</li> <li>sxi01.abdelwahed.me</li> <li>vCenter Server</li> <li>sxi02.abdelwahed.me</li> <li>VM1-H2</li> </ul> | Summary          | Test Snapshot             |                                 |   |
|                                                                                                    | P Powered O      |                           |                                 |   |

\_\_\_\_\_

# the new added folder is deleted

# VM clone and template

# Create VM Template

First you must power off vm, so you can convert to template

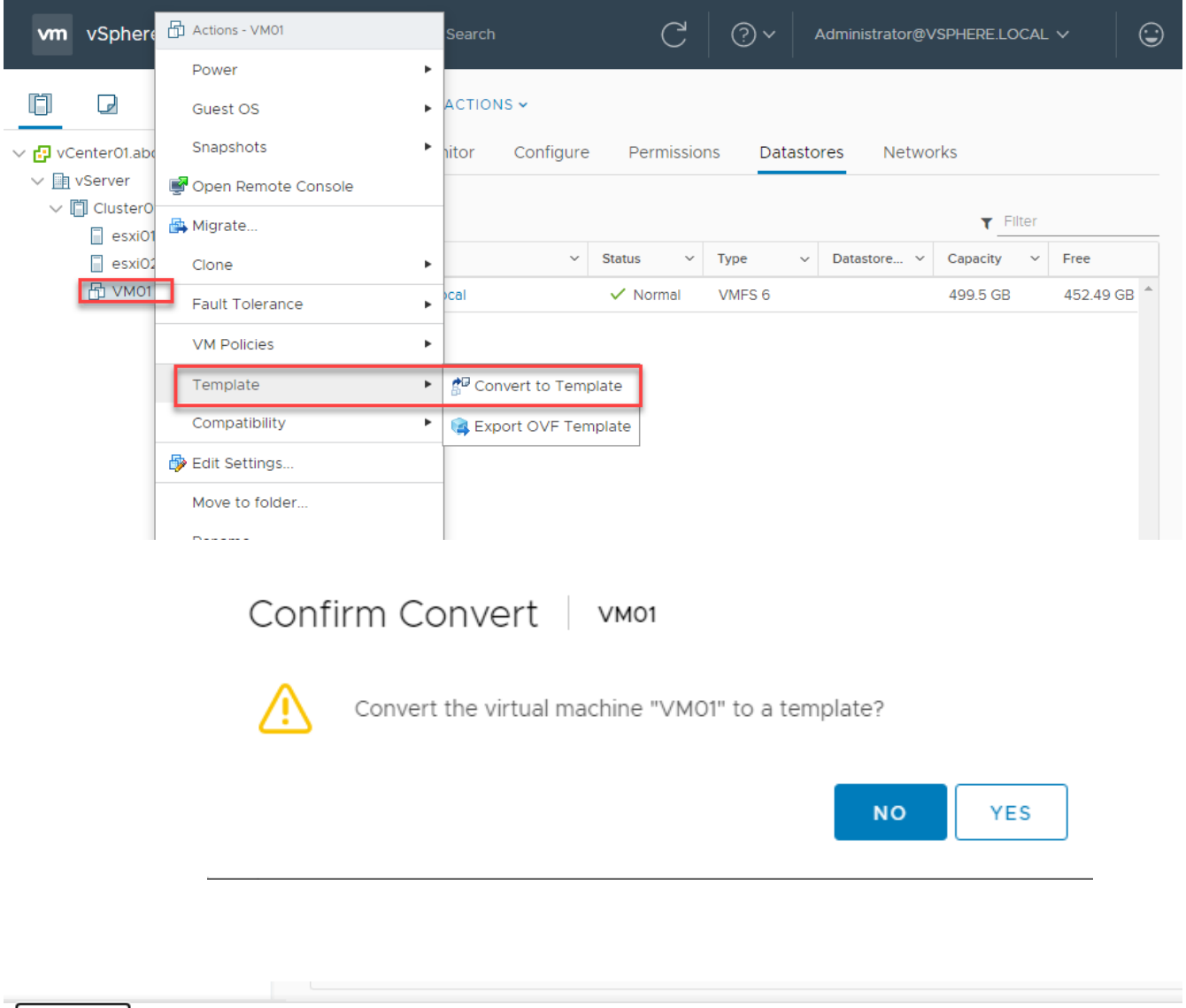

| Recent Tasks                           |   | Alarms |   |             |   |              |          |            |   |                           |   |                           |                 |
|----------------------------------------|---|--------|---|-------------|---|--------------|----------|------------|---|---------------------------|---|---------------------------|-----------------|
| Task Name                              | ~ | Target | ~ | Status      | ~ | Initiator    | ~        | Queued For | ~ | Start Time ↓              | ~ | Completion Ti 🗸           | Server          |
| Mark virtual<br>machine as<br>template |   | 凸 VM01 |   | ✓ Completed |   | VSPHERE.LOCA | <b>\</b> | undefined  |   | 05/29/2021,<br>9:47:47 PM |   | 05/29/2021,<br>9:47:48 PM | vCenter01.abdel |
|                                        |   |        |   |             |   |              |          |            |   |                           | / | ctivate Windo             | MIC             |

# Deploy VM from template

# Deploy From Template

### 1 Select a creation type 2 Select a template

### Select a creation type

How would you like to create a virtual machine?

# 4 Select a compute resource

5 Review details

3 Select a name and folder

- 6 Select storage
- 7 Ready to complete

# Create a new virtual machine Deploy from template Clone an existing virtual machine Clone virtual machine to template

Clone template to template Convert template to virtual machine This option guides you through the process of creating a virtual machine from a template. A template is a golden image of a virtual machine that lets you easily create ready-for-use virtual machines. You must have a template to proceed with this option.

# Deploy From Template

1 Select a creation type

### 2 Select a template

- 3 Select a name and folder
- 4 Select a compute resource
- 5 Select storage
- 6 Select clone options
- 7 Ready to complete

| Select | a | template |
|--------|---|----------|
|--------|---|----------|

Content Library

| -                            |
|------------------------------|
| ∨ 🗗 vCenter01.abdelwahed.me  |
| ✓ III vServer                |
| > Discovered virtual machine |
|                              |

Data Center

# VM01 - Deploy From Template

1 Select a creation type

### 2 Select a template

### Select a name and folder

2 Select a template

### Specify a unique name and target location

# 3 Select a name and folder

- 4 Select a compute resource
- 5 Select storage
- 6 Select clone options
- 7 Ready to complete

| Virtual | machine | name: | Server01 |
|---------|---------|-------|----------|

### Select a location for the virtual machine.

✓ I vServer

🚞 Discovered virtual machine

# VM01 - Deploy From Template

### Select storage

- 1 Select a creation type 2 Select a template
- 3 Select a name and folder
- 4 Select a compute resource

### 5 Select storage

6 Select clone options 7 Ready to complete

|                                 |                         |                  | Confi            | gure per disk 📿 |   |  |
|---------------------------------|-------------------------|------------------|------------------|-----------------|---|--|
| Select virtual dis              | k format:               | Same format as s | ource 🗸          |                 |   |  |
| VM Storage Policy:              |                         | Keep existing VM | storage policies | ~               |   |  |
| Name                            |                         | Capacity         | Provisioned      | Free            |   |  |
| <ul> <li>Storage Cor</li> </ul> | npatibility: Compatible | 9                |                  |                 | * |  |
| 🗐 DataSi                        | tore03_local            | 149.5 GB         | 7 GB             | 142.5 GB        |   |  |
| 🗐 Datast                        | ore04_local             | 499.5 GB         | 49.22 GB         | 452.49 GB       |   |  |
| 🗐 datast                        | ore1_local              | 192.5 GB         | 1.41 GB          | 191.09 GB       |   |  |

Select the datastore in which to store the configuration and disk files

# VM01 - Deploy From Template

- 1 Select a creation type
- 2 Select a template
- 3 Select a name and folder

6 Select clone options

7 Ready to complete

- 4 Select a compute resource
- 5 Select storage

Customize the operating system

Customize this virtual machine's hardware (Experimental)

Select clone options Select further clone options

Power on virtual machine after creation

### I create 4 server 2 vms in each host

| Recent Tasks  |                     | Alarms         |   |        |       |           |              |                   |   |              |          |                      |                | *   |  |
|---------------|---------------------|----------------|---|--------|-------|-----------|--------------|-------------------|---|--------------|----------|----------------------|----------------|-----|--|
| Task Name     | ~                   | Target         | ~ | Status |       | ~         | Initiator ~  | Queued For        | ~ | Start Time ↓ | ~        | Completion Ti ~      | Server         | ~   |  |
| Cione virtuai | ione virtuai 岳 VM01 |                |   | 41%    |       | 0         | VSPHERELOCA  | undefined         |   | 05/29/2021,  | vCenter0 |                      | vCenter01 ab   | del |  |
| machine       |                     |                |   |        |       | •         |              | NE.LOOA Underined |   | 9:56:08 PM   |          |                      |                |     |  |
| Clone virtual |                     | <b>屋</b> Marca |   | _      | 4.40/ | ~         |              |                   |   | 05/29/2021,  |          |                      |                | 1.1 |  |
| machine       |                     |                |   |        | 44%   | ×         | VSPHERE.LOCA | undefined         |   | 9:55:35 PM   |          | Activato Minda       | vCenter01.ab   | dei |  |
| Clone virtual |                     | _              |   | _      |       | -         |              |                   |   | 05/29/2021,  |          | Activate Winde       | 7VV5           |     |  |
|               |                     | 凹 VM01         |   |        | 52%   | $\otimes$ | VSPHERE.LOCA | undefined         |   | 0.54.00.014  | (        | so to Settings to ac | UV/Center01.6b | del |  |

# **Clone Exiting VM**

clone running VM will save the VM source, while convert VM to template will remove the VM source. And give new UUID, you can check VM UUID by running wmic path win32\_computersystemproduct get uuid

# **Clone Existing Virtual Machine**

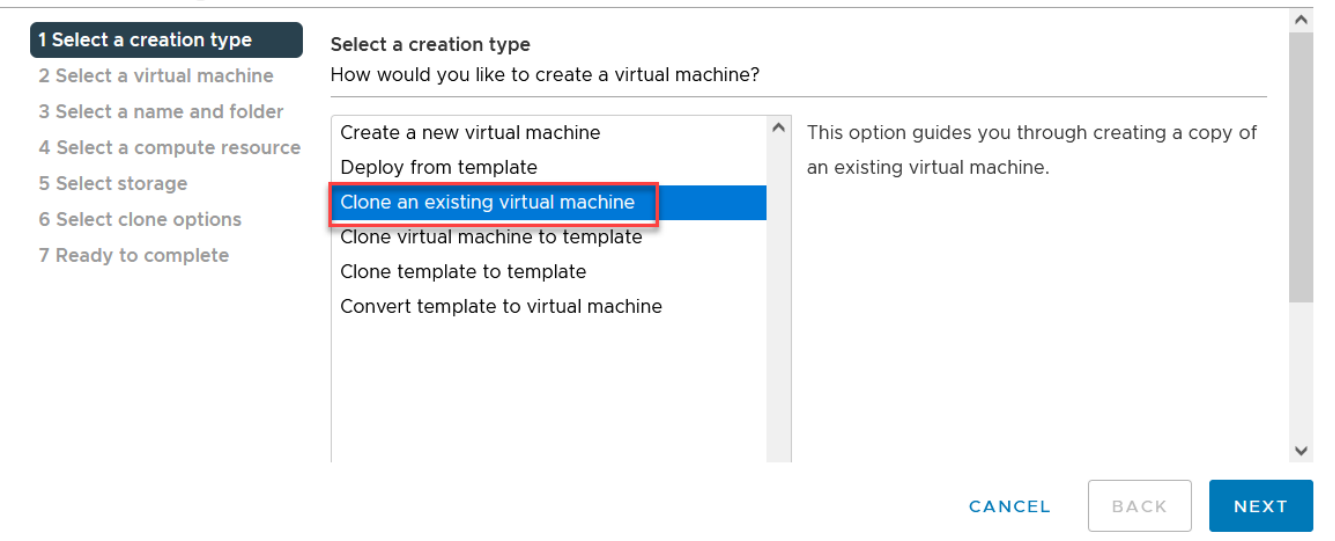

# Clone Existing Virtual Machine

### 1 Select a creation type Select a virtual machine

| 2 Select a virtual machine  | Select a virtual machine to clone |
|-----------------------------|-----------------------------------|
| 3 Select a name and folder  |                                   |
| 4 Select a compute resource | ✓                                 |
| 5 Select storage            | ✓ 🗎 vDatacenter                   |
| 6 Select clone options      | Center Server                     |
| 7 Ready to complete         | 员 VM1-H2                          |
|                             |                                   |
|                             |                                   |
|                             |                                   |
|                             |                                   |
|                             |                                   |
|                             |                                   |
|                             | CANCEL BACK NEXT                  |
### VM1-H2 - Clone Existing Virtual Machine

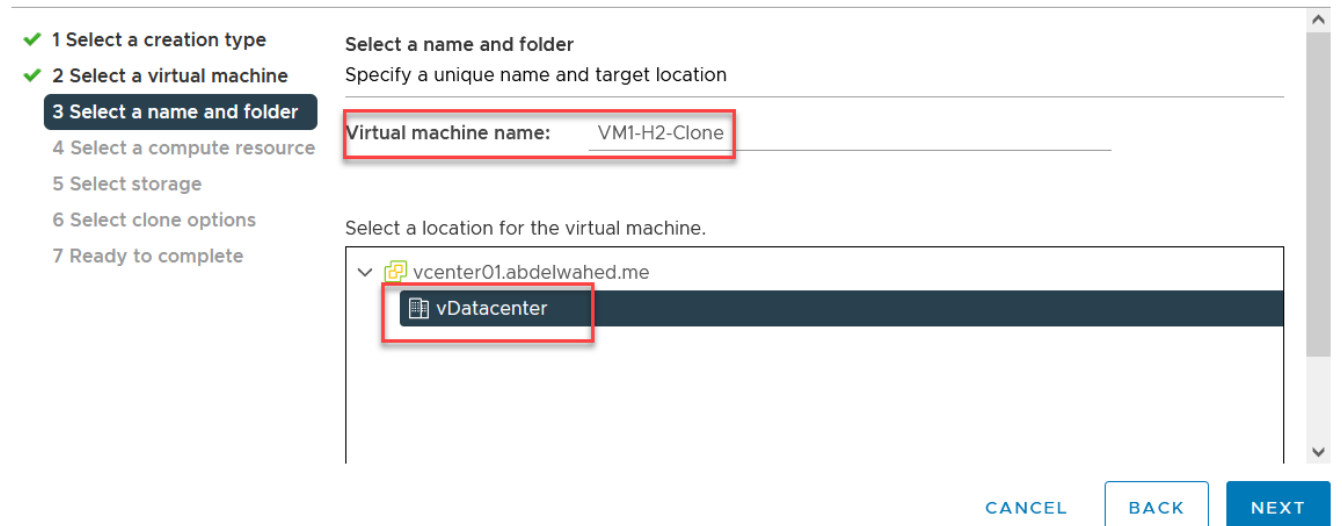

#### i will move to another ESXI host

#### VM1-H2 - Clone Existing Virtual Machine

- 1 Select a creation type
- 2 Select a virtual machine

# 3 Select a name and folder 4 Select a compute resource

5 Select storage

- 6 Select clone options
- 7 Ready to complete

#### Select a compute resource Select the destination compute resource for this operation

✓ I vDatacenter

Select storage

| > 🔒 esxi01.abdelwahed.me |  |
|--------------------------|--|
| > 🗍 esxi02.abdelwahed.me |  |

### VM1-H2 - Clone Existing Virtual Machine

#### 1 Select a creation type

- 2 Select a virtual machine
- 3 Select a name and folder

6 Select clone options

7 Ready to complete

4 Select a compute resource
 5 Select storage

#### Select the storage for the configuration and disk files BATCH CONFIGURE CONFIGURE PER DISK Select virtual disk format Same format as source VM Storage Policy Keep existing VM storage policies $\sim$ Disable Storage DRS for this virtual machine Storage Con 🔫 Name Capacity Provisione **T** Free Туре Datastore 499.75 GB 43.57 GB 485.45 GB VMFS 6 datastor.. 155.5 GB 448.03 GB 117.64 GB VMFS 6 ()< > 2 items CANCEL васк NEXT

if you want to customize VM hardware select second option

#### VM1-H2 - Clone Existing Virtual Machine

| ~ | 1 | Select | а | creation | type |
|---|---|--------|---|----------|------|
|---|---|--------|---|----------|------|

#### 2 Select a virtual machine

- 3 Select a name and folder
- ✓ 4 Select a compute resource
- 5 Select storage

Select clone options Select further clone options

- Customize the operating system
- 6 Select clone options

7 Ready to complete

Customize this virtual machine's hardware

Power on virtual machine after creation

### VM1-H2 - Clone Existing Virtual Machine

- 1 Select a creation type
- 2 Select a virtual machine
- 3 Select a name and folder
- 4 Select a compute resource
- 5 Select storage

#### ✓ 6 Select clone options 7 Ready to complete

|                           |                      | _ |       |      | -      |   |
|---------------------------|----------------------|---|-------|------|--------|---|
| Ready to complete         |                      |   |       |      |        |   |
| Click Finish to start     | creation.            |   |       |      |        |   |
|                           |                      |   |       |      |        |   |
|                           |                      |   |       |      |        |   |
| Source virtual<br>machine | VM1-H2               |   |       |      |        |   |
| Virtual machine<br>name   | VM1-H2-Clone         |   |       |      |        |   |
| Folder                    | vDatacenter          |   |       |      |        |   |
| Host                      | esxi01.abdelwahed.me |   |       |      |        |   |
| Datastore                 | Datastore            |   |       |      |        |   |
|                           |                      |   |       |      | `      | 1 |
|                           |                      | С | ANCEL | ВАСК | FINISH |   |

|                                                                                                    | $\underline{\Lambda}$ There are expired or expir | ring licenses in your inve  | entory. MANAGE       | YOUR LICENSES    |                   |                       |                                    |
|----------------------------------------------------------------------------------------------------|--------------------------------------------------|-----------------------------|----------------------|------------------|-------------------|-----------------------|------------------------------------|
| vm vSphere Client Menu                                                                                                    | ✓ Q Search in all environments                   |                             |                      | C                | ? ∨ Admir         | iistrator@VSPI        | HERE.LOCAL V                       |
| Image: Constraint of the second second se | esxi01.abdelwahed.me                             | ACTIONS V<br>ermissions VMs | Resource Pools       | Datastores       | Networks U        | pdates                |                                    |
| <ul> <li>esxi01.abdelwahed.me</li> <li>center Server</li> <li>cesxi02.abdelwahed.me</li> </ul>                                                                                                    | Name ↑<br>☐ Datastore                            | ~                           | Status V<br>Vormal   | Type ~<br>VMFS 6 | Datastore Clu V   | Capacity<br>499.75 GB | Filter<br><b>Free</b><br>485.45 GB |
| Recent Tasks Alarms                                                                                                    |                                                  | ▼ Details                   | ··· ·                | Initiator        | •                 | Queued F              | Evnort 2 item                      |
| Clone virtual machine                                                                                                    | H2 9 % 😵                                         | Creating snaps<br>ine       | thot of Virtual Mach | VSPHERE.LOCAL\A  | T<br>dministrator | 11 ms                 | 05/31/2022, 8:37:42 AM             |

|                                                                                                    | ▲ There are expired or expiring licenses in your invi | entory. MANAGE | YOUR LICENSES |                 |                    |           |
|----------------------------------------------------------------------------------------------------|-------------------------------------------------------|----------------|---------------|-----------------|--------------------|-----------|
| vm vSphere Client Menu                                                                                                    | ✓ Q Search in all environments                        |                | C             | ? v Admin       | istrator@VSPHERE.L | .ocal 🗸   |
| □ ₽ ≘ ◊                                                                                                    | sxi01.abdelwahed.me                                   |                |               |                 |                    |           |
| <ul> <li>✓          <sup>™</sup> vcenter01.abdelwahed.me</li> <li>✓          <sup>™</sup> vDatacenter         </li> </ul> | Summary Monitor Configure Permissions VMs             | Resource Pools | Datastores    | Networks Up     | odates             |           |
| esxi01.abdelwahed.me                                                                                                    |                                                       |                |               |                 | _                  | Filter    |
| Center Server                                                                                                    | Name ↑ 🛛 🗸                                            | Status ~       | Туре 🗸        | Datastore Clu 🗸 | Capacity ~         | Free      |
| VMI-H2-Clotte                                                                                                    | Datastore                                             | ✓ Normal       | VMFS 6        |                 | 499.75 GB          | 474.74 GB |
| WM1-H2                                                                                                    | datastore1                                            | ✓ Normal       | VMFS 6        |                 | 155.5 GB           | 117.64 GB |

after clone, everything kept as it, only IP and UUID changed

| 0           | 🔁 Server Manager                                             |                                                                                                |                                                                                        |                                                                |                                                                                                    | - 🗆 X                                                                                |
|-------------|--------------------------------------------------------------|------------------------------------------------------------------------------------------------|----------------------------------------------------------------------------------------|----------------------------------------------------------------|----------------------------------------------------------------------------------------------------|--------------------------------------------------------------------------------------|
| Recycle Bin | Server M                                                     | anager • Local Ser                                                                             | ver                                                                                    | • ③                                                            | )   🚩 Manage                                                                                                    | Tools View Help                                                                      |
|             | Dashboard                                                    | PROPERTIES                                                                                     |                                                                                        |                                                                | Network Connection Deta                                                                                                    | ails ×                                                                               |
| test        | Local Server     All Servers     File and Storage Services ▷ | Computer name<br>Domain                                                                        | VM1-H2<br>abdelwahed.me                                                                | Last install<br>Windows I<br>Last check                        | Network Connection Details<br>Property<br>Connection-specific DN<br>Description<br>Physical Address<br>DHCP Enabled                                     | :<br>Value<br>Intel(R) 82574L Gigabit Network Connect<br>00-50-56-89-14-B3<br>No     |
|             |                                                              | Microsoft Defender Firewall<br>Remote management<br>Remote Desktop<br>NIC Teaming<br>Ethernet0 | Public: On<br>Enabled<br>Disabled<br>Disabled<br>Multiple IPv4 addresses, IPv6 enabled | Microsoft<br>Feedback<br>IE Enhance<br>Time zone<br>Product ID | Autoconfiguration IPv4<br>IPv4 Subnet Mask<br>Autoconfiguration IPv4<br>IPv4 Subnet Mask<br>IPv4 Default Gateway<br>IPv4 DNS Server<br>IPv4 WINS Server | 169.254.181.194<br>255.255.0.0<br>200.200.200.20<br>255.255.255.0<br>200.200.200.200 |
|             |                                                              | Operating system version<br>Hardware information                                               | Microsoft Windows Server 2022 Standard<br>VMware, Inc. VMware7,1                       | Processors<br>Installed n<br>Total disks                       | Invelocity over ropp En<br>Link-local II/V6 Address<br>IPv6 Default Gateway<br>IPv6 DNS Server                                                          | Tes<br>fe80::e929:1f13:3503.b5c2%6                                                   |

## OVF and OVA Template (Open Virualization Format and Appliance)

Preconfigured VM, no need to ask about RAM, CPU or HD. By default, you can't import VM from another vCenter or another ESXi server, to do that you have to export VM as a OVF template so you can use it in different environment like vCenter or ESXi server or VMware workstation

#### First power the VM off

| vm vSphere Client | Actions - Web_Server  | C ? ~ Administrator@VSPHERE.LOCAL ~ 😜                     |
|-------------------|-----------------------|-----------------------------------------------------------|
|                   | Power 🕨               |                                                           |
|                   | Guest OS 🕨            | ACTIONS -                                                 |
| ✓                 | Snapshots 🕨           | onfigure Permissions Datastores Networks                  |
| V III vServer     | 聲 Open Remote Console | Jest OS: Microsoft Windows Server 2016 or later CPU USAGE |
| Cluster01         | 🚔 Migrate             | (64-bit) O Hz                                             |
| esxi02.abdelwah   | Clone •               | Mwate Tools: Not running, version:10346 (Current)         |
| B Web_Server      | Fault Tolerance       | NS Name: STOPAGE LISAGE                                   |
|                   | VM Policies           | Addresses: 940 GB                                         |
|                   | Template              | Convert to Template                                       |
|                   | Compatibility •       | 🙀 Export OVF Template                                     |
|                   | 🔂 Edit Settings       | Custom Attributes                                         |

VM will DOWNLOADED then you can use it for another environment

# Export OVF Template

| Name       | Server_OVF                                                                                                |
|------------|----------------------------------------------------------------------------------------------------|
| Format     | Folder of files (OVF)                                                                                     |
| Annotation |                                                                                                    |
| Advanced   | Enable advanced options                                                                                   |
|            | <ul> <li>Include BIOS UUID</li> <li>Include MAC addresses</li> <li>Include extra configuration</li> </ul> |

 $\times$ 

| Recent Tasks  | Alarms               |     |        |   |                  |            |             |       |              |                 |                 |              |     |
|---------------|----------------------|-----|--------|---|------------------|------------|-------------|-------|--------------|-----------------|-----------------|--------------|-----|
| Task Name 🗸 🗸 | Target               | ~   | Status | ~ | Initiator        | ~          | Queued For  | ~     | Start Time 🤳 | ~               | Completion Ti 🗸 | Server       | ~   |
| Export OVF    | port OVF             |     | 0      |   |                  | 9 mc       | 06/02/2021, |       |              | vContor01 abdal |                 |              |     |
| template      |                      | vei | 0./6   | ~ | VSFHERE.LOCA.    | SPHERELUCA |             | 01115 |              |                 |                 | vCenter01.db | Jel |
| Export OVF    | - Fundamental Series |     | 0%     | 0 |                  |            | 176 mc      |       | 06/02/2021,  |                 |                 | vContor01 ab | lol |
| package       | Ch web_sei           | vei | 0./6   | ~ | vspilele.localva | -          | 170 115     |       | 4:48:43 AM   | A               | Activate Windo  | )WS          | Jel |

#### Now you import to the same environment or different one through the following steps

| <b>vm</b> vSphere Client         | Actions - esxi01.abdelwahed.me | C <sup>1</sup> (?) ~ Administr  |
|----------------------------------|--------------------------------|---------------------------------|
| _                                | 🚹 New Virtual Machine          |                                 |
|                                  | 🎁 Deploy OVF Template          |                                 |
| ✓                                | Wew Resource Pool              | onfigure Permissions VMs Datast |
| ∨ 📑 vServer                      | New vApp                       |                                 |
| ✓ ☐ Cluster01 ☐ esxi01.abdelwahe | Maintenance Mode               | Issue Type Trigge               |
| esxi02.abdelwahe                 | Connection                     | •                               |
| 🗄 Web_Server                     | Power                          | •                               |

### Deploy OVF Template

#### 

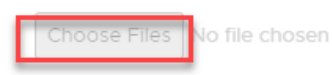

## **Content Library**

Centeralized store for template, ISO, files and folders and more so you can used later many times without duplication. This library stored on datastore.

| vm vSphere Client                                                   | Menu 🗸 🛛 📿 Search                                                                                                    | C                         | ? ~ Ad         | ministrator@ |
|---------------------------------------------------------------------|----------------------------------------------------------------------------------------------------|---------------------------|----------------|--------------|
| ✓ ♥ vCenter01.abdelwahed.me<br>✓ ♥ vServer<br>✓ □ Cluster01         | <ul> <li>Home</li> <li>Shortcuts</li> <li>Hosts and Clusters</li> <li>Nite and Templates</li> </ul>                                   | ed.me Action              | NS 🗸           | Datastores   |
| esxi01.abdelwahed                                                   | <ul> <li>VMs and Templates</li> <li>Storage</li> <li>Networking</li> <li>Content Libraries</li> <li>Global Inventory Lists</li> </ul> | Issue y 1                 | Гуре 🔻         | Trigger Time |
| $\leftarrow$ $\rightarrow$ C O $\triangle$ $=$                      | https://vcenter01.abdelwahed.me/ui/app                                                                                                | o/content-libraries       |                |              |
| vm vSphere Client Menu v                                            | Q Search in all environments                                                                                                    |                           |                | C            |
| New Content Library                                                 | ontent Libraries<br>Advanced + Create<br>me↑ ~ Type ~ Publishin                                                                       | ✓ Password ✓ Automatl     | ✓ vCenter Ser✓ | Templates N  |
| 1 Name and location<br>2 Configure content library<br>3 Add storage | Name and location<br>Specify content library name and loc                                                                             | ation.                    |                |              |
| 4 Ready to complete                                                 | Name:                                                                                                    | Abdelwahed_local_Lib      |                | _            |
|                                                                     | Notes:                                                                                                    |                           |                |              |
|                                                                     | vCenter Server:                                                                                                    | vCenter01.abdelwahed.me ~ | -              |              |

You can publish this library and another vCenter can connect it to use these reources.

#### New Content Library

| <ul> <li>1 Name and location</li> <li>2 Configure content library</li> </ul> | Configure content library<br>Local libraries can be published externally and optimized for syncing over HTTP. |
|------------------------------------------------------------------------------|----------------------------------------------------------------------------------------------------|
| 3 Add storage                                                                | Subscribed libraries originate from other published libraries.                                                |
| 4 Ready to complete                                                          |                                                                                                    |
|                                                                              | Local content library                                                                                         |
|                                                                              | Publish externally                                                                                            |
|                                                                              | Optimize for syncing over HTTP                                                                                |
|                                                                              | Once published, it cannot be reverted back to a local library and cannot be                                   |
|                                                                              | used to deploy virtual machines.                                                                              |
|                                                                              | Enable authentication                                                                                         |
|                                                                              | O Subscribed content library                                                                                  |

Subscription URL: Example: https://server/path/lib.isor

#### New Content Library

1 Name and location
 2 Configure content library
 3 Add storage
 4 Ready to complete

#### Add storage

Select a storage location for the library contents. Use a file system backing for published content libraries to store the uploaded OVF packages. Use a datastore backing for local and subscribed content libraries to store content optimized for cloning.

|                   | Filter |          |        |             |   |  |  |  |  |
|-------------------|--------|----------|--------|-------------|---|--|--|--|--|
| Name ↑            | $\sim$ | Status 🗸 | Type v | Datastore 🗸 |   |  |  |  |  |
| DataStore03_local |        | 🗸 Normal | VMFS 6 |             | - |  |  |  |  |
| Datastore04_ISCSI |        | 🗸 Normal | VMFS 6 |             |   |  |  |  |  |
| datastore1_local  |        | ✓ Normal | VMFS 6 |             |   |  |  |  |  |
| datastore2_local  |        | ✓ Normal | VMFS 6 |             |   |  |  |  |  |
| Datastore5-ISCSI  |        | 🗸 Normal | VMFS 6 |             |   |  |  |  |  |
|                   |        |          |        |             |   |  |  |  |  |

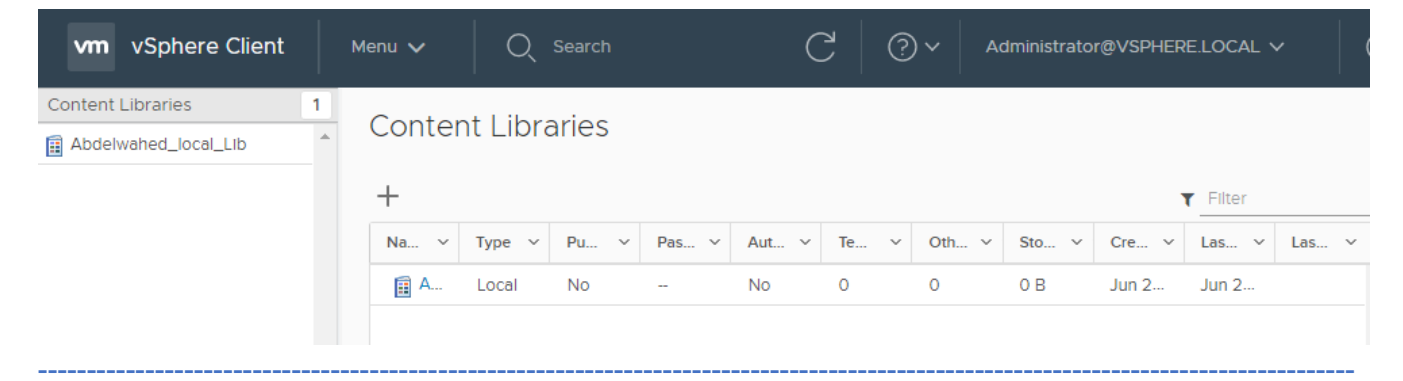

| Now you can                       |                                                                 |                               |                                             | There are expired or                                                                                                    | expiring licenses in your inventory.                                                                                                    | MANAGE YOUR LICENS |
|-----------------------------------|-----------------------------------------------------------------|-------------------------------|---------------------------------------------|----------------------------------------------------------------------------------------------------|----------------------------------------------------------------------------------------------------|--------------------|
| ıpload<br>lifferent type          | <b>vm</b> vSph                                                  | ere Client                    | Menu 🗸 🛛 Q Se                               |                                                                                                    |                                                                                                    | (                  |
| of data to it                     | i Abdelwahed<br>① Other Types<br>④ OVF & OVA 1<br>④ VM Template | _Local_Lib<br>Femplates<br>25 | <ul> <li>Abdelv</li> <li>Summary</li> </ul> | vahed_Local_Li<br>Templates Other Ty<br>Type:<br>Storage:<br>Size:<br>Items:<br>Streaming optimized:<br>Created:<br>Last modified:<br>Last sync: | ib ACTIONS ✓<br>rpes Actions - Abdelwahed_Loc<br>Local<br>Datasti<br>0 B<br>0 Edit Settings<br>0 B<br>0 Edit Notes<br>No<br>06/05/<br>Tags<br>X Delete | sal_Lib            |
| 4                                 | Abdelwa                                                         | ahed_loo                      | cal_Lib                                     | Import Library                                                                                                    | y Item                                                                                                    |                    |
| s                                 | ource file                                                      |                               |                                             | E                                                                                                    | inter URL.                                                                                                    |                    |
|                                   |                                                                 |                               | <ul> <li>Local</li> </ul>                   | file                                                                                                    | UPLOAD FILE                                                                                                    |                    |
| Recent Tasks                      | Alarms                                                          |                               |                                             |                                                                                                    |                                                                                                    |                    |
| Task Name 🗸                       | Target ~                                                        | Status ~                      | Initiator ~                                 | Queued For ~                                                                                                    | Start Time 🧅 🗸 Completion Ti                                                                                                    | i V Server         |
| Upload Files to a<br>Library Item | en_windows_s                                                    | 20% 🚫                         | VSPHERE.LOCA                                | undefined                                                                                                    | 06/02/2021,<br>5:28:56 AM                                                                                                    | vCenter01.abde     |
| Create Library                    | Abdelwahed_lo                                                   | ✓ Completed                   | vsphere.local\A                             | undefined                                                                                                    | 06/02/2021, 06/02/2021,<br>5:28:56 AM                                                                                                    | vCenter01.abd      |

You can convert this local library to subscriped library (web)

|                                                              | $\underline{\Lambda}$ There are expired or expiring licenses in your inventory. MANA |        |                                          |                  |                               |  |  |  |  |
|--------------------------------------------------------------|--------------------------------------------------------------------------------------|--------|------------------------------------------|------------------|-------------------------------|--|--|--|--|
| vm vSphere Client                                            | Menu                                                                                 | ~   Q  |                                          |                  |                               |  |  |  |  |
| Abdelwahed_Local_Lib     Other Types     OVF & OVA Templates | 0                                                                                    | 🗊 Abde | elwahed_Local_L<br>Templates Other T     | jb<br>ypes       | ACTIONS V                     |  |  |  |  |
| 🖻 VM Templates                                               | 0                                                                                    |        | Type:<br>Storage:                        | Local<br>Dataste | 引 Import item ど Edit Settings |  |  |  |  |
|                                                              |                                                                                      |        | ltems:<br>Streaming optimized:           | 0<br>No          | Edit Notes                    |  |  |  |  |
|                                                              |                                                                                      |        | Created:<br>Last modified:<br>Last sync: | 06/05/<br>06/05/ | Rename<br>Tags 🕨              |  |  |  |  |
|                                                              |                                                                                      |        | -                                        |                  | 🔀 Delete                      |  |  |  |  |

| Edit Settings Abdelwahed_local_Lib |                                                                  |                                                  |  |  |  |  |  |  |
|------------------------------------|------------------------------------------------------------------|--------------------------------------------------|--|--|--|--|--|--|
| Publishing option                  | ✓ Publish this content libr                                      | ary externally                                   |  |  |  |  |  |  |
| Subscription URL                   | https://vCenter01.abdelwai<br>8c0677259803/lib.json<br>COPY LINK | hed.me:443/cls/vcsp/lib/a241bb75-bb88-4cd1-83c7- |  |  |  |  |  |  |
| Authentication                     | <ul> <li>Enable user authentica</li> <li>Password</li> </ul>     | tion for access to this content library          |  |  |  |  |  |  |
|                                    | Confirm Password                                                 |                                                  |  |  |  |  |  |  |

This link you can use for another vCenter as a local library.

Now you can use the uploaded ISO in the library to install new VM.

#### New Virtual Machine > New Hard disk 16 GВ ^ 1 Select a creation type > New SCSI controller \* VMware Paravirtual 2 Select a name and folder 3 Select a compute resource > New Network \* Connect... VM Network ~ ✓ 4 Select storage ✓ 5 Select compatibility New CD/DVD Drive \* Content Library ISO File 🗸 ✓ 6 Select a guest OS Status Connect At Power On 7 Customize hardware 8 Ready to complete CD/DVD Media BROWSE ... [contentLib] /Abdelwahed Device Mode Passthrough CD-ROM 🗸 Virtual Device Node

CANCEL

васк

NEXT

### Using Alarms

Create alarms to monitor VMs events and conditions

| Jug in Million ECVi V                      | Jog in Whiters ECVi                            | Y Duchas With H1 Transmit Y                                                                                                |
|--------------------------------------------|------------------------------------------------|----------------------------------------------------------------------------------------------------|
| $\leftarrow \rightarrow C$                 | Cog in a vinware essit ○ A a= https://vcenter0 | <ul> <li>abdelwahed.me/ui/app/vm;nav=h/urn:vmomi:VirtualMachine:vm-1006:02c2f8d4-ec57-4bdc-a378-ebf0b49833b4/mi</li> </ul> |
| < 1/2 >                                    | 🛱 Migrate                                      | A There are expired or expiring licenses in your inventory.                                                                |
|                                            | Clone •                                        |                                                                                                    |
| vm vSphere Client                          | Fault Tolerance                                | il environments                                                                                                    |
|                                            | VM Policies                                    | > 🗆 📅 🖓 🔯 🔺 ACTIONS 🗸                                                                                                    |
| ✓ I vcenter01.abdelwahed.me                | Template 🕨                                     | Configure Permissions Datastores Networks Snapshots Updates                                                                |
| ∽ 🖹 vDatacenter                            | Compatibility •                                |                                                                                                    |
| ✓ []] Cluster01                            | Export System Logs                             | Triggered Alarms                                                                                                    |
| esxi01.abdelwahed.m<br>esxi02.abdelwahed.n | 🖓 Edit Settings                                | ACKNOWLEDGE RESET TO GREEN                                                                                                 |
| 🔂 vCenter Server                           | Move to folder                                 |                                                                                                    |
| ि VM1-H2<br>⊡ VM1-H2-Clope                 | Rename                                         | Alarm Name · Object · type Sevi                                                                                            |
|                                            | Edit Notes                                     |                                                                                                    |
|                                            | Tags & Custom Attrib 🕨                         |                                                                                                    |
| 5 IT I II                                  | Add Permission                                 | -                                                                                                    |
| Task Name Task Same                        | Alarms                                         | New Alarm Definition.                                                                                                    |
| Enter maintenance mode                     | Remove from Invento                            | Enable Alarm Actions VSPHERELOCAL Administrator (2005)                                                                     |
| <ul> <li>▲II</li></ul>                     | Delete from Disk                               | Disable Alarm Actions                                                                                                    |

| New Alarm Definition | Name and Targets        |                                  | $\times$ |
|----------------------|-------------------------|----------------------------------|----------|
| 1 Name and Targets   | Alarm Name *            | CPU Monitoring                   |          |
| 2 Alarm Rule 1       | Description             |                                  |          |
| 3 Reset Rule 1       |                         |                                  |          |
| 4 Review             |                         |                                  | 11.      |
|                      | Target type *           | Virtual Machine ~                |          |
|                      |                         |                                  |          |
|                      |                         | CANCEL                           | EXT      |
| New Alarm Definition | Alarm Rule 1            |                                  | $\times$ |
| 1 Name and Targets   |                         | v is shown v DE A % for 20 soc v | ^        |
| 2 Alarm Rule 1       | ADD ADDITIONAL TRIGGER  |                                  |          |
| 3 Reset Rule 1       |                         |                                  |          |
| 4 Review             | THEN                    |                                  |          |
|                      | Trigger the alarm and * | Show as Critical                 | ~        |
|                      | ADD ANOTHER RULE        |                                  |          |
|                      |                         | CANCEL BACK NE                   | хт       |

You can set actions once your conditions met

New Alarm Definition Alarm Rule 1  $\times$ 1 Name and Targets Send email notifications 2 Alarm Rule 1 Send SNMP traps Run script Select an advanced action ~ REMOVE 4 Review Select an advanced action Migrate VM Power off VM REMOVE RULE ICATE RULE Power on VM Reboot guest on VM Reset VM васк CANCEL Shutdown guest on VM Suspend VM Activate Windov Alarm Rule 1 New Alarm Definition 3 1 Name and Targets Send email notifications 2 Alarm Rule 1 Send SNMP traps Run script Power off VM  $\sim$ REMOVE 4 Review ADD ADVANCED ACTIONS ADD ANOTHER RULE DUPLICATE RULE CANCEL васк New Alarm Definition Review  $\times$ Alarm Name CPU Monitoring 1 Name and Targets Description 2 Alarm Rule 1 🗇 VM1-H2 Targets 3 Reset Rule 1 4 Review Alarm Rules IF VM CPU Usage is above 85 % for 30 sec THEN Trigger the alarm as () Critical Power off VM Enable this alarm 🏾 🚺 CANCEL васк

### Networking

It's recommended to use two types of networks, one for ESXI management and another for VM. To do that you have to add 2 standard virtual switch (connected to two uplink which is NIC connected to two physical switch) and at first switch add one port group for VM connection and for another switch add VM kernel port for ESXI management connection.

Note: IP for VMkernel port added to the uplink (NIC). While port group ip assigned to the VM.

Default settings is you have one standard virtual switch (comes once you finish ESXi installation) named VSwitch0 with one port group named VM Network and one VMKernel port named management Network.

| $\leftarrow$ $\rightarrow$ C                                                                                                    | C 🗛 🖻 https://esxi02.abdelwahed.me/ui/#/host/networking/adapters                                                                                                    |                                         |
|----------------------------------------------------------------------------------------------------|----------------------------------------------------------------------------------------------------|-----------------------------------------|
| vmware" ESXi"                                                                                                    | root@esxi02.abdelwahe                                                                                                    | d.me ়   Help ়   🝳 Search              |
| 📲 Navigator 🗆                                                                                                    | SXI02.localdomain - Networking                                                                                                    |                                         |
| ▼ ☐ Host<br>Manage<br>Monitor                                                                                                    | Port groups Virtual switches Physical NICs VMkernel NICs TCP/IP stacks Firewall rules                                                                                                    | Q Search                                |
| > Image: Storage     1       ▼ Image: Storage     3       ▼ Image: DBStore Monitor More storage       Image: Motive Storage                                                                                                    | Name       Driver       MAC address       Auto-negotiate         Image: manage of the state of the stat | ✓ Link speed<br>10000 Mbps, full duplex |
| 🕑 vSphere - VM1-H2 - Summa                                                                                                    | y × - ESX102.localdomain - VMware E× +                                                                                                    |                                         |
| $\leftarrow \rightarrow $ C                                                                                                    | C 🔓 🕫 https://esxi02.abdelwahed.me/ui/#/host/networking/vswitches                                                                                                    | ٤                                       |
| <b>vm</b> ware <sup>®</sup> ESXi <sup>™</sup>                                                                                                    | root                                                                                                    | @esxi02.abdelwahed.me 👻   Help 🗸        |
| r <mark>ta Navigator</mark><br>▼ ☐ Host<br>Manage                                                                                                    | ESXI02.localdomain - Networking     Port groups     Virtual switches     Physical NICs     VMkernel NICs     TCP/IP stacks     Firewall rules                                                                                                    |                                         |
| Monitor                                                                                                    | 🎦 Add standard virtual switch 🛛 Add uplink 🧪 Edit settings 🛛 🤁 Refresh 🛛 🏠 Actions                                                                                                    |                                         |
| <ul> <li>Difference of the second second</li></ul> | Name     Port groups     Uplinks       vSwitch0     2     1                                                                                                    | Type Standard vSwitch                   |

| 🗗 vSphere - esxi01.abdelwahed.me 🗙 🥊                                                                         | Log in - VMware ESXi x + • • • • • • • ×                                                                                                    |
|----------------------------------------------------------------------------------------------------|----------------------------------------------------------------------------------------------------|
| ← → C ▲ Not secure   vcenter                                                                                 | 11.abdelwahed.me/ui/#?extensionId=vsphere.core.host.manage.networking.virtualSwitchesView&objectId=urn:vmomi:HostSystem:host-11:639e7bd0-63ce-4 🛠 😩 🗄                                                                                                    |
| ♪                                                                                                    | There are vCenter Server systems with expired or expiring licenses in your inventory. MANAGE YOUR LICENSES DETAILS X                                                                                                    |
| vm vSphere Client Menu                                                                                       | ✓     Q     Search     C <sup>1</sup> ⑦ ~     Administrator@VSPHERE_LOCAL ~     ☑                                                                                                    |
| Center01 abdelwahed.me VServer Center01 abdelwahed.me Center01 Esxi01 abdelwahed. Esxi02 abdelwahed. Ev VM01 | esxiO1.abdelwahed.me ACTIONS ~<br>mmary Monitor Configure Permissions VMs Datastores Networks<br>Storage Adapters<br>Storage Adapters<br>Storage Devices<br>Host Cache Configuri<br>Protocol Endpoints<br>I/O Filters<br>Networking<br>Virtual switches<br>Virtual switches<br>Virtual switches<br>Physical adapters<br>TCP/IP Configuration<br>Virtual switchies<br>VM Startup/Shutdo.<br>Agent VM Settings<br>Default VM Compati.<br>Swap File Location              |
| Classifier Server W VM1-H2-Clone (inaccessil.)                                                               | Summary Monitor Configure Permissions VMs Datastores Networks Updates          Storage       Virtual Switches         Storage Adapters       Storage Adapters         Storage Devices       ADD NETWORKING         Host Cache Configuration       Protocol Endpoints         I/O Filters       VManagement Network         VMkernel adapters       VMkernel Ports (1)         VMkernel adapters       VM Network         Physical adapters       VIrtual Matchines (1) |

### Add new NIC to ESXiO2 using vCenter

#### Add second NIC through ESXi VM setting and restart the server

| Virtual Machine Settings |                             |                                                        |
|--------------------------|-----------------------------|--------------------------------------------------------|
| Hardware Options         |                             |                                                        |
| Device                   | Summary                     | Memory                                                 |
| ee Memory                | 10 GB                       | Specify the amount of memory allocated to this virtual |
| Processors               | 2                           | size must be a multiple of 4 MB.                       |
| Hard Disk (SCSI)         | 142 GB                      | Mamony for this virtual machines 10240 A MD            |
| Hard Disk 2 (SCSI)       | 142 GB                      |                                                        |
| Hard Disk 3 (SCSI)       | 200 GB                      |                                                        |
| 💿 CD/DVD (IDE)           | Using file D:\vmware\VMware | 128 GB -                                               |
| Provide Network Adapter  | Host-only                   | 64 GB                                                  |
| Potwork Adapter 2        | Host-only                   | 32 GB -                                                |
| 🔄 USB Controller         | Present                     | 16 GB Maximum                                          |
| Display                  | Auto detect                 | 8 GB (Memory s                                         |

As shown below, you have two option to add network adapter through add Networking direct or through settings.

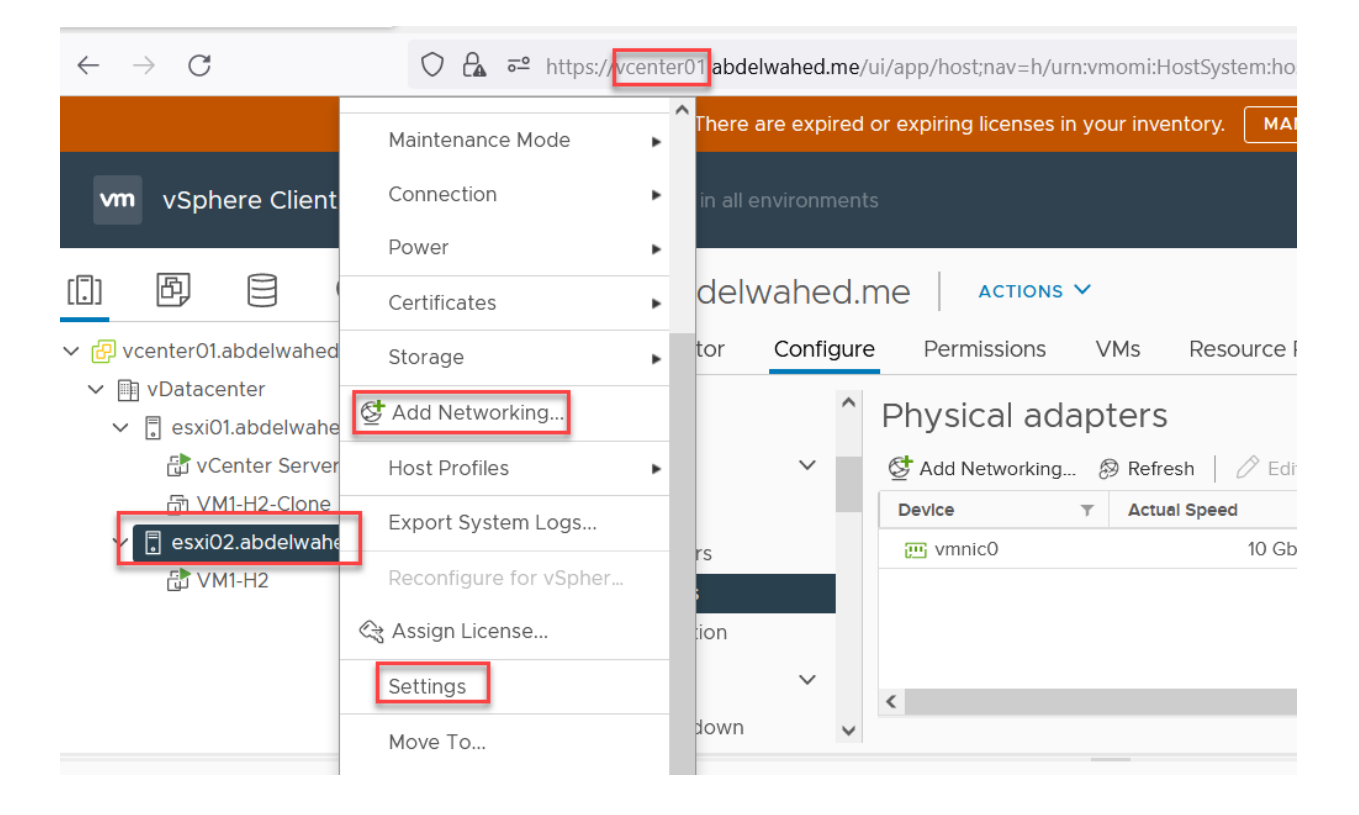

### esxi02.abdelwahed.me - Add Networking

| 1 Select connection type  | Select connection type                                                                |  |  |  |  |  |
|---------------------------|---------------------------------------------------------------------------------------|--|--|--|--|--|
| 2 Select target device    | Select a connection type to create.                                                   |  |  |  |  |  |
| 3 Add physical network ad |                                                                                       |  |  |  |  |  |
| 4 Ready to complete       | O VMkernel Network Adapter                                                            |  |  |  |  |  |
|                           | The VMkernel TCP/IP stack handles traffic for ESXi services such as vSphere vMotion,  |  |  |  |  |  |
|                           | iSCSI, NFS, FCoE, Fault Tolerance, vSAN and host management.                          |  |  |  |  |  |
|                           | O Virtual Machine Port Group for a Standard Switch                                    |  |  |  |  |  |
|                           | A port group handles the virtual machine traffic on standard switch.                  |  |  |  |  |  |
|                           | • Physical Network Adapter                                                            |  |  |  |  |  |
|                           | A physical network adapter handles the network traffic to other hosts on the network. |  |  |  |  |  |

| Select connection type<br>Select target device<br>Add physical network ad    | Select target device<br>Select a target device for the ne                        | ew connection.                                                                            |
|------------------------------------------------------------------------------|----------------------------------------------------------------------------------|-------------------------------------------------------------------------------------------|
| Ready to complete                                                            | • Select an existing switch                                                      |                                                                                           |
|                                                                              | vSwitch0                                                                         | BROWSE                                                                                    |
|                                                                              | O New standard switch                                                            |                                                                                           |
|                                                                              | MTU (Bytes) 150                                                                  | 0                                                                                         |
| sxi02.abdelwahe                                                              | d.me - Add Network                                                               | ing                                                                                       |
| <ul> <li>1 Select connection type</li> <li>2 Select target device</li> </ul> | Add physical network ada<br>Assign physical network ad                           | oter<br>lapters to the switch.                                                            |
| 3 Add physical network ac<br>4 Ready to complete                             | Assigned adapters                                                                |                                                                                           |
|                                                                              | Active adapters                                                                  | ^                                                                                         |
|                                                                              | ت vmnic0                                                                         |                                                                                           |
|                                                                              | Standby adapters                                                                 |                                                                                           |
| Add Physical A                                                               | Unused adapters                                                                  |                                                                                           |
|                                                                              |                                                                                  |                                                                                           |
| Network Adapters                                                             | All Properties CDP L                                                             | LDP                                                                                       |
| wnici                                                                        | Adapter<br>Name<br>Location<br>Driver                                            | VMware Inc. vmxnet3 Virtual Ethernet Controller<br>vmnic1<br>PCI 0000:13:00.0<br>nvmxnet3 |
|                                                                              | Status<br>Status<br>Actual speed, Duplex<br>Configured speed, Duplex<br>Networks | Connected<br>10 Gbit/s, Full Duplex<br>10 Gbit/s, Full Duplex<br>No networks              |
|                                                                              | Network I/O Control<br>Status                                                    | Allowed                                                                                   |
|                                                                              | SR-IOV<br>Status                                                                 | Not supported                                                                             |
|                                                                              |                                                                                  |                                                                                           |
|                                                                              | Cisco Discovery Protocol<br>(i) Cisco Discovery Protocol                         | is not available on this physical network adapter                                         |

#### esxi02.abdelwahed.me - Add Networking

1 Select connection type2 Select target device

Add physical network adapter

Assign physical network adapters to the switch.

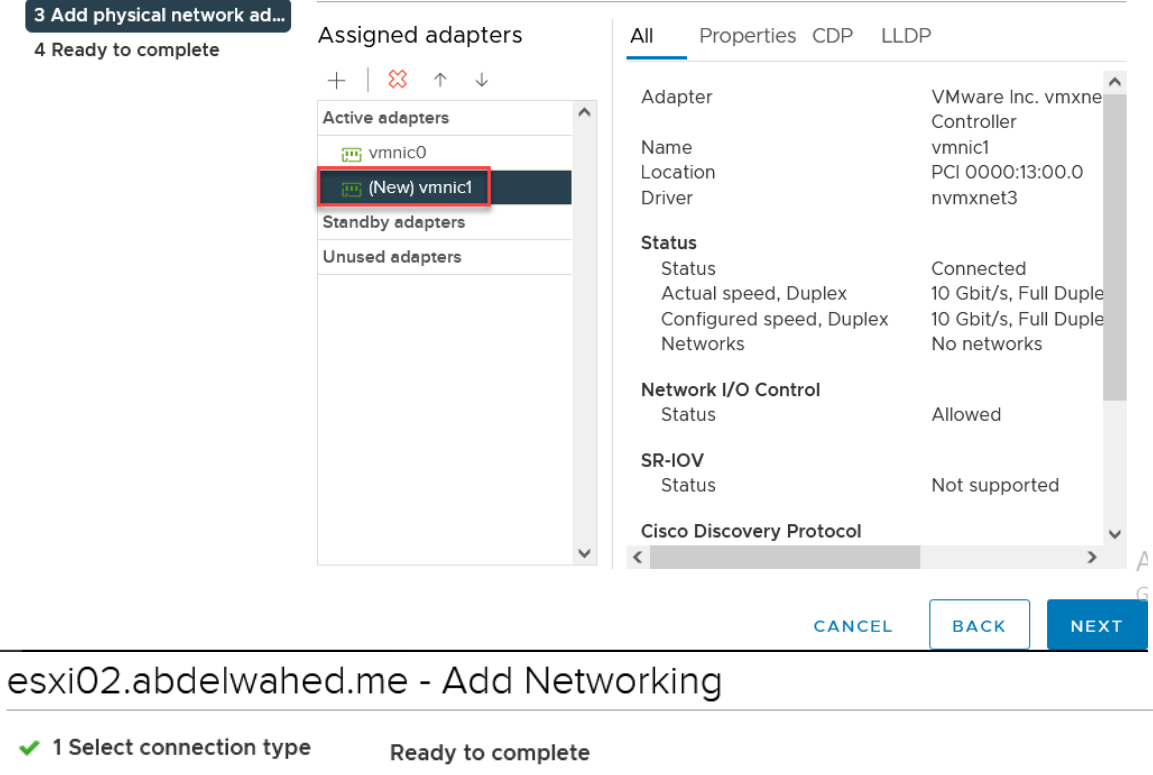

2 Select target device

2 Select target device

Review your settings selections before finishing the wizard.

3 Add physical network ad...

4 Ready to complete

Standard switch Assigned adapters vSwitch0 vmnic1

|                                                                                                    | A There are expired or expiring licenses in your inventory. MANAGE YOUR LICENSES |                                                                       |                   |      |             |                |        |                                                        |         |                   |           |                   |     |        |   |             |   |
|----------------------------------------------------------------------------------------------------|----------------------------------------------------------------------------------|-----------------------------------------------------------------------|-------------------|------|-------------|----------------|--------|--------------------------------------------------------|---------|-------------------|-----------|-------------------|-----|--------|---|-------------|---|
| vm vSphere Client Menu                                                                                                    | ✓ Q Search in all e                                                              | nvironmer                                                             | nts               |      |             | С              | ?      | ) 🗸 🛛 Admin                                            | istrato | @VSPHERE.LOCAL    | ~         |                   |     |        |   |             |   |
|                                                                                                    | esxi02.abdelv                                                                    | vahed                                                                 | .me Actio         | NS 🗸 | December    | Deck. Detector | - N-   | de constante de la la la la la la la la la la la la la | -1-4    |                   |           |                   |     |        |   |             |   |
| <ul> <li>CenterOLabdelwahed.me</li> <li>         VDatacenter         Sitiol.abdelwahed.me         VCenter Server     </li> </ul> | Protocol Endpoints<br>I/O Filters                                                | Contigure Permissions VMs  Physical adapters  & Add Networking   Refr |                   |      | resh   🖉 Ed | it             | :5 146 | etworks Op                                             | uates   |                   |           |                   |     |        |   |             |   |
| VM1-H2-Clone                                                                                                    | Virtual switches                                                                 |                                                                       | - 1               | - 1  | - 1         | - 1            | - 1    | - 1                                                    | Device  | ⊤ Act             | ual Speed | T Configured Spec | d T | Switch | Υ | MAC Address | Ŧ |
| a UNI-H2 (disconnected)                                                                                                    | VMkernel adapters<br>Physical adapters<br>TCP/IP configuration                   |                                                                       | ساندن<br>س vmnic1 |      | 10 G        | pit/s 10       | Gbit/s | 민 vSwitch0                                             |         | 00:0c:29:59:ba:95 |           |                   |     |        |   |             |   |
|                                                                                                    | Virtual Machines                                                                 | $\sim$                                                                | <                 |      |             |                |        |                                                        |         |                   |           |                   |     |        |   |             |   |

#### Add standby physical adapter for vSwitch0 (standard switch)

First you have to add new NIC adatpter to tha VM then follow the following steps

| vm vSphere                                             | e Client       | Menu 🗸       | ${\sf Q}$ Search in all e | nvironi | ments                | C      | ? <b>~</b>  | Administrate | or@VSPH | iere.local 🗸 |            |   |
|--------------------------------------------------------|----------------|--------------|---------------------------|---------|----------------------|--------|-------------|--------------|---------|--------------|------------|---|
|                                                        | 3 Ø            | 🔮 esxi02.    | abdelwahe                 | d.me    |                      |        |             |              |         |              |            |   |
| ✓ 🗗 vcenter01.abo                                      | lelwahed.me    | Summary N    | Monitor Config            | jure    | Permissions VM       | s Da   | atastores 1 | Networks     | Upda    | ates         |            |   |
| <ul><li>✓ I vDatacente</li><li>✓ [] ClusterO</li></ul> | er<br>1        | Storage      | ~                         | ^ V     | 'irtual switches     | ;      | Ļ           | (            | ADD NE  | TWORKING     | REFRESH    |   |
| 🗐 esxi01                                               | .abdelwahed    | Storage Adap | pters                     | •       | Standard Switch: vSw | itch0  | ADD NETWO   |              | EDIT    | MANAGE PHYSI | ICAL ADAF  | ^ |
| esxi02                                                 | 2.abdelwahe    | Storage Devi | ces                       |         |                      |        |             |              |         |              |            |   |
| ✓                                                      | irce Pool_01   | Host Cache C | Configuration             |         |                      |        |             |              |         |              |            |   |
| ලි RH                                                  | (inaccessible) | Protocol End | points                    |         | 🕺 Management Ne      | etwork |             |              |         | ✓ Physical A | Adapters   |   |
| 🔂 vCent                                                | er Server      | I/O Filters  |                           |         | VLAN ID:             |        |             |              |         | 属 vmnic0     | 10000 Full | L |
| <u>ت</u> ۷M1-H                                         | 12 (inaccessi  | Networking   | ~                         |         | ✓ VMkernel Ports (1) |        |             |              |         |              |            | ~ |
| ြ VM1-F                                                | 12-Clone (ina  |              |                           | < <     |                      |        |             |              |         |              | >          |   |

| 1 Select connection type | Select connection type                                                                                            |  |  |  |  |
|--------------------------|----------------------------------------------------------------------------------------------------|--|--|--|--|
| 2 Select target device   | Select a connection type to create.                                                                               |  |  |  |  |
| Add physical network ad  |                                                                                                    |  |  |  |  |
| 4 Ready to complete      | ○ VMkernel Network Adapter                                                                                        |  |  |  |  |
|                          | The VMkernel TCP/IP stack handles traffic for ESXi services such as vSphere vMotion,                              |  |  |  |  |
|                          | iSCSI, NFS, FCoE, Fault Tolerance, vSAN and host management.                                                      |  |  |  |  |
|                          | O Virtual Machine Port Group for a Standard Switch                                                                |  |  |  |  |
|                          | A port group handles the virtual machine traffic on standard switch.                                              |  |  |  |  |
|                          | • Physical Network Adapter                                                                                        |  |  |  |  |
|                          | Physical Network Adapter     A physical network adapter bandles the network traffic to other bosts on the network |  |  |  |  |

| 2 Select target device  | Select a target device for the new connection. |        |  |        |  |
|-------------------------|------------------------------------------------|--------|--|--------|--|
| Add physical network ad |                                                |        |  |        |  |
| Ready to complete       | <ul> <li>Select an existing</li> </ul>         | switch |  |        |  |
|                         | vSwitch0                                       |        |  | BROWSE |  |
|                         | 🔵 New standard swi                             | tch    |  |        |  |
|                         | MTH (Dytee)                                    | 1500   |  |        |  |

| Network Adapters | All Properties CDP L          | LDP                                                                          |      |  |  |  |
|------------------|-------------------------------|------------------------------------------------------------------------------|------|--|--|--|
|                  | Adapter                       | VMware Inc. vmxnet3 Virtual Ethernet Controller                              |      |  |  |  |
|                  | Location                      | PCI 0000:13:00 0                                                             |      |  |  |  |
|                  | Driver                        | nvmxnet3                                                                     |      |  |  |  |
|                  | Status                        |                                                                              |      |  |  |  |
|                  | Status                        | Connected<br>10 Gbit/s, Full Duplex<br>10 Gbit/s, Full Duplex                |      |  |  |  |
|                  | Actual speed, Duplex          |                                                                              |      |  |  |  |
|                  | Configured speed, Duplex      |                                                                              |      |  |  |  |
|                  | Networks                      | 0.0.0.1-255.255.255.254                                                      |      |  |  |  |
|                  | Network I/O Control           |                                                                              |      |  |  |  |
|                  | Status                        | Allowed                                                                      |      |  |  |  |
|                  | SR-IOV                        |                                                                              |      |  |  |  |
|                  | Status                        | Not supported                                                                |      |  |  |  |
|                  | Cisco Discovery Protocol      |                                                                              |      |  |  |  |
|                  | () Cisco Discovery Protocor   | U Cisco Discovery Protocol is not available on this physical network adapter |      |  |  |  |
|                  | Link Layer Discovery Protocol |                                                                              |      |  |  |  |
|                  | (i) Link Layer Discovery Prot | cocol is not available on this physical network adapter                      |      |  |  |  |
| ~                |                               |                                                                              | Acti |  |  |  |
|                  |                               |                                                                              |      |  |  |  |

- 1 Select connection type
- 2 Select target device

Add physical network adapter

Assign physical network adapters to the switch.

| 3 Add physical network ad | A                                 |                       |                          |                            |  |
|---------------------------|-----------------------------------|-----------------------|--------------------------|----------------------------|--|
| 4 Ready to complete       | Assigned adapters                 |                       | All Properties CDP LLI   | )P                         |  |
|                           | $+   \otimes \uparrow \downarrow$ | Adapter               |                          |                            |  |
|                           | Active adapters                   | ^                     | / depter                 | Controller                 |  |
|                           | wmnic0 Standby adapters           |                       | Name                     | vmnic1<br>PCI 0000:13:00.0 |  |
|                           |                                   |                       | Location                 |                            |  |
|                           |                                   |                       | Driver                   | nvmxnet3                   |  |
|                           | (New) vmnici                      |                       | Status                   |                            |  |
|                           | Unused adapters                   |                       | Status                   | Connected                  |  |
|                           |                                   |                       | Actual speed, Duplex     | 10 Gbit/s, Full Duple      |  |
|                           |                                   |                       | Configured speed, Duplex | 10 Gbit/s, Full Duple      |  |
|                           |                                   |                       | Networks                 | 0.0.0.1-255.255.255        |  |
|                           |                                   |                       | Network I/O Control      |                            |  |
|                           |                                   |                       | Status                   | Allowed                    |  |
|                           |                                   |                       | SR-IOV                   |                            |  |
|                           |                                   |                       | Status                   | Not supported              |  |
|                           |                                   |                       | Cisco Discovery Protocol | ~                          |  |
|                           |                                   | $\mathbf{\mathbf{v}}$ | <                        | <b>≫</b> ctiva             |  |

if you set both NIC under active the Loadbalancing will applied

|                                               | <u> </u>                                                     |          |  |  |  |
|-----------------------------------------------|--------------------------------------------------------------|----------|--|--|--|
| ✓ 1 Select connection type                    | Ready to complete                                            |          |  |  |  |
| <ul> <li>2 Select target device</li> </ul>    | Review your settings selections before finishing the wizard. |          |  |  |  |
| <ul> <li>3 Add physical network ad</li> </ul> |                                                              |          |  |  |  |
| 4 Ready to complete                           | Standard switch                                              | vSwitchO |  |  |  |
|                                               | Assigned adapters                                            | vmnic1   |  |  |  |
|                                               |                                                              |          |  |  |  |
|                                               |                                                              |          |  |  |  |

| <b>vm</b> vSphere Client                                                                                                    | Menu ✔ Q Sea                                |                                                                                         | C ? ~ Administra    | tor@VSPHERE.LOCAL V                                           |
|----------------------------------------------------------------------------------------------------|---------------------------------------------|-----------------------------------------------------------------------------------------|---------------------|---------------------------------------------------------------|
| <ul> <li>□</li> <li>□</li></ul> | Summary Monitor                             | ahed.me ACTIONS V<br>Configure Permissions VMs                                          | Datastores Networks | Updates                                                       |
| ✓ ➡ vDatacenter ✓ ➡ Cluster01 E esxi01.abdelwa                                                                                                    | Storage                                     | <ul> <li>Virtual switches</li> <li>Standard Switch: vSwitch0</li> </ul>                 | ADD NETWORKING EDIT | ADD NETWORKING REFRESH                                        |
| esxi02.abdelwa                                                                                                    | Storage Devices<br>Host Cache Configuration |                                                                                         |                     | ]                                                             |
| 뮵 RH (inaccess<br>급 vCenter Server                                                                                                    | Protocol Endpoints<br>I/O Filters           | <ul> <li>⊘ Management Networ</li> <li>∨LAN ID:</li> <li>∨ VMkernel Ports (1)</li> </ul> | k                   | Physical Adapters     vmnic0 10000 Full     vmnic1 10000 Full |
| ලා VM1-H2 (macce<br>큔 VM1-H2-Clone (                                                                                                    | Networking                                  | <b>v c</b>                                                                              |                     | ×                                                             |

Now disconnect fist NIC A There are expired or expiring licenses in your inventory. MANAGE YOUR LICENSES C  $(\mathbf{i})$ vm vSphere Client Menu 🗸  ${\sf Q}$  Search in all environments []] B, Ē esxi02.abdelwahed.me Monitor Configure Permissions VMs Datastores Updates Summarv Networks ✓ 🔄 vDatacenter HOST CACHE CONTIGURATION ^ Virtual switches ADD NETWORKING... REFRESH ✓ []] Cluster01 Protocol Endpoints ✓ Standard Switch: vSwitch0 ADD NETWORKING EDIT esxi01.abdelwa... I/O Filters tor: C:\Windows\system32\cmd.exe - ping esxi02 -t \_  $\times$ 200.200.200.2: bytes=32 time=16ms TTL=64 200.200.200.2: bytes=32 time=1ms TTL=64 Physical Adapters × 🔲 vmnic0 🔲 vmnic1 10000 Full 00.200.200.2: bytes=32 time<1ms TTL=64 200.200.200.21 bytes=32 time<1ms TTL=64 200.200.200.22 bytes=32 time<1ms TTL=64 200.200.200.22 bytes=32 time=1ms TTL=64 200.200.200.22 bytes=32 time<1ms TTL=64 200.200.200.2: bytes=32 time<1ms TTL=64 200.200.200.2: bytes=32 time<1ms TTL=64 200.200.200.2: bytes=32 time<1ms TTL=64 200.200.200.2: bytes=32 time<1ms TTL=64 Initiator T Activate Windows

G

>

ESXI02 still working

#### Add VMkernel port for management

- 1- Add new NIC for both ESXi servers eith Host-only profile. (Restart network management so the new NIC appears) without adding ip address.
- 2- For both ESXi servers add new switch to assign VMKernel port

ملحوظة كل VMKernel يفضل ان تؤدى وظيفة واحدة ويكون ليها IP لحاله وتكون في VLane مختلفة

| vm vSphere Client                    | Menu 🗸 🛛 📿 Search       | C ? ~ Administrator@VSPHERE.LOCAL ~                   |  |  |  |  |
|--------------------------------------|-------------------------|-------------------------------------------------------|--|--|--|--|
|                                      | esxi01.abdelwahed.      | Me Actions -                                          |  |  |  |  |
| ✓                                    | Summary Monitor Configu | ure Permissions VMs Datastores Networks               |  |  |  |  |
| ✓ <u>III</u> vServer ✓ III Cluster01 | ✓ Storage               | tual switches                                         |  |  |  |  |
| esxi01.abdelwahed                    | Storage Adapters        | Add Networking 🚱 Refresh 🛛 🖳 Migrate VMkernel Adapter |  |  |  |  |
| esxi02.abdelwahed.                   | Storage Devices         | lanage Physical Adapters 🖉 Edit 🗙 Remove              |  |  |  |  |
|                                      | Protocol Endpoints Swit | tch y Discovered Issues                               |  |  |  |  |
|                                      | I/O Filters             | vSwitch0                                              |  |  |  |  |

### esxi01.abdelwahed.me - Add Networking

| <ul> <li>1 Select connection type</li> <li>2 Select target device</li> </ul> | Select target device<br>Select a target device for the new connection. |        |
|------------------------------------------------------------------------------|------------------------------------------------------------------------|--------|
| 3 Create a Standard Switch<br>4 Port properties<br>5 IPv4 settings           | Select an existing network                                             |        |
| 6 Ready to complete                                                          |                                                                        | BROWSE |
|                                                                              | <ul> <li>Select an existing standard switch</li> </ul>                 |        |
|                                                                              | vSwitchO                                                               | BROWSE |
|                                                                              | New standard switch                                                    |        |
|                                                                              | MTU (Bytes) 1500                                                       |        |

## esxi01.abdelwahed.me - Add Networking

| <ul> <li>1 Select connection type</li> <li>2 Select target device</li> </ul>                       | Port properties<br>Specify VMkernel port settings. |                                                     |  |  |  |  |
|----------------------------------------------------------------------------------------------------|----------------------------------------------------|-----------------------------------------------------|--|--|--|--|
| <ul> <li>3 Create a Standard Switch</li> <li>4 Port properties</li> <li>5 IPv4 settings</li> </ul> | VMkernel port settings<br>Network label            | VMkernel                                            |  |  |  |  |
| 6 Ready to complete                                                                                | VLAN ID<br>MTU                                     | None (0)     •       Get MTU from switch v     1500 |  |  |  |  |
|                                                                                                    | Available services                                 |                                                     |  |  |  |  |
|                                                                                                    | Enabled services                                   |                                                     |  |  |  |  |
|                                                                                                    |                                                    | Fault Tolerance logging Management                  |  |  |  |  |
|                                                                                                    |                                                    | VSphere Replication                                 |  |  |  |  |
|                                                                                                    |                                                    | □ vSphere Replication NFC                           |  |  |  |  |
|                                                                                                    |                                                    | VSAN                                                |  |  |  |  |

because we add kernel port so ask for IP. If we add port group not ask for IP because IP you add direct to the VM.

### esxi01.abdelwahed.me - Add Networking

| <ul> <li>1 Select connection type</li> <li>2 Select target device</li> <li>3 Create a Standard Switch</li> </ul> | IPv4 settings<br>Specify VMkernel IPv4 settings.                                         |                                                                             |  |  |  |  |
|----------------------------------------------------------------------------------------------------|------------------------------------------------------------------------------------------|-----------------------------------------------------------------------------|--|--|--|--|
| <ul> <li>4 Port properties</li> <li>5 IPv4 settings</li> <li>6 Ready to complete</li> </ul>                      | <ul> <li>Obtain IPv4 settings automatically</li> <li>Use static IPv4 settings</li> </ul> |                                                                             |  |  |  |  |
|                                                                                                    | IPv4 address<br>Subnet mask<br>Default gateway                                           | 192.168.100.1<br>255.255.255.0<br>Override default gateway for this adapter |  |  |  |  |
|                                                                                                    | DNS server addresses                                                                     | 200.200.200                                                                 |  |  |  |  |

### esxi01.abdelwahed.me - Add Networking

1 Select connection type

#### Ready to complete

- 2 Select target device
- 3 Create a Standard Switch
- 4 Port properties
- ✓ 5 IPv4 settings
  - 6 Ready to complete

| Review your settings selections before finishing the wizard. |                        |  |  |
|--------------------------------------------------------------|------------------------|--|--|
|                                                              |                        |  |  |
| New standard switch                                          | vSwitch1               |  |  |
| Assigned adapters                                            | vmnic1                 |  |  |
| Switch MTU                                                   | 1500                   |  |  |
| New port group                                               | VMkernel               |  |  |
| VLAN ID                                                      | None (0)               |  |  |
| vMotion                                                      | Disabled               |  |  |
| Provisioning                                                 | Disabled               |  |  |
| Fault Tolerance logging                                      | Disabled               |  |  |
| Management                                                   | Enabled                |  |  |
| vSphere Replication                                          | Disabled               |  |  |
| vSphere Replication NFC                                      | Disabled               |  |  |
| vSAN                                                         | Disabled               |  |  |
| NIC settings                                                 |                        |  |  |
| MTU                                                          | 1500                   |  |  |
| TCP/IP stack                                                 | Default                |  |  |
| IPv4 settings                                                |                        |  |  |
| IPv4 address                                                 | 192.168.100.1 (static) |  |  |
| Subnet mask                                                  | 255.255.255.0          |  |  |

| vm vSphere Client                                                                                                    | Menu 🗸 🔍 Search                                                                                                    | C ()~ A                                                                                                    | Administrator@VSPHERE.LOCAL ✓                                              |
|----------------------------------------------------------------------------------------------------|----------------------------------------------------------------------------------------------------|----------------------------------------------------------------------------------------------------|----------------------------------------------------------------------------|
| <ul> <li>Cluster01.abdelwahed.me</li> <li> VServer Cluster01 Cluster01 esxi01.abdelwahed esxi02.abdelwahed VM01 </li> </ul> | <ul> <li>esxiO1.abdelwa</li> <li>Summary Monitor</li> <li>Storage</li> <li>Storage Adapters</li> <li>Storage Devices</li> <li>Host Cache Configur</li> <li>Protocol Endpoints</li> <li>I/O Filters</li> <li>Networking</li> <li>Virtual switches</li> <li>VMkernel adapters</li> <li>Physical adapters</li> <li>TCP/IP configuration</li> <li>Virtual Machines</li> </ul> | hed.me ACTIONS ~<br>Configure Permissions VMs<br>Virtual switches<br>Add Networking Refresh Prime<br>Manage Physical Adapters Content<br>Switch Content<br>Switch<br>Switch<br>Standard switch: vSwitch1<br>Port Groups Properties Polici<br>Details Content<br>Content<br>Content<br>Content<br>Configure Permissions VMs<br>Configure Permissions VMs<br>Configure Permissions VM | Datastores Networks Migrate VMkernel Adapter X Remove Discovered Issues es |
|                                                                                                    | VM Startup/Shutdo<br>Agent VM Settings                                                                                                    | Port Group     Y     VLAN ID     Y                                                                                                    | Active Po y Uplinks                                                        |

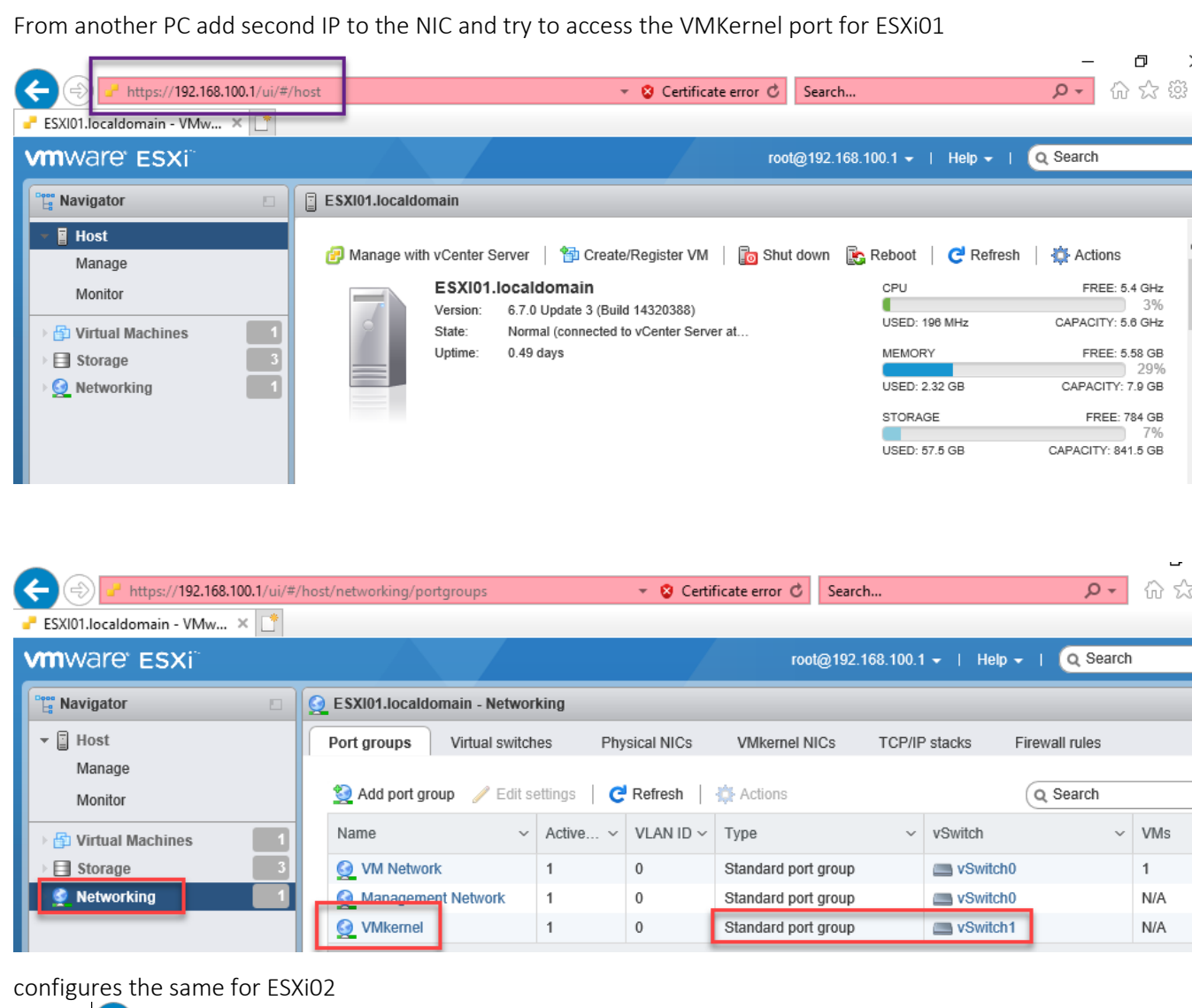

#### (=) - https://192.168.100.2/ui/#/host ▼ Search... ESXI01.localdomain - VMware ... 🥜 ESXI02.localdomain - VMwa... 🗙 📑 vmware<sup>,</sup> ESXi root@192.168.100.2 - | Help - | Q Search ESXI02.localdomain 📲 Navigator 🛛 🔤 Host 🕝 Manage with vCenter Server \mid 🎁 Create/Register VM 📔 🛅 Shut down 🛛 🗞 Reboot 🔋 🧲 Refresh 🕴 🐗 Actions Manage ESXI02.localdomain CPU FREE: 5.4 GHz Monitor Version: 6.7.0 Update 3 (Build 14320388) USED: 210 MHz CAPACITY: 5.6 GHz Normal (connected to vCenter Server at... 🔂 Virtual Machines State: Uptime: 0.71 davs MEMORY FREE: 6.58 GB Storage USED: 1.32 GB CAPACITY: 7.9 GB **Q** Networking STORAGE FREE: 689.18 GB USED: 2.82 GB CAPACITY: 692 GB

Edit VMkernel port to support vMotion (vMotion for migrating storage and VMs)

| vm vSphere Client                                                         | Menu 🗸 🛛 🔍 Search                                                                   | C ? ~ Administrator@VSPHERE.LOCAL ~                                                                                                    | C |
|---------------------------------------------------------------------------|-------------------------------------------------------------------------------------|----------------------------------------------------------------------------------------------------|---|
| v Center01.abdelwahed.me                                                  | Summary Monitor                                                                     | Configure Permissions VMs Datastores Networks                                                                                                    |   |
| <ul> <li>Vserver</li> <li>Cluster01</li> <li>esxi01.abdelwahed</li> </ul> | <ul> <li>✓ Storage</li> <li>Storage Adapters</li> <li>Storage Devices</li> </ul>    | <ul> <li>VMkernel adapters</li> <li>Add Networking</li></ul>                                                                                                    | Â |
|                                                                           | Host Cache Configur<br>Protocol Endpoints<br>I/O Filters                            | Device     Y     Network Label     Y     IP Addre       Image: wmk0     Image: Management N     Image: Witch0     200.20(*)       Image: wmk1     Image: Witch1     192.168; |   |
|                                                                           | <ul> <li>Networking</li> <li>Virtual switches</li> <li>VMkernel adapters</li> </ul> |                                                                                                    |   |

### vmk1 - Edit Settings

| Port properties |                       |                         |
|-----------------|-----------------------|-------------------------|
| Pv4 settings    | VMkernel port setting | S                       |
| n ve settings   | TCP/IP stack          | Default                 |
|                 | MTU                   | 1500                    |
|                 | Available services    |                         |
|                 | Enabled services      | ✓ vMotion               |
|                 |                       | Provisioning            |
|                 |                       | Fault Tolerance logging |
|                 |                       | 🗹 Management            |
|                 |                       | vSphere Replication     |
|                 |                       | VSphere Replication NFC |
|                 |                       | VSAN                    |
|                 |                       |                         |

Note, to complete storage or VM migration (hot migration) between different ESXi hosts. You must either add VMKernel for vMotion traffic or add vMotion option to exiting VMKernel for both ESXi01 and ESXi02.

### VMware Cluster

For the following labs you must add VMware cluster inside vCenter and move the ESXi servers to it

#### VMware vSphere<sup>®</sup> Distributed Resource Scheduler<sup>™</sup> (DRS) – Power of Cluster

DRS only available with vCenter cluster, once you enable this service the monitor CPU and memory utilization will start monitored on each ESXi host and if utilization increase at one node will migrate included vms to another ESXi host.

VMware DRS is a feature used for balancing resources of virtual machines across ESXi hosts in a cluster. The purpose of DRS is to balance CPU and memory across clusters. It can be set to automatically move VMs based off of its algorithms, or be set to manual and give recommendations for manually moving VMs.

Try to enable it, you will aske about the automation level

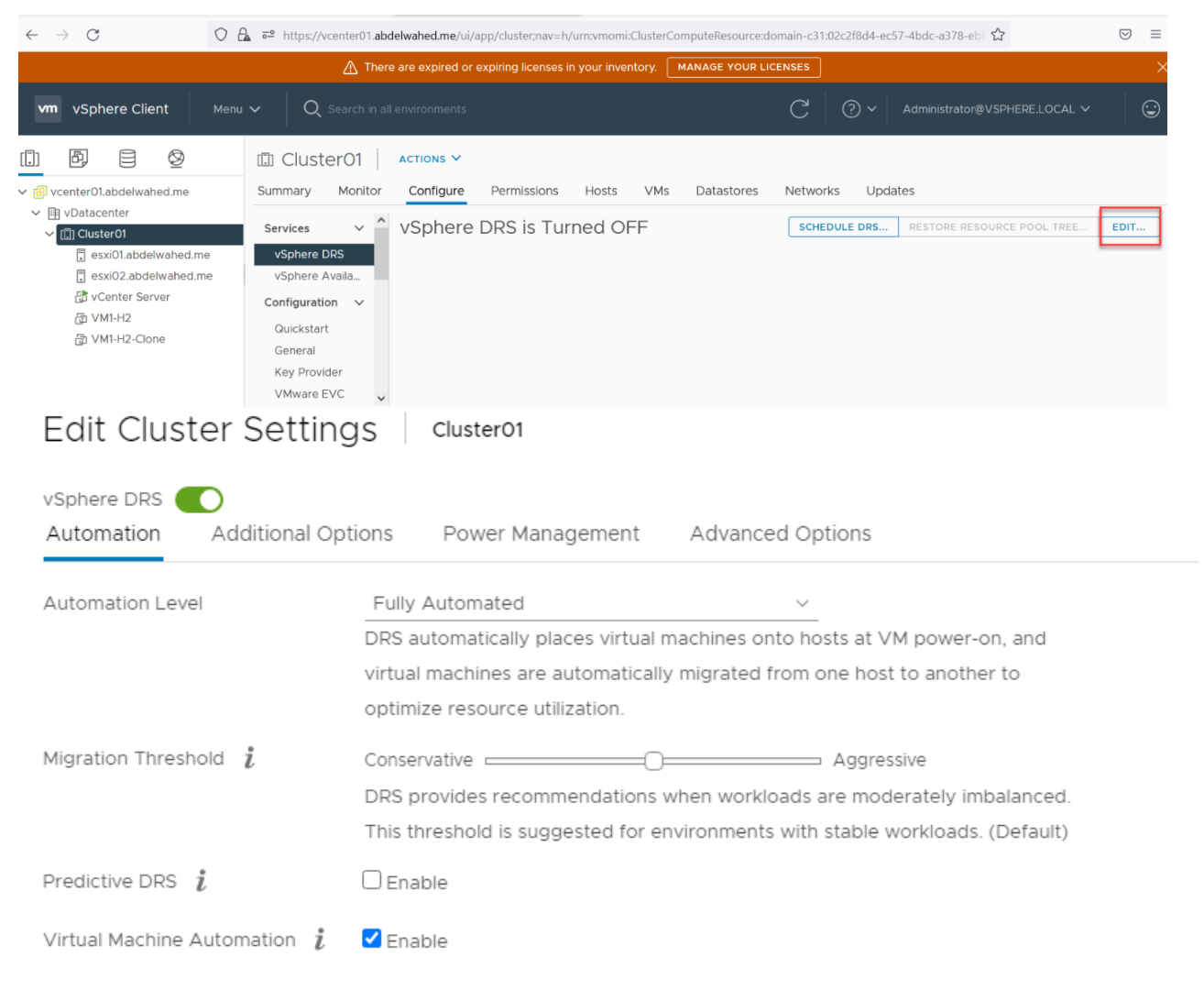

| Edit Cluster Settings Cluster01            |                                                                                                    |  |  |  |  |
|--------------------------------------------|----------------------------------------------------------------------------------------------------|--|--|--|--|
| vSphere DRS O<br>Automation Additional Opt | tions Power Management Advanced Options                                                                                                    |  |  |  |  |
| Automation Level                           | Fully Automated     v       Manual     vsts at VM power-on, and       Partially Automated     one host to another to       Fully Automated     optimize resource utilization.      |  |  |  |  |
| Migration Threshold $i$                    | Conservative Aggressive<br>DRS provides recommendations when workloads are moderately imbalanced.<br>This threshold is suggested for environments with stable workloads. (Default) |  |  |  |  |
| Predictive DRS $i$                         | Enable                                                                                                    |  |  |  |  |
| Virtual Machine Automation $i$             | Enable                                                                                                    |  |  |  |  |

if you set to **manual DRS** will suggest you to migrate and you have to accept or no. while **partialy automated** will migrate the VMs and inform you that the vms moved to diffrent host based on these criteria. **Fully automated** migrate without notification because as administrator I only care that VMs up and running on any host.

Even if it migrated automated, we can add some roles (DRS Rules) for its action. For example:

- 1- If there is two servers one DC and another ADC I can set rules that these vms must be always separated.
- 2- If there is two servers one App and another App DB I can set rule to force DRS to keep these servers always at the same server so if one server move will move the other also.
- 3- In some cases you can set collection of ESXi servers togother in one compute rack and add them to one group then I can force DRS to prevent moving some servers to another ESXi at another rack in case of power disconnect.
- 4- We can set rule also for migrate to start migration before CPU and memory utilization going high based on historical information like last time the CPU utilization going high If there is two servers one there was specific behaviuor runs on the server so if the same behaviour repeated will start direct the migration. (Predictive DRS)

| Edit Cluster Sett                    |                                                                                                    |
|--------------------------------------|----------------------------------------------------------------------------------------------------|
| vSphere DRS O                        | Options Power Management Advanced Options                                                                                                    |
| VM Distribution                      | □ For availability, distribute a more even number of virtual machines across hosts.                                                                                                    |
| Memory Metric for Load Balar         | ncing Load balance based on consumed memory of virtual machines rather than active memory.<br>This setting is only recommended for clusters where host memory is not over-committee                                                                                                    |
| CPU Over-Commitment $i$              | Over-commitment ratio: 0 :1 (vCPU:pCPU)                                                                                                    |
| vSphere DRS O<br>Automation Addition | nal Options Power Management Advanced Options                                                                                                    |
| dpm i                                | Enable                                                                                                    |
| Automation Level                     | Manual ~                                                                                                    |
| DPM Threshold                        | Conservative Aggressive<br>vCenter Server will apply power-on recommendations produced to meet vSphere<br>HA requirements or user-specified capacity requirements. Power-on<br>recommendations will also be applied if host resource utilization becomes higher<br>than the target utilization range. Power-off recommendations will be applied if<br>host resource utilization becomes very low in comparison to the target utilization<br>range. |
|                                      |                                                                                                    |
| Contraction Cluster Set              | al Options Power Management Advanced Options                                                                                                    |
| Edit Cluster Set                     | al Options Power Management Advanced Options                                                                                                    |
| Control Cluster Set                  | Advanced Options  Power Management  Advanced Options  Value                                                                                                    |

| www.a | bdel | wal | hed | .me |
|-------|------|-----|-----|-----|
|       |      |     |     |     |

| vm vSphere Client                                                                                              | Menu 🗸 🛛 📿 Search                                                | C                                    | ? ✓ Administrator@VSPHERE.LOCAL ✓                                                |
|----------------------------------------------------------------------------------------------------|------------------------------------------------------------------|--------------------------------------|----------------------------------------------------------------------------------|
|                                                                                                    | Cluster01 AC                                                     | TIONS V                              |                                                                                  |
| <ul> <li>VCenter01.abdelwahed.me</li> <li>vServer</li> <li>Cluster01</li> <li>esxi01.abdelwahed</li> </ul>     | Summary Monitor<br>▼ Services<br>vSphere DRS                     | vSphere DRS is<br>Turned ON          | Hosts VMs Datastores Networks           RESTORE RESOURCE POOL TREE         EDIT. |
| esxi02.abdelwahed     vSphere Availability     vM01     Configuration     General     Licensing     VMware EVC | > DRS Automation     > Additional Options     > Power Management | Manual<br>Expand for policies<br>Off |                                                                                  |
|                                                                                                    | VM/Host Groups<br>VM/Host Rules<br>VM Overrides                  | > Advanced Options                   | None                                                                             |

\_\_\_\_\_

any recommendation comes here, and you can apply it.

| vm vSphere Client                                                                                                    | Menu 🗸                                                                                                    | Q Search                                                                                              |                                                       | C (                                     | ?) ~ 🛛 Adn                   | ninistrator@VSF | Phere.local V              | $\odot$ |
|----------------------------------------------------------------------------------------------------|----------------------------------------------------------------------------------------------------|----------------------------------------------------------------------------------------------------|-------------------------------------------------------|-----------------------------------------|------------------------------|-----------------|----------------------------|---------|
| <ul> <li>vCenter01.abdelwahed.me</li> <li>vServer</li> <li>Cluster01</li> <li>esxi01.abdelwahed</li> <li>esxi02.abdelwahed</li> <li>VM01</li> </ul> | <ul> <li>Cluster</li> <li>Summary</li> <li>Issues and<br/>All Issue<br/>Triggere</li> <li>Performar<br/>Overvie<br/>Advance</li> <li>Tasks and<br/>Tasks<br/>Events</li> <li>vSphere E<br/>Recomm</li> </ul> | erO1 ACTIO<br>Monitor Con<br>d Alarms<br>ed Alarms<br>nce<br>w<br>ed<br>d Events<br>DRS<br>mendations | INS -<br>Infigure F<br>DRS Rec<br>RUN DRS NO<br>Apply | Permissions<br>COMMENC<br>W<br>Priority | Hosts<br>dations<br>Recommen | VMs Data        | istores Network:<br>Reason | 5       |
|                                                                                                    | History<br>CPU Uti                                                                                                    | ilization                                                                                             |                                                       |                                         |                              |                 |                            |         |

#### Creat VM/Host Groups

Like each group of VMs inside one compute rack add them to one group or based any other criteria.

\_\_\_\_\_

| vm vSphere Client                                                                                                    | Menu 🗸                                                                                 | Q Search                                                                                                    | C                                    | ?~       | Administrat | or@VSPHERE.LOCAI |
|----------------------------------------------------------------------------------------------------|----------------------------------------------------------------------------------------|----------------------------------------------------------------------------------------------------|--------------------------------------|----------|-------------|------------------|
|                                                                                                    |                                                                                        | ster01 Action                                                                                                 | NS 🗸                                 |          |             |                  |
| <ul> <li>✓ P vCenter01.abdelwahed.r</li> <li>✓ ■ vServer</li> <li>✓ □ Cluster01</li> </ul>                                           | me Summary<br>• Service                                                                | Monitor Cor                                                                                                   | nfigure Permission<br>VM/Host Grout  | ns Hosts | s VMs       | Datastores       |
| <ul> <li>esxi01.abdelwah</li> <li>esxi02.abdelwah</li> <li>Server01</li> <li>Server02</li> <li>Server03</li> <li>Server04</li> </ul> | ed vSph<br>ned vSph<br>Configu<br>Gene<br>Licer<br>VMw<br>VM/I<br>VM/I<br>VM/I<br>VM/I | ere DRS<br>ere Availability<br>uration<br>eral<br>ising<br>vare EVC<br>Host Groups<br>Host Rules<br>Overrides | Add X Delete<br>Name                 |          | Туре        | T Filter         |
|                                                                                                    | Name:<br>Type:                                                                         | R                                                                                                    | M Group                              |          |             |                  |
|                                                                                                    | + Add X Rem                                                                            | iove H                                                                                                    | lost Group                           |          |             |                  |
|                                                                                                    | Server01                                                                               |                                                                                                    |                                      |          |             |                  |
|                                                                                                    | Create                                                                                 | VM/Host G                                                                                                    | roup cluster(                        | 01       |             | >                |
|                                                                                                    | Name:                                                                                  |                                                                                                    | R2                                   |          |             |                  |
|                                                                                                    | Type:                                                                                  | Remove                                                                                                    | VM Group V<br>VM Group<br>Host Group |          |             |                  |
|                                                                                                    | Members                                                                                |                                                                                                    |                                      |          |             |                  |
|                                                                                                    | 🗗 Server                                                                               | 03                                                                                                    |                                      |          |             | A                |
|                                                                                                    | 🔂 Server                                                                               | )4                                                                                                    |                                      |          |             |                  |

#### Create VM/Host Rules

To control DRS behavior.

| vm vSphere Client                                                                                             | Menu 🗸                                    | Q Searcl                                         | h         | C                     | ?~     | Administra | tor@VSPHERE.L( | DCAL ∨     |
|----------------------------------------------------------------------------------------------------|-------------------------------------------|--------------------------------------------------|-----------|-----------------------|--------|------------|----------------|------------|
| V Center01.abdelwahed.me                                                                                      | Clus<br>Summary                           | ter01                                            | ACTIONS ~ | Permission            | is Hos | ts VMs     | Datastores     | Networl    |
| Cluster01                                                                                                    | ✓ Service<br>vSph<br>vSph                 | s<br>ere DRS<br>ere Availability                 | VM/Ho     | ost Rules<br>🧪 Edit 🗙 | Delete |            |                |            |
| <ul> <li>esxi02.abdelwaned</li> <li>Server01</li> <li>Server02</li> <li>Server03</li> <li>Server04</li> </ul> | ✓ Configu<br>Gene<br>Licen<br>VMw<br>VM/H | iration<br>ral<br>sing<br>are EVC<br>lost Groups | Name      | Туре                  |        | Enabled    | Conflicts      | Defined By |
|                                                                                                    | VM/H<br>VM C<br>Host                      | lost Rules<br>Overrides<br>Options               | 4         |                       |        |            |                |            |

# Create VM/Host Rule Cluster01

| Name | DC-ADC Rule               | Enable rule. |
|------|---------------------------|--------------|
| Туре | Separate Virtual Machines | *            |

 $\times$ 

Description:

The listed Virtual Machines must be run on separate hosts.

| 🕂 Add 🗙 Remove |          |
|----------------|----------|
| Members        |          |
| 🗗 ADC          | <b>^</b> |
| 🔂 DC           |          |

| Name                                                                                         | App-AppDB Rule                                                 | Z Enable rule. |        |
|----------------------------------------------------------------------------------------------|----------------------------------------------------------------|----------------|--------|
| Туре                                                                                         | Keep Virtual Machines                                          | Together       | ~      |
| escription:                                                                                  |                                                                |                |        |
| he listed Virtual Machines mu                                                                | st be run on the same host.                                    |                |        |
| 🕂 Add 🗙 Remove                                                                               |                                                                |                |        |
| Members                                                                                      |                                                                |                |        |
| 🗗 App                                                                                        |                                                                |                | -      |
| AppDB                                                                                        |                                                                |                |        |
| reate VM/Host F                                                                              | Rule Cluster01                                                 |                | ×      |
| reate VM/Host F                                                                              | Rule Cluster01                                                 | Enable rule.   | ×      |
| reate VM/Host F<br><sub>Name</sub><br><sub>Type</sub>                                        | Rule Cluster01                                                 | Enable rule.   | ×      |
| Create VM/Host F<br>Name<br>Type                                                             | Cluster01       R1 VMs Rule       Virtual Machines to Host     | Enable rule.   | ×      |
| Create VM/Host F<br>Name<br>Type<br>escription:                                              | Rule Cluster01                                                 | _ Enable rule. | ×      |
| Create VM/Host F<br>Name<br>Type<br>escription:<br>Hect cluster host group<br>M Group:       | Cluster01         R1 VMs Rule         Virtual Machines to Host | _ Enable rule. | ×      |
| Create VM/Host F<br>Name<br>Type<br>escription:<br>elect cluster host group<br>M Group:      | Rule Cluster01                                                 | Enable rule.   | ×<br>• |
| Ereate VM/Host F<br>Name<br>Type<br>escription:<br>elect cluster host group<br>M Group:      | Rule Cluster01                                                 | Enable rule.   | ×<br>• |
| Ereate VM/Host F<br>Name<br>Type<br>escription:<br>elect cluster host group<br>M Group:<br>1 | Rule Cluster01                                                 | Enable rule.   | ×<br>• |

| Name                                                                                             | R1-R2 Rule 🗹 Enable rule.                                                                                                    |
|--------------------------------------------------------------------------------------------------|----------------------------------------------------------------------------------------------------|
| Туре                                                                                             | Virtual Machines to Virtual Machines                                                                                                    |
|                                                                                                  |                                                                                                    |
| escription:                                                                                      |                                                                                                    |
| escription:<br>'irtual machines in the Clu                                                       | ster VM Group R1 must have the dependency restart                                                                                                    |
| escription:<br>'irtual machines in the Clu<br>ondition met before vSph                           | ster VM Group R1 must have the dependency restart<br>ere HA proceeds with restarting the VMs in group R2.                                                   |
| escription:<br>'irtual machines in the Clu<br>ondition met before vSph<br>he VM dependency resta | ster VM Group R1 must have the dependency restart<br>ere HA proceeds with restarting the VMs in group R2.<br>rt condition must be met before continuing to: |

\_\_\_\_\_

#### VM Overrides

To override DRS configuration and more for specific VM, enable the following option during DRS configuration.

| Edit Cluster Setting                       | JS Cluster01                                                                                                    |                                                                                                    |
|--------------------------------------------|----------------------------------------------------------------------------------------------------|----------------------------------------------------------------------------------------------------|
| vSphere DRS O<br>Automation Additional Opt | tions Power Management A                                                                                          | dvanced Options                                                                                                    |
| Automation Level                           | Manual                                                                                                    | <u> </u>                                                                                                    |
| Migration Threshold $i$                    | DRS generates both power-on placem<br>recommendations for virtual machines<br>applied or ignored.<br>Conservative | nent recommendations, and migration<br>s. Recommendations need to be manually<br>Aggressive<br>n workloads are moderately imbalanced. |
|                                            | This threshold is suggested for enviro                                                                            | nments with stable workloads. (Default)                                                                                               |
| Predictive DRS $ i$                        | Help                                                                                                    | *                                                                                                    |
| Virtual Machine Automation $i$             | <ul> <li>Override for individual virtual machines of<br/>set from the VM Overrides page.</li> </ul>               | can be                                                                                                    |

Once you enable it you can configure from

| ľ            |             |                              | <u> </u>       | 📋 Clust                                                        | er01 🛛                  | CTIONS -      |             |             |          |               |          |
|--------------|-------------|------------------------------|----------------|----------------------------------------------------------------|-------------------------|---------------|-------------|-------------|----------|---------------|----------|
| ∕ 🗗 ∨<br>∽ 🗎 | Center01.al | bdelwahe                     | ed.me          | Summary                                                        | Monitor                 | Configure     | Permissions | Hosts       | VMs      | Datastores    | Ne       |
| ~            | Cluster     | 01<br>D1.abdelv<br>D2.abdelv | vahed<br>wahed | vSpher<br>vSpher                                               | e DRS<br>e Availability | ✓M O<br>+ Add | Verriaes    | Delete      |          |               |          |
|              | ADC         |                              |                | <ul> <li>Configura</li> <li>Genera</li> <li>Liconsi</li> </ul> | ation<br>I              | Name          | Ŧ           | vSphere DRS | Automa 🝸 | vSphere HA Re | start P. |
|              | 🗗 App       | DB                           |                | VMwar<br>VM/Ho                                                 | re EVC<br>st Groups     |               |             |             |          |               |          |
|              |             |                              |                | VM/Ho<br>VM Ov                                                 | st Rules<br>errides     |               |             |             |          |               |          |
|              |             |                              |                | Host O                                                         | ptions                  |               |             |             |          |               |          |

First you must select the VM you want to run different DRS options

#### Add VM Override Cluster01

| Select a VM         |                                                                      |                                                                                                    |                                                                                                    |                                                                                                    |
|---------------------|----------------------------------------------------------------------|----------------------------------------------------------------------------------------------------|----------------------------------------------------------------------------------------------------|----------------------------------------------------------------------------------------------------|
| Filter Selected (1) |                                                                      |                                                                                                    |                                                                                                    |                                                                                                    |
|                     |                                                                      |                                                                                                    | T Filter                                                                                                    |                                                                                                    |
| □ Name ↑            | ~ State ~                                                            | Status ~                                                                                                    | Provisioned Space                                                                                                    | ~ U                                                                                                    |
| 🗋 🔓 ADC             | Powered On                                                           | 🗸 Normal                                                                                                    | 42.08 GB                                                                                                    | 4 ^                                                                                                    |
| 🗋 🔓 Арр             | Powered On                                                           | ✓ Normal                                                                                                    | 42.08 GB                                                                                                    | 4                                                                                                    |
| AppDB               | Powered On                                                           | ✓ Normal                                                                                                    | 42.08 GB                                                                                                    | 4                                                                                                    |
| 🔽 🔓 DC              | Powered On                                                           | 🗸 Normal                                                                                                    | 42.08 GB                                                                                                    | 4                                                                                                    |
|                     | Select a VM Filter Selected (1)  Name ↑  ADC  App  AppDB  C DC  C DC | Select a VM         Filter       Selected (1)         Image: Selected (1)         Image: Se | Select a VM         Filter       Selected (1)         Name ↑       ✓       State       ✓         ADC       Powered On       ✓       Normal         App       Powered On       ✓       Normal         AppDB       Powered On       ✓       Normal         DC       Powered On       ✓       Normal         DC       Powered On       ✓       Normal | Select a VM         Filter       Selected (1)         ▼       Filter         Name ↑       ×       State       ×       Provisioned Space         ▲ ADC       Powered On       ✓       Normal       42.08 GB         ▲ App       Powered On       ✓       Normal       42.08 GB         ▲ AppDB       Powered On       ✓       Normal       42.08 GB         ▲ DC       Powered On       ✓       Normal       42.08 GB         ▲ DC       Powered On       ✓       Normal       42.08 GB |

#### Add VM Override Cluster01

| 2 Add VM Override | Add VM Override         |          |                                        |   |
|-------------------|-------------------------|----------|----------------------------------------|---|
|                   | vSphere DRS             |          |                                        |   |
|                   | DRS automation level    | Override | Manual ~                               |   |
|                   |                         |          | Disabled                               |   |
|                   | vSphere HA              |          | Manual                                 |   |
|                   | VM Restart Priority     | Override | Partially Automated<br>Fully Automated |   |
|                   | Start next priority VMs | Override | Resources allocated                    | ~ |

#### VMware HA

- you have to use network storage to save VM data
- HA not zero down time, HA reduce the down time because the machine will restart (reboot) from another server.
- To keep machine running without down time you have to use fault torrelance (FA)
- Heartbeat between servers smarter because working in different levels, like storage, Application, network
- If vCenter is going down HA will continue work
- In case vCenter down HA will continue work because vCenter just build the HA and select one ESXI server as a master node this master node will manage the HA because it has a connection to HA configuration file at a network storage, this configuration file included all information about HA clutser like how many hosts we have and how many numbers of VMs inside each host, if any node is down this master will move all vms included to another ESXi hosts. Incase this master server is down ESXi server will vote to select another master whis is the highest resource server, if all same resources will vote based on build number.
- In case you have two ESxXi srevers if one host is down all VMs will move to another host, but what if another host doen't has enough resources?

To solve this case, during design there is admission control which will reserve resources from beginning the for HA. This control will apply rule to the HA for example preserve 50% of each host resource to use it in this case or the rule is to preserve one empty host as a standby server for this case. Also admission can ask for decrease VMs resources to move it to another host in case another host doesn't has enough resource which is named (VM degregation) and you have to accept this rule or no if you accept VMs resources will decreased if no the server will go down in case host is down.

#### HA requirments:

- 1- At least 2 shared datastore (ISCSI) to detect the actual problem in datastore or on SAN storage.
- 2- Default gateway configured on network cards to detect the failuar in network or at host.

#### Configure HA

Add two ISCSI disk to both servers then add datastore

|                                                                                                    | esxi01.abdelwahed.me                                                                                                    |
|----------------------------------------------------------------------------------------------------|----------------------------------------------------------------------------------------------------|
| vCenter01.abdelwahed.me                                                                                                    | Summary Monitor Configure Permissions VMs Datastores Networks                                                                                                    |
| <ul> <li>VServer</li> <li>Cluster01</li> <li>esxi01.abdelwahed</li> <li>esxi02.abdelwahed</li> <li>ADC</li> <li>App</li> <li>AppB</li> <li>DC</li> </ul>                                                               | <ul> <li>Storage</li> <li>Storage Adapters</li> <li>Storage Devices</li> <li>Host Cache Configur.</li> <li>Protocol Endpoints</li> <li>I/O Filters</li> <li>Networking</li> <li>Virtual switches</li> <li>VMkernel adapters</li> <li>Physical adapters</li> <li>TCP/IP configuration</li> <li>Virtual Machines</li> <li>VM Startup/Shutdo</li> <li>Agent VM Settings</li> <li>Default VM Compati</li> <li>Swap File Location</li> <li>Sustam</li> </ul>                                                                                                    |
| <ul> <li>VCenter01.abdelwahed.me</li> <li>VServer</li> <li>Cluster01</li> <li>esxi01.abdelwahed</li> <li>esxi02.abdelwahed</li> <li>esxi02.abdelwahed</li> <li>App</li> <li>AppB</li> <li>AppDB</li> <li>DC</li> </ul> | Image: Storage       Actions ✓         Storage       Storage Adapters         Storage Devices       + Add Software Adapter         Host Cache Configur.       Protocol Endpoints         I/O Filters       Model: ISCSI Software Adapter         Virtual switches       Winhba65         Virtual switches       Model: ISCSI Software Adapter         Virtual switches       Model: ISCSI Software Adapter         Virtual switches       Model: ISCSI Software Adapter         Virtual switches       Model: ISCSI Software Adapter         Virtual switches       Model: ISCSI Software Adapter         VMkernel adapters       Pro         Pro       P         Pro       P         Virtual Machines       Wistartup/Shutdo         Agent VM Settings       Attach         Default VM Compati       Swap File Location |
For datastore we already configure one ISCSI datastore with 500GB size now we will add another 300GB iSCSI datastore

| vSphere - esxi01.abdelwahed.me                                                                   | 🗙 🥜 Log i                                       | n - VMware ESXi                                                                                                    | ×   +                                  |                                     |                 |                                   |                     | •              | - 6    | ) ×        |
|--------------------------------------------------------------------------------------------------|-------------------------------------------------|----------------------------------------------------------------------------------------------------|----------------------------------------|-------------------------------------|-----------------|-----------------------------------|---------------------|----------------|--------|------------|
| ← → C ▲ Not secure                                                                               | vcenter01.abc                                   | delwahed.me/ui/#?exten                                                                                                    | sionId=v                               | sphere.co                           | re.host         | t.relatedData                     | astoresTab&objectId | d=urn:vmomi:H  | ☆      | <b>.</b> : |
| A There are vCent                                                                                | Actions - esx                                   | ki01.abdelwahed.me                                                                                                    | ıg licens                              | es in you                           | inven           | tory. MAN                         | AGE YOUR LICENSE    | ES DETAILS     |        | ×          |
| vm vSphere Client                                                                                | 🚡 New Virtua                                    | al Machine<br>/F Template                                                                                                    |                                        |                                     | С               | ?~                                | Administrator@\     | VSPHERE.LOCA   | l V    |            |
|                                                                                                  | 🏀 New Resou                                     | urce Pool                                                                                                    | ed.me                                  | e   A                               | стіон           | S 🗸                               |                     |                |        |            |
| ✓ 	 vCenter01.abdelwahed.me ✓ 	 n vServer                                                        | Maintenan                                       | ce Mode                                                                                                    | nfigure                                | Perr                                | nissior         | ns VMs                            | Datastores          | Networks       |        |            |
| └──<br>✓ [] Cluster01<br>□ esxi01.abdelwahed                                                     | Connectior                                      | n 🕨                                                                                                    |                                        |                                     |                 |                                   |                     | T Filter       |        |            |
| esxi02.abdelwahed                                                                                | Power                                           | •                                                                                                    | ~                                      | Status                              | ~               | Туре                              | ∽ Datastore ∽       | Capacity ~     | Free   |            |
|                                                                                                  | Certificates                                    | s 🕨                                                                                                    |                                        | V Nori                              | mal             | VMFS 6                            |                     | 149.5 GB       | 142.5  | GB         |
|                                                                                                  | Storage                                         | Þ                                                                                                    | 🔁 Nev                                  | v Datasto                           | re              | VMFS 6                            |                     | 499.5 GB       | 284.17 | GB         |
| 🔂 DC                                                                                             | <u> A</u> dd Netwo                              | orking                                                                                                    | la Res                                 | ican Stora                          | ge              | VIVIES 6                          |                     | 192.5 GB       | 191.09 | GB         |
| 1 Type<br>2 Name and device s<br>3 VMFS version<br>4 Partition configurat<br>5 Ready to complete | Peconfigur<br>Peconfigur<br>T<br>election S<br> | <ul> <li>Perfor vSnhere HA</li> <li>ype</li> <li>pecify datastore typ</li> <li>VMFS</li> <li>Create a VMFS datastore</li> <li>NFS</li> <li>Create an NFS datastore</li> <li>VVol</li> <li>Create a Virtual Virtual</li></ul> | e.<br>atastore<br>datastore<br>/olumes | e on a di<br>e on an N<br>s datasto | sk/LU<br>NFS sh | JN.<br>hare over t<br>h a storage | he network.         | ected to a sto | prage  |            |
| 2 Name and device se<br>3 VMFS version                                                           |                                                 | elect a name and a d                                                                                                    | isk/LUN                                | N for pro                           | visio           | ning the da                       | atastore.           |                |        |            |
| 4 Partition configurati                                                                          | on                                              | atastore name. Data                                                                                                    | astores                                | 13631                               |                 | _                                 |                     |                |        |            |
| 5 Ready to complete                                                                              |                                                 | Name                                                                                                    | ~                                      | LUN                                 | ~               | Capacity                          | ✓ Hardware          | ✓ Drive T.     |        | s          |
|                                                                                                  |                                                 | MSFT ISCSI Disk (naa.                                                                                                    | 60                                     | 1                                   |                 | 299.71 (                          | GB Not suppor       | r HDD          |        | E 🔶        |
|                                                                                                  |                                                 |                                                                                                    |                                        |                                     |                 |                                   |                     |                |        |            |

| <ul> <li>1 Type</li> <li>2 Name and device sele</li> <li>3 VMFS version</li> <li>4 Partition configuration</li> <li>5 Ready to complete</li> </ul>      | ection                                                             | VMFS version<br>Specify the VMFS version<br>VMFS 6<br>VMFS 6 enables a<br>VMFS 5<br>VMFS 5 enables 2                                       | sion for the o<br>advanced for<br>2+TB LUN su | Jatastore<br>mat (512 | e.<br>?e) and aut                                        | omatic spa             | ice reclamatio  | on support. |
|----------------------------------------------------------------------------------------------------|--------------------------------------------------------------------|----------------------------------------------------------------------------------------------------|-----------------------------------------------|-----------------------|----------------------------------------------------------|------------------------|-----------------|-------------|
| New Datastore                                                                                                    |                                                                    |                                                                                                    |                                               |                       |                                                          |                        |                 |             |
| <ul> <li>1 Type</li> <li>2 Name and device selection</li> <li>3 VMFS version</li> <li>4 Partition configuration</li> <li>5 Ready to complete</li> </ul> | Partitio<br>Review<br>Partiti<br>Datasi<br>Block<br>Space<br>Space | on configuration<br>y the disk layout and spec<br>on Configuration<br>tore Size<br>size<br>Reclamation Granularity<br>Reclamation Priority | I MB<br>I MB<br>Low: Delete<br>on the LUN     | able part             | ion details.<br>tions<br>O<br>~<br>apped bloc<br>riority | 299.71<br>ks are recla | GB<br>O<br>imed |             |
|                                                                                                    |                                                                    |                                                                                                    | Empty:                                        | 299.7 GB              |                                                          |                        |                 |             |

### Now I have two iSCSI datastore connected to both hosts

|          |                      | 9               | <u> </u> | 🗌 esxiO  | 1.abdelw   | /ahed.m   |           | IS 🗸   |             |          |     |           |   |
|----------|----------------------|-----------------|----------|----------|------------|-----------|-----------|--------|-------------|----------|-----|-----------|---|
| ∨ 🗗 ∨Ce  | enter01.a<br>vServer | bdelwahe        | d.me     | Summary  | Monitor    | Configure | Permissio | ns VMs | Datastores  | Network  | (S  |           |   |
| $\sim$ [ | Cluster              | 01<br>01.abdelw | ahed     |          |            |           |           |        |             | T_FI     | ter |           |   |
|          | esxi                 | 02.abdelv       | vahed    | Name ↑   |            | ~         | Status ~  | Type ~ | Datastore V | Capacity | ~   | Free      |   |
|          | 🗗 ADC                | 2               |          | DataSto  | re03_local |           | ✓ Normal  | VMFS 6 |             | 149.5 GB |     | 142.5 GB  | * |
|          | 🗗 App                |                 |          | Datastor | re04_ISCSI |           | ✓ Normal  | VMFS 6 |             | 499.5 GB |     | 284.17 GB |   |
|          | E App                | DB              |          | datastor | e1_local   |           | ✓ Normal  | VMFS 6 |             | 192.5 GB |     | 191.09 GB |   |
|          |                      |                 |          | Datastor | re5-ISCSI  |           | ✓ Normal  | VMFS 6 |             | 299.5 GB |     | 298.09 GB |   |
|          |                      |                 |          |          |            |           |           |        |             |          |     |           |   |

| vm              | vSpher                                    | e Client                       |             | Menu 🗸  | Q Search      |          | С                  | ?~                                         | Administrator@\ | VSPHERE.LOCAL                                                                        | - ~ 🛛 😳                  |
|-----------------|-------------------------------------------|--------------------------------|-------------|---------|---------------|----------|--------------------|--------------------------------------------|-----------------|--------------------------------------------------------------------------------------|--------------------------|
| Ľ)              | ₽                                         | 9                              | <u>@</u>    | 🛯 esx   | i02.abdelwa   | hed.m    | ре Астіої          | NS 🗸                                       |                 |                                                                                      |                          |
| vC              | enter01.ab                                | delwahed                       | .me         | Summary | Monitor C     | onfigure | Permissio          | ns VMs                                     | Datastores      | Networks                                                                             |                          |
|                 | vServer                                   |                                |             |         |               |          |                    |                                            |                 |                                                                                      |                          |
| ✓ III Cluster01 |                                           |                                |             |         |               |          |                    |                                            |                 |                                                                                      |                          |
| $\sim$          | Cluster                                   | )1<br>1 abdelwa                | hed         |         |               |          |                    |                                            |                 | <b>T</b> Filter                                                                      |                          |
| $\sim$          | Cluster<br>esxi0                          | 01<br>11.abdelwa<br>12.abdelwa | hed         | Name ↑  |               | ~        | Status ~           | Туре                                       | ✓ Datastore ✓   | ₹ Filter<br>Capacity ~                                                               | Free                     |
| ~ [             | Cluster<br>esxi0<br>esxi0                 | 01<br>1.abdelwa<br>2.abdelwa   | hed<br>ahed | Name ↑  | store04_ISCSI | ~        | Status ~           | Type ·                                     | ✓ Datastore ✓   | <ul> <li>▼ Filter</li> <li>Capacity ~</li> <li>499.5 GB</li> </ul>                   | Free 284.17 GB           |
| ~ [             | Cluster<br>esxi0<br>esxi0<br>esxi0<br>ADC | 01<br>I1.abdelwa<br>I2.abdelwa | hed<br>ahed | Name ↑  | store04_ISCSI | ~        | Status ~<br>Normal | Type · · · · · · · · · · · · · · · · · · · | ✓ Datastore ✓   | <ul> <li>▼ Filter</li> <li>Capacity ~</li> <li>499.5 GB</li> <li>192.5 GB</li> </ul> | Free 284.17 GB 191.09 GB |

Add pingable DF for both hosts (in this case I will use IP for vCenter)

| IPv4 Configuration                                                                                                    |                                                       |
|----------------------------------------------------------------------------------------------------|-------------------------------------------------------|
| This host can obtain network settings automating includes a DHCP server. If it does not, the find specified:                                   | tically if your network<br>following settings must be |
| ( ) Disable IPv4 configuration for management<br>( ) Use dynamic IPv4 address and network conf<br>(o) Set static IPv4 address and network conf | t network<br>Figuration<br>iguration:                 |
| IPv4 Address                                                                                                    | [ 200.200.200.1 ]                                     |
| Subnet Mask                                                                                                    | [ 255.255.255.0 ]                                     |
| Default Gateway                                                                                                    | [ 200.200.200.111_ ]                                  |
|                                                                                                    |                                                       |
| <pre><up down=""> Select <space> Mark Selected</space></up></pre>                                                                              | <pre></pre>                                           |

Now you can enable HA

| vm vSphere Client                       | Menu 🗸            | Q Search                    |                     | C            | ?~                                | Administrat        | tor@VSPHERE.LC |                    |   |
|-----------------------------------------|-------------------|-----------------------------|---------------------|--------------|-----------------------------------|--------------------|----------------|--------------------|---|
|                                         | 🗂 Clus            | ster01 🛛 🗚                  | CTIONS 🗸            |              |                                   |                    |                |                    |   |
| VCenter01.abdelwahed.me     ✓ ■ vServer | Summary           | Monitor                     | Configure           | Permissions  | Hosts                             | VMs                | Datastores     | Networks           |   |
| Cluster01                               | ✓ Service<br>vSph | es<br>ere DRS               | vSphe<br>Runtime in | ere HA is Tu | u <mark>rned</mark><br>here HA is | OFF<br>reported un | der vSphere HA | EDIT<br>Monitoring | כ |
| 📄 esxi02.abdelwahed.<br>🌇 ADC           | vSph<br>▼ Config  | ere Availability<br>uration | Proac               | tive HA is T | Furnec                            | OFF                |                | EDIT               |   |
|                                         | Gene              | eral                        | Failure             | e condition  | s and                             | respon             | ses            |                    |   |

| Failures and responses                                                                                          | Admission Control       | Heartbeat Datastores            | Advanced Options                           |
|----------------------------------------------------------------------------------------------------|-------------------------|---------------------------------|--------------------------------------------|
| /ou can configure how vSpl                                                                                      | here HA responds to the | failure conditions on this clus | ster. The following failure conditions are |
| supported: host, host isolati                                                                                   | ion, VM component prote | ection (datastore with PDL an   | nd APD), VM and application.               |
|                                                                                                    |                         |                                 |                                            |
| nable Host Monitoring                                                                                           |                         |                                 |                                            |
| Enable Host Monitoring $i$                                                                                      |                         |                                 |                                            |
| Enable Host Monitoring 1                                                                                        |                         | Restart VMs 🗸                   |                                            |
| Enable Host Monitoring <i>i</i><br>> Host Failure Response<br>> Response for Host Isoli                         | ation                   | Restart VMs 🗸                   | ~                                          |
| Enable Host Monitoring <i>i</i><br>> Host Failure Response<br>> Response for Host Isola                         | ation                   | Restart VMs 🗸                   | ▼                                          |
| Enable Host Monitoring <i>i</i><br>> Host Failure Response<br>> Response for Host Isola<br>> Datastore with PDL | ation                   | Restart VMs  Disabled Disabled  | <ul> <li>✓</li> <li>✓</li> </ul>           |

- Response for host isolation, means VM not pingable there is network problem. You have to take care about this option because sometimes VM temporary unaviable due to backup process or any heavy traffic running now on VM

| > Response for Host Isolation | Disabled 🗸                                             |
|-------------------------------|--------------------------------------------------------|
|                               | Disabled                                               |
| > Datastore with PDL          | Power off and restart VMs<br>Shut down and restart VMs |
| > Datastore with APD          | Disabled                                               |
|                               |                                                        |

#### PDL, datastore that store the VM is down

| <ul> <li>Datastore with PDL</li> </ul> |                                                                                                    |
|----------------------------------------|----------------------------------------------------------------------------------------------------|
| Datastore with PDL Failure Response    | Allows you to configure the cluster to respond to PDL Datastore failures.                                                                                                    |
|                                        | Disabled<br>No action will be taken to the affected VMs.                                                                                                    |
|                                        | <ul> <li>Issue events</li> <li>No action will be taken to the affected VMs; events will be<br/>generated.</li> </ul>                                                                                      |
|                                        | <ul> <li>Power off and restart VMs</li> <li>All affected VMs will be terminated and vSphere HA will attempt<br/>to restart the VMs on hosts that still have connectivity to the<br/>datastore.</li> </ul> |

#### APD, all path is down that all datastore is down mean SAN problem

All Paths Down (APD) Failure Response

Allows you to configure the cluster to respond to APD Datastore failures

Disabled

No action will be taken on the affected VMs.

O Issue events

No action will be taken on the affected VMs. Events will be generated.

- Power off and restart VMs Conservative restart policy
   A VM will be powered off, if HA determines the VM can be restarted on a different host.
- O Power off and restart VMs Aggressive restart policy

A VM will be powered off, If HA determines the VM can be restarted on a different host, or if HA cannot detect the resources on other hosts because of network connectivity loss (network partition).

#### VM Monitoring

Enable heartbeat monitoring

VM monitoring resets individual VMs if their VMware tools heartbeats are not received within a set time. Application monitoring resets individual VMs if their in-guest heartbeats are not received within a set time.

- Disabled
- O VM Monitoring Only

Turns on VMware tools heartbeats. When heartbeats are not received within a set time, the VM is reset.

O VM and Application Monitoring

Turns on application heartbeats. When heartbeats are not received within a set time, the VM is reset.

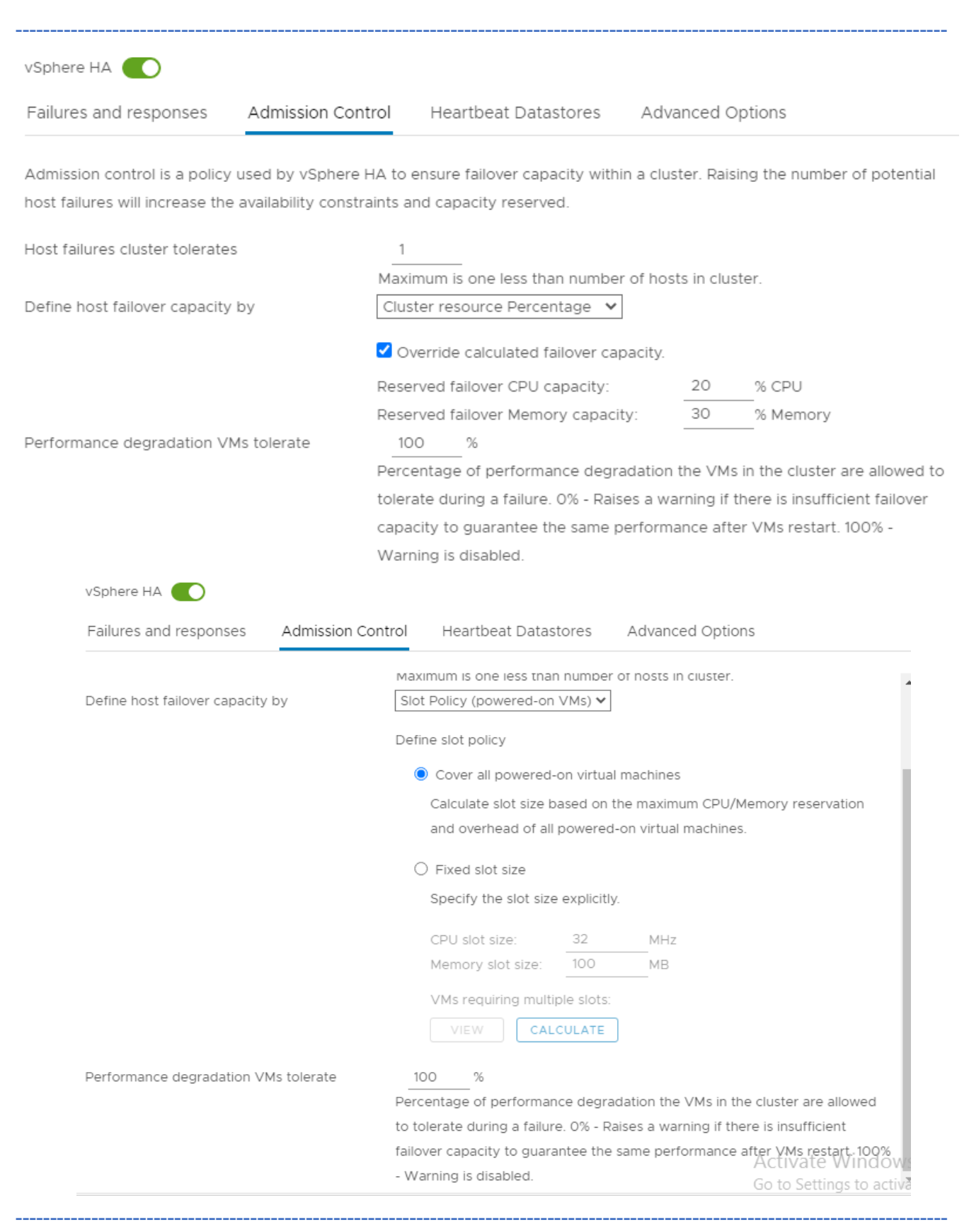

| Failures and responses         | Admission Contr         | rol Heartbeat Datastores Advanced Options                                       |
|--------------------------------|-------------------------|---------------------------------------------------------------------------------|
| Admission control is a polic   | cy used by vSphere H    | A to ensure failover capacity within a cluster. Raising the number of potential |
| host failures will increase th | he availability constra | ints and capacity reserved.                                                     |
| Host failures cluster tolerat  | ies                     | 1                                                                               |
|                                |                         | Maximum is one less than number of hosts in cluster.                            |
|                                |                         |                                                                                 |
| Define host failover capaci    | ty by                   | Dedicated failover hosts                                                        |
| Define host failover capaci    | ty by                   | Dedicated failover hosts  Add X Remove  Failover Hosts                          |
| Define host failover capaci    | ty by                   | Dedicated failover hosts ✓<br>♣ Add X Remove<br>Failover Hosts                  |
| ere HA                         | ty by                   | Dedicated failover hosts ✓<br>♣ Add X Remove<br>Failover Hosts                  |

vSphere HA uses datastores to monitor hosts and virtual machines when the HA network has failed. vCenter Server selects 2 datastores for each host using the policy and datastore preferences specified below.

Heartbeat datastore selection policy:

- Automatically select datastores accessible from the hosts
- Use datastores only from the specified list
- Use datastores from the specified list and complement automatically if needed

#### Available heartbeat datastores

|    | Name              | Datastore Cluster | Hosts Mounting Datastore $\downarrow$ |   |
|----|-------------------|-------------------|---------------------------------------|---|
| □. | Datastore5-ISCSI  | N/A               | 2                                     | - |
| 0. | Datastore04_ISCSI | N/A               | 2                                     |   |

| vSphere HA                                |                   |                                                                                                    |                                                                           |                                          |
|-------------------------------------------|-------------------|----------------------------------------------------------------------------------------------------|---------------------------------------------------------------------------|------------------------------------------|
| Failures and responses                    | Admission Control | Heartbeat Datastores                                                                                                    | Advanced Options                                                          |                                          |
|                                           | _                 |                                                                                                    |                                                                           |                                          |
| <ul> <li>Host Failure Response</li> </ul> |                   |                                                                                                    |                                                                           |                                          |
| Failure Response                          |                   | Allows you to configure hos                                                                                                    | t monitoring and failove                                                  | r on this cluster.                       |
|                                           |                   | <ul> <li>Disabled</li> <li>Host Monitoring is turn<br/>failures.</li> <li>Restart VMs</li> <li>When a Host failure is<br/>determined by their rest</li> </ul> | ed off. vCenter will not i<br>detected, VMs will be re<br>start priority. | respond to host<br>estarted in the order |
| Default VM restart Pri                    | ority             | Medium 🗸                                                                                                    |                                                                           |                                          |
| VM dependency resta                       | art condition     | After the condition has been<br>next VM restart priority.<br>Resources allocated                                                                              | n met, vSphere HA will p                                                  | roceed with the                          |
|                                           |                   | Additional delay:<br>VM dependency restart<br>condition timeout:                                                                                              | 0<br>600                                                                  | seconds 🚯                                |

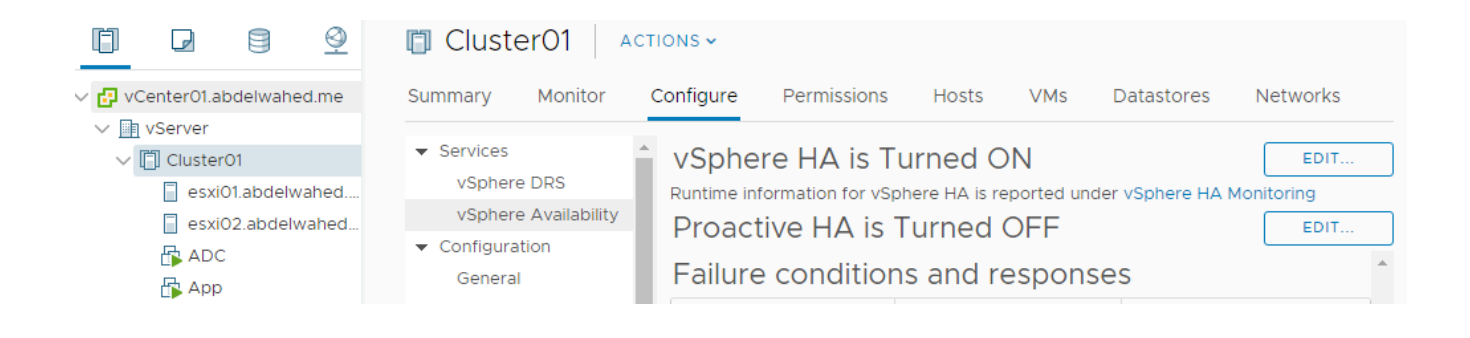

### Testing

I have one VM named AppDB hosted on ESXiO2, I will be disconnected ESXiO2 from network and AppDB will move to ESXiO1, because I set HA for network if down will restart VM on another host.

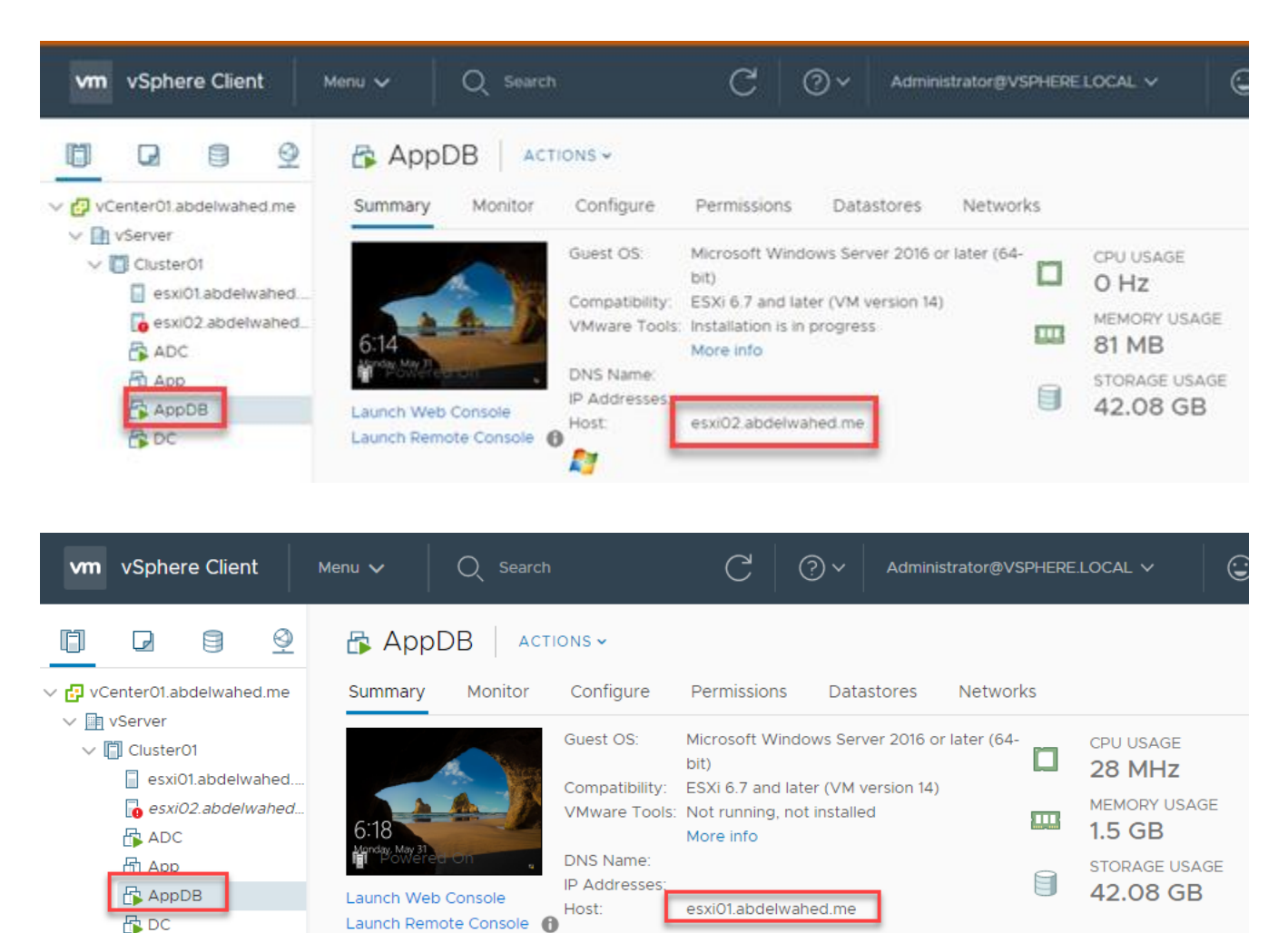

### vCenter Proactive HA (need plugins)

vCenter can monitor hardware through vmware tool plugins,

| vm vSphere Client | Menu 🗸 🛛 📿 Search                 | C                    | ? V Administrator | ®VSPHERE.LOCAL ∨    |
|-------------------|-----------------------------------|----------------------|-------------------|---------------------|
|                   | Cluster01                         | ons 🗸                |                   |                     |
| ✓                 | Summary Monitor C                 | onfigure Permissions | Hosts VMs         | Datastores Networks |
| V VServer         | ✓ Services                        | VSphore UA is T      |                   |                     |
|                   | vSphere DRS                       |                      |                   | EDIT                |
| esxi02.abdelwahed | vSphere Availability              | Droactivo LLA is     |                   |                     |
|                   | <ul> <li>Configuration</li> </ul> | Produtive HA IS      |                   | EDIT                |
| App               | General                           | Failure condition    | ns and response   | S                   |
| AppDB             | Licensing                         | Failure              | Response          | Details             |

this plugin provided by vendor, we install it at vCenter and will appear at provider area so we can monitor health degregation not hardware failuar.

| Edit Proactive HA cluster01                   |                                           |                            |  |  |
|-----------------------------------------------|-------------------------------------------|----------------------------|--|--|
| Status                                        |                                           |                            |  |  |
| Failures & Responses Providers                |                                           |                            |  |  |
| Enable providers and select rows to view/edit | the failure conditions supported by the p | provider.                  |  |  |
| Proactive HA provider                         | Status                                    | Failure conditions blocked |  |  |
|                                               |                                           |                            |  |  |

If you set it manual will notify you at DRS with recommendations, but if you set it to automatic will take actions automatic.

| Edit Proactive H                                                         | A Cluster01                                                                                                    | $\times^{\leq}$ |
|--------------------------------------------------------------------------|----------------------------------------------------------------------------------------------------|-----------------|
| Status                                                                   |                                                                                                    |                 |
| Failures & Responses                                                     | Providers                                                                                                    |                 |
| You can configure how Proac<br>failure of that host. In the eve<br>host. | tive HA responds when a provider has notified its health degradation to vCenter, indicating a part<br>ont of a partial failure, vCenter Server can proactively migrate the host's running VMs to a healthier | ial<br>r        |
| Automation Level                                                         | Automated ~                                                                                                    |                 |
|                                                                          | Virtual machines will be migrated to healthy hosts and degraded hosts will be entered into<br>quarantine or maintenance mode depending on the configured Proactive HA automation level.                      |                 |
| Remediation $i$                                                          | Quarantine mode v                                                                                                    |                 |
|                                                                          | Balances performance and availability, by avoiding the usage of partially degraded hosts as long<br>as VM performance is unaffected.                                                                         | 9               |

Remedation determine the action (for HA) in case server marked as hardware degregation:

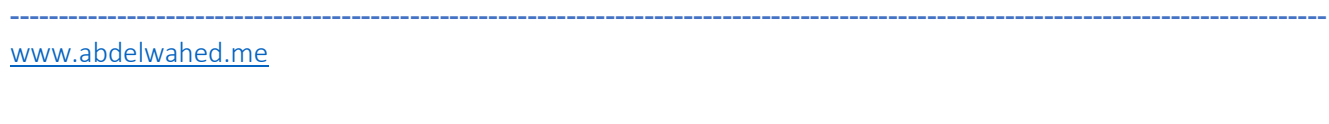

- Quarantine mode, if the server marked as the server in quarantine so not selected for any HA role. Like moving servers to it or voted as master.

\_\_\_\_\_

| Failures & Responses                                         | Providers                                                                                                    |          |
|--------------------------------------------------------------|----------------------------------------------------------------------------------------------------|----------|
| You can configure how<br>failure of that host. In t<br>host. | Proactive HA responds when a provider has notified its health degradation to vCenter, indicating a part<br>he event of a partial failure, vCenter Server can proactively migrate the host's running VMs to a healthier | ial<br>r |
| Automation Level                                             | Automated ~                                                                                                    |          |
|                                                              | Virtual machines will be migrated to healthy hosts and degraded hosts will be entered into quarantine or maintenance mode depending on the configured Proactive HA automation level.                                   |          |
| Remediation $i$                                              | Quarantine mode V                                                                                                    |          |
|                                                              | Balances performance and availability, by avoiding the usage of partially degraded hosts as long as VM performance is unaffected.                                                                                      | 9        |
| Maintanance mo                                               | de, will move all included VMs to another host                                                                                                    |          |
| ediation $i$                                                 | Maintenance mode v                                                                                                    |          |
|                                                              | Ensures VMs do not run on partially failed hosts.                                                                                                    |          |
| Mixed mode, mo                                               | ve VMs to another host and mark as quarantine                                                                                                    |          |
|                                                              | Mixed mode                                                                                                    |          |
| ediation $i$                                                 |                                                                                                    |          |

### HA Summary and Heartbeat

voted master serve

|                                                                                                    | Cluster01 Actions -                                                                                                    |                       |
|----------------------------------------------------------------------------------------------------|----------------------------------------------------------------------------------------------------|-----------------------|
| <ul> <li>vCenter01.abdelwahed.me</li> <li>vServer</li> <li>Cluster01</li> <li>esxi01.abdelwahed</li> <li>esxi02.abdelwahed</li> <li>ADC</li> <li>App</li> <li>AppDB</li> <li>DC</li> </ul> | Summary       Monitor       Configure       Permissions       Hosts       VMs <ul> <li>vspriere DKS</li> <li>Recommendations</li> <li>Faults</li> <li>History</li> <li>CPU Utilization</li> <li>Memory Utilization</li> <li>Network Utilization</li> <li>Vsphere HA</li> <li>Summary</li> <li>Hosts</li> <li>Hosts connected to master</li> <li>Hosts not connected to master</li> <li>Nothere HA agent not reachable</li> <li>Vsphere HA agent configuration error</li> <li>Vsphere HA agent configuration error</li> <li>Hosts failed</li> <li>Network isolated</li> <li>Network isolated</li> <li>Network partitioned</li> <li>Network partitioned</li> </ul>                                                                                                    | Datastores Ne         |
| ✓ I vCenter01.abdelwahed.me ✓ I vServer ✓ I Cluster01 I esxi02.abdelwahed I esxi02.abdelwahed I ADC I App I App I App I DC Fault down                                                      | Summary       Monitor       Configure       Permissions       Hosts       VMs       Datastores       Networks         Tasks<br>Events       Vsphere DRS       A       Heartbeat       Datastore Server for heartbeating.       Datastores selected by vCenter Server for heartbeating.       Name       Datastore Cluster       Hosts Mounting Datastore         Faults       History       CPU Utilization       N/A       2       Datastore5-ISCSI       N/A       2         Wemory Utilization       Network Utilization       Network Utilization       Latastore5-ISCSI       N/A       2       Use the server for heartbeat         Fleartbeat       Configure Permissions       Latastore6-ISCSI       N/A       2       Use the server for heartbeat         Configure Permission       Vsphere HA       Summary       Latastore6-ISCSI       N/A       2       Use the server for heartbeat         Configure Permission       Configure Permission       Latastore6-ISCSI       N/A       2       Use the server for heartbeat         Configure Permission       Configure Permission       Latastore6-ISCSI       N/A       2       Use the server for heartbeat         Configure Permission       Configure Permission       Latastore6-ISCSI       Latastore6-ISCSI       Latastore6-ISCSI       Latastore6-ISCSI | Tolerance (0<br>time) |

### down

To maintain 0 down time, the VM will duplicated at datastore one run as primary and another run as secondary, and everything (including storage and any data in memory) in primary VM will updated to secondary one at the same time. And there is heartbeat between the servers if primary one doen the secondary server will act as primary.

### Requirments

- 2 dedicated NIC with 1GB/sec speed for each server. -
- Datastore run on SSD disk. \_
- FT lecence.
- HA Enabled \_

### Configuration

First add 2 NIC on each ESXi servers and restart the management network for both servers to detect the new cards. Then go to vCenter to start FT configuration.

| vm vSphere Client                                                                                                    | Menu 🗸 🛛 📿 Search                                                                                                    | C O v Administrator@VSPHERE.LOC                                    |
|----------------------------------------------------------------------------------------------------|----------------------------------------------------------------------------------------------------|--------------------------------------------------------------------|
|                                                                                                    | esxi01.abdelwahed.m                                                                                                    | NE ACTIONS -                                                       |
| ✓                                                                                                    | Summary Monitor Configure                                                                                                    | e Permissions VMs Datastores Networks                              |
| <ul> <li>vServer</li> <li>Cluster01</li> <li>esxi01.abdelwahed</li> <li>esxi02.abdelwahed</li> <li>ADC</li> <li>App</li> <li>AppDB</li> <li>DC</li> </ul> | <ul> <li>✓ Storage</li> <li>Storage Adapters</li> <li>Storage Devices</li> <li>Host Cache Configur.</li> <li>Protocol Endpoints</li> <li>I/O Filters</li> <li>✓ Networking</li> <li>✓ Virtual switches</li> <li>✓ VMkernel adapters</li> </ul> | ual switches d NetworkIng th T Discovered Issues /Switch0 /Switch1 |
| esxi01.abdelwahed.r                                                                                                    | ne - Add Networking                                                                                                    |                                                                    |

| 1 Select connection type | Select connection type                                                              |
|--------------------------|-------------------------------------------------------------------------------------|
| 2 Select target device   | Select a connection type to create.                                                 |
| 3 Port properties        |                                                                                     |
| 4 IPv4 settings          | NMkarnal Natwork Adaptar                                                            |
| 5 Ready to complete      |                                                                                     |
|                          | The VMkernel TCP/IP stack handles traffic for ESXi services such as vSphere vMotion |

iSCSI, NFS, FCoE, Fault Tolerance, vSAN and host management.

### esxi01.abdelwahed.me - Add Networking

| <ul> <li>1 Select connection type</li> <li>2 Select target device</li> </ul> | Select target device<br>Select a target device for th | ne new connection. |        |
|------------------------------------------------------------------------------|-------------------------------------------------------|--------------------|--------|
| 3 Create a Standard Switch<br>4 Port properties                              |                                                       | ork.               |        |
| 5 IPv4 settings<br>6 Ready to complete                                       |                                                       | лк                 | BROWSE |
|                                                                              | Select an existing stand                              | ard switch         |        |
|                                                                              |                                                       |                    | BROWSE |
|                                                                              | 💽 New standard switch                                 |                    |        |
|                                                                              | MTU (Bytes)                                           | 1500               |        |

Add both adapters we added to ESXi in the virtual switch

### esxi01.abdelwahed.me - Add Networking

 1 Select connection type Create a Standard Switch 2 Select target device Assign free physical network adapters to the new switch. 3 Create a Standard Switch Assigned adapters All Properties CDP LLDP 4 Port properties 5 IPv4 settings Adapter 6 Ready to complete Name vmnic3 Active adapters PCI 0000:1b:00.0 Location 飅 (New) vmnic2 Driver nvmxnet3 🗾 (New) vmnic3 Status Status Connected Standby adapters Actual speed, Duplex 10000 Mb, Full Duplex 10000 Mb, Full Duplex Configured speed, Unused adapters Duplex Networks No networks Network I/O Control A 11 ----- -1 C1-1---

| 1 Select connection type<br>2 Select target device | Port properties<br>Specify VMkernel port settings. |                                                                                               |  |  |
|----------------------------------------------------|----------------------------------------------------|-----------------------------------------------------------------------------------------------|--|--|
| 3 Create a Standard Switch<br>4 Port properties    | VMkernel port settings                             |                                                                                               |  |  |
| 5 IPv4 settings                                    | Network label FT_Network                           |                                                                                               |  |  |
| 6 Ready to complete                                | VLAN ID                                            | None (0)                                                                                      |  |  |
|                                                    | MTU                                                | Get MTU from switch $ \!\!\!\!\!\!\!\!\!\!\!\!\!\!\!\!\!\!\!\!\!\!\!\!\!\!\!\!\!\!\!\!\!\!\!$ |  |  |
|                                                    | TCP/IP stack                                       | Default 🗸                                                                                     |  |  |
|                                                    | Available services                                 |                                                                                               |  |  |
|                                                    | Enabled services                                   | □ vMotion                                                                                     |  |  |
|                                                    |                                                    |                                                                                               |  |  |
|                                                    |                                                    | Fault Tolerance logging                                                                       |  |  |
|                                                    |                                                    | 🗌 Management                                                                                  |  |  |
|                                                    |                                                    | □ vSphere Replication                                                                         |  |  |
|                                                    |                                                    | □ vSphere Replication NFC                                                                     |  |  |
|                                                    |                                                    | □ vsan                                                                                        |  |  |

### configure any different IP rang

# esxi01.abdelwahed.me - Add Networking

| <ul><li>1 Select connection type</li><li>2 Select target device</li></ul> | IPv4 settings<br>Specify VMkernel IPv4 settings. |                                           |  |  |
|---------------------------------------------------------------------------|--------------------------------------------------|-------------------------------------------|--|--|
| <ul> <li>3 Create a Standard Switch</li> <li>4 Port properties</li> </ul> |                                                  |                                           |  |  |
| 5 IPv4 settings                                                           | <ul> <li>Obtain IPv4 settings autom</li> </ul>   | atically                                  |  |  |
| 6 Ready to complete                                                       | <ul> <li>Use static IPv4 settings</li> </ul>     |                                           |  |  |
|                                                                           | IPv4 address                                     | 172.16.0.100                              |  |  |
|                                                                           | Subnet mask                                      | 255.255.255.0                             |  |  |
|                                                                           | Default gateway                                  | Override default gateway for this adapter |  |  |
|                                                                           |                                                  | 200.200.200.111                           |  |  |
|                                                                           | DNS server addresses                             | 200.200.200.200                           |  |  |

esxi01.abdelwahed.me - Add Networking 1 Select connection type Ready to complete 2 Select target device Review your settings selections before finishing the wizard. ✓ 3 Create a Standard Switch ✓ 4 Port properties New standard switch vSwitch2 Assigned adapters vmnic2, vmnic3 ✓ 5 IPv4 settings 1500 Switch MTU 6 Ready to complete FT\_Network New port group VLAN ID None (0) vMotion Disabled Provisioning Disabled Fault Tolerance logging Enabled Management Disabled vSphere Replication Disabled vSphere Replication NFC Disabled vSAN Disabled NIC settings MTU 1500 TCP/IP stack Default IPv4 settings IPv4 address 172.16.0.100 (static) Subnet mask 255.255.255.0 Activate Windo

CANCED to SeBAGKto

tiFINISHir

Repeat the same for EXSiO2 with ip 172.16.0.101

#### Now enable FT for App server

Web\_Server hosted in ESXi01 and atored in iSCSI4 dtarstore

| <u> </u>                                                                                                    | 🔂 Web_Server                                                              | r ACTIONS ~                                                                                               |                                                                                                    |                                         |                                                                   |                                                |
|----------------------------------------------------------------------------------------------------|---------------------------------------------------------------------------|----------------------------------------------------------------------------------------------------|----------------------------------------------------------------------------------------------------|-----------------------------------------|-------------------------------------------------------------------|------------------------------------------------|
| ✓                                                                                                    | Summary Monitor                                                           | Configure F                                                                                               | <sup>o</sup> ermissions Datasto                                                                                                    | res Networks                            |                                                                   |                                                |
| <ul> <li>VServer</li> <li>Cluster01</li> <li>esxi01.abdelwahed</li> <li>esxi02.abdelwahed</li> <li>Web_Server</li> </ul> | 7:39<br>Trive West console<br>Launch Web Console<br>Launch Remote Console | Guest OS: M<br>b<br>Compatibility: E<br>VMware Tools: R<br>M<br>DNS Name: V<br>IP Addresses: 2<br>Host: e | icrosoft Windows Server :<br>it)<br>SXI 6.7 and later (VM versi<br>unning, version:10346 (Cur<br>tore info<br>'M01.abdelwahed.me<br>00.200.200.20<br>sxi02.abdelwahed.me | 2016 or later (64-<br>ion 14)<br>rrent) | CPU US,<br>28 M<br>MEMOR <sup>1</sup><br>225 N<br>STORAG<br>42.08 | AGE<br>HZ<br>Y USAGE<br>MB<br>BE USAGE<br>B GB |
| ✓ Center01.abdelwahed.me                                                                                                 | Web_Server                                                                | ACTIONS ~<br>Configure P                                                                                  | Permissions Datastr                                                                                                    | pres Networks                           |                                                                   |                                                |
| √ [] Cluster01                                                                                                    |                                                                           |                                                                                                    |                                                                                                    |                                         | T Filter                                                          |                                                |
| esxi01.abdelwahed                                                                                                    | Name ↑                                                                    | ✓ Status                                                                                                  | s v Type v                                                                                                    | Datastore V Ca                          | pacity ~                                                          | Free                                           |
| App AppDB                                                                                                    | Datastore04_ISCSI                                                         | ~ 1                                                                                                    | Normal VMFS 6                                                                                                    | 49                                      | 9.5 GB                                                            | 286.23 GB                                      |
| Web_Server                                                                                                    |                                                                           |                                                                                                    |                                                                                                    |                                         |                                                                   |                                                |

#### Now enable FT for that server in different iSCSI datastore

| 🕂 There are vCe                                                                                                    | Actions - Web_Server    | ring licenses in your inventory. MANAGE YOUR LICENSES        | DETAILS                   |
|----------------------------------------------------------------------------------------------------|-------------------------|--------------------------------------------------------------|---------------------------|
| vm vSphere Client                                                                                                    | Power                   | C ? Administrator@VS                                         |                           |
|                                                                                                    | Snapshots               | ACTIONS ~                                                    |                           |
| ✓                                                                                                    | 🛃 Open Remote Console   | Configure Permissions Datastores Network                     | KS                        |
| ✓ in vServer ✓ in Cluster01 ☐ esxi01.abdelwah                                                                                                    | Aligrate                | uest OS: Microsoft Windows Server 2016 or later (64-<br>bit) | CPU USAGE 28 MHz          |
| ロートロート ロートロート ロート | Fault Tolerance         | Turn On Fault Tolerance progress                             | MEMORY USAGE              |
| AppDB                                                                                                    | VM Policies<br>Template | Turn Off Fault Tolerance                                     | STORAGE USAGE<br>42.08 GB |
| Web_Server                                                                                                    | Compatibility           | Suspend Fault Tolerance                                      |                           |
|                                                                                                    | <b>—</b> — … <b>–</b> … |                                                              |                           |

### Web\_Server - Turn On Fault Tolerance

| 1 Select datastores | Select datastores             |                     |                      |                    |
|---------------------|-------------------------------|---------------------|----------------------|--------------------|
| 2 Select host       | Select datastores to place th | e secondary VM disk | s and configuratio   | on files.          |
| 3 Ready to complete |                               |                     | Cor                  | nfigure per disk 🔘 |
|                     | Name                          | Capacity 🔻          | Provisioned <b>T</b> | Free 🔻             |
|                     | Datastore5-ISCSI              | 299.5 GB            | 1.41 GB              | 298.09 GB          |
|                     | Datastore04_ISCSI             | 499.5 GB            | 217.68 GB            | 286.23 GB          |

### Web\_Server - Turn On Fault Tolerance

| 1 Select datastores 2 Select host | Select host<br>Select host for the secondary VI                     | M.                  |                            |          |                     |       |
|-----------------------------------|---------------------------------------------------------------------|---------------------|----------------------------|----------|---------------------|-------|
| 3 Ready to complete               | Show all hosts                                                      |                     |                            |          | T Filter            |       |
|                                   | Name ↑                                                              | ~                   | State                      | ~        | Status              | ~     |
|                                   | esxi01.abdelwahed.me                                                |                     | Connected                  |          | 🗸 Normal            |       |
| Web_Server - Tu                   | rn On Fault Tolerance                                               |                     |                            |          |                     |       |
| ✓ 1 Select datastores             | Ready to complete                                                   |                     |                            |          |                     |       |
| ✓ 2 Select host                   | Review your selections and cli                                      | ick Finish          | to turn on fault tol       | erance o | n this virtual mach | nine. |
| 3 Ready to complete               | Placement details for the Sec                                       | ondary V            | M                          |          |                     |       |
|                                   | Host:<br>Configuration File Location:<br>Tie Preaker File Location: | esxi01.a<br>Datasto | bdelwahed.me<br>pre5-ISCSI |          |                     |       |
|                                   | The breaker File Location.                                          | Datasto             | 160-19091                  |          |                     |       |

| D D                                                             |                            | <u>@</u>   | 🚳 Web          | _Server                           | ACTION                | NS 🗸                           |                                                                      |                 |                                 |                    |                                            |
|-----------------------------------------------------------------|----------------------------|------------|----------------|-----------------------------------|-----------------------|--------------------------------|----------------------------------------------------------------------|-----------------|---------------------------------|--------------------|--------------------------------------------|
| 🗗 vCenter01.ab                                                  | delwahed.                  | me         | Summary        | Monitor                           | Configur              | re Permissi                    | ons Datas                                                            | tores           | Networks                        |                    |                                            |
| ✓ Interver vServer<br>√ Interver ClusterC<br>Interverting esxi0 | )1<br>1.abdelwał           | ned        |                |                                   | Guest OS:             | Microsoft<br>bit)              | Windows Serve                                                        | er 2016 or      | later (64-                      |                    | CPU USAGE<br>28 MHz                        |
| esxiO                                                           | 2.abdelwal<br>_Server (pri | hed<br>ima | 7:39           |                                   | VMware 1              | fools: Running, v<br>More info | version:10346 (0                                                     | Current)        |                                 | <b>B</b> 1         | MEMORY USAGE                               |
|                                                                 |                            |            | Launch Web     | Console                           | DNS Nam<br>IP Addres  | e: VM01.abd<br>ses: 200.200.2  | lelwahed.me<br>200.20<br>delwahed me                                 |                 |                                 |                    | STORAGE USAGE                              |
|                                                                 |                            |            | Laanon Kon     |                                   | ັ 灯                   |                                |                                                                      |                 |                                 |                    |                                            |
|                                                                 |                            |            | Virtual        | machine Fau                       | It Tolerance s        | state changed                  |                                                                      |                 | Acknowle                        | <u>edge</u>        | <u>Reset To Green</u>                      |
| ecent Tasks                                                     | Alarms                     |            | Virtual        | machine Fau                       | It Tolerance s        | state changed                  |                                                                      |                 | Acknowle                        | edge               | <u>Reset To Green</u>                      |
| ecent Tasks<br>sk Name V                                        | Alarms<br>Target           | ~          | Virtual Status | machine Fau                       | It Tolerance s        | state changed<br>Queued For    | ✓ Start Time                                                         | <b>↓</b> ~      | <u>Acknowle</u><br>Completion T | i v                | Reset To Green<br>Server                   |
| ecent Tasks<br>sk Name V<br>art Fault<br>lerance<br>scondary VM | Alarms<br>Target           | _Server    | Status         | machine Fau<br>V Initiat<br>Syste | t Tolerance :<br>or v | Queued For                     | <ul> <li>Start Time</li> <li>06/01/20:</li> <li>6:56:00 A</li> </ul> | ↓ ~<br>21,<br>M | Acknowle<br>Completion T        | <u>edge</u><br>i ~ | Reset To Green<br>Server<br>vCenter01.abde |

| Ű             |                       |                              | <u> </u> | 📔 esxi01.abd     | elwahed.m    | e 🛛 🔺   | CTION  | IS 🗸   |     |                   |      |            |   |
|---------------|-----------------------|------------------------------|----------|------------------|--------------|---------|--------|--------|-----|-------------------|------|------------|---|
| ✓ 🔁 v(<br>✓ 🛄 | Center01.a<br>vServer | bdelwahe                     | d.me     | Summary Monito   | or Configure | Per     | missio | ns VN  | /IS | Datastores        | Netw | orks       |   |
| $\sim$        | Cluster               | 01<br>D1.abdelw<br>D2.abdelw | vahed    | Virtual Machines | VM Templates |         |        |        |     |                   | T    | Filter     |   |
|               | 🚮 Web                 | _Server (                    | prima    | Name 个           | ~            | State   | ~      | Status | ~   | Provisioned Space | ~    | Used Space | ~ |
|               |                       |                              |          | Web_Server (seco | ndary)       | Powered | d On   | ✓ Norn | nal | 40.24 GB          |      | 40 GB      |   |

### Tesing, Disconnect ESXI02 which is the primary server

vm vSphere Client if vCenter down FT will continu work because its esxi01.abdelwahed.me þ ₽ Q Summary Monitor Configure Permissions VMs Datastores Networks ∨ 📑 vServer ∨ 🚺 Cluster01 Virtual Machines VM Templates esxi01.abdelwahed... esxi02.abdelwahed. T Filter 💑 Web\_Server (prima... ✓ State V Used Space ✓ Status Provisioned Space Name 🛧 web\_Server (primary) Powered On Alert 40.08 GB 40.08 GB

based-on HA

### Migrate the VM without failuar

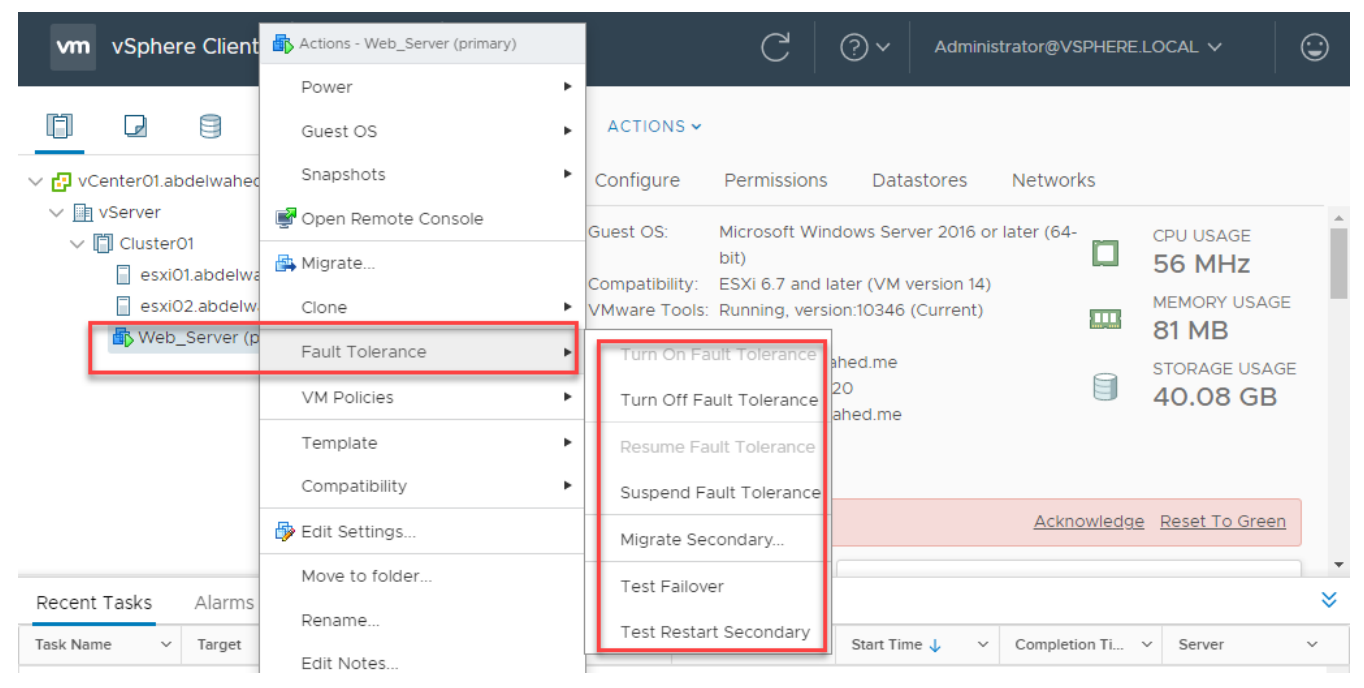

### **Resource Pool**

For cluster, I can add some of VMs inside one resource pool then I can reserve specific resources for this pool like 20GB RAM and give high perioty for this pool. Change normal to high in below screenshot.

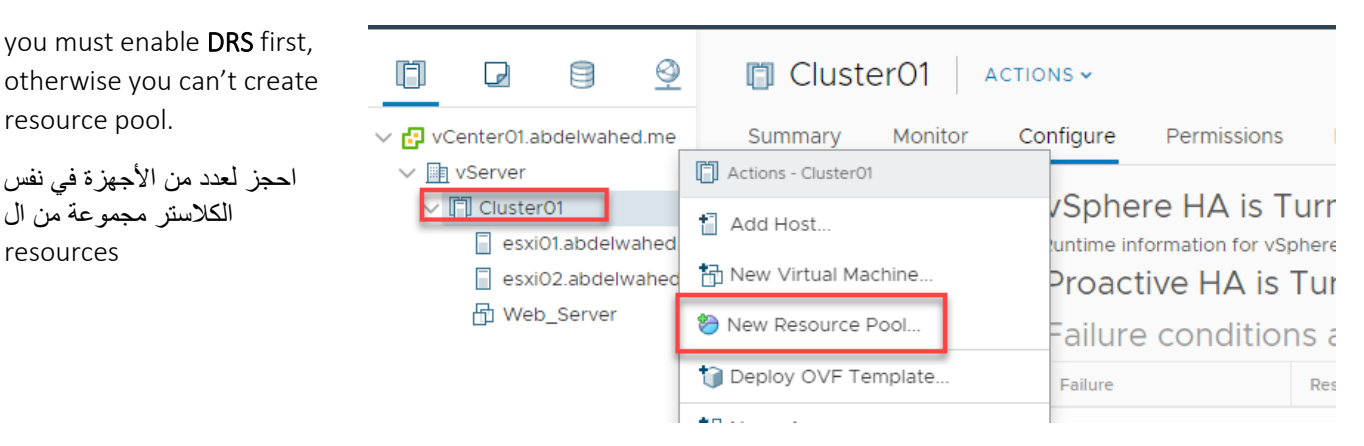

| Name                        | Resource Pool_01                                                                         |
|-----------------------------|------------------------------------------------------------------------------------------|
| Scale Descendant's Shares   | s 🕕 🗹 Yes, make them scalable                                                            |
| ✓ CPU                       |                                                                                          |
| Shares                      | Normal ~ 4000                                                                            |
| Reservation                 | 1000 v MHz v                                                                             |
|                             | Max reservation: 5,348 MHz                                                               |
| Reservation Type            | Z Expandable                                                                             |
| Limit                       | Unlimited 🗸 MHz 🗸                                                                        |
|                             | Max limit: 5,348 MHz                                                                     |
| ✓ Memory                    |                                                                                          |
| Shares                      | <b>Normal</b> ~ 163840                                                                   |
| Reservation                 | 6 v GB v                                                                                 |
|                             | Max reservation: 17.39 GB                                                                |
| Reservation Type            | ✓ Expandable                                                                             |
| Name                        | เรื่องกันเอาการ:                                                                         |
| Scale Descendant's Shares ( | 1 If this option is selected, the shares allocated                                       |
| ~ CPU                       | to each descendant resource pool shall be<br>adjusted to ensure that the relative shares |
| Shares                      | allocated to the VMs are maintained                                                      |
|                             | -                                                                                        |

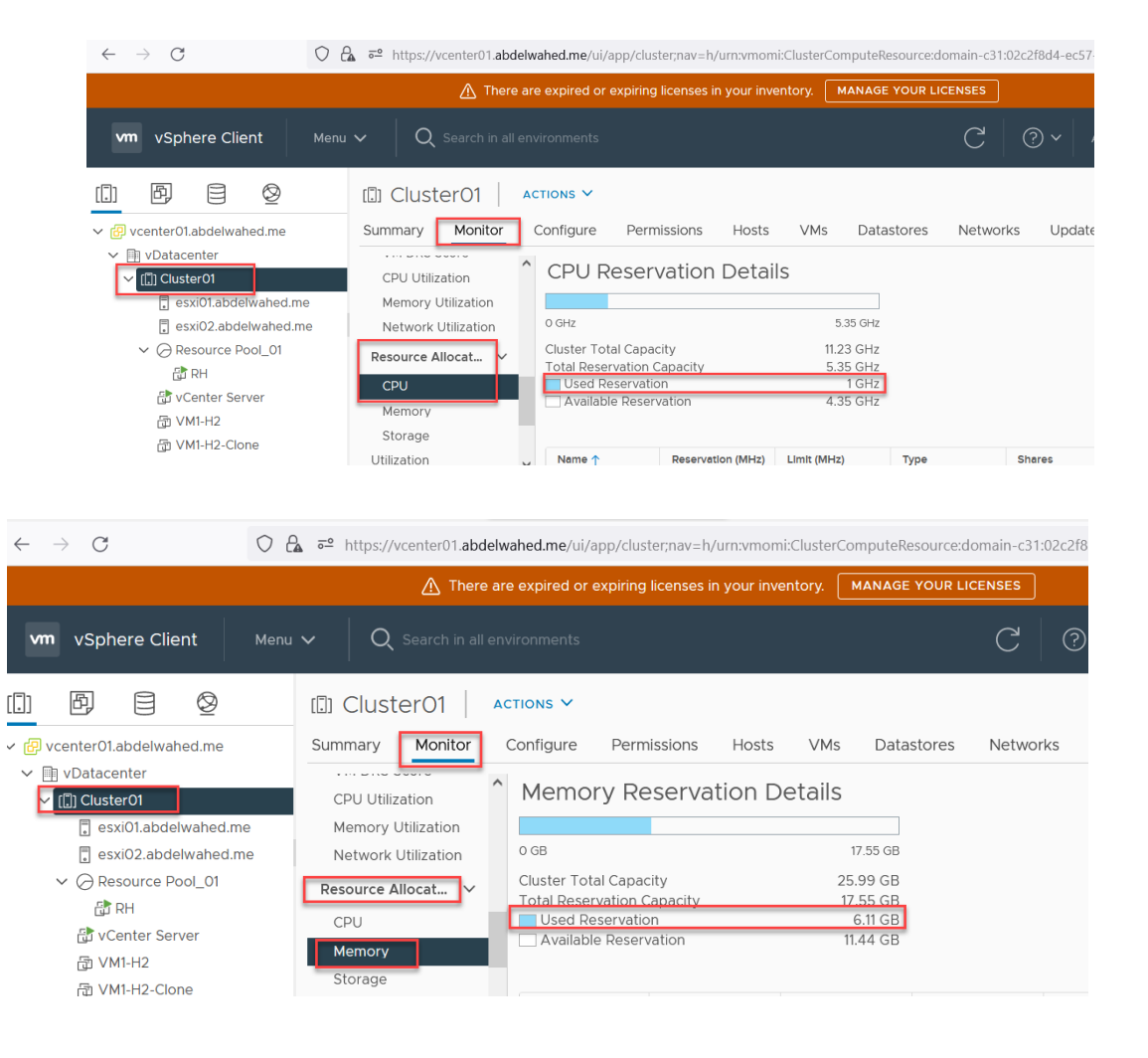

#### Tesing, I have one RedHat VM with 1GHZ CPU speed

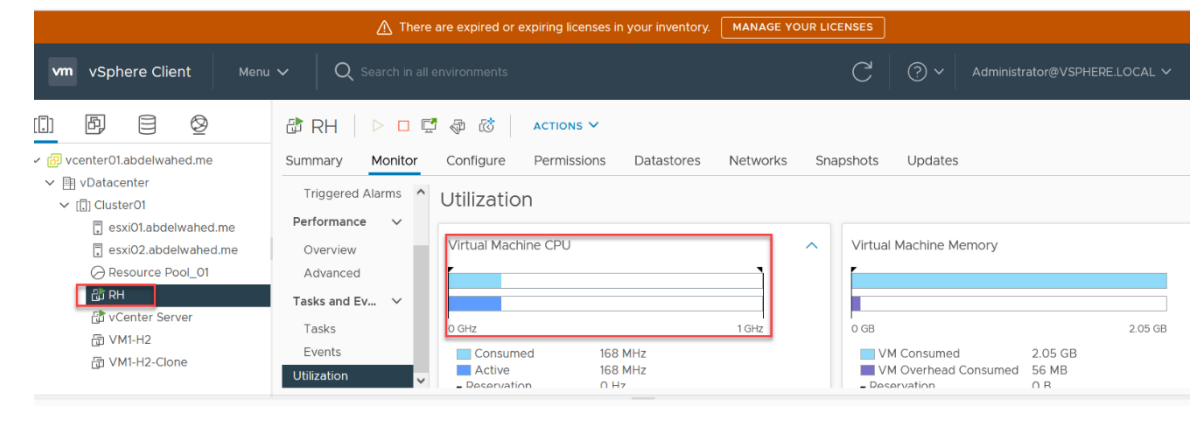

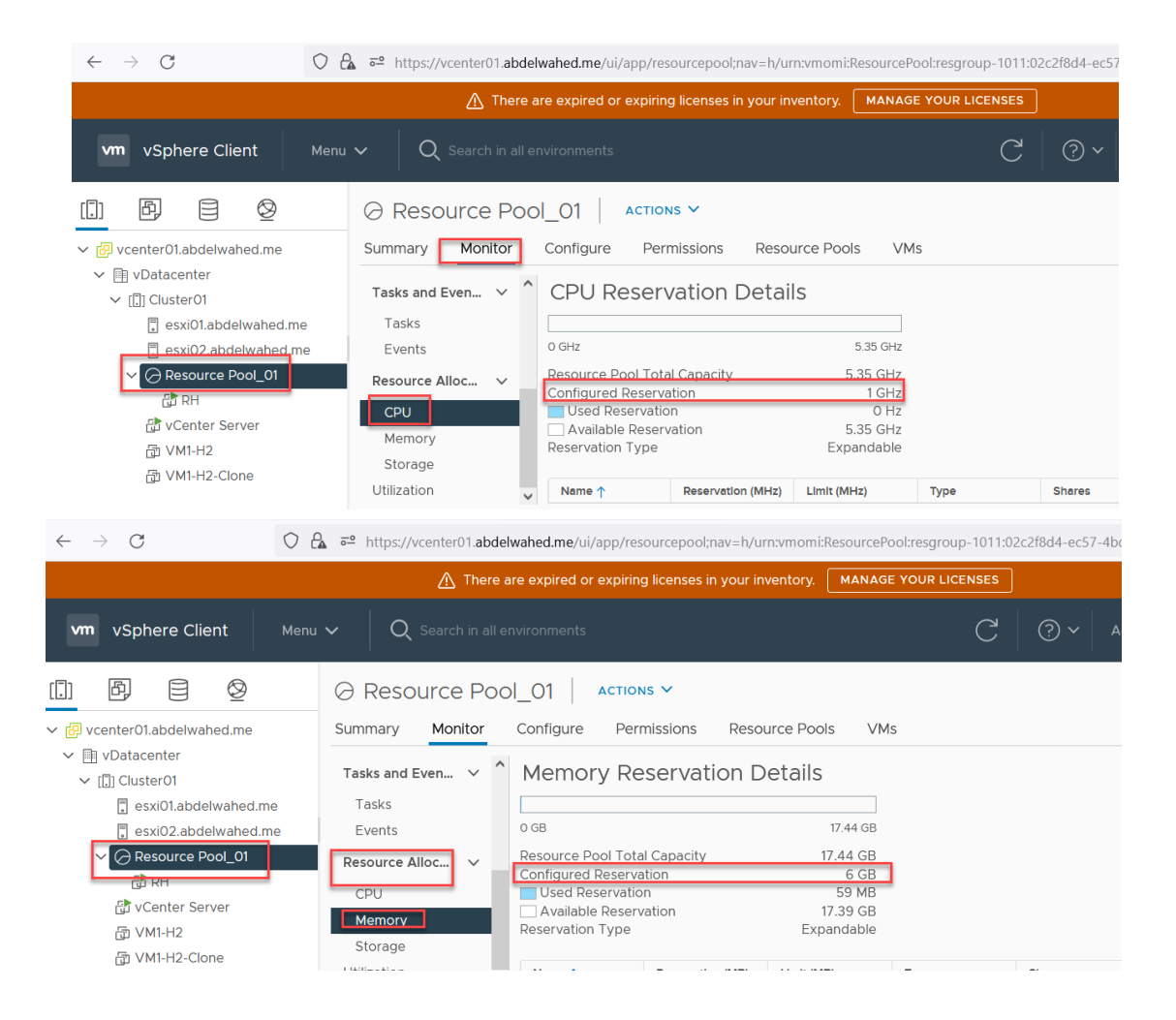

I will increase the CPU usage using dd if=/dev/zero of=/dev/null and monitor CPU change

|                                                            | 🕂 There a           | are expired or expiring I | licenses in your inventory. | MANAGE YOUR LIC | ENSES                     |                                          |
|------------------------------------------------------------|---------------------|---------------------------|-----------------------------|-----------------|---------------------------|------------------------------------------|
| vm vSphere Client Menu                                     | ✓ Q Search in all e | nvironments               |                             |                 | C   ?~                    | Administrator@VSPHERE.LOCAL $\checkmark$ |
| [] Þ e Ø                                                   | 🕆 RH 🗁 🗖            | 🖗 🐼 🗛 АСТІО               | NS Y                        |                 |                           |                                          |
| ✓                                                          | Summary Monitor     | Configure Permi           | issions Datastores          | Networks Sna    | apshots Update            | 'S                                       |
| <ul> <li>✓ I vDatacenter</li> <li>✓ I Cluster01</li> </ul> | Triggered Alarms    | Utilization               |                             |                 |                           |                                          |
| sxi01.abdelwahed.me                                        | Performance 🗸       |                           |                             | _               |                           |                                          |
| esxi02.abdelwahed.me                                       | Overview            | Virtual Machine CPU       | J                           | ^               | Virtual Machine I         | Memory                                   |
| ⊖ Resource Pool_01                                         | Advanced            | <b></b>                   |                             | - T             | -                         |                                          |
| ि RH                                                       | Tasks and Ev 🗸      |                           |                             |                 |                           |                                          |
| 🔂 vCenter Server                                           | Tacks               | 0.GHz                     |                             | 1.6Hz           | 0.GB                      | 2.05.GB                                  |
| 団 VM1-H2                                                   | Fuente              |                           | 000 1/11                    | 1 GHZ           |                           | 2.03 08                                  |
| 窗 VM1-H2-Clone                                             | Utilization         | Active<br>- Deservation   | 982 MHZ<br>982 MHz<br>0 Hz  |                 | VM Consume<br>VM Overhead | d Consumed 56 MB                         |
|                                                            |                     |                           |                             |                 |                           |                                          |

Now drag and drop RH VM inside the newly created resource pool

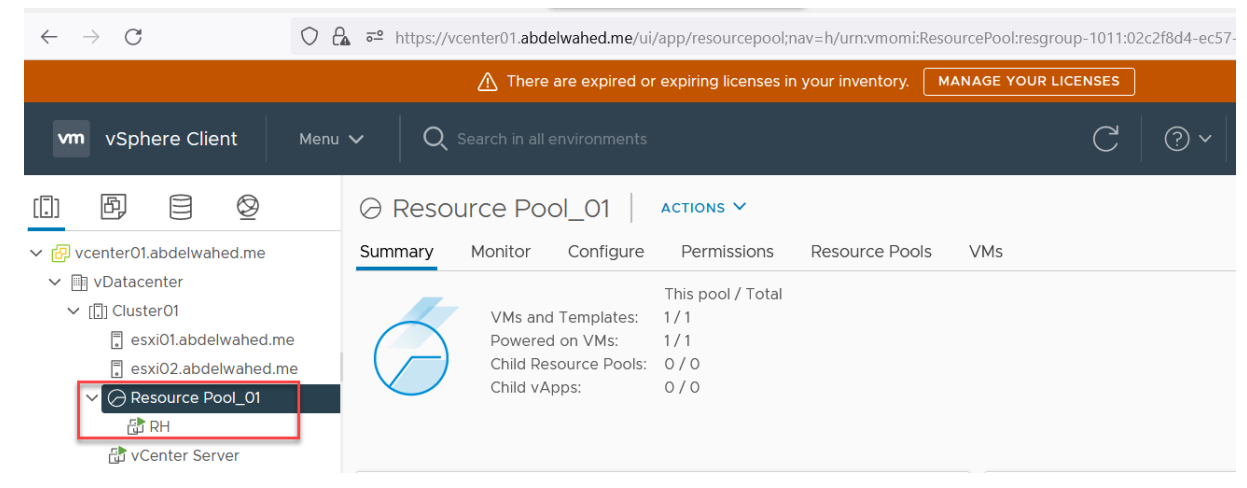

We can also create sub pool,

If I delete resource pool does not affect VMs included only will disconnect these VMs from that pool.

### vApp

same concept as resource pool with one more option which is you can give one VM more priority than another. Like one VM start early and another will delay (start order). Another more option, you can power off or power on all VMs in the vApp.

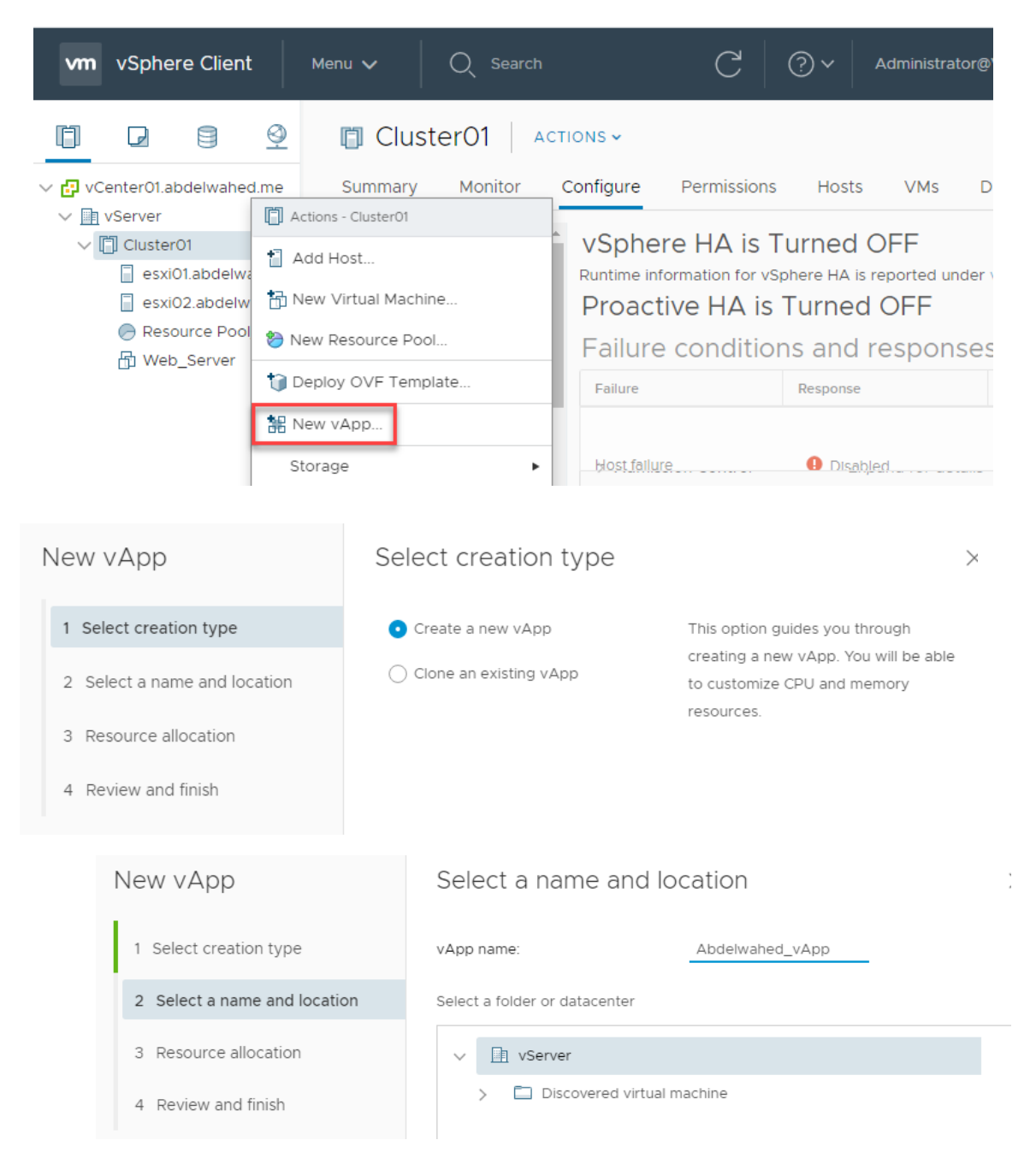

| New vApp                                               | Resource allocat            | ion                                               | ×                    |
|--------------------------------------------------------|-----------------------------|---------------------------------------------------|----------------------|
| 1 Select creation type                                 | How do you want to allocate | e CPU and memory for the vApp?                    |                      |
| 2 Select a name and location                           | ✓ CPU                       |                                                   | ·                    |
| 3 Resource allocation                                  | Shares                      | High ~ 8000                                       |                      |
| 4 Review and finish                                    | Reservation                 | 300 MHz V<br>Max reservation: 4,728 MHz           |                      |
|                                                        | Reservation Type            | Expandable                                        |                      |
|                                                        | Limit                       | Unlimited  MHz  MHz  MHz  MHz  MHz  MHz  MHz  MHz | <b>•</b>             |
| New vApp                                               | Review and fin              | ish                                               | >                    |
| 1 Select creation type                                 | Name                        | Abdelwahed_vApp                                   |                      |
| 2 Select a name and location                           | Location                    | vServer                                           |                      |
| 2. Descurse allocation                                 | Resource                    | Cluster01                                         |                      |
| 3 Resource allocation                                  | CPU allocation              | 300 - Unlimited MHz                               |                      |
| 4 Review and finish                                    | Memory allocation           | 2048 - Unlimited MB                               |                      |
|                                                        | elwahed_vApp                | ACTIONS 🗸                                         |                      |
| ∨ ♥ vCenter01.abdelwahed.me     vServer                | Figure                      | Permissions Resource Pools \                      | /Ms Datastores Netwo |
| ✓ [] Cluster01                                         | Machine                     | ver Off                                           |                      |
| 🥃 esxi01.abdelwahed 🦉 esxi02.abdelwahed 🔡 New Child v. | App                         | pond                                              | MEMORY USAGE         |
| Resource Pool 01                                       | ce Pool                     | t Down                                            | ОВ                   |
| B Abdelwahed_vApp                                      | •                           |                                                   |                      |
| OVF Templa                                             | te 🕨                        | ∧ Notes                                           | ^                    |
| 🗊 Deploy OVF                                           | Template                    | Edit Notes                                        |                      |
| 😽 Edit Settings                                        | ormal                       | Custom Attributes                                 | ^                    |

\_\_\_\_\_

\_\_\_\_\_

| Edit vAp  | Apde d      | elwahed_vAp | 0         |                   |          |                 |                    |
|-----------|-------------|-------------|-----------|-------------------|----------|-----------------|--------------------|
| Resources | Start Order | IP Allocat  | tion Deta | ails              |          |                 |                    |
| Name      | ▼ Order     | ⊤ Starte    | up action | Startup delay (s) | VM tools | Shutdown action | Shutdown delay (s) |
|           |             |             |           |                   |          |                 |                    |
|           |             |             |           |                   |          |                 | 0 VMs              |
| Order     |             |             | Startup   |                   |          | Shutdown        |                    |
| Group     |             | ~           | Action    |                   | ~        | Action          | ~                  |
|           |             |             | Delay (s) |                   |          | Delay (s)       |                    |

### Virtual Distributed switch (datacenter level)

Manage switches centrally. Better than we create separate switch for each ESXi server. From here we carete it one time for all servers inside Datacenter.

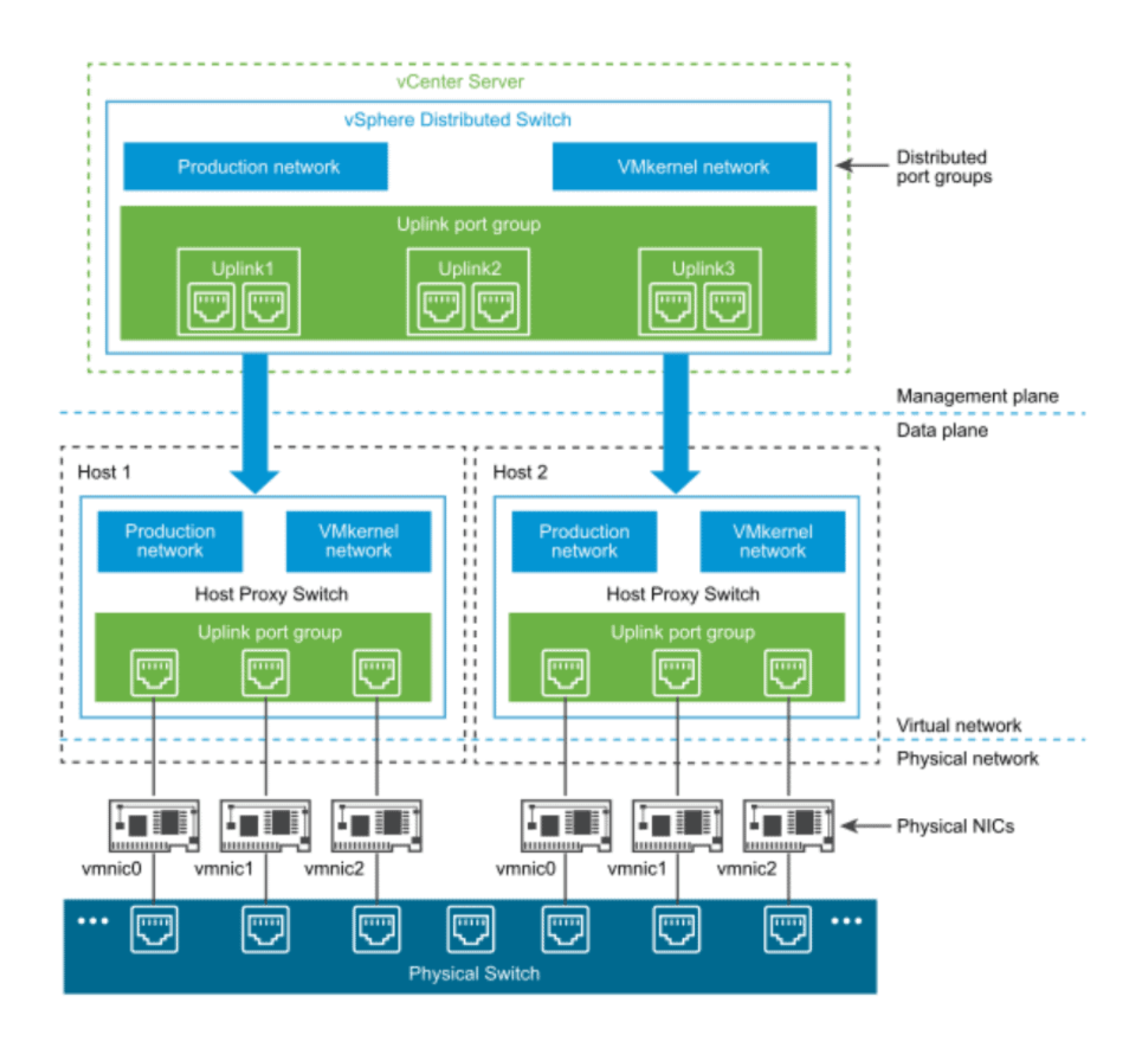

#### First, add NIC for both ESXi servers

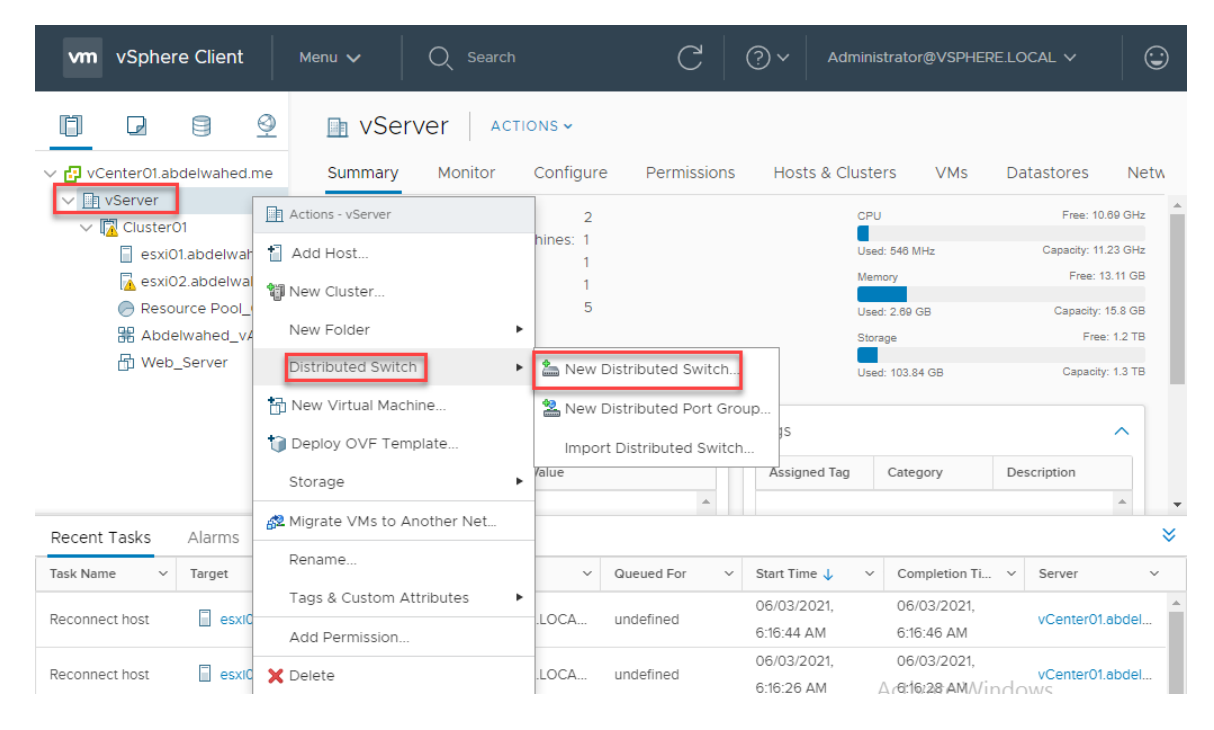

### New Distributed Switch

| 1 Name and location  | Name and locati    | on                           |  |
|----------------------|--------------------|------------------------------|--|
| 2 Select version     | Specify distribute | ed switch name and location. |  |
| 3 Configure settings |                    |                              |  |
| 4 Ready to complete  | Name               | DSwitch                      |  |
|                      | Location           | VServer                      |  |

Select the lowest ESXi server version, in case you have different ESXi versions. Also, you can't downgrade this selection.

| ✓ 1 Name and location | Select version                        |
|-----------------------|---------------------------------------|
| 2 Select version      | Specify a distributed switch version. |
| 3 Configure settings  |                                       |
| 4 Ready to complete   | ● 6.6.0 - ESXi 6.6 and later          |
|                       | 🔘 6.5.0 - ESXi 6.5 and later          |
|                       | 🔘 6.0.0 - ESXi 6.0 and later          |
|                       |                                       |
|                       | Features per version (j)              |
|                       | Features per version (j)              |

uplinks refer to number of NIC, later you can increase or decrease number of uplinks. You can increase number

of links for example you have only 2 uplinks in each server you can add here 4

| <ul> <li>1 Name and location</li> <li>2 Select version</li> </ul> | Configure settings<br>Specify number of upli | nk ports, resource allocation and default port group. |
|-------------------------------------------------------------------|----------------------------------------------|-------------------------------------------------------|
| 3 Configure settings<br>4 Ready to complete                       | Number of uplinks                            | 1                                                     |
|                                                                   | Network I/O Control                          | Enabled ~                                             |
|                                                                   | Default port group                           | Create a default port group                           |
|                                                                   | Port group name                              | DProduction                                           |
|                                                                   |                                              |                                                       |

### New Distributed Switch

| <ul> <li>2 Select version</li> </ul>                                                                                                    | Review your settings selection                                                                                                    | ons before finishing the wizard.                                                                                         |                       |             |
|----------------------------------------------------------------------------------------------------|----------------------------------------------------------------------------------------------------|----------------------------------------------------------------------------------------------------|-----------------------|-------------|
| <ul> <li>3 Configure settings</li> </ul>                                                                                                    |                                                                                                    |                                                                                                    |                       |             |
| 4 Ready to complete                                                                                                    | Name                                                                                                    | DSwitch                                                                                                    |                       |             |
|                                                                                                    | Version                                                                                                    | 6.6.0                                                                                                    |                       |             |
|                                                                                                    | Number of uplinks                                                                                                    | 1                                                                                                    |                       |             |
|                                                                                                    | Network I/O Control                                                                                                    | Enabled                                                                                                    |                       |             |
|                                                                                                    | Default port group                                                                                                    | DProduction                                                                                                    |                       |             |
|                                                                                                    | Suggested next actions<br>An New Distributed Po<br>Add and Manage H                                                                                                    | rt Group<br>osts                                                                                                    |                       |             |
|                                                                                                    | These actions will be                                                                                                    | e available in the Actions menu of the new                                                                               | v distributed switch. |             |
|                                                                                                    | VServer Actions ~                                                                                                    |                                                                                                    |                       |             |
| vCenter01.abdelwahed.me                                                                                                    | Summary Monitor Config                                                                                                    | gure Permissions Hosts & Clusters                                                                                        | VMs Datastores Netw   |             |
| VServer                                                                                                    |                                                                                                    |                                                                                                    |                       |             |
|                                                                                                    |                                                                                                    | · · · · · · · · · · · · · · · · · · ·                                                                                    |                       |             |
|                                                                                                    |                                                                                                    | ELCANIC                                                                                                    |                       |             |
|                                                                                                    |                                                                                                    |                                                                                                    |                       |             |
| ✓ 🗗 vCenter01.abdelwahed.me                                                                                                    | Summary Monitor                                                                                                    | Configure Permissions Ports                                                                                              | Hosts VMs Net-        |             |
| ✓  vCenter01.abdelwahed.me ✓  vServer                                                                                                    | Summary Monitor                                                                                                    | Configure Permissions Ports                                                                                              | Hosts VMs Net         |             |
| ✓                                                                                                    | Summary Monitor                                                                                                    | Configure Permissions Ports<br>urer: VMware, Inc.                                                                        | Hosts VMs Net         |             |
| ✓                                                                                                    | Summary Monitor<br>Manufactr<br>Version:                                                                                                    | Configure Permissions Ports<br>urer: VMware, Inc.<br>6.6.0                                                               | Hosts VMs Net         |             |
| ✓ Center01.abdelwahed.me<br>✓ I vServer<br>✓ VM Network<br>✓ DSwitch                                                                                                    | Summary Monitor<br>Manufactu<br>Version:                                                                                                    | Configure Permissions Ports<br>urer: VMware, Inc.<br>6.6.0                                                               | Hosts VMs Net         |             |
| ✓ Center01.abdelwahed.me<br>✓ I vServer<br>✓ DSwitch<br>▲ DProduction                                                                                                    | Summary Monitor<br>Manufactu<br>Version:                                                                                                    | Configure Permissions Ports<br>urer: VMware, Inc.<br>6.6.0                                                               | Hosts VMs Net         |             |
| <ul> <li>✓ Center01.abdelwahed.me</li> <li>✓ VCenter01.abdelwahed.me</li> <li>✓ VServer</li> <li>✓ VM Network</li> <li>✓ DSwitch</li> <li>✓ DProduction</li> <li>✓ DSwitch-DVUplinks</li> </ul>                                                               | Summary Monitor<br>Manufactiversion:<br>Actions - DSwitch<br>Distributed Port Group                                                                                      | Configure Permissions Ports<br>urer: VMware, Inc.<br>6.6.0                                                               | Hosts VMs Net         |             |
| <ul> <li>✓ CenterO1.abdelwahed.me</li> <li>✓ IVServer</li> <li>✓ DSwitch</li> <li>✓ DSwitch</li> <li>✓ DProduction</li> <li>✓ DSwitch-DVUplinks</li> </ul>                                                                                                    | Summary Monitor<br>Manufactiversion:<br>Actions - DSwitch<br>Distributed Port Group                                                                                      | Configure Permissions Ports<br>urer: VMware, Inc.<br>6.6.0                                                               | Hosts VMs Net         |             |
| <ul> <li>VCenter01.abdelwahed.me</li> <li>VServer</li> <li>VM Network</li> <li>DSwitch</li> <li>DProduction</li> <li>DSwitch-DVUplinks</li> </ul>                                                                                                    | Summary Monitor<br>Manufactiversion:<br>Actions - DSwitch<br>Distributed Port Group                                                                                      | Configure Permissions Ports<br>urer: VMware, Inc.<br>6.6.0                                                               | Hosts VMs Net         | N           |
| <ul> <li>VCenter01.abdelwahed.me</li> <li>VServer</li> <li>VM Network</li> <li>DSwitch</li> <li>DProduction</li> <li>DSwitch-DVUplinks</li> </ul>                                                                                                    | Summary Monitor<br>Manufactive<br>Version:<br>Actions - DSwitch<br>Distributed Port Group                                                                                | Configure Permissions Ports<br>urer: VMware, Inc.<br>6.6.0                                                               | Hosts VMs Net         | N           |
| <ul> <li>vCenter01.abdelwahed.me</li> <li>vServer</li> <li>VM Network</li> <li>DSwitch</li> <li>DProduction</li> <li>DSwitch-DVUplinks</li> <li>Cluster01</li> </ul>                                                                                          | Summary Monitor<br>Manufacti<br>Version:<br>Actions - DSwitch<br>Distributed Port Group<br>Add and Manage Hosts<br>Edit Notes<br>Networks Distributed Switch             | Configure Permissions Ports<br>urer: VMware, Inc.<br>6.6.0<br>Features<br>ches Distributed Port Groups Upli              | Hosts VMs Net         | N           |
| <ul> <li>vCenter01.abdelwahed.me</li> <li>vServer</li> <li>VM Network</li> <li>DSwitch</li> <li>DProduction</li> <li>DSwitch-DVUplinks</li> <li>Cluster01</li> <li>exxi01.abdelwahed</li> </ul>                                                               | Summary Monitor<br>Manufacti<br>Version:<br>Actions - DSwitch<br>Distributed Port Group<br>Add and Manage Hosts<br>Edit Notes<br>Networks Distributed Switch             | Configure Permissions Ports<br>urer: VMware, Inc.<br>6.6.0<br>Features<br>ches Distributed Port Groups Uplin             | Hosts VMs Net         | N           |
| <ul> <li>vCenter01.abdelwahed.me</li> <li>vServer</li> <li>VM Network</li> <li>DSwitch</li> <li>DProduction</li> <li>DSwitch-DVUplinks</li> <li>Cluster01</li> <li>esxi01.abdelwahed</li> <li>esxi02.abdelwahed</li> </ul>                                    | Summary Monitor<br>Manufacti<br>Version:<br>Actions - DSwitch<br>Distributed Port Group<br>Add and Manage Hosts<br>Edit Notes<br>Networks Distributed Switch             | Configure Permissions Ports<br>urer: VMware, Inc.<br>6.6.0<br>Features<br>ches Distributed Port Groups Uplin             | Hosts VMs Net         | N           |
| <ul> <li>vCenter01.abdelwahed.me</li> <li>vServer</li> <li>VM Network</li> <li>DSwitch</li> <li>DProduction</li> <li>DSwitch-DVUplinks</li> <li>Cluster01</li> <li>esxi01.abdelwahed</li> <li>esxi02.abdelwahed</li> <li>Resource Pool 01</li> </ul>          | Summary Monitor<br>Manufactiversion:<br>Actions - DSwitch<br>Distributed Port Group<br>Add and Manage Hosts<br>Edit Notes<br>Networks Distributed Switch                 | Configure Permissions Ports<br>urer: VMware, Inc.<br>6.6.0<br>Features<br>ches Distributed Port Groups Uplin             | Hosts VMs Net         | N           |
| <ul> <li>VCenter01.abdelwahed.me</li> <li>VV Network</li> <li>VM Network</li> <li>DSwitch</li> <li>DProduction</li> <li>DSwitch-DVUplinks</li> <li>Cluster01</li> <li>esxi01.abdelwahed</li> <li>Resource Pool_01</li> <li>Abdelwahed vApp</li> </ul>         | Summary Monitor<br>Manufact<br>Version:<br>Actions - DSwitch<br>Distributed Port Group<br>Add and Manage Hosts<br>Edit Notes<br>Networks Distributed Switch              | Configure Permissions Ports<br>urer: VMware, Inc.<br>6.6.0<br>Features<br>ches Distributed Port Groups Upline<br>VLAN ID | Hosts VMs Net         | N<br>iders  |
| <ul> <li>vCenter01.abdelwahed.me</li> <li>vServer</li> <li>VM Network</li> <li>DSwitch</li> <li>DProduction</li> <li>DSwitch-DVUplinks</li> <li>Cluster01</li> <li>esxi01.abdelwahed</li> <li>Resource Pool_01</li> <li>Abdelwahed_vApp</li> <li>N</li> </ul> | Summary Monitor<br>Manufactive<br>Version:<br>Actions - DSwitch<br>Distributed Port Group<br>Add and Manage Hosts<br>Edit Notes<br>Networks Distributed Switch<br>lame ↑ | Configure Permissions Ports<br>urer: VMware, Inc.<br>6.6.0<br>Features<br>ches Distributed Port Groups Uplin<br>VLAN ID  | Hosts VMs Net         | No<br>Iders |

www.abdelwahed.me

 $\sim$ 

#### DSwitch - Add and Manage Hosts

| 1 Select task              | Select task                                                     |
|----------------------------|-----------------------------------------------------------------|
| 2 Select hosts             | Select a task to perform on this distributed switch.            |
| 3 Manage physical adapters |                                                                 |
| 4 Manage VMkernel adapt    | Add hosts                                                       |
| 5 Migrate VM networking    | Add new hosts to this distributed switch.                       |
| 6 Ready to complete        | O Manage host networking                                        |
|                            | Manage networking of hosts attached to this distributed switch. |
|                            | O Remove hosts                                                  |
|                            | Remove hosts from this distributed switch.                      |

### DSwitch - Add and Manage Hosts

| ✓ 1 Select task                                   | Select hosts                              |                           |        |                   |
|---------------------------------------------------|-------------------------------------------|---------------------------|--------|-------------------|
| 2 Select hosts                                    | Select hosts to add to this distributed s | witch.                    |        |                   |
| 3 Manage physical adapters                        |                                           |                           |        |                   |
| DSwitch - Add and Ma                              | nage Hosts                                |                           |        |                   |
| ✓ 1 Select task                                   | Manage physical adapters                  |                           |        |                   |
| ✓ 2 Select hosts                                  | Add or remc 🕂 ysical network adapters     | to this distributed swite | :h.    |                   |
| 3 Manage physical adapt<br>4 Manage VMkernel adap | 🖨 Assign uplink 🕼 Reset changes 🚯         | View settings             |        |                   |
| 5 Migrate VM networking                           | Host/Physical Network Adapters            | In Use by Switch          | Uplink | Uplink Port Group |
| 6 Ready to complete                               | ymnic2                                    | vSwitch2                  |        |                   |

| vmnic3                      | vSwitch2 | <br> |  |
|-----------------------------|----------|------|--|
| 1 vmnic4                    |          | <br> |  |
| 🔺 👕 esxi02.abdelwahed.me    |          |      |  |
| On this switch              |          |      |  |
| On other switches/unclaimed |          |      |  |
| 💌 vmnic0                    | vSwitch0 | <br> |  |
| 💌 vmnic1                    | vSwitch1 | <br> |  |
| 💌 vmnic2                    | vSwitch2 | <br> |  |
| Minic3                      | vSwitch2 | <br> |  |
| 3 vmnic4                    |          | <br> |  |

| Select an Uplink | vmnic4           |  |
|------------------|------------------|--|
| Uplink           | Assigned Adapter |  |
| Uplink 1         |                  |  |
| (Auto-assign)    |                  |  |

### Now NIC assigned to DSwitch

| 1 Select task<br>2 Select hosts                                                                                                    | Manage physical adapters<br>Add or remove physical network adap                                                                                                    | ters to this distribute                                                                                      | ed switch.                                                                                                    |                                                                                                  |
|----------------------------------------------------------------------------------------------------|----------------------------------------------------------------------------------------------------|----------------------------------------------------------------------------------------------------|----------------------------------------------------------------------------------------------------|--------------------------------------------------------------------------------------------------|
| 3 Manage physical adapters<br>4 Manage VMkernel adapt                                                                                                    | 📹 Assign uplink 🕼 Reset changes                                                                                                    | View settings                                                                                                |                                                                                                    |                                                                                                  |
| 5 Migrate VM networking                                                                                                    | Host/Physical Network Adapters                                                                                                    | In Use by Switc                                                                                              | h Uplink                                                                                                    | Uplink Port Grou                                                                                 |
| 6 Ready to complete                                                                                                    | 🖌 🖺 esxi01.abdelwahed.me                                                                                                    |                                                                                                    |                                                                                                    |                                                                                                  |
|                                                                                                    | On this switch                                                                                                    |                                                                                                    |                                                                                                    |                                                                                                  |
|                                                                                                    | 💌 vmnic4 (Assigned)                                                                                                    |                                                                                                    | Uplink 1                                                                                                    | DSwitch-DVUplin                                                                                  |
|                                                                                                    | On other switches/unclaimed                                                                                                    |                                                                                                    |                                                                                                    |                                                                                                  |
|                                                                                                    | vmnic0                                                                                                    | vSwitchO                                                                                                    |                                                                                                    |                                                                                                  |
|                                                                                                    | 🐖 vmnic1                                                                                                    | vSwitch1                                                                                                    |                                                                                                    |                                                                                                  |
|                                                                                                    | 🐖 vmnic2                                                                                                    | vSwitch2                                                                                                    |                                                                                                    |                                                                                                  |
|                                                                                                    | vmnic3                                                                                                    | vSwitch2                                                                                                    |                                                                                                    |                                                                                                  |
|                                                                                                    | esxi02.abdelwahed.me                                                                                                    |                                                                                                    |                                                                                                    |                                                                                                  |
|                                                                                                    | • On this switch                                                                                                    |                                                                                                    |                                                                                                    |                                                                                                  |
|                                                                                                    |                                                                                                    |                                                                                                    |                                                                                                    |                                                                                                  |
|                                                                                                    | wmpic4 (Assigned)                                                                                                    |                                                                                                    | Liplink 1                                                                                                    | DSwitch DVI Inlin                                                                                |
|                                                                                                    | On other switches (unclaimed)                                                                                                    |                                                                                                    | Uplink 1                                                                                                    | DSwitch-DVUplin                                                                                  |
| DSwitch - Add<br>✓ 1 Select task<br>✓ 2 Select hosts                                                                                                    | and Manage Hosts Manage and assign VMkernel networ                                                                                                    | <br>rk adapters to the distrik                                                                               | Uplink 1                                                                                                    | DSwitch-DVUplir                                                                                  |
| DSwitch - Add<br><ul> <li>1 Select task</li> <li>2 Select hosts</li> <li>3 Manage physical</li> </ul>                                                                                      | and Manage Hosts<br>Manage VMkernel adapters<br>Manage and assign VMkernel networ<br>Adapters<br>A Assign port group in Reset cha                                                                                                    | <br>rk adapters to the distrib<br>anges ① View setting:                                                      | Uplink 1<br>buted switch.                                                                                                    | DSwitch-DVUplir                                                                                  |
| DSwitch - Add<br><ul> <li>1 Select task</li> <li>2 Select hosts</li> <li>3 Manage physical</li> <li>4 Manage VMkerne</li> <li>5 Migrate VM network</li> </ul>                              | and Manage Hosts  Anage VMkernel adapters  Anage and assign VMkernel network  Anage Assign port group  Reset chi  Host/VMkernel Network Adapters                                                                                                    | rk adapters to the distrik<br>anges 🚯 View setting<br>In Use by Switch                                       | Uplink 1<br>buted switch.                                                                                                    | DSwitch-DVUplin                                                                                  |
| DSwitch - Add<br><ul> <li>1 Select task</li> <li>2 Select hosts</li> <li>3 Manage physical</li> <li>4 Manage VMkerne</li> <li>5 Migrate VM network</li> <li>6 Ready to complete</li> </ul> | and Manage Hosts<br>Manage VMkernel adapters<br>Manage and assign VMkernel network<br>Manage and assign VMkernel network<br>Manage and assign VMkernel network<br>Manage and assign VMkernel network<br>Manage Assign port group<br>Manage Assign port group<br>Manage Assign port group<br>Manage Mkernel Network Adapters<br>Manage Mkernel Network Adapters<br>Man          | rk adapters to the distrib<br>anges ① View setting<br>In Use by Switch                                       | Uplink 1                                                                                                    | DSwitch-DVUplin                                                                                  |
| DSwitch - Add<br><ul> <li>1 Select task</li> <li>2 Select hosts</li> <li>3 Manage physical</li> <li>4 Manage VMkerne<br/>5 Migrate VM network</li> <li>6 Ready to complete</li> </ul>      | Assign port group Reset cha<br>Host/VMkernel Network Adapters<br>Assign port group Reset cha<br>Host/VMkernel Network Adapters<br>Reset cha<br>Host/VMkernel Network Adapters<br>Reset cha<br>Host/VMkernel Network Adapters<br>Reset cha<br>Host/VMkernel Network Adapters<br>Reset cha<br>Host/VMkernel Network Adapters<br>Reset cha<br>Host/VMkernel Network Adapters<br>Reset cha<br>Host/VMkernel Network Adapters<br>Reset cha<br>Host/VMkernel Network Adapters<br>Reset cha<br>Host/VMkernel Network Adapters<br>Reset cha<br>Host/VMkernel Network Adapters<br>Reset cha<br>Host/VMkernel Network Adapters<br>Reset cha<br>Host/VMkernel Network Adapters                                                                                                    | rk adapters to the distrib<br>anges ① View setting<br>In Use by Switch                                       | Uplink 1                                                                                                    | DSwitch-DVUplin                                                                                  |
| DSwitch - Add<br><ul> <li>1 Select task</li> <li>2 Select hosts</li> <li>3 Manage physical</li> <li>4 Manage VMkerne</li> <li>5 Migrate VM network</li> <li>6 Ready to complete</li> </ul> | Adapters Adapters Adapters Adapters Adapters Adapters Adapters Adapters Adapters Adapters Adapters Adapters Assign port group Reset cha Assign port group Reset cha Assign port group Reset cha Adapters Adapters                                                                        | rk adapters to the distrik<br>anges 🚯 View setting<br>In Use by Switch                                       | Uplink 1                                                                                                    | DSwitch-DVUplin                                                                                  |
| DSwitch - Add<br><ul> <li>1 Select task</li> <li>2 Select hosts</li> <li>3 Manage physical</li> <li>4 Manage VMkerne</li> <li>5 Migrate VM network</li> <li>6 Ready to complete</li> </ul> | and Manage Hosts<br>Manage VMkernel adapters<br>Manage and assign VMkernel networ<br>Manage and assign VMkernel networ<br>Manage and assign VMkernel networ<br>Manage and assign VMkernel networ<br>Manage and assign VMkernel networ<br>Manage and assign VMkernel networ<br>Manage and assign VMkernel networ<br>Manage and assign VMkernel networ<br>Manage and assign VMkernel networ<br>Manage and assign VMkernel networ<br>Manage and assign VMkernel networ<br>Manage and assign VMkernel networ<br>Manage and assign VMkernel networ<br>Manage and assign VMkernel networ<br>Manage and assign Port group<br>Manage Assign port group<br>Manage Assign port group<br>Manage Assign port group<br>Manage Assign Port group<br>Manage Assign Port group<br>Manage | rk adapters to the distrib<br>anges ① View setting<br>In Use by Switch                                       | Uplink 1 Duted switch. Source Port Group Management Net                                                                                                    | DSwitch-DVUplin                                                                                  |
| DSwitch - Add<br>• 1 Select task<br>• 2 Select hosts<br>• 3 Manage physical<br>4 Manage VMkerne<br>5 Migrate VM netw<br>6 Ready to complete                                                | And Manage Hosts and Manage Hosts Manage Adapters Manage and assign VMkernel network Adapters A adapters A ada                                                                       | rk adapters to the distribution of the setting: anges                                                        | Uplink 1  Duted switch.  Source Port Group  Management Net  VMkernel                                                                                                    | DSwitch-DVUplin                                                                                  |
| DSwitch - Add<br>• 1 Select task<br>• 2 Select hosts<br>• 3 Manage physical<br>• 4 Manage VMkerne<br>5 Migrate VM netwo<br>6 Ready to complet                                              | And Manage Hosts  Anage VMkernel adapters Manage and assign VMkernel network  Adapters  Assign port group  Reset cha  Host/VMkernel Network Adapters  Assign port group  Reset cha  Host/VMkernel Network Adapters  A Sesion.abdelwahed.me  On this switch  On this switch  On other switches/unclaimed  Rev mk0  Rev mk1  Rev mk2                                                                                                    | rk adapters to the distrib<br>anges () View settings<br>In Use by Switch<br>VSwitch0<br>vSwitch1<br>vSwitch2 | Uplink 1 Uplink 1 Upl | DSwitch-DVUplin                                                                                  |
| DSwitch - Add<br><ul> <li>1 Select task</li> <li>2 Select hosts</li> <li>3 Manage physical</li> <li>4 Manage VMkerne</li> <li>5 Migrate VM network</li> <li>6 Ready to complete</li> </ul> | And Manage Hosts and Manage Hosts adapters adapters adapters tadapters te Assign port group Reset cha Assign port group Reset cha Host/VMkernel Network Adapters A Solution Adapters Assign port group Reset cha Assign port group Reset cha Assign port group                                                                       | rk adapters to the distrik<br>anges O View setting<br>In Use by Switch<br>vSwitch0<br>vSwitch1<br>vSwitch2   | Uplink 1  Duted switch.  Source Port Group  Management Net  VMkernel  FT_Network                                                                                                    | Destination Port Gr                                                                              |
| DSwitch - Add<br><ul> <li>1 Select task</li> <li>2 Select hosts</li> <li>3 Manage physical</li> <li>4 Manage VMkerne</li> <li>5 Migrate VM netw.</li> <li>6 Ready to complete</li> </ul>   | And Manage Hosts and Manage Hosts adapters Adapters Adapters Adapters Adapters Assign port group Reset cha Assign port group Reset cha Assign                                                                        | rk adapters to the distrik<br>anges ① View setting:<br>In Use by Switch<br>vSwitch0<br>vSwitch1<br>vSwitch2  | Uplink 1  buted switch.  Source Port Group  Management Net  VMkernel  FT_Network                                                                                                    | Destination Port Gr<br>Do not migrate<br>Do not migrate                                          |
| DSwitch - Add<br>• 1 Select task<br>• 2 Select hosts<br>• 3 Manage physical<br>• 4 Manage VMkerne<br>5 Migrate VM netw<br>6 Ready to complet                                               | And Manage Hosts and Manage Hosts Manage Adapters Manage and assign VMkernel network Adapters A adapters A adapters A adapters A adapters A adapters A adapters A adapters A adapters A adapters A adapters A adapters A adapter A adapter A                                                                       | rk adapters to the distrik<br>anges                                                                          | Uplink 1  Duted switch.  Source Port Group  Management Net  VMkernel  FT_Network                                                                                                    | Destination Port Gr<br>Destination Port Gr<br>Do not migrate<br>Do not migrate                   |
| DSwitch - Add<br>• 1 Select task<br>• 2 Select hosts<br>• 3 Manage physical<br>• 4 Manage VMkerne<br>5 Migrate VM netw<br>6 Ready to complet                                               | And Manage Hosts  Anage VMkernel adapters  Manage and assign VMkernel network  Adapters  Adapters  Assign port group  Assign port group  Assign po                                                                       | rk adapters to the distrik<br>anges    View settings                                                         | Uplink 1  Duted switch.  Source Port Group  Management Net  VMkernel  FT_Network  Management Net                                                                                                    | Destination Port Gr<br>Destination Port Gr<br>Do not migrate<br>Do not migrate<br>Do not migrate |

Now move VM network to new production DSwitch (in our case we only have Web-Server on ESXi01)

| DSwitch - Add and                                                               | Manage Hosts                                              |                         |                          |                        |   |
|---------------------------------------------------------------------------------|-----------------------------------------------------------|-------------------------|--------------------------|------------------------|---|
| <ul><li>✓ 1 Select task</li><li>✓ 2 Select hosts</li></ul>                      | Migrate VM networking<br>Select virtual machines or netwo | ork adapters to migrate | to the distributed swite | ch.                    |   |
| <ul> <li>3 Manage physical adapter</li> <li>4 Manage VMkernel adapt.</li> </ul> | s 🐣 Assign port group 🔊 Rese                              | et changes   🚯 View se  | ttings                   |                        |   |
| 5 Migrate VM networking                                                         | Host/Virtual Machine/Network A                            | dapter NIC Count        | Source Port Group        | Destination Port Group |   |
| 6 Ready to complete                                                             | esxi01.abdelwahed.me                                      |                         |                          |                        | * |
|                                                                                 | 🖌 🎰 Web_Server                                            | 1                       |                          |                        |   |
|                                                                                 | Network adapter 1                                         |                         | VM Network               | Do not migrate         |   |
| D.C. Stala Astala and                                                           | Manager Handa                                             |                         |                          |                        | Ē |
| DSwitch - Add and                                                               | Manage Hosts                                              |                         |                          |                        |   |
| ✓ 1 Select task<br>✓ 2 Select hosts                                             | elect Network                                             |                         | ×                        | :h.                    |   |
| ✓ 3 Manage physica                                                              |                                                           |                         |                          |                        |   |
| 5 Migrate VM netv                                                               |                                                           | T Filt                  | er                       | Destination Port Group |   |
| 6 Ready to comple                                                               | ime                                                       | Distributed Switch      |                          |                        |   |
| é                                                                               |                                                           | DSwitch                 | *                        |                        |   |
|                                                                                 |                                                           |                         |                          | Do not migrate         |   |

#### DSwitch - Add and Manage Hosts

| ~<br>~ | 1 Select task<br>2 Select hosts                       | Migrate VM networking<br>Select virtual machines or network adapte | rs to migrate | to the distributed swite | ch.                    |   |
|--------|-------------------------------------------------------|--------------------------------------------------------------------|---------------|--------------------------|------------------------|---|
| ~      | 3 Manage physical adapters<br>4 Manage VMkernel adapt | Assign port group 🛛 🔊 Reset changes                                | View se       | ttings                   |                        |   |
|        | 5 Migrate VM networking                               | Host/Virtual Machine/Network Adapter                               | NIC Count     | Source Port Group        | Destination Port Group |   |
|        | 6 Ready to complete                                   | 🔺 👕 esxi01.abdelwahed.me                                           |               |                          |                        | * |
|        |                                                       | 🖌 🚰 Web_Server                                                     | 1             |                          | Reassigned             |   |
|        |                                                       | 📜 Network adapter 1                                                |               | VM Network               | DProduction            |   |

#### DSwitch - Add and Manage Hosts

| ✓ 1 Select task                                | Ready to complete           |                                   |
|------------------------------------------------|-----------------------------|-----------------------------------|
| ✓ 2 Select hosts                               | Review your settings select | ions before finishing the wizard. |
| <ul> <li>3 Manage physical adapters</li> </ul> |                             |                                   |
| ✓ 4 Manage VMkernel adapt                      | Number of managed host      | ts                                |
| ✓ 5 Migrate VM networking                      | Hosts to add                | 2                                 |
| 6 Ready to complete                            | Number of network adapt     | ters for update                   |
|                                                | Physical adapters           | 2                                 |
|                                                | Virtual machine             | 1                                 |
|                                                | adapters                    |                                   |
|                                                |                             |                                   |

| Wind       Image: Status       Image: Status                                                                                                    | Network                                                                                                    | VMs             | Hosts                    | Ports               | ons          | e Permissio                              | Configur             | ummary Monitor               | nter01.abdelwahed.me                                                                                            |                     |
|----------------------------------------------------------------------------------------------------|----------------------------------------------------------------------------------------------------|-----------------|--------------------------|---------------------|--------------|------------------------------------------|----------------------|------------------------------|----------------------------------------------------------------------------------------------------|---------------------|
| ✓ □ DSwitch       ✓ □ DProduction         ☑ □ DSwitch-DVUplinks       □ esx101.abdelwahed.me       Connected       ✓ Normal       □ Clust         □ esx102.abdelwahed.me       Connected       ✓ Normal       □ Clust         □ esx102.abdelwahed.me       Connected       ✓ Normal       □ Clust         □ esx102.abdelwahed.me       Connected       ✓ Normal       □ Clust         □ esx102.abdelwahed.me       Connected       ✓ Normal       □ Clust         □ esx102.abdelwahed.me       C       ② ✓       Administrator@VSPHERE.LOCAL ✓         □ esx101.abdelwahed.me       ✓       ○       ▲ dministrator@VSPHERE.LOCAL ✓         □ esx101.abdelwahed.me       ✓       ▲ search       C       ② ✓         ✓ ♥ vServer       ✓       ●       Search       Actions ✓         ✓ ♥ vServer       ✓       ▲ sexio1.abdelwahed.me       ✓       ■         ● esxi01.abdelwahed.me       ✓       ●       ■       ●         ● esxi02.abdelwahed.me       ✓       ●       ■       ●         ● esxi02.abdelwahed.me       ✓       ●       ●       ●         ● esxi02.abdelwahed.me       ✓       ●       ●       ●         ● esxi02.abdelwahed.me       ✓       ●       ●                                                                                                    |                                                                                                    |                 |                          |                     |              |                                          |                      |                              | VM Network                                                                                                    |                     |
| Mame ↑       ✓       State       ✓       Status       ✓       Cluster         Image: DSwitch-DVUplinks       Image: esxt01.abdelwahed.me       Connected       ✓       Normal       Image: Cluster         Image: DSwitch-DVUplinks       Image: esxt01.abdelwahed.me       Connected       ✓       Normal       Image: Cluster         Image: DSwitch-DVUplinks       Image: Menu ✓       Image: Cluster       Image: Cluster       Image: Cluster       Image: Cluster         Image: Image: DSwitch-DVUplinks       Image: Menu ✓       Image: Cluster       Image: Cluster       Image: Cluster       Image: Cluster       Image: Cluster         Image: Image: DSwitch-DVUplinks       Image: Menu ✓       Image: Cluster       Image: Cluster                                                                                                    | Filter                                                                                                    | Т               |                          |                     |              |                                          |                      |                              | DSwitch                                                                                                    |                     |
| Image: Single System of Single System of S |                                                                                                    | Cluster         | ~                        | Status              | $\sim$       | State                                    | ~                    | Name ↑                       |                                                                                                    |                     |
| Image: sext02.abdelwahed.me       Connected       ✓ Normal       Image: sext02.abdelwahed.me         Image: sext02.abdelwahed.me       C       Image: sext02.abdelwahed.me       C       Image: sext02.abdelwahed.me         Image: sext02.abdelwahed.me       Image: sext02.abdelwahed.me <th i<="" td=""><td>uster01</td><td>C C</td><td>nal</td><td>V Norn</td><td></td><td>Connected</td><td></td><td>esxi01.abdelwahed.me</td><td>📇 DSwitch-DVUplinks</td></th>                                                                                                    | <td>uster01</td> <td>C C</td> <td>nal</td> <td>V Norn</td> <td></td> <td>Connected</td> <td></td> <td>esxi01.abdelwahed.me</td> <td>📇 DSwitch-DVUplinks</td> | uster01         | C C                      | nal                 | V Norn       |                                          | Connected            |                              | esxi01.abdelwahed.me                                                                                            | 📇 DSwitch-DVUplinks |
| vm       vSphere Client       Menu       Q       Search       C <sup>1</sup> O       Administrator@VSPHERELOCAL         Image: Construction of the second second secon                                                                                     | uster01                                                                                                    | ГС              | nal                      | ✓ Norn              |              | Connected                                |                      | esxI02.abdelwahed.me         |                                                                                                    |                     |
| ✓ 🔂 vCenter01.abdelwahed.me         ✓ 🔂 vServer         ✓ 🗍 Cluster01         🔤 esxi01.abdelwahed         🔤 esxi02.abdelwahed         Percurso Pool 01                                                                                                    | ~                                                                                                    | ere.locai       | trator@VSPHE             | Administ            | ?~           | C                                        |                      | nu 🗸 🛛 🔍 Search              | m vSphere Client                                                                                                |                     |
| ✓ □ Cluster01         ✓ □         Filter           □ esxi01.abdelwahed         ■         ■         ■         ■         ■         ■         ■         ■         ■         ■         ■         ■         ■         ■         ■         ■         ■         ■         ■         ■         ■         ■         ■         ■         ■         ■         ■         ■         ■         ■         ■         ■         ■         ■         ■         ■         ■         ■         ■         ■         ■         ■         ■         ■         ■         ■         ■         ■         ■         ■         ■         ■         ■         ■         ■         ■         ■         ■         ■         ■         ■         ■         ■         ■         ■         ■         ■         ■         ■         ■         ■         ■         ■         ■         ■         ■         ■         ■         ■         ■         ■         ■         ■         ■         ■         ■         ■         ■         ■         ■         ■         ■         ■         ■         ■         ■         ■         ■         ■         ■                                                                                                    | ~                                                                                                    | ERE.LOCAL       | trator@VSPHE             | Administ            | ?~           | C                                        | ACTIONS              | nu 🗸 🔍 Search                | m vSphere Client                                                                                                |                     |
| □ esxi01.abdelwahed       Name ↑       ✓       Type       ✓       VMs         □ esxi02.abdelwahed       ●       Pasedures       >       >       >       >       >       >       >       >       >       >       >       >       >       >       >       >       >       >       >       >       >       >       >       >       >       >       >       >       >       >       >       >       >       >       >       >       >       >       >       >       >       >       >       >       >       >       >       >       >       >       >       >       >       >       >       >       >       >       >       >       >       >       >       >       >       >       >       >       >       >       >       >       >       >       >       >       >       >       >       >       >       >       >       >       >       >       >       >       >       >       >       >       >       >       >       >       >       >       >       >       >       >       >       >       >       <                                                                                                    | ~                                                                                                    | ere.local       | trator@VSPHE<br>Networks | Administ            | ⑦∨<br>s Data | C<br>•<br>Permissions                    | ACTIONS              | nu 🗸 🔍 Search                | m vSphere Client                                                                                                |                     |
|                                                                                                    | ~                                                                                                    | T Filter        | trator@VSPHE<br>Networks | Administ            | ? ∨<br>Data  | C<br>Permissions                         | ACTIONS              | nu 🗸 🔍 Search                | vSphere Client<br>vCenter01.abdelwahed.me<br>vServer<br>vServer<br>vServer<br>vSuster01                         |                     |
| V Resource Pool_of A DProduction Distributed bort droup                                                                                                    | ~                                                                                                    | ▼ Filter ∨ VMs  | Networks                 | Administ<br>astores | ? ~<br>Data  | C<br>Permissions<br>Type                 | ACTIONS<br>Configure | nu ✓ Q Search                | vSphere Client                                                                                                  |                     |
| # Abdelwahed_vApp                                                                                                    | *                                                                                                    | ▼ Filter<br>VMs | Network                  | Administ<br>astores | ⑦ ✓ s Data   | Permissions     Type Distributed port or | ACTIONS<br>Configure | Nu ✓ Q Search<br>Description | vSphere Client  vCenter01.abdelwahed.me vServer  Cluster01 esxi01.abdelwahed esxi02.abdelwahed Resource Pool_01 |                     |

### Lifecycle Manager

vSphere Lifecycle Manager is a service that runs in vCenter Server and uses the embedded vCenter Server PostgreSQL database. No additional installation is required to start using that feature. Upon deploying the vCenter Server appliance, the vSphere Lifecycle Manager user interface becomes automatically enabled in the HTML5-based vSphere Client.

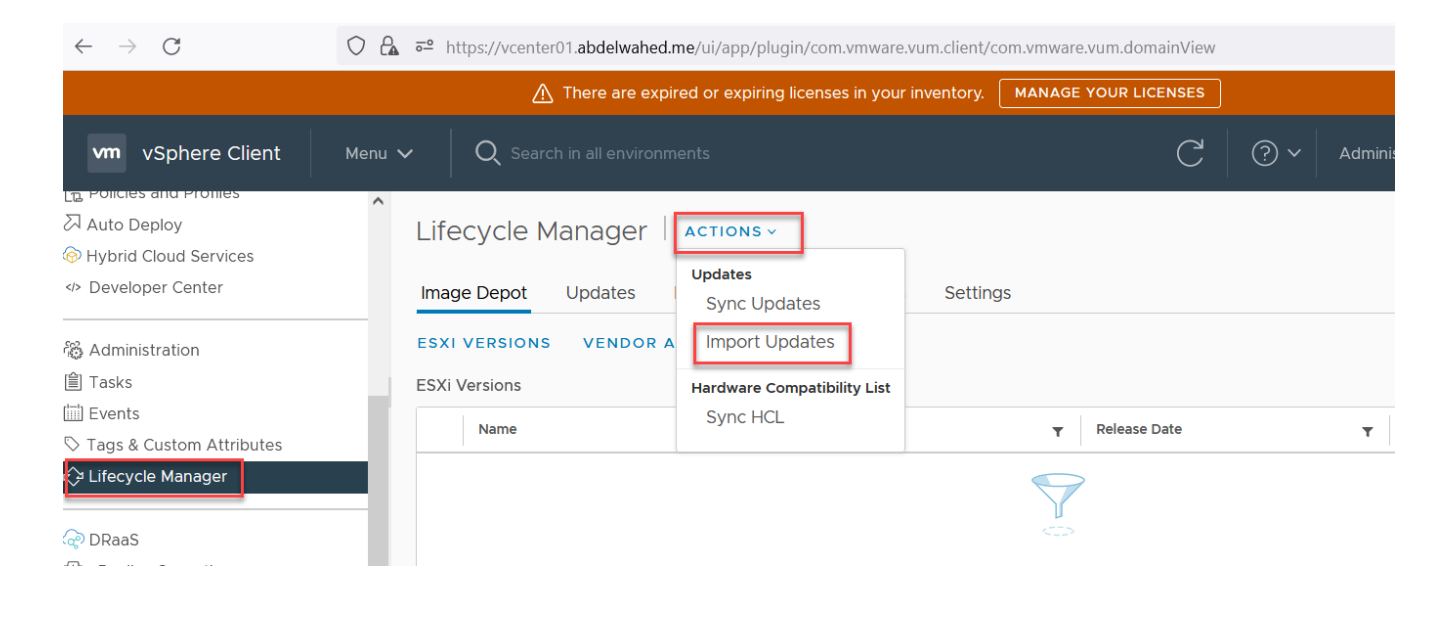